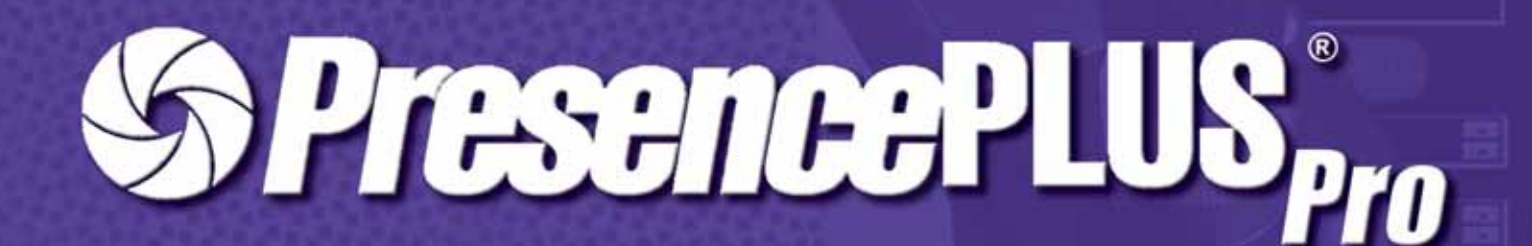

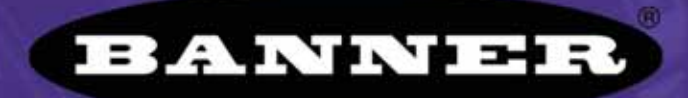

more sensors, more solutions

P/N 72989 12/04

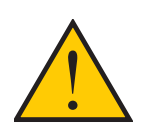

### **AVERTISSEMENT** . . . Ne pas utiliser pour la protection de personnes

Ce produit ne doit pas être utilisé comme systèmes de détection pour la protection de personnes car cela pourrait conduire à de blessures graves ou au décès.

Ce détecteur ne comprend PAS de dispositifs nécessaires lui permettant d'être utilisé dans des applications de protection de personnes. Une panne du détecteur ou un mauvais fonctionnement peut entraîner l'activation ou la désactivation de la sortie. Veuillez vous reporter au catalogue produits de sécurité Banner en vigueur concernant les produits de sécurité conformes aux normes OSHA, ANSI et IEC pour la protection de personnes. Ce manuel d'utilisation correspond à la version du logiciel 1.2.2. du PresencePLUS Pro

# Table des matières

| 1. | Vue générale du système         Description du système         Utilisation caractéristique         Composants et raccordements         Démarrage programme et en sortir         aperçu du logiciel                                                                                          | <b> 1</b><br>2<br>3<br>4<br>7<br>8                                               |
|----|----------------------------------------------------------------------------------------------------|----------------------------------------------------------------------------------|
| 2. | Mise en marche                                                                                                    | . 15<br>. 16<br>. 16<br>. 17<br>. 20<br>. 21                                     |
| 3. | Configuration         Écran configuration         Capture d'une image de référence         Réglage des paramètres du déclencheur                                                                                                    | <b>.23</b><br>. 24<br>. 25<br>. 30                                               |
| 4. | Écran outils                                                                                                    | . 33<br>. 34<br>. 35<br>. 43<br>. 44<br>. 45                                     |
| 5. | Outils         Types d'outils         Outil Niveau de gris         Outil BLOB         Outil Bord         Outil Recherche de bord         Outil Objet         Outil Comptage d'image         Outil Recherche d'images         Outil Mesure         Outil Test         Outil de communication | .47<br>.48<br>.53<br>.55<br>.61<br>.70<br>.80<br>.89<br>.94<br>101<br>105<br>110 |
| 6. | Exportation avec l'outil de communication                                                                                                    | <b>125</b><br>126<br>129<br>131                                                  |
| 7. | Apprentissage         Aperçu général de l'option apprentissage.         Écran apprentissage         Apprendre une inspection         Vérification des résultats                                                                                                    | <b>133</b><br>134<br>136<br>138<br>140                                           |

| 8. Run         141           Écran Run         142           Onglet contrôle de Run         143                                                                                                    |
|----------------------------------------------------------------------------------------------------|
| Vérification des résultats       145         Onglet sélection de Run       147         Onglet liste de Run       149                                                                                                    |
| 9. Système       151         Fenêtre de configuration du système       151         Onglet de sélection de la caméra       152         Configuration de l'outil de communication       155         Onglet Entrées / Sorties       156         Onglet appel de programmes       158         Onglet éclairage       159         Onglet déclencheur       160         Onglet RAZ       161         Sélection du programme au démarrage       162         Langue       163 |
| <b>10. Sauvegarde des inspections 165</b> fenêtre de sauvegarde       165         Fichiers d'inspection (.inp)       166                                                                                                    |
| Glossaire                                                                                                    |
| Index                                                                                                    |

# 1. Vue générale du système

Cette section présente le détecteur et le logiciel.

| Description du système           | 2  |
|----------------------------------|----|
| Utilisation caractéristique      | 3  |
| Composants et raccordements      |    |
| Composants                       | 4  |
| Câbles de raccordement           | 5  |
| Bornier du contrôleur            | 6  |
| Démarrage programme et en sortir | .7 |
| aperçu du logiciel               |    |
| Barre d'outil du menu principal  | 9  |
| Fenêtre de l'image               | 0  |
| Fenêtre de navigation/résultats  | 0  |
| Fenêtre de configuration         | 2  |
| Fenêtre d'état                   | 3  |

## Description du système

PresencePLUS Pro est un système d'inspection visuelle avancée équipé d'une caméra facile à utiliser. Avec un minimum de connaissances des systèmes de vision, le PresencePLUS Pro est facile et rapide à régler et permet ainsi d'effectuer une inspection qui teste tous les produits et rejette avec précision les produits non conformes sur une ligne de production.

Le réglage des inspections s'effectue à partir d'un ordinateur personnel (PC). Une caméra numérique capture des images que le logiciel analyse avec un ou plusieurs outils de vision qui permettent de déclarer le produit bon ou mauvais. Le PC n'est pas nécessaire pour les inspections une fois que les fichiers d'inspection ont été enregistrés dans la mémoire du contrôleur.

Le paramétrage de l'inspection comprend la mise au point de la caméra et le choix du bon outil d'analyse. On peut établir automatiquement ou manuellement toute l'étendue des tolérances d'inspection. La fonction d'apprentissage (Teach) automatique élimine le processus itératif de définition des tolérances.

Le système PresencePLUS Pro (ou *le détecteur*) s'accommode de variations de translation comme de rotation. Les pièces se déplaçant sur une ligne de production ou un réseau n'ont pas besoin d'être orientées exactement dans le même sens.

Le système apprend tout seul et est facile à mettre en œuvre, que ce soit dans sa version de base ou avec les options avancées. Les nouveaux utilisateurs peuvent suivre la séquence de réglage guidée. Les utilisateurs chevronnés peuvent passer outre les réglages automatiques et créer des inspections très personnalisées.

## Utilisation caractéristique

Une utilisation caractéristique du système PresencePLUS Pro est illustrée ci-dessous.

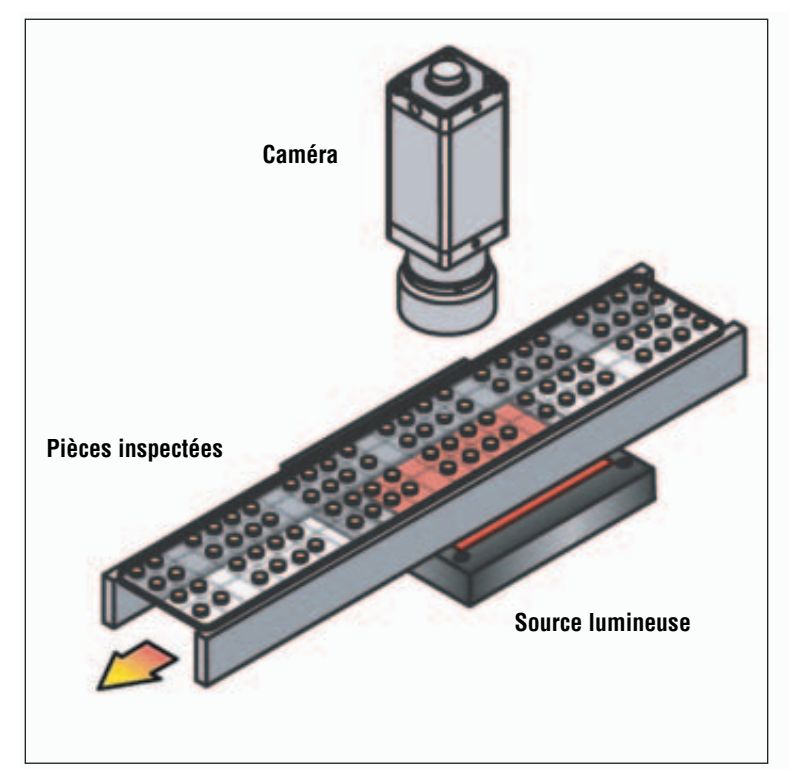

Utilisation caractéristique du système PresencePLUS Pro

## Composants et raccordements

Les informations détaillées concernant chaque composant du système et les instructions sur l'installation des composants et du logiciel se trouvent dans la section Installation du fichier d'aide de PresencePLUS Pro ou dans le manuel d'installation PresencePLUS Pro (réf. 68368).

## Composants

Le système comprend un PC avec le logiciel PresencePLUS Pro, une caméra, un contrôleur et les raccordements nécessaires. Le détecteur a besoin d'un éclairage et d'un dispositif de déclenchement. Il est possible de raccorder un moniteur vidéo au contrôleur.

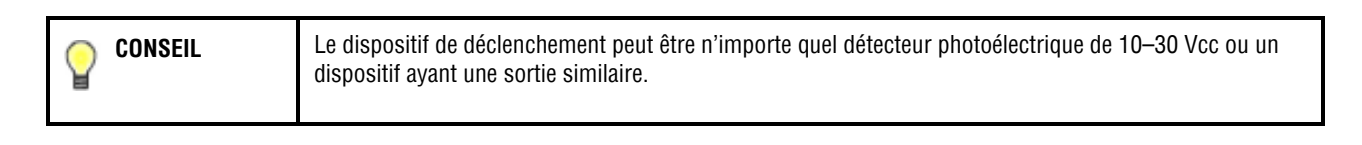

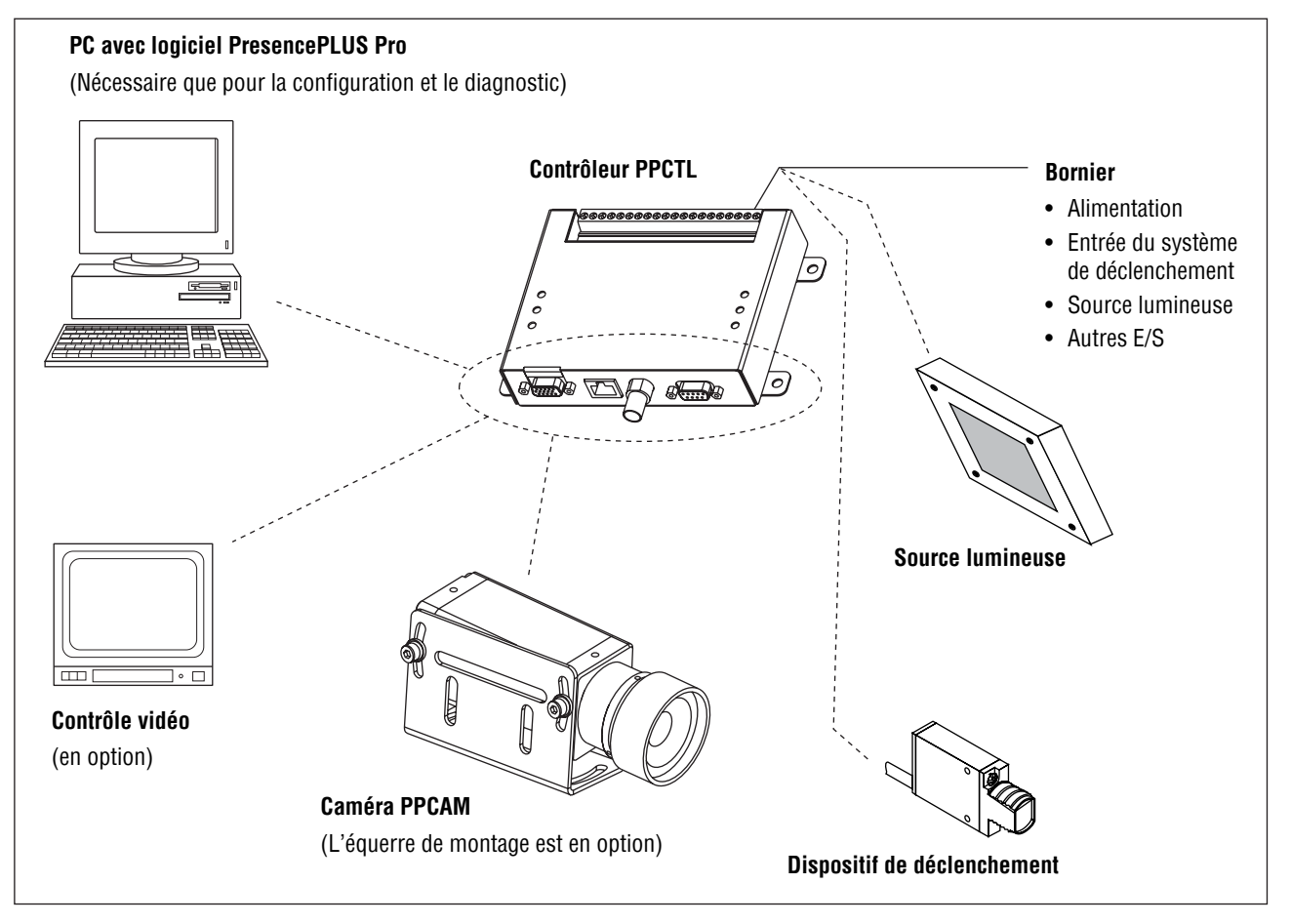

Composants du système PresencePLUS Pro

### Câbles de raccordement

La caméra, le PC et le moniteur vidéo en option sont raccordés au contrôleur comme illustré dans le diagramme suivant.

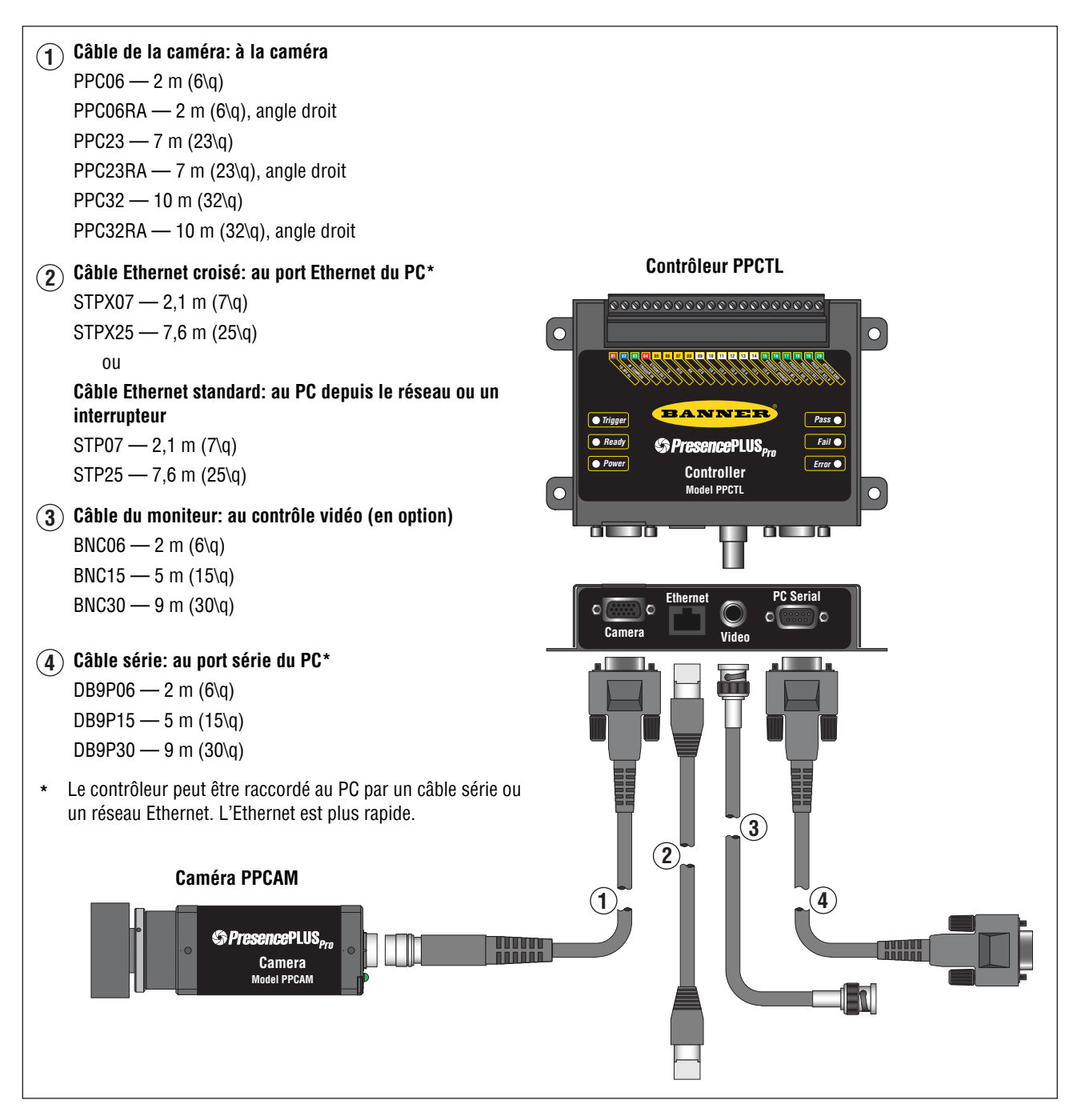

Câbles de raccordement

### Bornier du contrôleur

Le contrôleur dispose d'un bornier enfichable à 20 broches. Outre l'entrée de déclenchement et l'alimentation, le bornier raccorde un certain nombre de configurations d'E/S dont une sortie d'éclairage stroboscopique, des lignes de sélection de produits et des E/S générales.

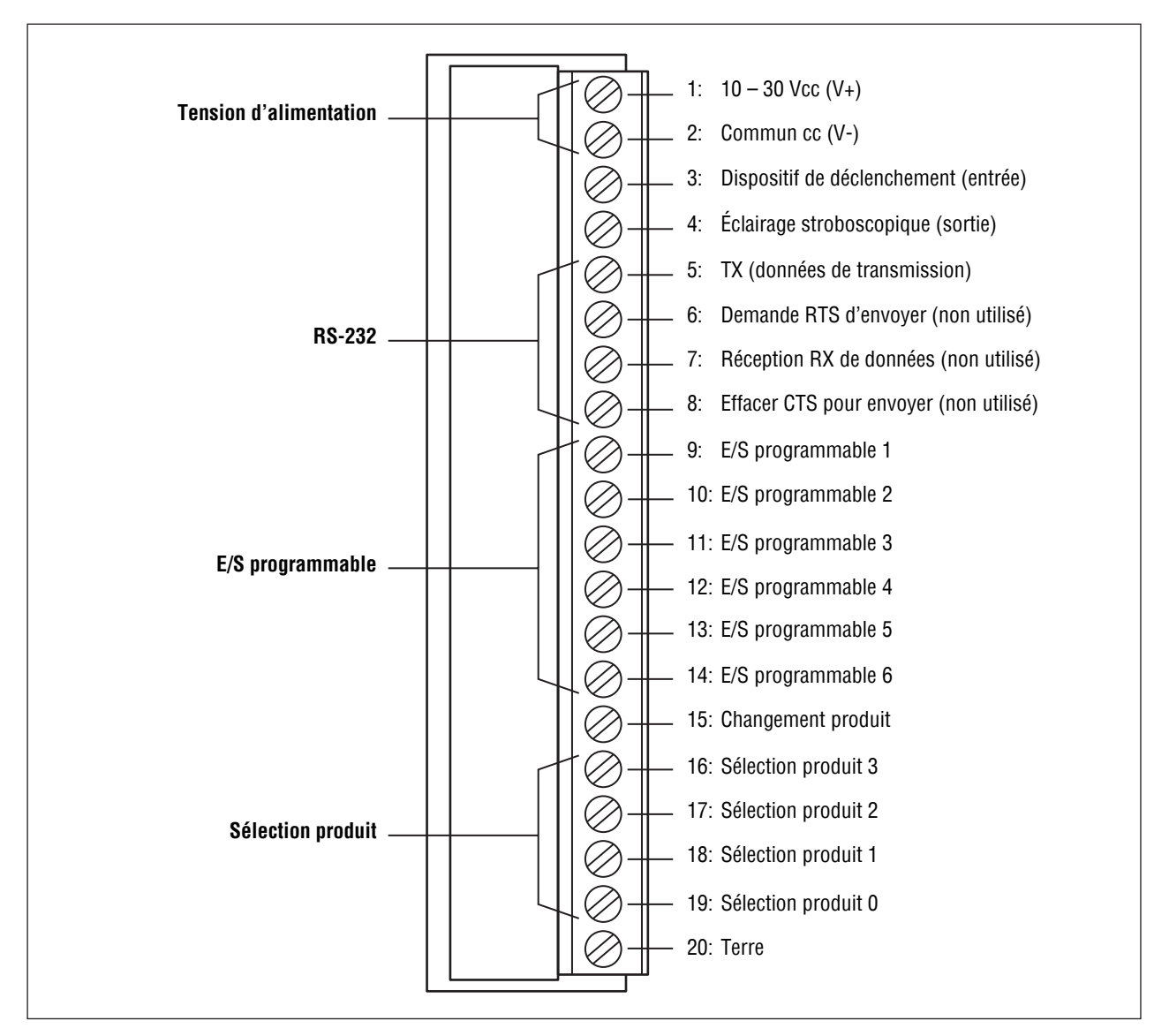

Diagramme de raccordement des broches du bornier.

Plus d'informations sur les lignes de sélection de produits se trouvent dans les sous-sections suivantes Section 8, Run:

- Appel de programme en page 147
- Combinaison des broches d'appel de programme en page 148

## Démarrage programme et en sortir

### Démarrer PresencePLUS Pro

1. Double cliquer sur l'icône du programme

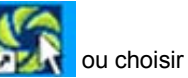

😚 PresencePLUS Pro 📊

du menu **Programmes** menu.

Au démarrage, le programme essaye de communiquer avec le contrôleur et, s'il y arrive, démarre avec l'écran Run ou l'écran Configuration.

Si le contrôleur n'est pas raccordé au PC ou si les communications logicielles ne sont pas configurées, un message apparaît dans une fenêtre du PC indiquant qu'il n'est pas possible de trouver la caméra.

- 2. Cliquer sur **Oui** pour accéder au volet **Communication** et modifier la configuration des communications. Cliquer sur **Non** pour fermer le logiciel du détecteur.
- 3. Choisir **Série** pour communiquer avec le contrôleur par une connexion série ou **IP Adresse** pour entrer une adresse IP valable et communiquer par l'Ethernet.

**NOTE:** Des informations sur la façon de configurer le port série ou Ethernet se trouvent en Onglet de sélection de la caméra (Section 9, Système) en page 152.

4. Cliquer sur **OK** pour fermer la fenêtre.

Si le système ne trouve toujours pas la caméra, l'application réaffiche le message jusqu'à ce qu'une connexion soit établie.

### Navigation dans PresencePLUS Pro

Le détecteur suit une séquence normale de navigation (exemple: Config. > Outils > Apprent. > Run) quand on clique sur **Suiv.** à la fin de chaque étape. Les utilisateurs expérimentés peuvent préférer travailler à partir d'une autre séquence (Config. > Outils > Run, par exemple) en sélectionnant la destination dans la barre du menu principal.

### Sortir de PresencePLUS Pro

Cliquer sur le bouton **Fermer** ( ) du coin supérieur droit de la fenêtre. Si l'inspection en cours n'a pas été sauvegardée, le logiciel demande à l'utilisateur de le faire avant de sortir. Voir Section 10, Sauvegarde des inspections en page 165.

## aperçu du logiciel

L'écran de configuration, illustré ci-dessous, comporte le menu principal.

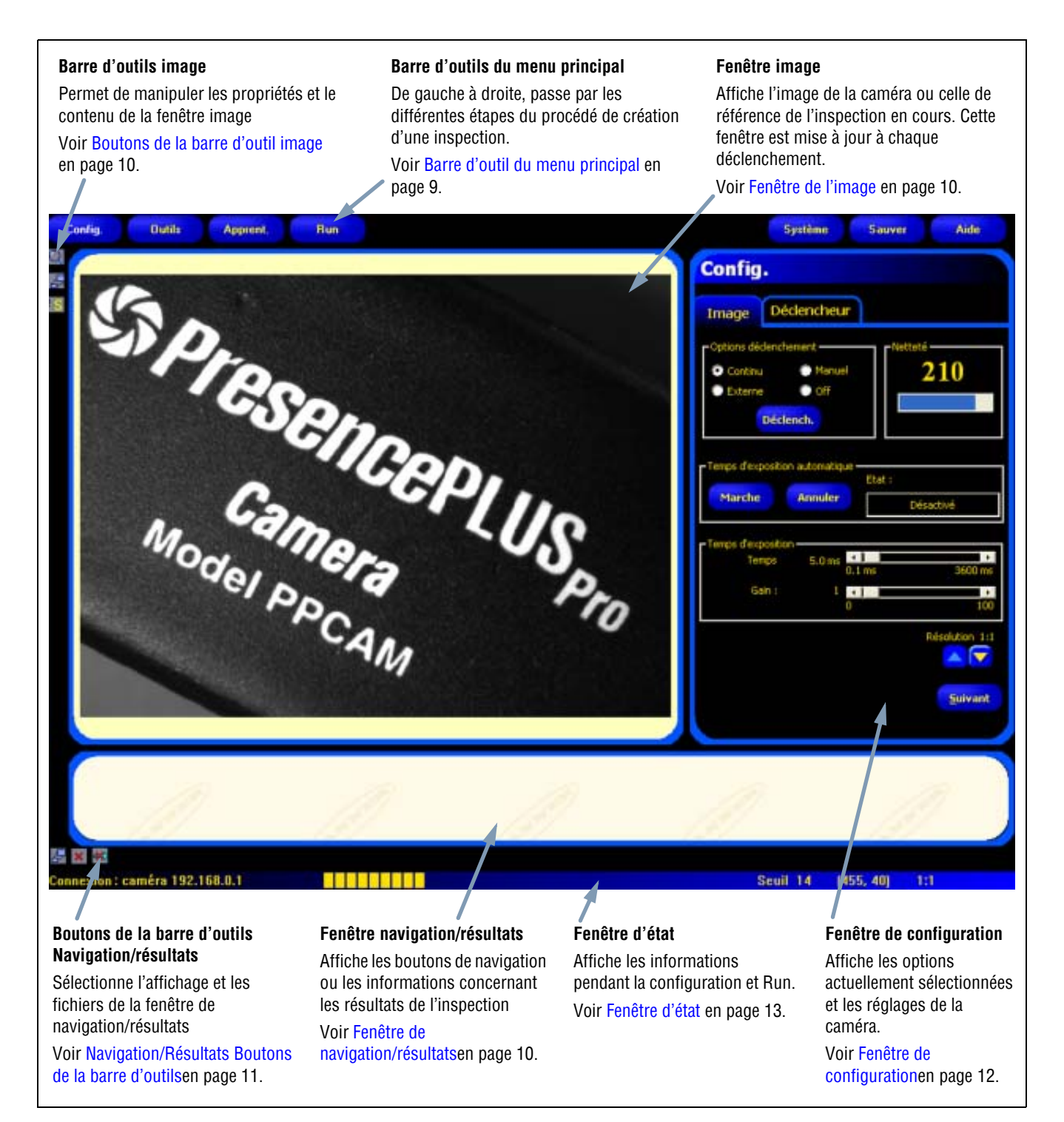

### Écran configuration

### Barre d'outil du menu principal

Utiliser la barre d'outil du menu principal pour naviguer entre les options du détecteur. Utilisés de gauche à droite, les boutons du menu principal passent par les différentes étapes de création et de contrôle d'une inspection. Chaque bouton est expliqué dans l'illustration ci-dessous et dans le tableau qui suit.

Pour de plus amples informations sur la navigation dans les options, voir Section 2, Mise en marche en page 15.

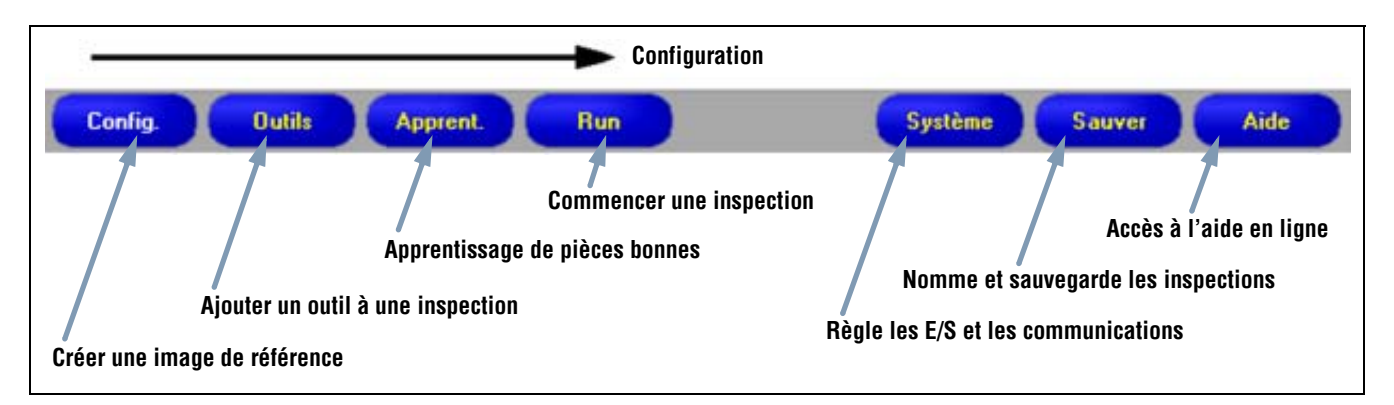

Disposition de la barre du menu principal

Le tableau suivant décrit les écrans appelés par chaque bouton du menu principal.

| Écrans d'inspection |                                                                                                    |  |  |  |
|---------------------|----------------------------------------------------------------------------------------------------|--|--|--|
| Configuration       | Configurer la caméra, l'objectif, le déclencheur et l'éclairage pour acquérir des images. Créer une image de référence qui sera utile plus tard.                                             |  |  |  |
| Outils              | Utiliser des outils pour une inspection. Créer des outils à partir de rien ou charger des outils provenant du fichier<br>d'une inspection précédente sauvegardée sur le contrôleur ou le PC. |  |  |  |
| Apprentissage       | Apprentissage des bons produits par le système. Cet écran configure automatiquement les paramètres choisis dans<br>l'écran outils.                                                           |  |  |  |
| Run                 | Choisir le fichier d'inspection que le détecteur va capturer et visionner les résultats de l'inspection.                                                                                     |  |  |  |
|                     | Écrans liés au système                                                                                                    |  |  |  |
| Système             | Configurer les entrées et sorties logiques et la communication. Cet écran dispose aussi des outils de diagnostic du détecteur.                                                               |  |  |  |
| Sauvegarder         | Donner un nom aux fichiers de l'inspection en cours et les sauvegarder sur le contrôleur ou sur le PC pour les utiliser plus tard.                                                           |  |  |  |
| Aide                | Appelle la fenêtre d'aide ou la fenêtre à propos de.                                                                                                    |  |  |  |

### Fenêtre de l'image

La fenêtre de l'image affiche les images acquises par la caméra ou l'image de référence qui sert pour l'inspection en cours. Les boutons de la barre d'outil de la fenêtre de l'image sont expliqués dans l'illustration ci-dessous.

**NOTE:** L'image de référence sert d'exemple pour développer une inspection ; elle établie les valeurs initiales pour les outils de vision. L'image de référence est aussi utilisée par l'apprentissage rapide.

Dans Section 4, Écran outils, voir Outils de vision en page 37 et Apprentissage rapide en page 43.

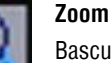

Bascule entre l'activation et la désactivation de la commande de zoom. Quand elle est activée, cliquer sur la fenêtre d'image pour l'agrandir et cliquer du bouton droit pour la rétrécir. Ce bouton est activé quand une image est affichée dans la fenêtre.

#### Agrandir l'image

Fait basculer la taille de l'image de la fenêtre image entre maximum et minimum.

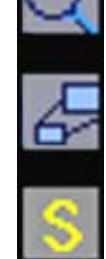

ROI sélectionnée / Toutes les ROI Bascule entre la ROI sélectionnée et toutes les ROI.

### Boutons de la barre d'outil image

### Fenêtre de navigation/résultats

La fenêtre de navigation/résultats affiche les boutons de navigation ou les fichiers des résultats d'inspection

### Boutons de navigation

En cliquant sur le bouton **Outils** de la barre d'outils du menu principal, on fait apparaître les boutons de navigation des outils (illustrés ci-dessous) de la fenêtre de navigation/résultats. Pour configurer ou utiliser un outil, cliquer sur un bouton d'outil de navigation pour atteindre l'onglet correspondant de la fenêtre de configuration.

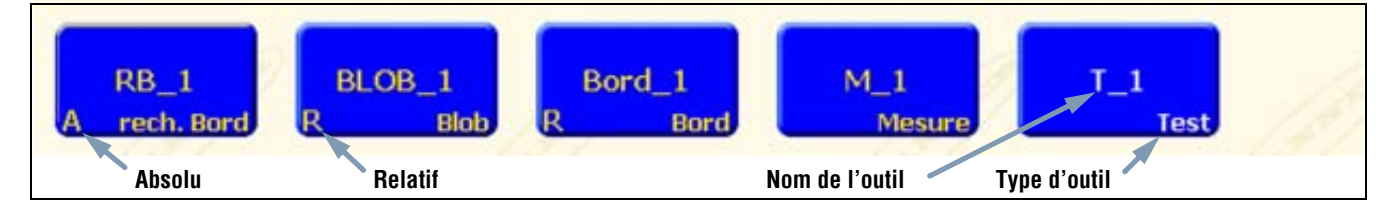

Boutons de navigation

### Outils absolus et relatifs

Une région d'intérêt (ROI) d'un outil *absolu* ne se déplace pas dans la fenêtre de l'image. Un outil *relatif* déplace la ROI de l'outil précédent en fonction de la position de la pièce.

Les outils de localisation (recherche de bord et recherche d'image) recherchent les pièces dans la fenêtre de l'image et les outils de vision qui suivent (Valeur de niveau de gris, BLOB, bord, objet et comptage d'images) sont relatifs. Si un outils de vision précède un outils de localisation, il devient absolu. Les règles qui définissent si un outil est absolu ou relatif sont les suivantes:

- Le premier outil de localisation est toujours absolu.
- Tous les outils qui suivent un outil de localisation sont relatifs par rapport à cet outil.
- Pour qu'un outil de vision soit absolu, il doit être placé avant tout outil de localisation.

#### Navigation/Résultats Boutons de la barre d'outils

On peut régler la dimension de la fenêtre de navigation/résultats et effacer des outils au moyen des boutons de la barre d'outils. Les boutons sont expliqués dans l'illustration ci-dessous.

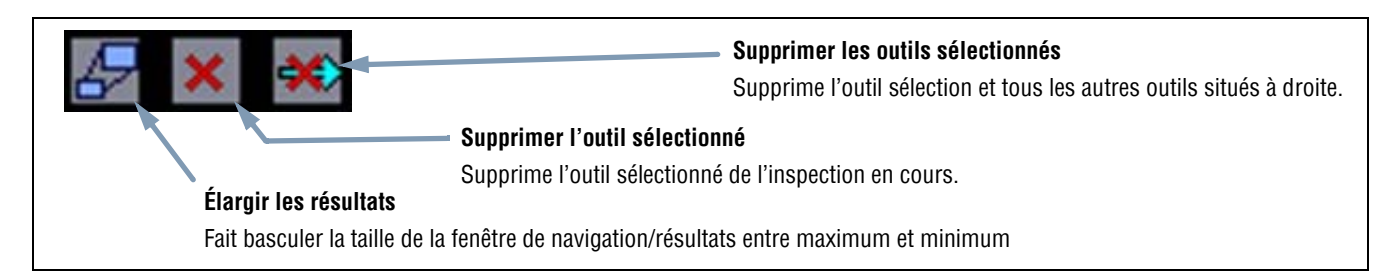

### Navigation/Résultats Boutons de la barre d'outils

#### **Bouton élargir**

Le fait de cliquer sur le bouton **élargir** ( ) modifie la taille de la fenêtre de navigation/résultats pour permettre de voir une liste plus exhaustive des fichiers de résultats d'inspection, comme illustré ci-dessous.

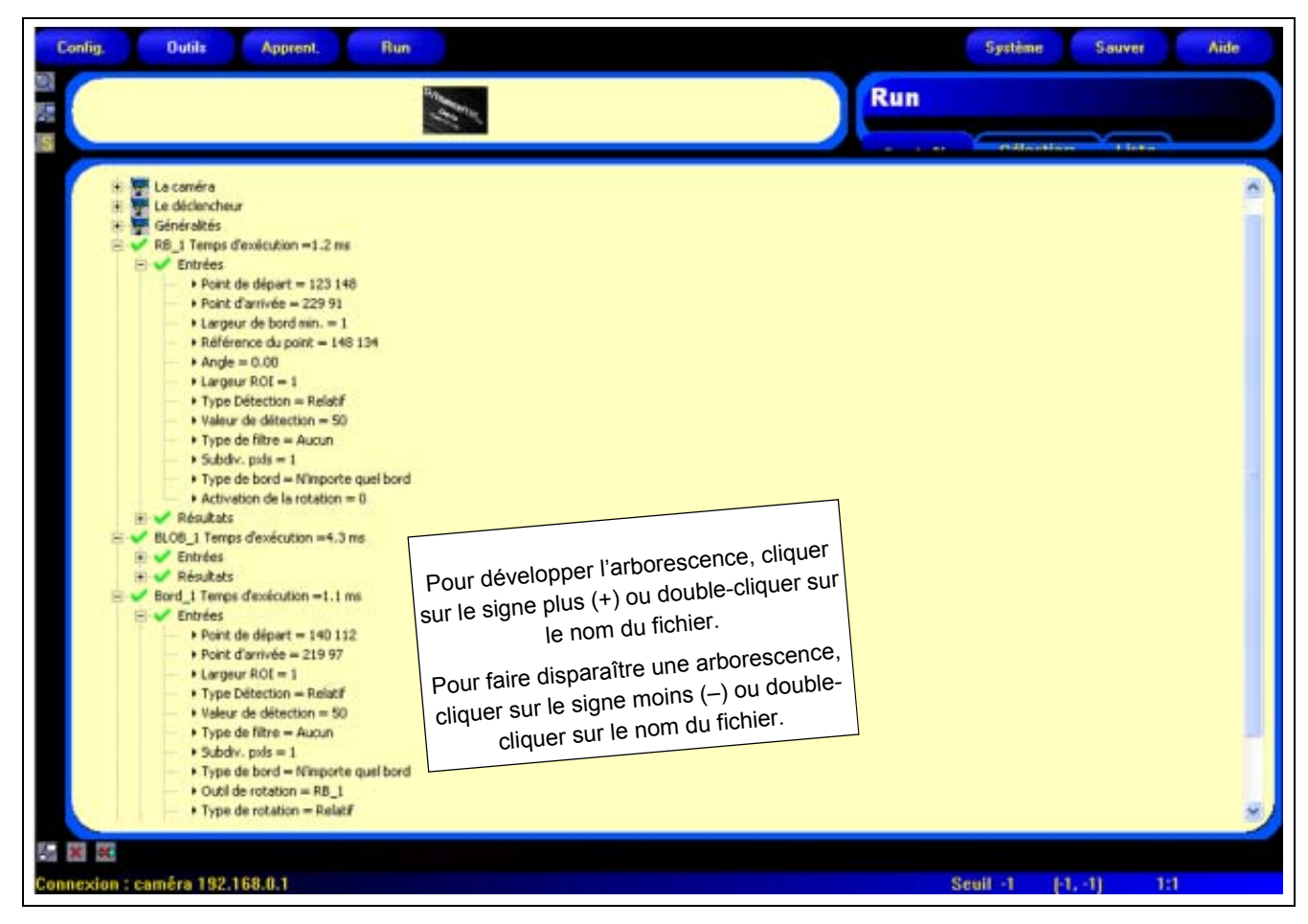

Fenêtre navigation/résultats élargie avec fichiers de résultats d'inspection

## Fenêtre de configuration

La fenêtre de configuration affiche les options en cours sous forme d'onglets. Le fait de cliquer sur les boutons **Configuration**, **Outils**, **Apprentissage**, **Run**, **Système**, **Sauvegarder** ou **Aide** de la barre d'outils du menu principal (voir Barre d'outil du menu principal en page 9) modifie le contenu de la fenêtre de configuration.

Pour plus d'informations sur la navigation dans les options du détecteur, voir aperçu du logiciel en page 8.

| Onglets de réglage                                                                                                | Image Déclencheur                                                                                                    |
|----------------------------------------------------------------------------------------------------|----------------------------------------------------------------------------------------------------|
| Cliquer sur ces onglets pour afficher<br>les entrées décidées par l'utilisateur<br>et les informations en retour. | Options dédenchement  Cortinu  Manuel  Externe  Off  Déclench.   Netteté  206  Cortinu  Externe  Etat :  Nerche  Etat : |
|                                                                                                    | Terminé                                                                                                    |
|                                                                                                    | Temps d'exposition<br>Temps 2.0 ms 0.1 ms 3600 ms<br>Gain : 20 0 100                                                    |

Fenêtre de configuration

### Fenêtre d'état

La fenêtre d'état, illustrée ci-dessous, donne les informations suivantes concernant le détecteur.

| Connexion : caméra 192.168.0.1 | Seuil 14 (455, 40) 1:1                                               |
|--------------------------------|----------------------------------------------------------------------|
| Adresse/état de connexion      | Niveau de gris à la position du curseur<br>Position du curseur       |
|                                | Mise à jour de l'image<br>Résolution d'affichage de l'image courante |

### Présentation de la fenêtre d'état

Le tableau suivant donne la description de chaque région de la fenêtre d'état.

| zone                                          | Description                                                                                                    |
|-----------------------------------------------|----------------------------------------------------------------------------------------------------|
| Adresse/état de connexion                     | Affiche l'adresse IP du contrôleur quand la connexion entre le contrôleur et le PC est bonne.                                           |
| Mise à jour de l'image                        | La barre de progression indique l'état de la mise à jour quand on transfère une image de la caméra au PC.                               |
| Niveau de gris à la position du curseur       | Niveau de gris 0-255 du pixel sous le curseur.                                                                                          |
| Position du curseur                           | Affiche les coordonnées x, y du pixel sous le curseur par rapport au coin gauche supérieur (origine, établie à 0,0) du champ de vision. |
| Résolution de l'affichage de l'image courante | Affiche la valeur spécifiée par l'utilisateur, qui peut se situer entre 1:1 et 64:1.                                                    |

#### Zone de fenêtre d'états

# 2. Mise en marche

Cette section présente les approches caractéristiques du réglage et du lancement des inspections

| Séquence caractéristique de réglage et de démarrage | 16 |
|-----------------------------------------------------|----|
| Raccordement et mise sous tension du matériel       | 16 |
| Démarrage du logiciel                               | 17 |
| Réglage de paramètres matériels                     | 20 |
| Création d'une inspection.                          | 21 |

## Séquence caractéristique de réglage et de démarrage

Les sous-sections suivantes décrivent une séquence caractéristique de configuration et de démarrage:

- 1. Raccorder le matériel et le mettre sous tension.
- 2. Démarrer le logiciel.
- 3. Régler les paramètres matériels.
- 4. Créer et effectuer une inspection.

Les informations complètes d'installation se trouvent dans la section installation des fichiers d'aide ou dans le manuel d'installation (p/n 68368) de PresencePLUS Pro qui sont, tous les deux, inclus dans le CD PresencePLUS Pro. Pour le schéma des composants et du câblage, voir Composants et raccordements (en Section 1, Vue générale du système) en page 4.

## Raccordement et mise sous tension du matériel

Ci-après les grandes lignes de la procédure de raccordement et de mise sous tension du matériel de base.

- 1. Vérifier la présence des composants essentiels suivants:
  - Caméra
  - Lentille de type C-Mount
  - Câble de la caméra
  - Contrôleur
  - Câble de communication (Ethernet ou série)
  - Windows PC, NT, 2000, ME ou XP
  - Alimentation en 10-30 Vcc sous 1,5 A
  - L'éclairage. Chaque application nécessite un éclairage; le détecteur peut néanmoins être utilisé sans éclairage particulier.
  - Un déclencheur (par exemple: Détecteur Banner WORLD-BEAM<sup>™</sup>QS18VN6D)
- 2. Visser la lentille sur la caméra.
- 3. Raccorder le câble de la caméra entre la caméra et au contrôleur.
- 4. Raccorder le câble de communication au PC et au contrôleur.
- 5. Raccorder le déclencheur (Voir le dernier tiret du point 1) au bornier du contrôleur comme suit:
  - a) Raccorder le + (marron) à la borne 1.
  - b) Raccorder le (bleu) à la borne 2.
  - c) Raccorder le déclencheur (noir) à la borne 3.
- 6. Raccorder l'alimentation au bornier du contrôleur comme suit:
  - a) Raccorder le + à la borne 1.
    - b) Raccorder le à la borne 2.
- 7. Mettre le matériel sous tension et vérifier que la LED d'erreur s'éteint.
  - À la mise sous tension, toutes les LED du contrôleur s'allument pendant 15 à 20 secondes.
  - L'indicateur d'activité de la caméra commence à clignoter.

## Démarrage du logiciel

- 1. Allumer le PC.
- 2. Installer le logiciel si cela n'a pas encore été fait. L'écran d'installation du CD de PresencePLUS Pro est illustré ci-dessous.

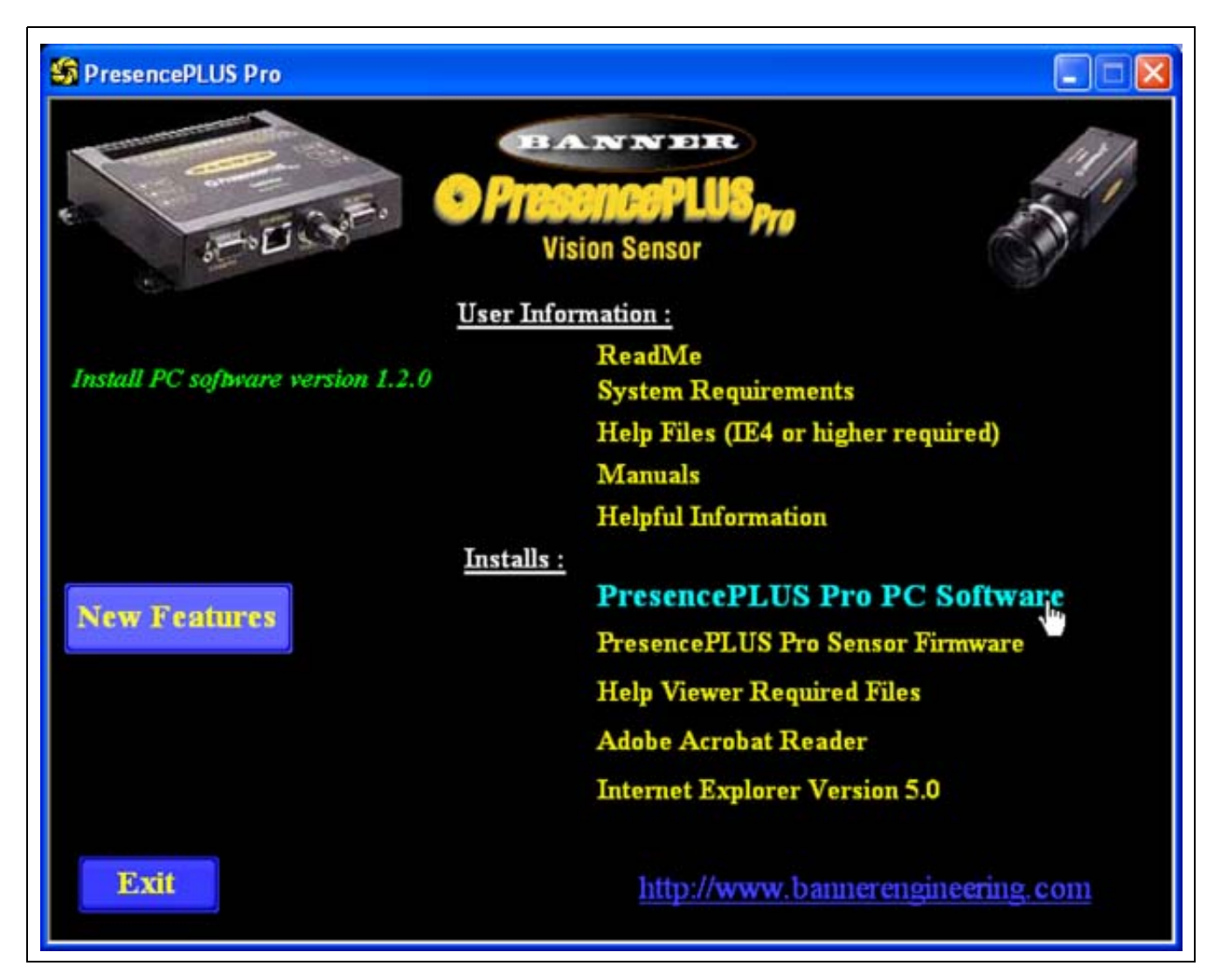

Écran d'installation du logiciel PresencePLUS Pro

- 3. Si on utilise un câble de communication Ethernet, configurer l'adresse IP comme suit:
  - **NOTE:** Les écrans illustrés ci-dessous correspondent à Windows NT et Windows ME. Pour les autres versions de Windows, les écrans peuvent être différents.
  - a) Ouvrir les Propriétés
     réseau du PC (cliquer du bouton droit sur l'icône
     Voisinage réseau).

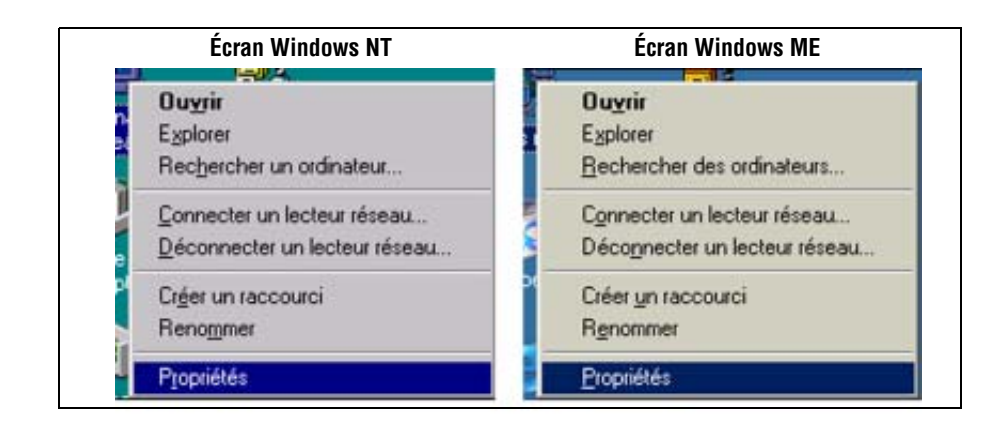

#### b) Ouvrir les **propriétés** TCP/IP.

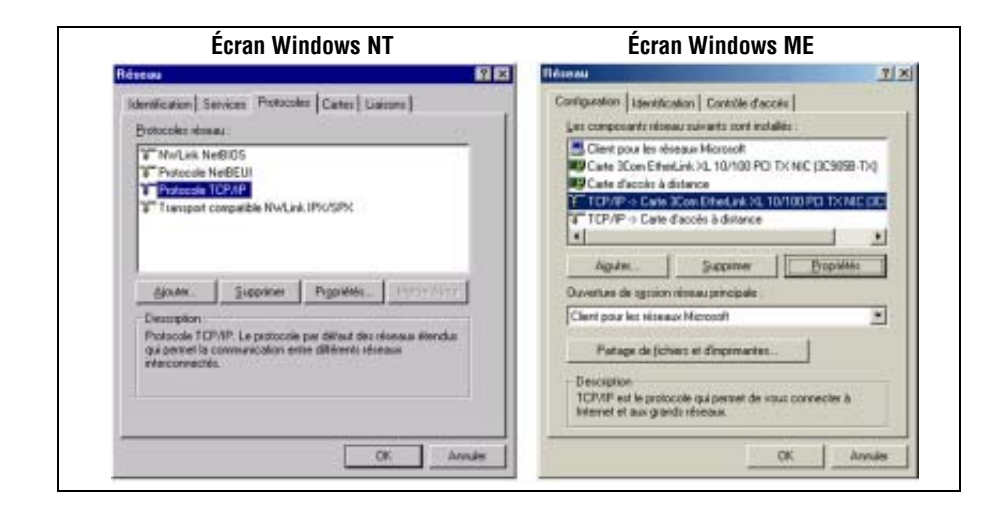

 c) Changer l'adresse IP pour 192.168.0.2. Changer le sub-masque pour 255.255.255.0.

|                                                                                                    | Ecran Windows ME                                                                                                    |
|----------------------------------------------------------------------------------------------------|----------------------------------------------------------------------------------------------------|
| Propriétés de Microsoft TCP/IP                                                                                                    | Propriétés TCPAP                                                                                                    |
| Adamse P (NS) Adamse WMS (Hadage)<br>Uma adamse P peed dhe adamse antenderganwart is carbs carbs<br>DPCP desarration on adamse is increased where have a damse in pee-<br>sense is done frequent of damse is increased where have a damse is a set of the set of the set of th | Leren     Avenidee     MeBIDS     Curdiguation DMS       Parsmelle     Dorfgaation WMS     Adarss P       Upra alterne P, pool time attinuing assert A cat     Adarss P       Upra alterne P, desarders une abtende scheroliguement des alternes et lages is dans Teppes sind in desaid     Adarss P       * @litere automotiquement une address P     *       * @litere automotiquement une address P       * @litere automotiquement une address P       * @litere automotiquement une address P       * @litere automotiquement une address P       * @litere automotiquement une address P       * @litere automotiquement une address P       * @litere automotiquement une address P       * @litere automotiquement une address P       * @litere automotiquement une address P       * @litere automotiquement une address P       * @litere automotiquement une address P       * @litere automotiquement une address P       * @litere address P       * @liter |

d) Si demandé, redémarrer le PC.

4. Démarrer le logiciel en double cliquant sur l'icône du programme

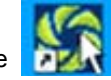

ou en sélectionnant

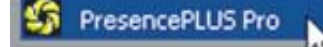

du menu du programme.

Au démarrage, le programme détecte si une caméra est raccordée et affiche soit l'écran de configuration soit l'écran Run.

5. Au premier démarrage, la partie communication du logiciel n'est pas configurée et le message d'erreur suivant apparaît:

| Presence | ePLUS                                                                                                    |
|----------|----------------------------------------------------------------------------------------------------|
| !        | Contrôleur introuvable à l'adresse IP suivant : 192.168.0.1<br>Voulez-vous essayer une autre adresse IP ?<br>Yes No |

- 6. Cliquer sur Oui pour ouvrir l'écran de communication.
- 7. Établir la communication comme suit:

#### **Connexion Ethernet:**

- a) Quand le logiciel est démarré pour la première fois, l'adresse IP est "Localhost." Choisir Ethernet (RJ 45).
- b) Changer l'adresse IP pour 192.168.0.1 (adresse IP du contrôleur par défaut).
- c) Cliquer sur OK.

| Déclencheur                  | RAZ                    | Sélection du program | nme au démarrage    | Langue    |
|------------------------------|------------------------|----------------------|---------------------|-----------|
| Sélection du contrôleur      | Communication          | Entrées/Sorties      | Appel de programmes | Eclairage |
| aramétrage de la connexion d | u contrôleur au PC     |                      |                     |           |
|                              | Concentration of the   |                      |                     |           |
| Elhemet (RJ 45)              | Connexion adresse IP 1 | 92 . 168 . 0 . 1     | Historique          | formation |
|                              |                        |                      |                     |           |
|                              |                        |                      | Adverse ID do Phila |           |

#### Connexion série:

### a) Choisir Série.

- b) Voir les instructions dans les sous-sections suivantes de Section 9, Système:
  - Paramétrage de la connexion du contrôleur au PC en page 153
  - Communication série en page 155

## Réglage de paramètres matériels

Si c'est la première fois que l'on utilise le système ou si on a modifié la configuration matérielle, il est possible qu'il faille régler ou modifier les paramètres matériels:

- 1. Cliquer sur Système dans la barre d'outil du menu principal.
- Configurer le paramètre du déclencheur en fonction de l'appareil utilisé. Dans l'exemple utilisé, le déclencheur est un QS18V6ND à sortie NPN, il faut donc choisir NPN.
- 3. Configurer les six entrées/sorties digitales.
- 4. Si c'est le contrôleur qui déclenche un éclairage stroboscopique, régler les options stroboscopiques.
- 5. Si l'appel de programme est utilisé, configurer l'appel et la validation de programme pour NPN ou PNP selon le choix.
- 6. Cliquer sur **Configuration** dans la barre d'outil du menu principal, sélectionner l'onglet **Déclencheur** et configurer les paramètres restants:
  - Type de bord
  - Largeur minimale de l'impulsion
  - Retard du déclencheur

## Création d'une inspection

La séquence automatique d'écrans commence avec l'écran Configuration, qui apparaît quand on clique sur le premier bouton (**Configuration**) de la barre d'outils du menu principal. Les autres écrans sont illustrés ci-dessous dans l'ordre de la barre d'outils du menu principal.

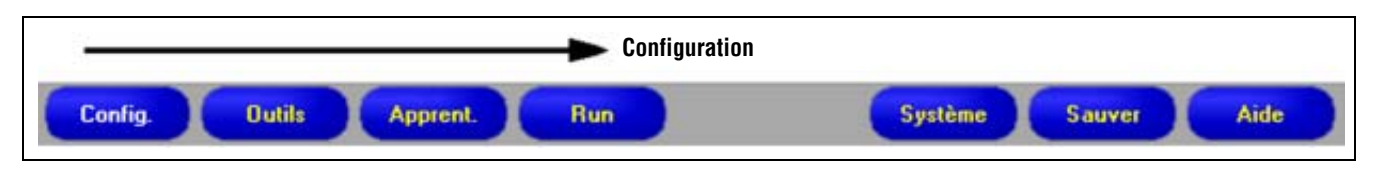

Ordre d'utilisation de gauche à droite des boutons de la barre du menu principal

Cliquer sur les boutons **Configuration**, **Outils**, **Apprentissage** et **Run** pour avancer à l'écran suivant et suivre ces étapes élémentaires pour créer et faire fonctionner une nouvelle inspection:

- 1. Écran config.:
  - a) Configuration de la caméra, de la lentille et de l'éclairage.
  - b) Choisir l'option **Continue** de déclenchement pour une image animée.
  - c) Cliquer sur Temps d'exposition automatique pour régler la brillance de l'image.
  - d) Mettre l'image au point en tournant la bague de netteté de la lentille (illustrée ci-dessous) jusqu'à maximiser la netteté. Voir Mise au point de la lentille (en Section 3, Configuration) en page 29.
  - e) Quand l'image affichée est correcte, cliquer sur **Suiv.** pour passer à l'écran Outils.

### 2. Écran Outils:

Les outils peuvent être créés à partir de rien ou récupérés d'un dossier d'inspection précédent sauvegardé sur le PC ou sur le contrôleur. Pour ajouter un outil de vision, cliquer sur le bouton Outils. Pour enlever un outil, cliquer sur le bouton inférieur gauche de l'écran quand l'outil est sélectionné.

- a) Ajouter des outils de position pour trouver la cible et régler la région d'intérêt (ROI) en utilisant des modifications de translation ou de rotation.
- b) **INDISPENSABLE:** Ajouter un (ou des) outil(s) de vision pour inspecter la pièce.
- c) Ajouter un (ou des) outil(s) de mesure pour mesurer des distances à partir du point trouvé.

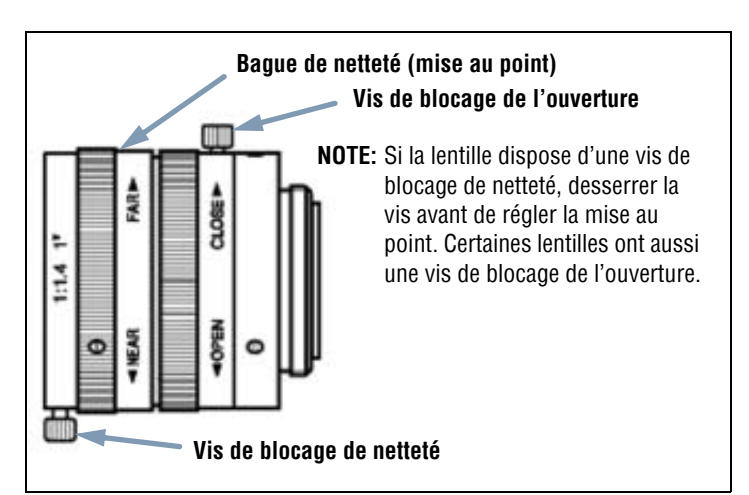

Bague de netteté et vis de blocage de la lentille

- d) INDISPENSABLE: Ajouter un (ou des) outil(s) de test pour paramétrer les critères d'acceptation de la pièce (les outils de vision et de mesure servent d'entrée à l'outil de test).
- e) Cliquer sur Apprentissage rapide pour définir automatiquement tous les paramètres sélectionnés dans l'outil de test et passer à l'écran Run ou cliquer sur Suiv. pour passer à l'écran d'apprentissage et apprendre à partir d'un échantillonnage de bons produits.

NOTE: Pour conserver les paramètres de l'outil Test, passer directement à Run.

#### 3. Écran apprentissage:

L'écran d'apprentissage configure automatiquement les paramètres choisis dans le menu Outils

a) Choisir la dimension de l'échantillon.

- b) Cliquer sur **Démarrer**.
- c) Déclencher le contrôleur avec le dispositif de déclenchement externe.

d) Cliquer sur Stop.

**NOTE:** Avant de passer à Run de l'étape **e**, sauvegarder le fichier d'inspection dans un des 12 emplacements de mémoire du contrôleur.

e) Cliquer sur **Suiv.** pour passer à l'écran Run.

| Sauvegarder les paramètres de l'inspection dans une copie de sauvegarde sur le PC. |
|------------------------------------------------------------------------------------|
|                                                                                    |

#### 4. Écran Run:

Sélectionner une inspection, la faire fonctionner et examiner les résultats de l'inspection

- Pour sélectionner une inspection (dans l'onglet **Sélection**), activer **Prog. PC** et sélectionner le fichier d'inspection dans la liste des inspections sauvegardées de la caméra.
- Autre méthode: Utiliser Prog. contrôleur pour sélectionner une inspection à partir d'entrées digitales du contrôleur.

#### 5. Commencer l'inspection:

Pour commencer l'inspection, cliquer sur le bouton Démarrer de l'écran Run.

# 3. Configuration

Cette section explique comment capturer une image de référence et configurer les options de déclenchement.

| Écran configuration                   | 24 |
|---------------------------------------|----|
| Capture d'une image de référence      |    |
| Onglet Image                          | 25 |
| Choix d'un type de déclencheur        | 26 |
| Réglage de l'exposition               | 26 |
| Temps d'exposition                    | 28 |
| Mise au point de la lentille          | 29 |
| Réglage des paramètres du déclencheur | 30 |

## Écran configuration

Au premier démarrage, le détecteur affiche l'écran configuration, illustré ci-dessous. Pour revenir à l'écran de configuration après l'avoir dépassé, cliquer sur le bouton **Configuration** de la barre d'outils du menu principal.

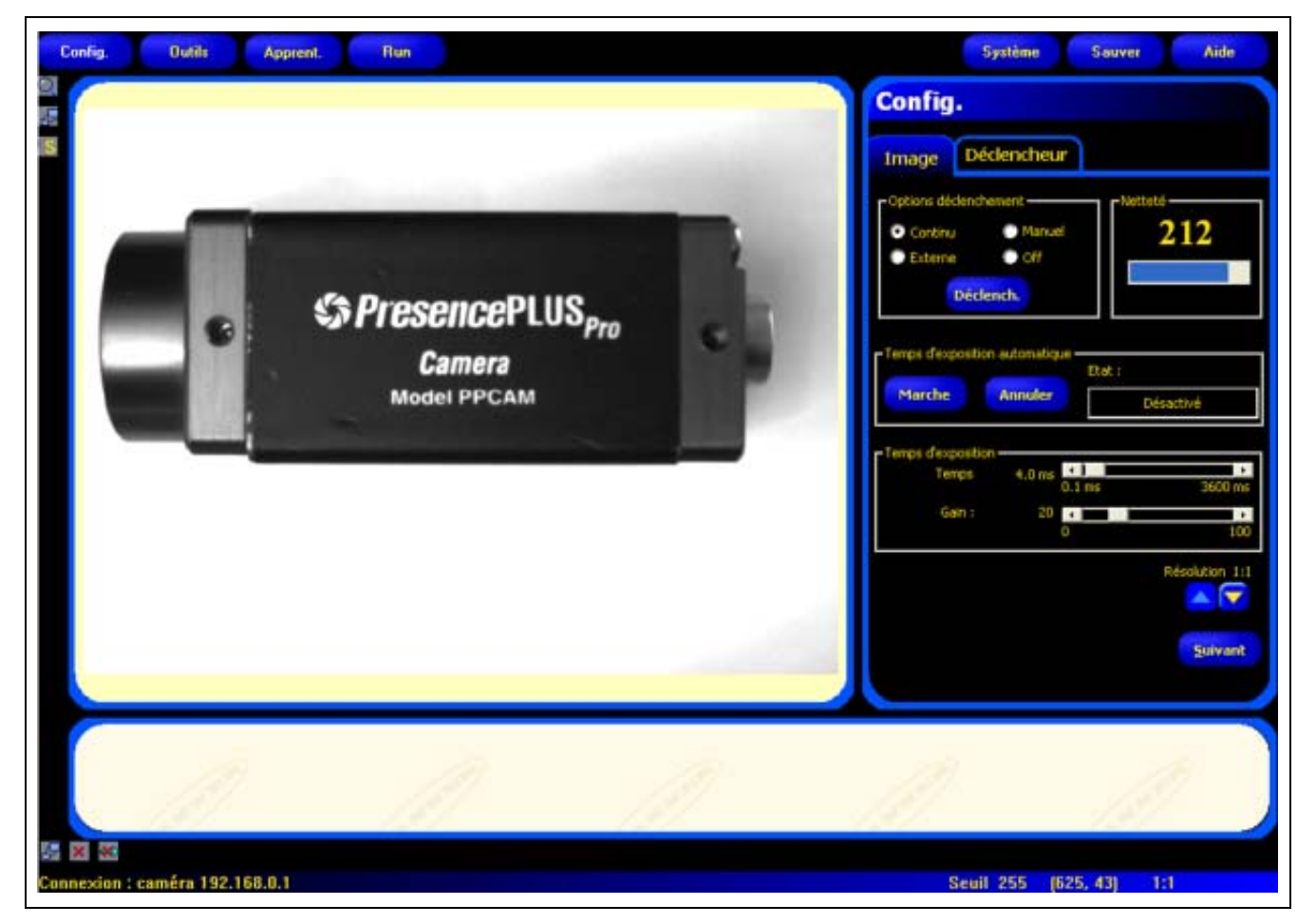

Écran configuration

## Capture d'une image de référence

L'image de référence sert de modèle pour développer une inspection. Les outils de vision utilisent cette image pour acquérir les informations critiques nécessaires à l'inspection.

Acquérir une image de qualité est indispensable à la réussite de l'inspection. Une image de qualité présente une différence mesurable et répétitive entre les bons produits (qui passent l'inspection) et les mauvais (qui échouent).

## **Onglet Image**

Cliquer sur l'onglet Image dans la fenêtre de configuration pour capturer une image de référence.

|                                                                                     | Config.                                                           |
|-------------------------------------------------------------------------------------|-------------------------------------------------------------------|
| Options déclenchement                                                               | Image Déclencheur Valeur de netteté                               |
|                                                                                     | Options déclenchement     Ocontinu     Manuel     Netteté     212 |
| Bouton déclenchement                                                                | Externe     Off                                                   |
| Pour déclencher la caméra<br>quand <b>Manuel</b> est<br>sélectionné (non disponible | Déclench.                                                         |
| dans les autres options)                                                            | Temps d'exposition automatique                                    |
| Evenneitien eutomotique                                                             | Désactivé                                                         |
| Marche règle la valeur de la netteté. Annuler revient à la                          | Temps d'exposition<br>Temps 4.0 ms 0.1 ms 3600 ms                 |
| valeur par défaut.                                                                  | Gain : 20 • • • • • • • • • • • • • • • • • •                     |
| Bénlane et nain                                                                     | Résolution 1:1                                                    |
| d'exposition                                                                        | Suivant                                                           |
|                                                                                     | Tourne                                                            |

Options de l'onglet image de configuration

### Choix d'un type de déclencheur

La première étape de capture d'une image est de déterminer quand le détecteur doit capturer l'image. Cette option de configuration détermine la façon dont le détecteur initie la capture d'une image.

Il existe quatre façons de déclencher la capture par le détecteur. Ces options de déclencheur ne servent que pour la configuration. Voir la configuration du déclencheur de l'inspection en Réglage des paramètres du déclencheur en page 30.

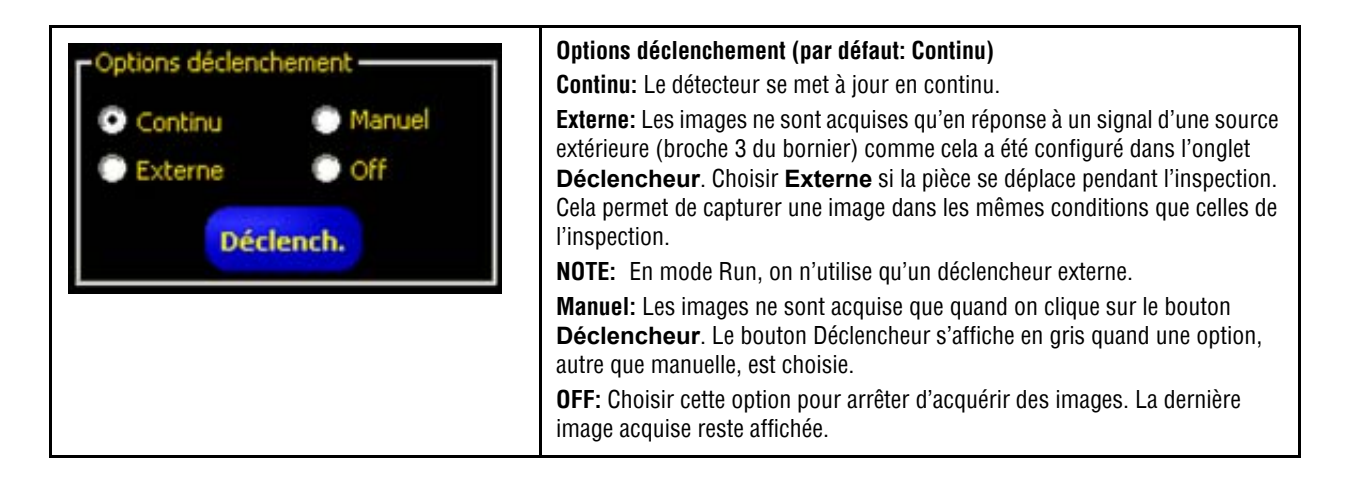

## Réglage de l'exposition

Le réglage du temps et du gain d'exposition sert à contrôler la brillance de l'image.

- Le temps d'exposition est le temps pendant lequel la caméra laisse l'éclairage sur la pièce à inspecter. Accroître le temps d'exposition augmente la quantité de lumière sur la pièce et donc éclaircit l'image.
- Le gain est une augmentation électronique du signal de l'image. Augmenter le gain éclaircit l'image sans augmenter le temps d'exposition.

NOTE: Le gain éclaircit les pixels blancs comme les pixels noirs. Un trop fort gain fait apparaître l'image granuleuse.

Il y a deux façons de régler le temps d'exposition et le gain: Utiliser le mode temps d'exposition automatique ou régler manuellement. Voir la Fenêtre temps d'exposition automatique en page 27.

Pour effectuer le mode temps d'exposition automatique, cliquer sur Marche.

Pendant que le mode temps d'exposition automatique fonctionne, le temps et le gain d'exposition seront optimisés pour l'inspection courante et le champ **état** retransmet ces informations. Pour arrêter ce mode immédiatement, cliquer sur **Stop**.

Le tableau suivant explique les différents états du champ état de l'onglet netteté:

| Options | du | champ | état |
|---------|----|-------|------|
|---------|----|-------|------|

| État              | Explication                                                                               |
|-------------------|-------------------------------------------------------------------------------------------|
| Ne fonctionne pas | Le temps d'exposition automatique n'a pas été activé.                                     |
| Fonctionne        | L'exposition automatique fonctionne actuellement.                                         |
| Terminée          | L'exposition automatique a fonctionné et est terminée.                                    |
| Image trop foncée | Le mode n'a pas pu éclaircir suffisamment l'image. Renforcer l'éclairage de l'inspection. |
| Image trop claire | Le mode n'a pas pu foncer suffisamment l'image. Baisser l'éclairage de l'inspection.      |

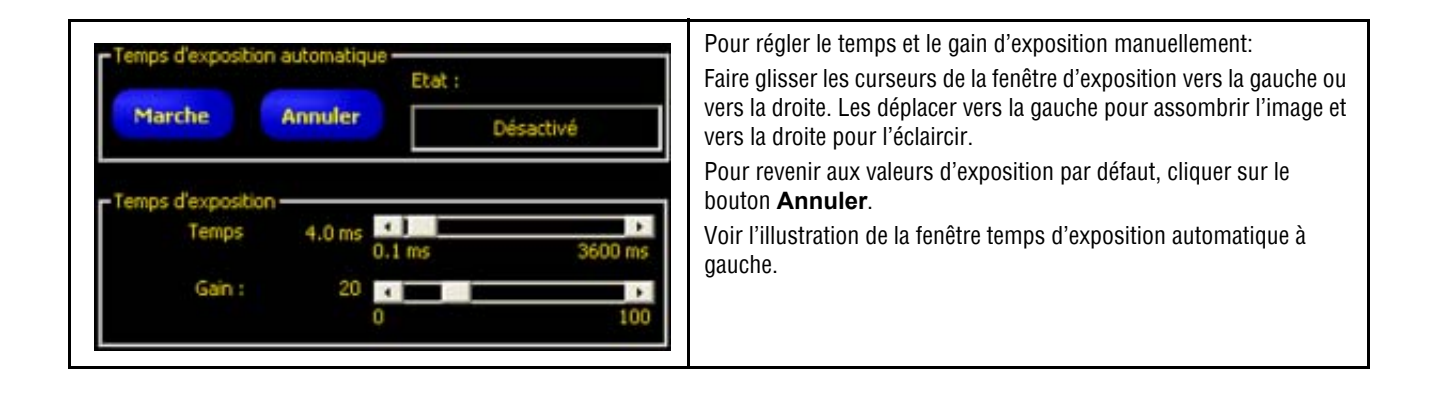

| Pour foncer l'image                    |
|----------------------------------------|
| Plus court temps d'exposition = 0,1 ms |
| Plus faible gain = 1                   |

#### Pour éclaircir l'image

Plus long temps d'exposition = 3600 ms Gain le plus élevé = 100

### Fenêtre temps d'exposition automatique

### **Temps d'exposition**

Pour régler le temps d'exposition, il faut prendre les points suivants en considération:

- Le temps d'exposition influe sur la quantité de lumière nécessaire pour éclairer la pièce.
- Le temps d'exposition influe sur la vitesse à laquelle une pièce peut passer devant la caméra pendant que cette dernière capture une image.
  - Des temps d'exposition courts nécessitent de fortes sources d'éclairage.
  - De fortes sources d'éclairage sont moins efficaces et durent moins longtemps.
  - Des temps d'exposition longs peuvent rendre floues les images d'objets se déplaçant rapidement. Une image est floue si la pièce se déplace d'une distance supérieure à un élément d'image (pixel) pendant le temps d'exposition.

Le calcul suivant permet de déterminer le temps d'exposition maximum sans que l'image ne soit floue:

Temps d'exposition max. (millisecondes) = Vitesse de la pièce x 640 X 1000

Le champ de vision (CDV) est la largeur de l'image en pouces.

La vitesse de la pièce est la vitesse de la ligne de production en pouces par secondes.

Pour convertir la vitesse de la pièce de pieds par minute en pouces par seconde, multiplier par 0,2.

#### Temps d'exposition, exemple:

Une pièce de 2 pouces de largeur passe sur le convoyeur à 25 pieds par minute. Quel est le temps d'exposition maximum ? 25 pieds par minute x 0,2 = 5 pouces par seconde

| CONSEIL | Mettre une règle dans le CDV à la distance de mesure et observer la mesure de la largeur du CDV dans la fenêtre image. Supposons que la largeur du CDV soit de 5 pouces dans cet exemple. |
|---------|----------------------------------------------------------------------------------------------------|
|---------|----------------------------------------------------------------------------------------------------|

#### Par conséquent:

Temps d'exposition max. = 5 pouces 5 pouces par seconde x 640 x 1000 = 1,56 millisecondes

### Mise au point de la lentille

Pour régler la netteté (mise au point de la lentille), mettre l'objet cible pour que la zone à mettre au point apparaisse au centre de l'image affichée. Tourner la bague de mise au point de la lentille par petites touches. Il y a trois moyens de savoir si la mise au point est optimisée:

- 1. Regarder l'image sur le PC ou le moniteur vidéo,
- 2. Voir la valeur de netteté sur l'onglet netteté et
- 3. Observer la LED de netteté de la caméra.

### Image sur le PC ou le moniteur vidéo

Tourner la bague de mise au point jusqu'à ce que l'image soit nette puis recommence à être floue. Tourner la bague vers l'arrière jusqu'à ce que l'image soit nette (voir ci-dessous).

### Valeur de netteté sur l'onglet netteté

Tourner la bague de mise au point jusqu'à ce que la valeur de **netteté** augmente puis commence à diminuer. Tourner la bague vers l'arrière jusqu'à ce que la valeur soit la plus élevée entre 1 et 255 (voir ci-dessous).

NOTE: La mise à jour de la valeur de netteté est plus rapide que celle de l'image dans la fenêtre.

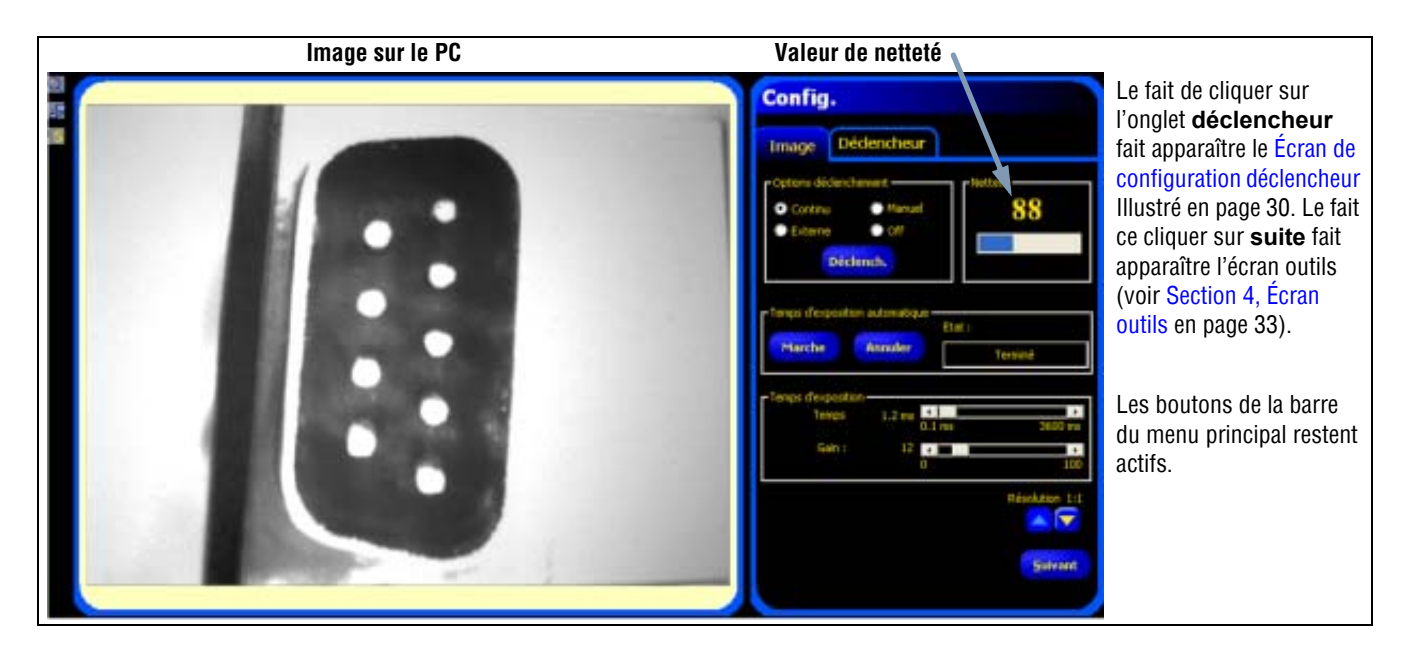

Image sur le PC et valeur de netteté

### LED de netteté sur la caméra

Le rythme de clignotement de la LED de la caméra (voir ci-dessous) indique la qualité de la mise au point. Plus la LED clignote vite, meilleure est la mise au point.

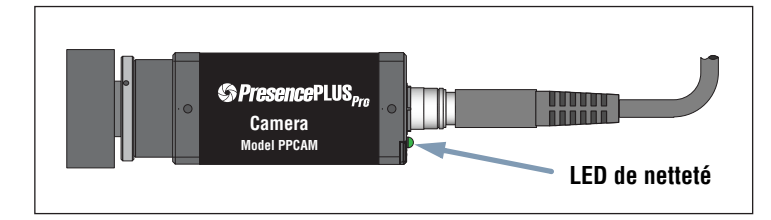

LED de netteté sur la caméra

## Réglage des paramètres du déclencheur

Un déclencheur externe est utilisé pour indiquer au capteur quand il doit capturer une image. Régler les paramètres de l'onglet **déclencheur** de la fenêtre configuration.

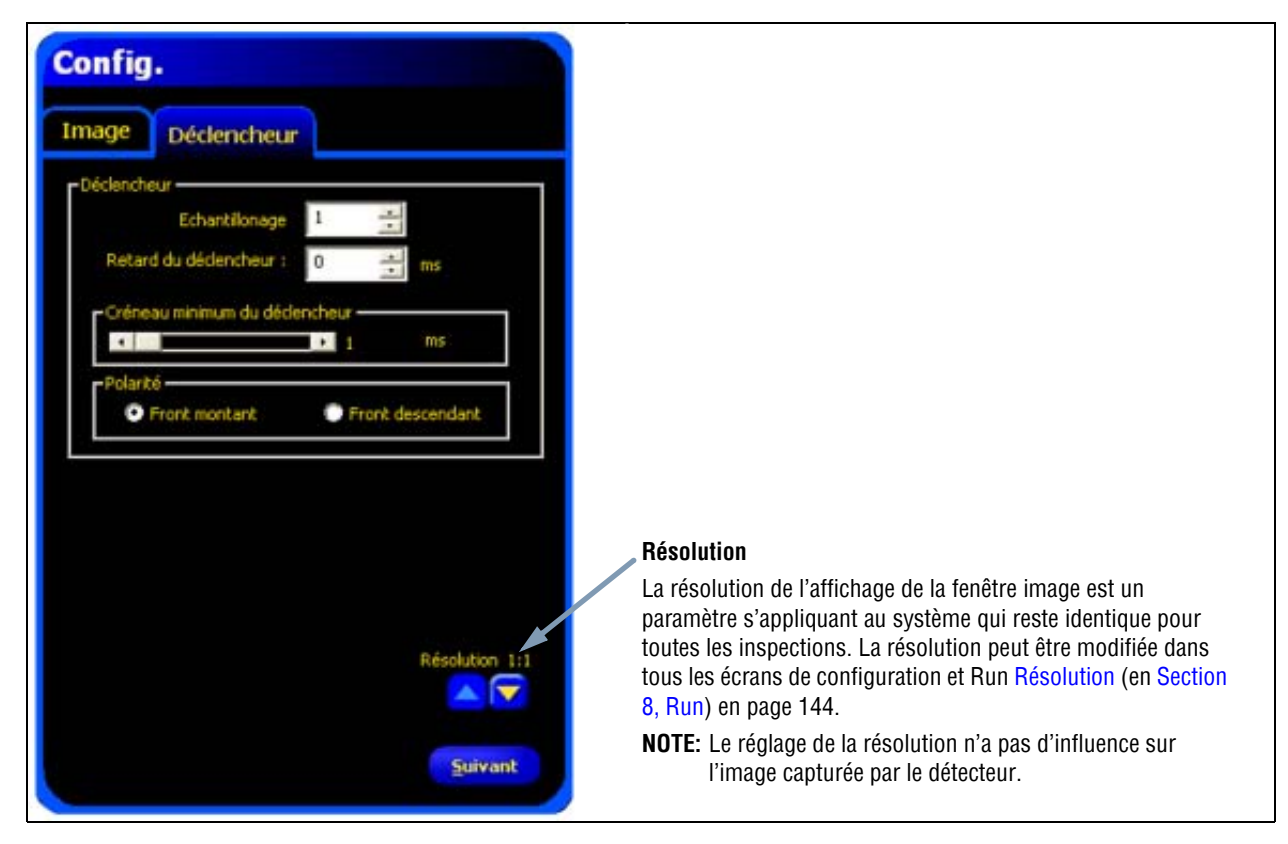

Écran de configuration du déclencheur

Les paramètres indiqués dans l'onglet **déclencheur** sont enregistrés dans le fichier inspection et peuvent être différents selon les inspections.

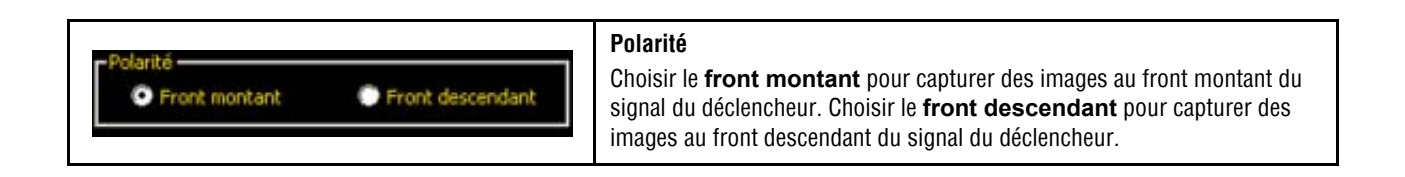
#### Diagramme de temporisation

La polarité est illustrée dans le diagramme de temporisation ci-dessous.

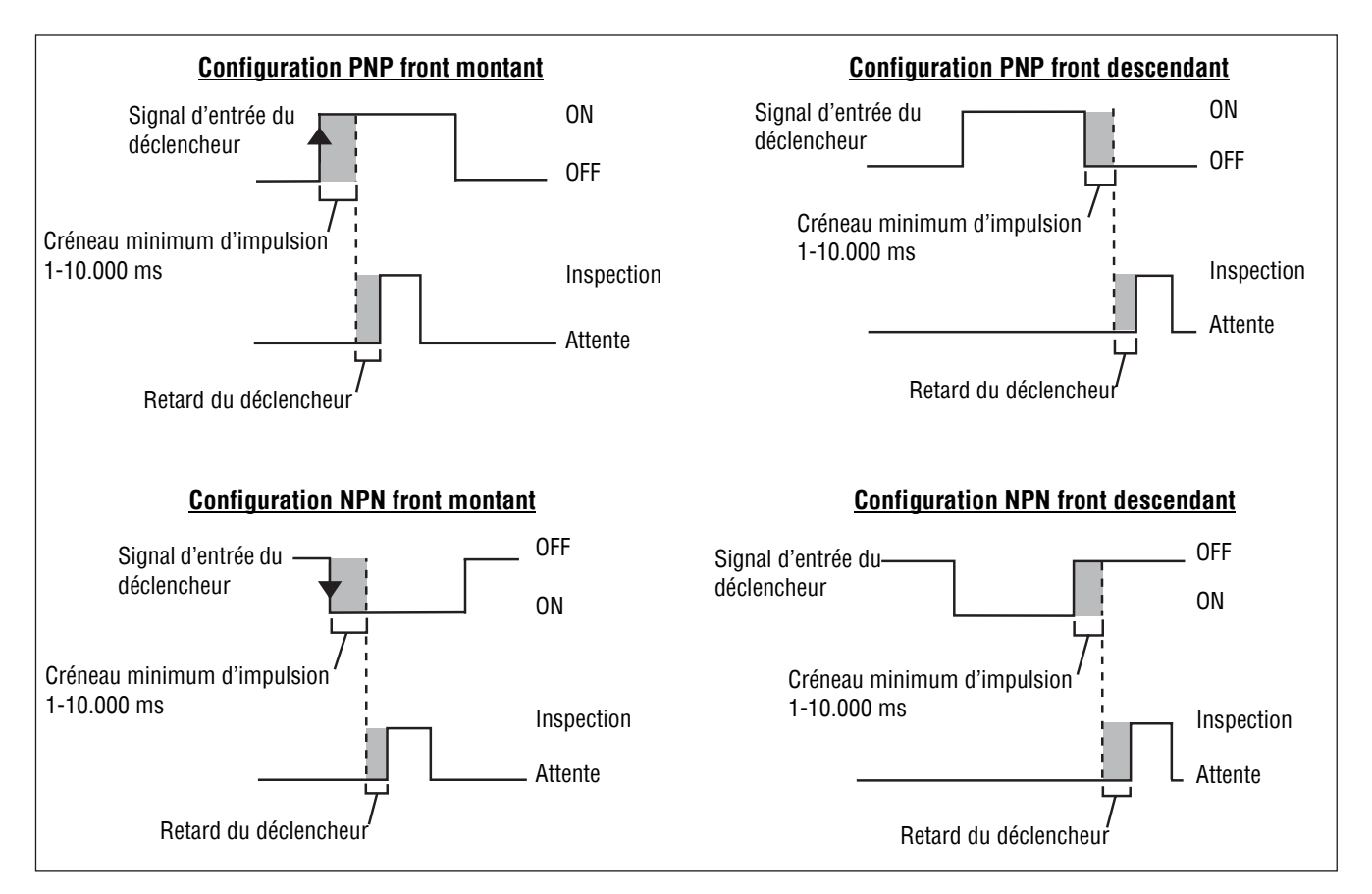

Diagramme de temporisation: Entrées de déclenchement front montant et front descendant

#### Options de temporisation du déclencheur

La validité et la temporisation du déclencheur peuvent être modifiés par trois réglages: l'échantillonnage, la temporisation du déclencheur et le créneau minimum. Entrer les valeurs correspondantes ou régler les valeurs en utilisant les flèches.

| Chantilonage  Chantilonage  Retard du dédencheur:  0  ms. | <b>Echantillonnage (plage: 1 – 9999)</b><br>Règle la séquence de déclenchements validés. Si elle est réglée sur 1, une<br>image sera capturée à chaque déclenchement validé ; sur 2, une image sera<br>capturée à chaque second déclenchement validé, et ainsi de suite. |
|-----------------------------------------------------------|----------------------------------------------------------------------------------------------------|
| Créneau minimum du déclencheur                            | Retard du déclencheur (plage: 0 – 10.000 millisecondes)<br>Intervalle de temps fixe (en millisecondes) entre le moment auquel la caméra                                                                                                    |
| Polarité     O Front montant     O Front descendant       | diagramme de temporisation ci-dessus.<br>Créneau minimum du déclencheur (plage: 1 – 10.000 millisecondes)                                                                                                    |
|                                                           | Élimine les déclenchements intempestifs en n'acceptant que les<br>déclenchements qui durent plus longtemps qu'une durée spécifiée.<br><b>NOTE:</b> Il s'agit d'un paramètre applicable au système et qui reste le même<br>pour toutes les inspections.                   |

Le déclencheur peut être réglé sur NPN ou PNP dans l'onglet **déclencheur** de la fenêtre de configuration système (illustrée cidessous).

| Sélection du contrôleur            | Communication |   | Entráns /Codina      | Annal da programmas | Eclarate |
|------------------------------------|---------------|---|----------------------|---------------------|----------|
| Déclencheur                        | RAZ           | 1 | Sélection du program | mme au démanage     | Langue   |
| Pin # Polaité<br>3 (* NPN<br>C PNP |               |   |                      |                     |          |
|                                    |               |   |                      |                     |          |
|                                    |               |   |                      |                     |          |

Onglet déclencheur de la fenêtre configuration système

| Pin #<br>3 | Polarité<br>NPN<br>C PNP | Polarité         Pour faire apparaître les boutons de sélection de polarité (NPN ou PNP) (illustrés à gauche), cliquer sur le bouton système de la barre du menu principal puis sur l'onglet déclencheur, illustré ci-dessus dans la fenêtre de configuration système.         Voir Onglet déclencheur (en Section 9, Système) en page 160.         Après avoir choisi la polarité, cliquer sur le bouton Suivant pour faire apparaître le Onglet créer de l'écran outils Illustré en page 35.         Veir Section 4, Écran outile |
|------------|--------------------------|----------------------------------------------------------------------------------------------------|
|            |                          | Voir Section 4, Ecran outils.                                                                                                    |

# 4. Écran outils

Cette section indique comment créer, ouvrir, modifier, gérer et sauvegarder les fichiers d'inspection.

| Procédure normale de création et de modification       | 34 |
|--------------------------------------------------------|----|
| Création et modification d'une inspection              | 35 |
| Choisir un outil                                       | 36 |
| Ajouter ou enlever des outils                          | 37 |
| Changement de nom d'un outil                           | 38 |
| ROI et masques                                         | 38 |
| Types de ROI                                           | 39 |
| Création des ROI et des masques                        | 41 |
| Apprentissage rapide                                   | 43 |
| Sélectionner ou effacer des inspections du contrôleur. | 44 |
| Sélection d'inspections dans la bibliothèque           | 45 |

## Procédure normale de création et de modification

### **Conception d'une inspection**

Avec l'écran outils, l'utilisateur établit les inspections que le détecteur va exécuter. Trois sources d'inspections sont disponibles:

 Créer une inspection à partir de rien est la méthode normale. L'écran outils a été conçu pour aider à concevoir une inspection. Une inspection normale consiste en Outils de repositionnement (page 49), suivi de Outils de vision (page 49) de Outils d'analyse (page 51) et finalement de (le cas échéant) un Outil de communication (page 52). L'écran outils, illustré cidessous, permet cette organisation de l'inspection.

Les explications concernant les outils ci-dessus se trouvent dans les sous-sections référencées de la Section 5, Outils.

- 2. Les inspections existantes se retrouvent dans le contrôleur (avec ou sans image de référence) pour les exécuter ou les modifier. Cette méthode est très utile si l'utilisateur dispose déjà d'une inspection existante enregistrée dans le contrôleur et qu'il a besoin de la modifier pour créer une nouvelle inspection.
- 3. Des inspections existantes peuvent aussi provenir de ressources hôtes qui utilisent la bibliothèque. Dans ce cas, les sources d'inspections sont le disque dur du PC ou l'internet. La méthode permet d'accéder à un nombre illimité d'inspections existantes (avec ou sans image de référence) pour les exécuter ou les modifier.

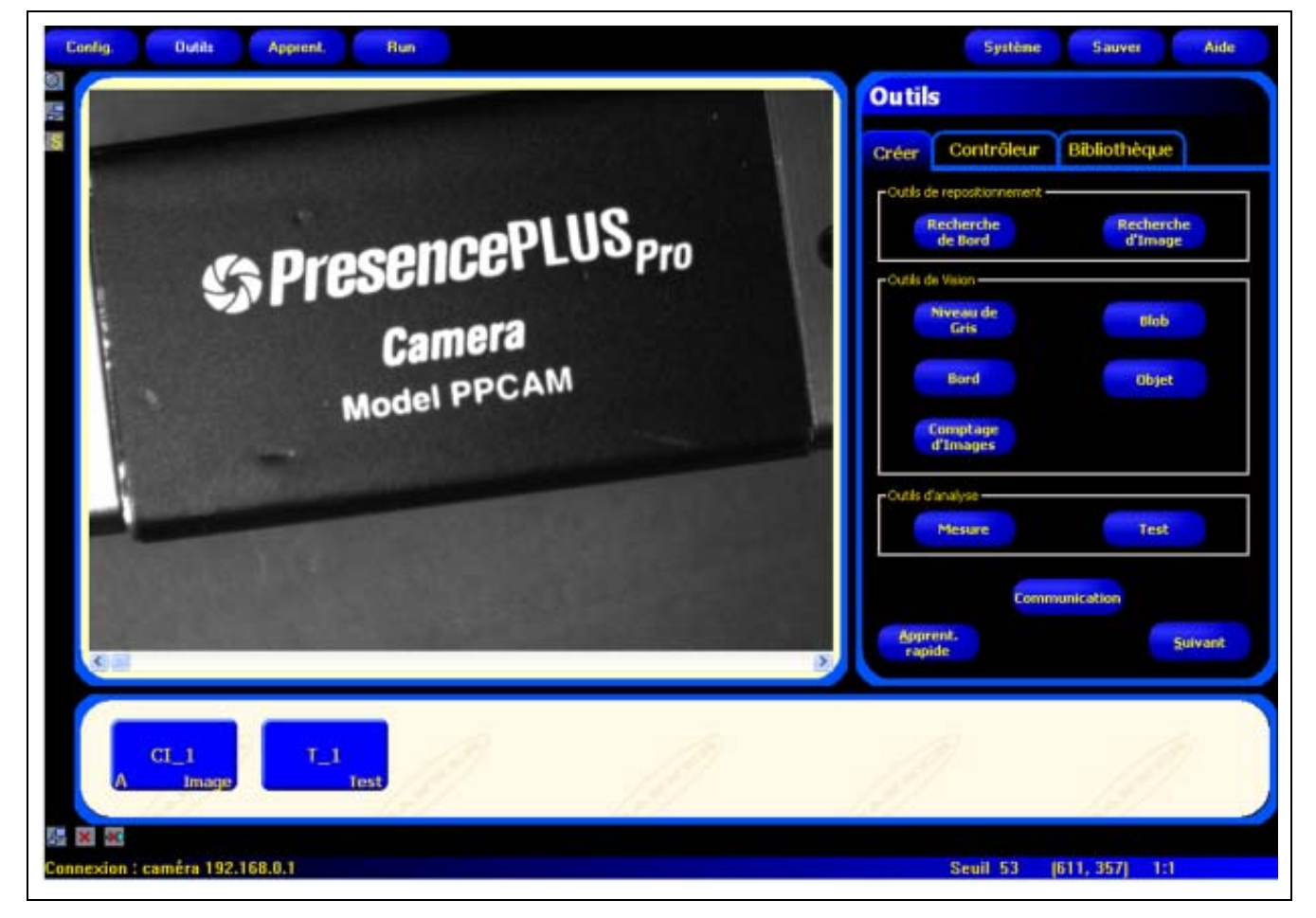

Écran outils

## Création et modification d'une inspection

Une inspection comprend deux éléments simultanés, une image de référence et un script d'inspection.

- L'image de référence sert d'apprentissage pour la création de l'inspection.
- Le script d'inspection contient toutes les informations nécessaires pour effectuer l'inspection.
  - **NOTE:** Il faut d'abord capturer ou sélectionner une image de référence avant de créer une nouvelle inspection. Voir Section 3, Configuration en page 23.

### Onglet créer de l'écran outils

Utiliser l'onglet créer pour effectuer les opérations suivantes:

- Choisir un outil
- Ajouter ou enlever des outils
- Configurer les outils
- Établir manuellement les paramètres d'inspection, par l'intermédiaire de l'apprentissage ou de l'apprentissage rapide

| Outile                        | Pour sortir:                                                                                    |
|-------------------------------|-------------------------------------------------------------------------------------------------|
| Outils                        | Cliquer sur <b>suivant</b> pour sortir de l'écran outils et aller à l'écran apprentissage.      |
| Créer Contrôleur Bibliothèque | Cliquer sur <b>apprentissage rapide</b> pour<br>établir rapidement les paramètres de l'autil at |
| Outils de repositionnement    | passer à l'écran Run. Le détecteur ajoute les                                                   |
| Recherche<br>de Bord d'Image  | été sélectionnés dans l'outil de mesure et de test.                                             |
| Outils de Vision              |                                                                                                 |
| Niveau de<br>Gris Blob        |                                                                                                 |
| Bord Objet                    |                                                                                                 |
| Comptage<br>d'Images          |                                                                                                 |
| Outils d'analyse              |                                                                                                 |
| Mesure Test                   |                                                                                                 |
| Communication                 |                                                                                                 |
| Apprent. Suivant              |                                                                                                 |

Onglet créer de l'écran outils

La procédure normale pour créer ou modifier une inspection est décrite ci-dessous et expliquée en détail dans la suite de cette section.

- 1. Choisir un outil.
- 2. Ajouter une région d'intérêt (ROI).
- 3. Configurer les paramètres de l'outil.
- 4. Sélectionner apprentissage rapide ou suivant (pour entrer dans le mode d'apprentissage).
  - **NOTE:** L'apprentissage rapide établit automatiquement les tolérances de jugement en utilisant l'image de référence en tant que cible et en appliquant les tolérances des paramètres sélectionnés dans l'outil de mesure et de test. Une fois terminé, l'apprentissage rapide demande à l'utilisateur de sauvegarder l'inspection et de passer à l'écran Run. L'apprentissage rapide est une méthode extrêmement rapide pour établir une possible inspection.

L'apprentissage établit automatiquement les tolérances de jugement en effectuant des inspections sur des produits reconnus bons. En option, il est possible d'entrer les tolérances de jugement dans l'onglet résultats de l'outil de test et on peut alors effectuer l'inspection sans apprentissage

**ATTENTION:** Quand on utilise l'apprentissage ou l'apprentissage rapide, toutes les tolérances "entrées à la main" sont écrasées.

- 5. Sauvegarder l'inspection dans le contrôleur avant de l'effectuer. Voir Section 10, Sauvegarde des inspections en page 165.
- 6. Passer à l'écran Run et effectuer l'inspection.

### Choisir un outil

Avant d'ajouter ou de retirer un outils de l'inspection, lire la totalité de cette section pour se familiariser avec les différents outils. Pour choisir les outils qui correspondent à une inspection, il faut considérer les paramètres de l'outil et les options de résultat:

- · Les paramètres sont des entrées sélectionnées pour chaque outil (par exemple, seuil relatif).
- Les résultats sont les informations qui sortent de l'outil quand celui-ci a été utilisé.

Il y a des outils qui effectuent des évaluations tandis que d'autres procurent des donnés de position pour les outils qui suivent. Les outils de test évaluent, combinent ou comparent les résultats d'autres outils et déterminent le jugement bon ou mauvais.

NOTE: Un outil de test doit être sélectionné pour évaluer les résultats de chaque outil ou jeu d'outils.

Voir les informations sur la façon dont les outils analysent les images en Section 5, Outils en page 47.

#### Il y a quatre groupes d'outils:

- Outils de repositionnement (page 49)
- Outils de vision (page 49)
- Outils d'analyse (page 51)
- Outil de communication (page 52).

Voir les sous-sections référencées ci-dessus dans la Section 5, Outils.

**En général**, les outils de vision ne décident pas si un objet est bon ou mauvais, ils effectuent une analyse et c'est l'outil de test qui émet le jugement bon ou mauvais. Les outils de vision ne donnent un jugement mauvais que s'ils sont référencés à un outil de repositionnement qui détecte une erreur.

Le tableau suivant décrit les différents groupes d'outils:

#### Groupes d'outils

| Groupe d'outil                | Description                                                                                                    |
|-------------------------------|----------------------------------------------------------------------------------------------------|
| Outils de<br>repositionnement | Les outils de repositionnement servent de points de référence pour régler le positionnement des régions d'intérêt (ROI) en vue de déplacements de translation et de rotation de la pièce à examiner.                                                                                                   |
| Outils de vision              | Les outils de vision analysent l'image et extraient les informations qui servent de critère de jugement.                                                                                                    |
| Outils d'analyse              | Les outils d'analyse analysent les informations qui ont été rassemblées par les outils de vision et s'en servent<br>pour créer des mesures de distance, d'angle et de tolérances pour les outils de vision.                                                                                            |
| Outil de communication        | L'outil de communication (outil unique dans son propre groupe) exporte les résultats de l'inspection vers un dispositif externe. Les résultats des outils de vision peuvent être sélectionnés par l'outil de communication et exportés par l'intermédiaire des canaux série ou Ethernet du contrôleur. |

### Ajouter ou enlever des outils

#### Pour ajouter un outils:

Les étapes suivantes donnent un aperçu de l'établissement des outils de vision pour une inspection. Les étapes qui n'existent pas pour certains outils de repositionnement ou d'analyse sont indiquées.

- 1. Cliquer sur le bouton de l'outil à ajouter à l'inspection.
- 2. Changer le nom de l'outil.
  - Pour plus d'informations, voir Changement de nom d'un outil en page 38.
- 3. Créer une ROI (n'existe pas pour les outils d'analyse).
  - Pour plus d'informations, voir ROI et masquesen page 38.
- 4. Définir les options d'entrée pour indiquer les résultats attendus (n'existe pas pour les outils de test). Pour plus d'informations, voir Exemples de résultats logiques (en Section 5, Outils) en page 106.
- 5. Ajouter un outil de test.
- Configurer les entrées de l'outil de test et, le cas échéant, configurer les résultats désirés. Voir Outil Test (en Section 5, Outils) en page 51.
- 7. Définir les tolérances de jugement de l'une des trois façons suivantes:
  - Utiliser l'apprentissage rapide.
  - Utiliser l'apprentissage.
  - Définir manuellement les tolérances de jugement.

#### Pour enlever un outil:

- 1. Choisir l'outil à enlever dans la fenêtre navigation/résultats.
- 2. Cliquer sur le bouton annuler du coin inférieur gauche de l'écran.

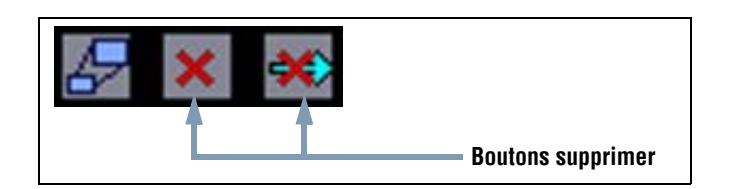

### Changement de nom d'un outil

Le nom par défaut de chaque outil peut être modifié ou remplacé (exemples: GS\_1, TT\_2). Chaque nom doit être unique.

Pour modifier le nom d'un outil, cliquer sur le champ **nom** (double-cliquer pour sélectionner le nom entier) et taper la modification ou le nouveau nom.

- Entrer jusqu'à 49 caractères ; seuls les caractères alphanumériques et les soulignements sont valides.
- Le bouton de l'outil qui apparaît dans la fenêtre navigation/résultats après être sorti de l'outil comporte les neuf premiers caractères.

### **ROI et masques**

Une région d'intérêt (ROI) indique la région de l'image que l'outil doit évaluer. La surface hors de la ROI est ignorée mais reste visible dans la fenêtre image. Le masque exclut la surface intérieure de la ROI.

Il faut créer une ROI pour tous les outils de vision. Le tableau suivant liste les disponibilités des outils, des ROI et des masques:

| Outil                | Type de ROI                      | Masque (mask)              |
|----------------------|----------------------------------|----------------------------|
| Niveau de gris       | Zone                             | Option (jusqu'à 8 par ROI) |
| BLOB                 | Zone                             | Option (jusqu'à 8 par ROI) |
| Bord                 | Linéaire                         | Indisponible               |
| Position             | Linéaire                         | Indisponible               |
| Objet                | Linéaire                         | Indisponible               |
| Repère de formes     | Région de recherche et de formes | Indisponible               |
| Comparaison d'images | Région de recherche et de formes | Indisponible               |

#### Disponibilité des ROI et des masques

### Types de ROI

Les types de ROI sont des surfaces, la recherche de formes et linéaires.

### ROI de surface

Une ROI de surface peut être rectangulaire, elliptique ou circulaire. Le fait de cliquer sur **Créer ROI** sur l'onglet d'entrée offre d'autres surfaces dans la liste des ROI. Les surfaces sont indiquées ci-dessous. En choisir une.

NOTE: Une ROI de surface peut recouvrir la totalité du champ de vision (CDV).

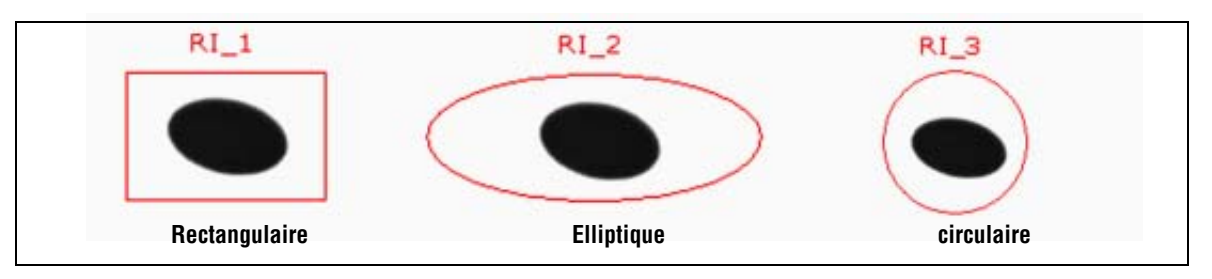

ROI de surfaces

### **ROI de recherche de formes**

Une ROI de recherche de formes comprend une ROI de recherche et une ROI de formes. La taille extérieure de la ROI de recherche par défaut (en jaune sur l'écran) est 20% à 30% plus grande que la ROI de formes intérieure (en rouge sur l'écran). Comme une ROI de surface, une ROI de formes peut être rectangulaire, elliptique ou circulaire. Par contre, la ROI de recherche n'est que rectangulaire. Modifier chaque ROI séparément.

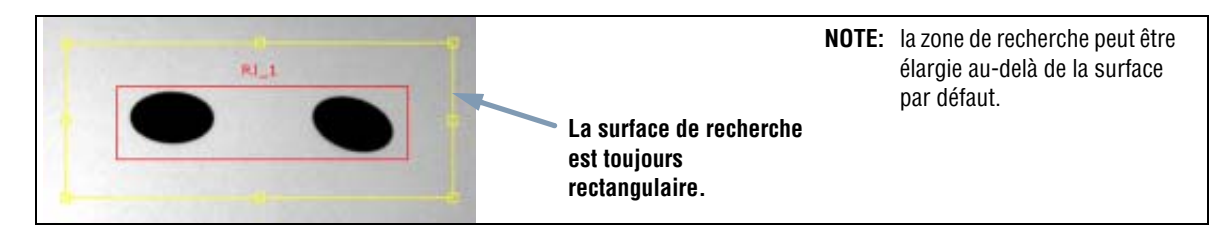

#### ROI de recherche de formes

#### **ROI** linéaire

Les ROI linéaires sont utilisées par les outils qui recherchent le long d'une ligne définie dans une direction définie. Les données sont moyennées le long d'une ROI linéaire plus large que 1 pixel pour donner des résultats précis. La largeur de la ROI augmente par incréments de 4 ; par exemple, 1, 5, 9, 13 etc. l'élargissement de la ROI est symétrique.

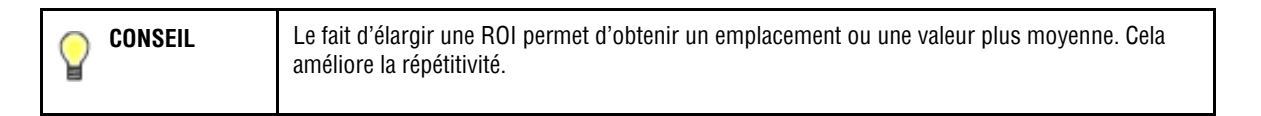

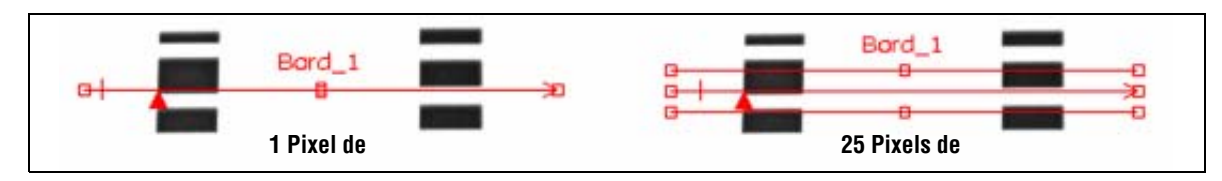

#### ROI linéaires avec direction de balayage de gauche à droite

### Graphique du profil de l'outil linéaire

Le graphique de profil de l'outil linéaire, illustré ci-dessous, est utilisé avec toutes les ROI linéaires. Ce graphique représente la valeur des pixels le long de la ROI. L'axe vertical représente le niveau de gris et l'axe horizontal représente la position (en pixels) le long de la ROI. La courbe du graphique (ligne rouge sur l'écran) représente le profil du bord et la ligne pointillée horizontale (en vert sur l'écran) représente le niveau de seuil.

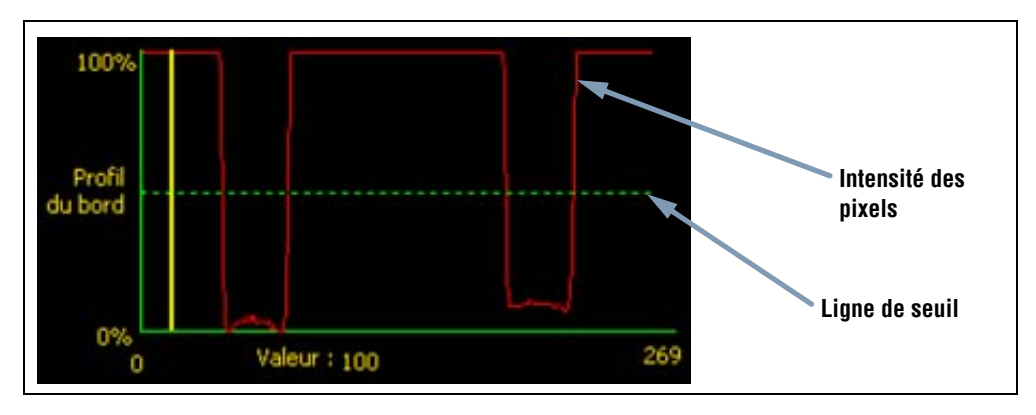

Graphique de profil de l'outil (seuil relatif illustré)

### Création des ROI et des masques

Les procédures suivantes permettent de créer, de modifier, de déplacer et d'annuler des ROI et des masques.

#### Pour créer une ROI:

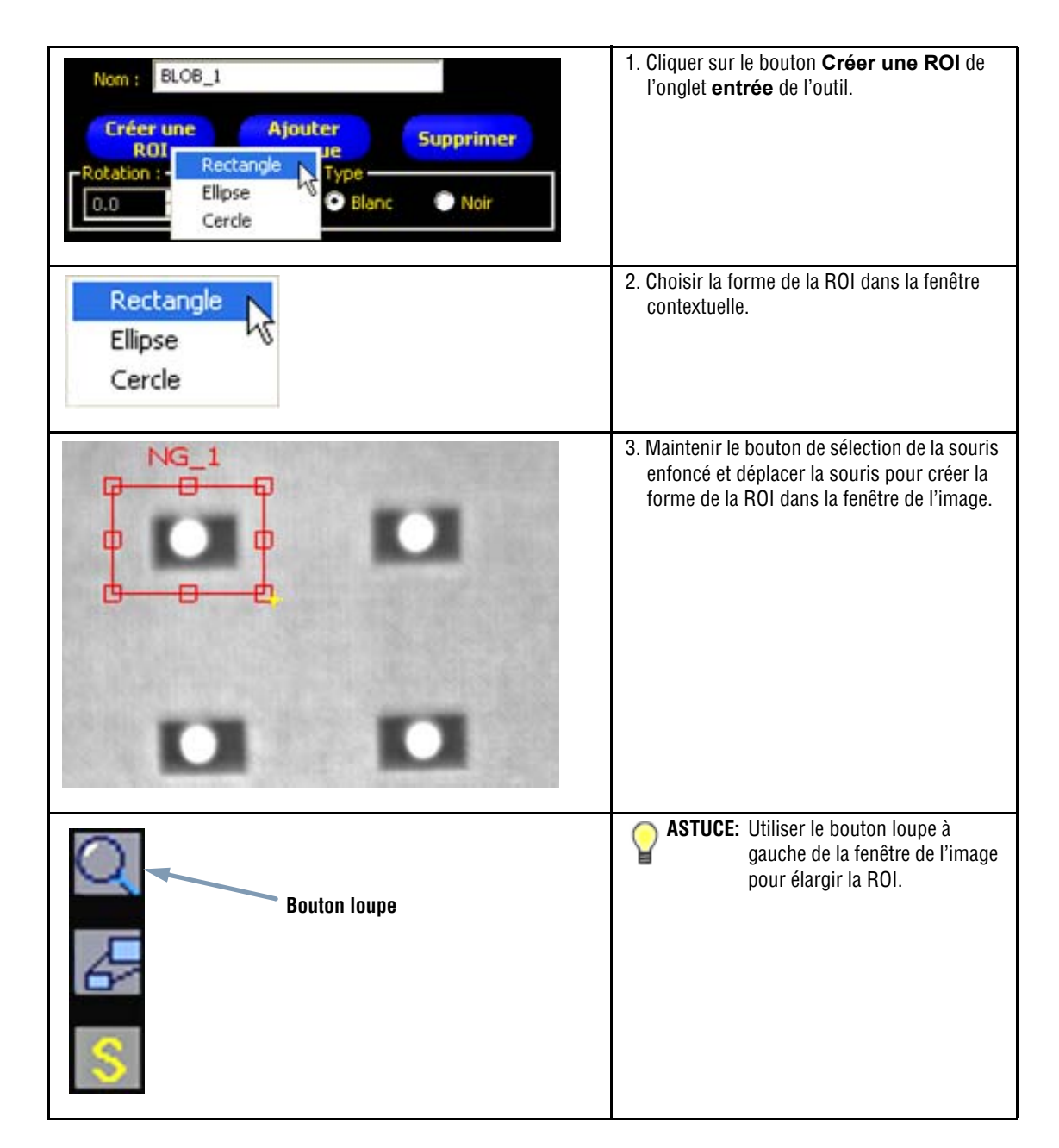

#### Pour dessiner un masque:

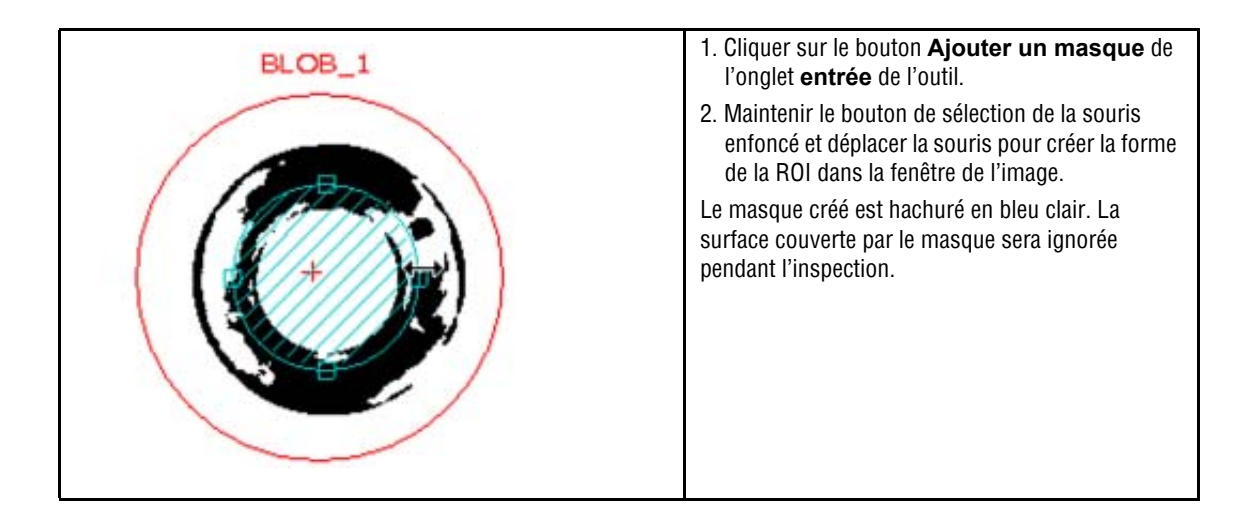

#### Pour modifier une ROI ou un masque:

| <ol> <li>Placer le curseur sur un bord. Quand le curseur se transforme<br/>en flèche, indiquant dans quelle direction le bord peut être<br/>déplacé, cliquer et déplacer.</li> </ol>                                                                                                    |
|----------------------------------------------------------------------------------------------------|
| <ol> <li>Relâcher le bouton de la souris pour arrêter le déplacement du<br/>bord.</li> </ol>                                                                                                    |
| <br><b>NOTE:</b> Lors de la modification d'une ROI linéaire, il est possible<br>de modifier la largeur, la longueur et la position de la ROI.<br>Pendant la modification, le champ de largeur de la ROI<br>indique la largeur en cours de modification. La largeur<br>peut aussi être entrée à la main. |

#### Pour déplacer une ROI ou un masque:

Sélectionner la ROI ou le masque, puis placer le curseur à l'intérieur

Quand le curseur de la souris se transforme en une flèche à quatre directions ( , ), déplacer toute la ROI ou le masque dans leur nouvelle position.

#### Pour supprimer une ROI ou un masque:

Sélectionner la ROI ou le masque et cliquer sur le bouton **Annuler** pour le supprimer. **Si une ROI est sélectionnée alors** qu'elle contient un masque ou une autre ROI, l'objet sélectionné est supprimé, ainsi que tout ce qu'il y avait à l'intérieur.

|  | Note d'utilisation | Le fait de cliquer sur l'outil dans la fenêtre de navigation sélectionne une ROI ou un masque<br>qui peut être modifié, déplacé ou annulé. Les points de sélection indiquent que la ROI ou le<br>masque sont actifs. |
|--|--------------------|----------------------------------------------------------------------------------------------------|
|--|--------------------|----------------------------------------------------------------------------------------------------|

## Apprentissage rapide

L'apprentissage rapide assure la méthode la plus rapide et la plus facile de créer une inspection. L'apprentissage rapide utilise l'image de référence pour établir les paramètres Bon ou Mauvais des outils de test.

#### L'apprentissage rapide fonctionne de la façon suivante:

- Il effectue l'inspection de l'image de référence.
- Il « apprend » les résultats des outils de vision.
- Il applique les tolérances prévues (définies par l'utilisateur, par défaut 10 %) aux paramètres sélectionnés dans l'outil de test (ces paramètres déterminent les critères Bon et Mauvais pour chaque outil de test utilisé dans l'inspection).

**NOTE:** L'apprentissage rapide remplace tous les paramètres de minimum et de maximum qui étaient déjà dans l'outil de test.

#### Cliquer sur Apprentissage rapide pour:

- Utiliser tous les outils.
- Calculer les mesures
- Ajouter un pourcentage de tolérances aux valeurs apprises.
- Sauvegarder l'inspection dans le contrôleur.
- Passer sur Run.

## Sélectionner ou effacer des inspections du contrôleur

Il est possible d'enregistrer jusqu'à 12 fichiers d'inspection dans le contrôleur. Les inspections enregistrées peuvent être modifiées, exécutées ou supprimées du contrôleur.

#### Pour sélectionner et ouvrir une inspection du contrôleur:

- 1. Cliquer sur l'onglet du **Contrôleur**.
- 2. Sélectionner l'inspection voulue.
- 3. Cliquer sur le bouton Charger.

Les outils de l'inspection sélectionnée apparaissent dans la fenêtre de navigation/résultats et le logiciel revient à l'onglet **Créer**. À ce moment, tous les outils de l'inspection peuvent être modifiés. Si on veut ajouter de nouveaux outils, sélectionner simplement l'outil dans l'écran outil. Si on veut supprimer des outils, sélectionner l'outil et cliquer sur l'icône **Supprimer** ( **v**).

**NOTE:** Si l'image couramment affichée à l'écran est prévue pour être l'image de référence (pas l'image enregistrée avec l'inspection), cocher la case **charger l'inspection sans l'image de référence**.

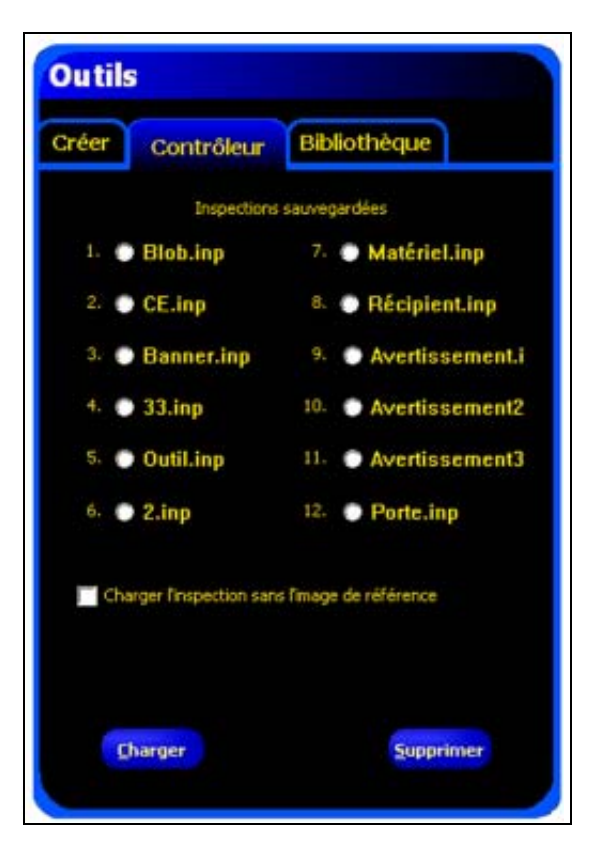

Onglet du contrôleur de l'écran outils.

#### Pour supprimer une inspection du contrôleur:

Sélectionner l'inspection en cliquant dessus, puis cliquer sur Supprimer.

L'aide permettant de sauvegarder des inspections dans le contrôleur se trouve en Section 10, Sauvegarde des inspections en page 165.

## Sélection d'inspections dans la bibliothèque

Les fichiers d'inspection peuvent être archivés dans une bibliothèque dans le PC ou sur un réseau raccordé au PC. Après avoir ouvert une inspection depuis le PC ou le réseau, on peut la modifier ou la sauvegarder dans le contrôleur.

#### Pour sélectionner et ouvrir une inspection:

- 1. Cliquer sur l'onglet **Bibliothèque**.
- 2. Sélectionner l'inspection voulue.
- 3. Cliquer sur le bouton Charger.

Les outils de l'inspection sélectionnée se trouvent dans la fenêtre de navigation/résultats et le logiciel revient à l'onglet créer.

| Créer Contrôleur Bibliothèque                                        |
|----------------------------------------------------------------------|
| Répertoixe: Fichier inspection<br>Images de référence<br>Inspections |
| Inspections                                                          |
|                                                                      |
|                                                                      |
|                                                                      |
| Type : Inspection (*.inp)                                            |
| Charger                                                              |
|                                                                      |
|                                                                      |
|                                                                      |

Onglet de la bibliothèque de l'écran outils

#### Pour modifier une inspection de la bibliothèque:

Voir Création et modification d'une inspection en page 35.

#### Pour sauvegarder une inspection:

Voir Section 10, Sauvegarde des inspections en page 165.

# 5. Outils

Cette section explique les possibilités du système en détaillant les outils.

| Types d'outils             |     |
|----------------------------|-----|
| Outils de repositionnement |     |
| Outils de vision           |     |
| Outils d'analyse.          | 51  |
| Outil de communication     |     |
| Outil Niveau de gris       |     |
| Aperçu général             |     |
| Configuration              |     |
| Résultats                  |     |
| Outil BLOB                 |     |
| Aperçu général             |     |
| Configuration              |     |
| Résultats                  | 60  |
| Outil Bord                 |     |
| Apercu général             | 61  |
| Configuration              | 62  |
| Résultats                  | 69  |
| Outil Recherche de bord    |     |
| Apercu général             |     |
| Configuration              |     |
| Résultats.                 |     |
| Outil Obiet                |     |
| Apercu général             |     |
| Configuration              |     |
| Résultats                  |     |
| Outil Comptage d'image     |     |
| Apercu général             | 89  |
| Configuration              | 90  |
| Résultats                  | 93  |
| Outil Recherche d'images   |     |
|                            | 94  |
| Configuration              | 95  |
| Régultats                  | 98  |
| Outil Mesure               |     |
|                            | 101 |
|                            | 102 |
| Régultate                  | 104 |
|                            |     |
|                            | 105 |
|                            | 105 |
| Pácultate                  | 100 |
|                            |     |
|                            | 110 |
| Aperçu yericiai            |     |
|                            |     |
|                            |     |
|                            |     |
|                            |     |
|                            |     |
|                            | 120 |

## **Types d'outils**

Chaque outil appartient à l'un des quatre groupes d'outils: Repositionnement, Vision, Analyse ou Communication.

#### Outils de repositionnement: Recherche de bord, Recherche d'images

Les outils de repositionnement servent de point de référence pour régler l'emplacement de plusieurs régions d'intérêt (ROI) de façon à translater ou à faire tourner la cible.

#### Outils de vision: Niveau de gris, BLOB, Bord, Objet, Comptage d'image

Les outils de vision analysent l'image et extraient les informations qui servent de critère de jugement.

#### Outils d'analyse: Mesure, Test

Les outils d'analyse analysent les informations rassemblées par les outils de vision pour créer des mesures et des tolérances pour les outils de vision.

#### Outil de communication: Exportation des résultats

L'outil de communication exporte les résultats de l'inspection vers un dispositif externe.

| ONSEIL | Chaque inspection doit contenir au moins un outil de vision et un outil de test. |  |
|--------|----------------------------------------------------------------------------------|--|
| ¥      |                                                                                  |  |

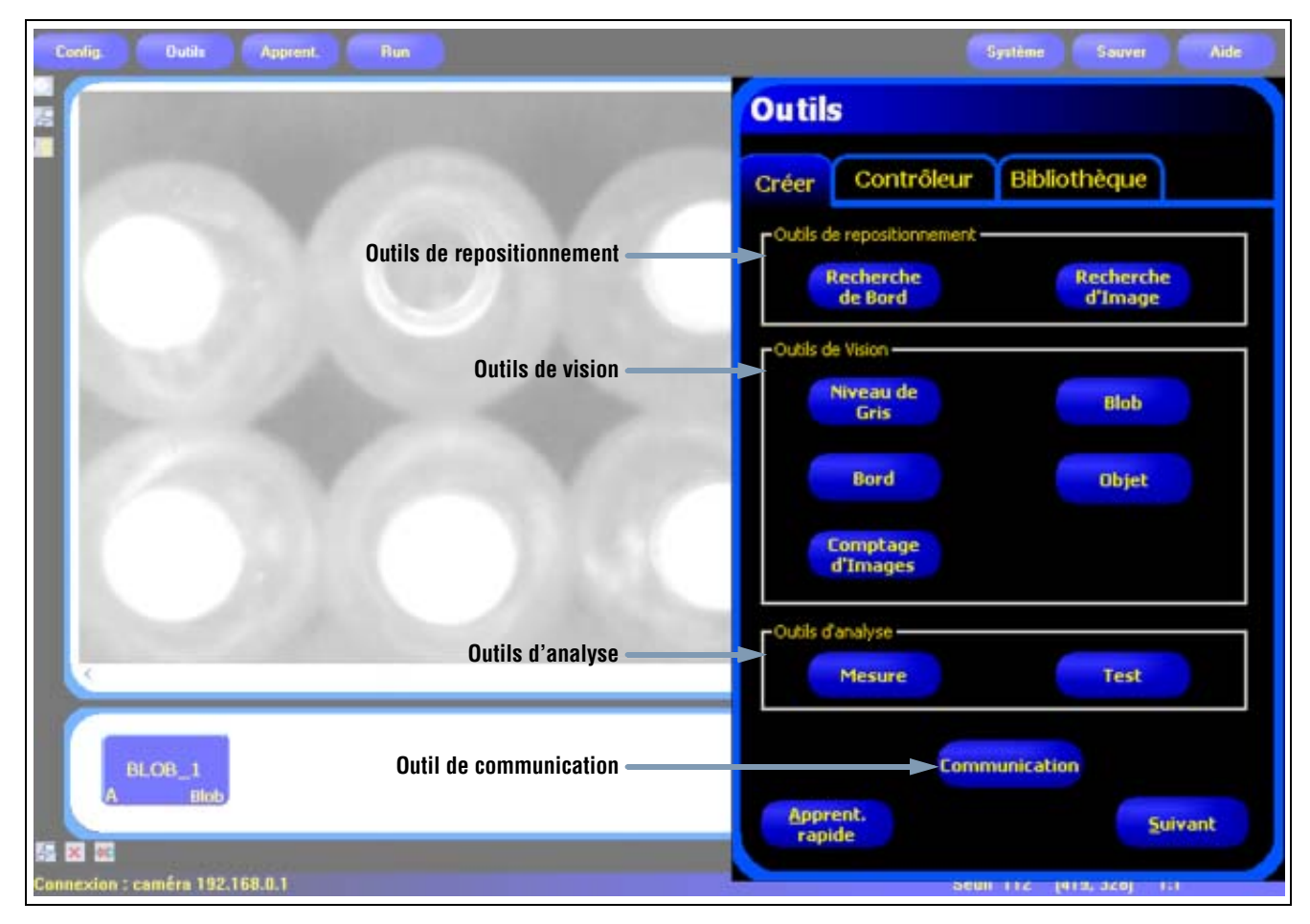

#### Types d'outils

Banner Engineering Corp. • Minneapolis, MN USA www.bannerengineering.com • Tel: 763.544.3164

### Outils de repositionnement

#### Outil Recherche de bord

Voir les informations de paramétrage de cet outil en Outil Recherche de bord en page 70.

L'outil Recherche de bord trouve la position absolue ou relative d'une cible dans le champ de vue. Cet outil Bord spécial détecte la *première* transition entre les pixels clairs et foncés. Cet outil est initialement paramètré sur une caractéristique dont la position se répète par rapport aux autres caractéristiques à inspecter.

Exemples:

- Vérifier la position d'une étiquette sur une bouteille
- Vérifier la position d'une plaque de batterie

#### **Outil Recherche d'image**

Voir les informations de paramétrage de cet outil en Outil Recherche d'images en page 94.

L'outil Recherche d'image recherche la présence et la qualité d'une cible et positionne la cible dans le champ de vision. Cet outil utilise la « corrélation normalisée des niveaux de gris » pour localiser l'image dans une cible. Un exemple d'image est stocké en mémoire et la position de la première similitude au-dessus du niveau d'acceptation sert de référence pour les autres ROI et les mesures. Cet outil est initialement paramètré sur une caractéristique dont la position se répète par rapport aux autres caractéristiques à inspecter.

Exemples:

- Similitude de lettres et de numéros
- Localiser un repère imprimé
- Localiser un repère sur un circuit imprimé
- Recherche d'un objet
- **NOTE:** Il est important de n'avoir qu'une seule image de cible dans la zone de recherche. Seules les ROI qui suivent un outil de repositionnement se déplacent en fonction des outils de repositionnement.

### Outils de vision

#### Outil Niveau de gris

Voir les informations de paramétrage de cet outil en Outil Niveau de gris en page 53.

L'outil Niveau de gris sert à déterminer le niveau de gris dans une ROI.

Exemples:

- Recherche de trous
- Vérification de modification de la texture d'une surface
- Vérification de la qualité d'une couleur
- Recherche de la présence ou de l'absence d'une étiquette ou autre objet

#### **Outil BLOB**

Voir les informations de paramétrage de cet outil en Outil BLOB en page 55.

L'outil BLOB trouve des groupes de pixels clairs ou foncés reliés ensemble et les désigne comme des "BLOB." Quand on a trouvé les BLOB, on peut les compter et calculer la surface totale des BLOB. D'autres informations, comme le centre de gravité et la surface du plus gros et du plus petit BLOB, sont aussi fournies.

Exemples:

- Comptage de pilules ou autres objets
- Mesure de la taille d'un trou
- Vérification du nombre de caractères dans une date ou le code d'un lot
- Détection de segments LCD
- Détection de produits manquants à l'emballage

#### **Outil Bord**

Voir les informations de paramétrage de cet outil en Outil Bord en page 61.

L'outil Bord détecte et compte les transitions entre les pixels clairs et foncés. Il peut compter le nombre total de bords et trouver la position de chaque bord. Les informations sur la position des bords peut servir pour des mesures de distance et d'angle.

Exemples:

- Mesurer la hauteur et la largeur d'une pièce
- Compter les broches d'une résistance
- Mesurer la hauteur d'une aiguille
- Mesurer la déflexion d'une jauge automobile
- Détecter le bord d'une bande.
- Vérifier que le bouchon d'un bouteille est bien enfilé

#### Outil Objet

Voir les informations de paramétrage de cet outil en Outil Objet en page 80.

L'outil Objet détecte les bords d'un objet foncé ou clair. À partir de ces bords, l'outil Objet mesure la largeur de tous les segments foncés et clairs le long de la ROI. L'outil objet calcul la largeur et le centre de chaque objet et compte le nombre total d'objets. Le milieu peut servir à mesurer des distances et des angles. Chaque objet peut avoir sa limite de dimensions ou tous les objets peuvent avoir la même limite.

Exemples:

- Mesure de la largeur d'une étiquette
- Localiser le centre d'une boîte sur un convoyeur
- Mesurer l'espacement de broches d'un circuit intégré
- Mesurer les espaces entre des parties estampées sur une bande.

#### Outil Comptage d'image

Voir les informations de paramétrage de cet outil en Outil Comptage d'image en page 89.

L'outil Comptage d'image repère une image dans une cible de référence et utilise cette image comme modèle pour retrouver la même image dans les autres cibles. Un modèle d'image est stocké en mémoire. L'outil recherche les images qui sont très semblables au modèle. Toutes les images qui sont similaires au modèle sont comptées et le centre de la première image trouvée est calculé. L'emplacement de la première image trouvée est communiqué à l'utilisateur. Cette information peut servir à mesurer des distances et des angles. Le modèle est reconnu par le détecteur selon l'échelle complète de gris, ce qui veut dire que l'outil peut trouver des images de différents niveaux de gris.

Exemples:

- Vérifier les motifs d'un tissu
- Vérifier des dates ou des codes de lot
- Inspecter l'assemblage de composants électroniques

### Outils d'analyse

#### **Outil Mesure**

Voir les informations de paramétrage de cet outil en Outil Mesure en page 101.

L'outil Mesure calcule des distances et mesure des angles en utilisant d'autres outils pour générer les données de position et mesurer les distances entre les centres des images et localiser leur origine.

Exemples:

- Mesurer la position d'une étiquette
- Vérifier que la capsule d'une bouteille est complètement vissée
- Mesurer l'écartement des électrodes d'une bougie
- Calculer la position d'une boîte sur un convoyeur

#### **Outil Test**

Voir les informations de paramétrage de cet outil en Outil Test en page 105.

L'outil Test utilise une logique booléenne pour combiner ou convertir les résultats. Ses données peuvent servir à évaluer les résultats d'un outil unique ou de plusieurs outils. La sortie de l'outil Test sert d'entrée à un autre outil Test ou à générer une sortie digitale. De plus, une entrée digitale peut être reliée à un outil Test

L'outil Test affiche les plages des résultats qu'il utilise en tant que critères de jugement. Normalement, ces plages sont définies automatiquement par l'apprentissage rapide ou l'apprentissage de l'inspection. En plus, elles peuvent être définies ou modifiées à la main avant ou après l'apprentissage ou l'exécution de l'inspection. Voir Vérification des résultats (en Section 7, Apprentissage) en page 140. L'outil Test affiche aussi les résultats de la dernière image évaluée pendant la configuration ou l'exécution de l'inspection.

### Outil de communication

Voir les informations de paramétrage de cet outil en Outil de communication en page 110.

L'outil de communication sert à exporter les résultats de l'inspection vers un dispositif extérieur. Les résultats des outils de vision peuvent être sélectionnés par l'outil de communication et exportés par le contrôleur sur sa ligne série ou Ethernet.

Exemples de résultats exportés:

- Temps d'exécution
- Comptage en chiffre rond
- Valeurs d'une entrée et d'une sortie de l'outil Test
- Taux de résultats bons des outils Recherche de bord et d'image et outil Test.
- Référence d'un point à un bord et distances de rotation
- Plus grand et plus petit BLOB
- Emplacement du plus grand et du plus petit BLOB
- Niveau de gris
- Nombre total de bords clair vers foncé et foncé vers clair
- Largeur maximale et minimale d'un objet

## Outil Niveau de gris

### Aperçu général

L'outil Niveau de gris calcule l'intensité moyenne des pixel dans la ROI sélectionnée.

Chaque pixel a une valeur d'intensité de gris comprise entre 0 et 255, dans laquelle 0 est le noir et 255 est le blanc. L'outil Niveau de gris enregistre la valeur de gris de chaque pixel dans la ROI puis en fait la moyenne. Avec cette information, l'outil Niveau de gris peut détecter les changements d'intensité de couleur qui peuvent indiquer plusieurs situations comme des objets manquants, des trous, une modification de la texture ou un changement de couleur.

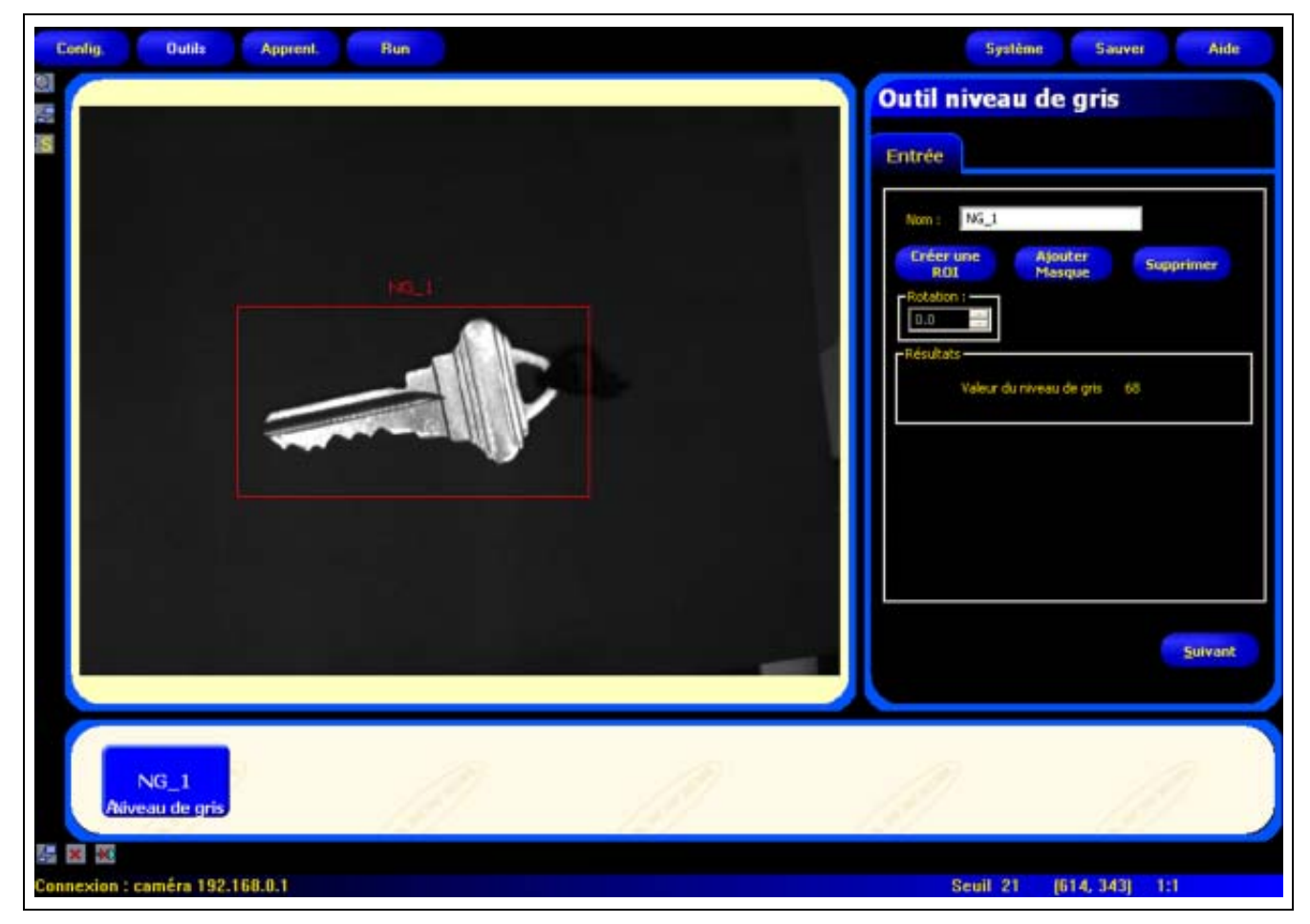

ROI de l'outil Niveau de gris

### Configuration

| Outil niveau de gris                                                                                                    | Applications de l'outil Niveau de gris:                                                                                                    |
|----------------------------------------------------------------------------------------------------|----------------------------------------------------------------------------------------------------|
| Entrée<br>Nom : NG_1<br>Créer une Ajouter Supprimer<br>ROI Masque Supprimer<br>Résultats<br>Valeur du niveau de gris 68 | <ul> <li>Recherche de trous</li> <li>Vérifie les modifications de texture de la surface</li> <li>Vérifie la qualité de la couleur</li> <li>Vérifie la présence ou l'absence d'étiquettes ou<br/>d'autres objets</li> </ul> |
| Suivant                                                                                                    |                                                                                                    |

| Nom : NG_1        | <ul> <li>Nom (par défaut: NG_1, NG_2)</li> <li>Sert à donner un nouveau nom à l'outil.sjlsaj</li> <li>Le nom ne peut contenir que des caractères alphanumériques sans espaces.</li> </ul>                                                                                          |
|-------------------|----------------------------------------------------------------------------------------------------|
| Créer une<br>ROI  | <ul> <li>Boutons Créer une ROI</li> <li>Permet d'ajouter une ROI.</li> <li>L'outil Niveau de gris nécessite une ROI. Voir ROI et masques (en Section 4, Écran outils) en page 38.</li> </ul>                                                                                       |
| Ajouter<br>Masque | <ul> <li>Bouton Ajouter masque</li> <li>Permet d'exclure une partie d'une ROI.</li> <li>L'outil Niveau de gris permet d'utiliser plusieurs masques (maximum 8).</li> </ul>                                                                                                    |
| Supprimer         | <ul> <li>Bouton supprimer</li> <li>Supprime la ROI ou le masque de la fenêtre de l'image.</li> <li>La ROI ou le maque actif (surligné en rouge à l'écran) est supprimé.</li> <li>Le fait de supprimer une ROI supprime aussi tous les masques qui lui étaient associés.</li> </ul> |

### Résultats

| Nom            | Valeur | Description    |
|----------------|--------|----------------|
| Niveau de gris | 0–255  | Niveau de gris |

## **Outil BLOB**

### Aperçu général

Dans le traitement d'images, un groupe de pixels adjacents de densité semblable s'appelle un BLOB, compression de « Binary Large Object ».

L'outil BLOB sépare les pixels sélectionnés entre deux catégories: Noir et blanc. Quand les pixels sont séparés en pixels noirs et pixels blancs, ils sont regroupés. Les pixels noirs ou blancs adjacents sont appelés un BLOB. L'outil BLOB indique combien il a trouvé de BLOB, la taille du plus gros et du plus petit BLOB et la position du BLOB.

La position du BLOB est le nombre de pixels depuis le coin supérieur gauche de l'écran au centre de gravité du BLOB.

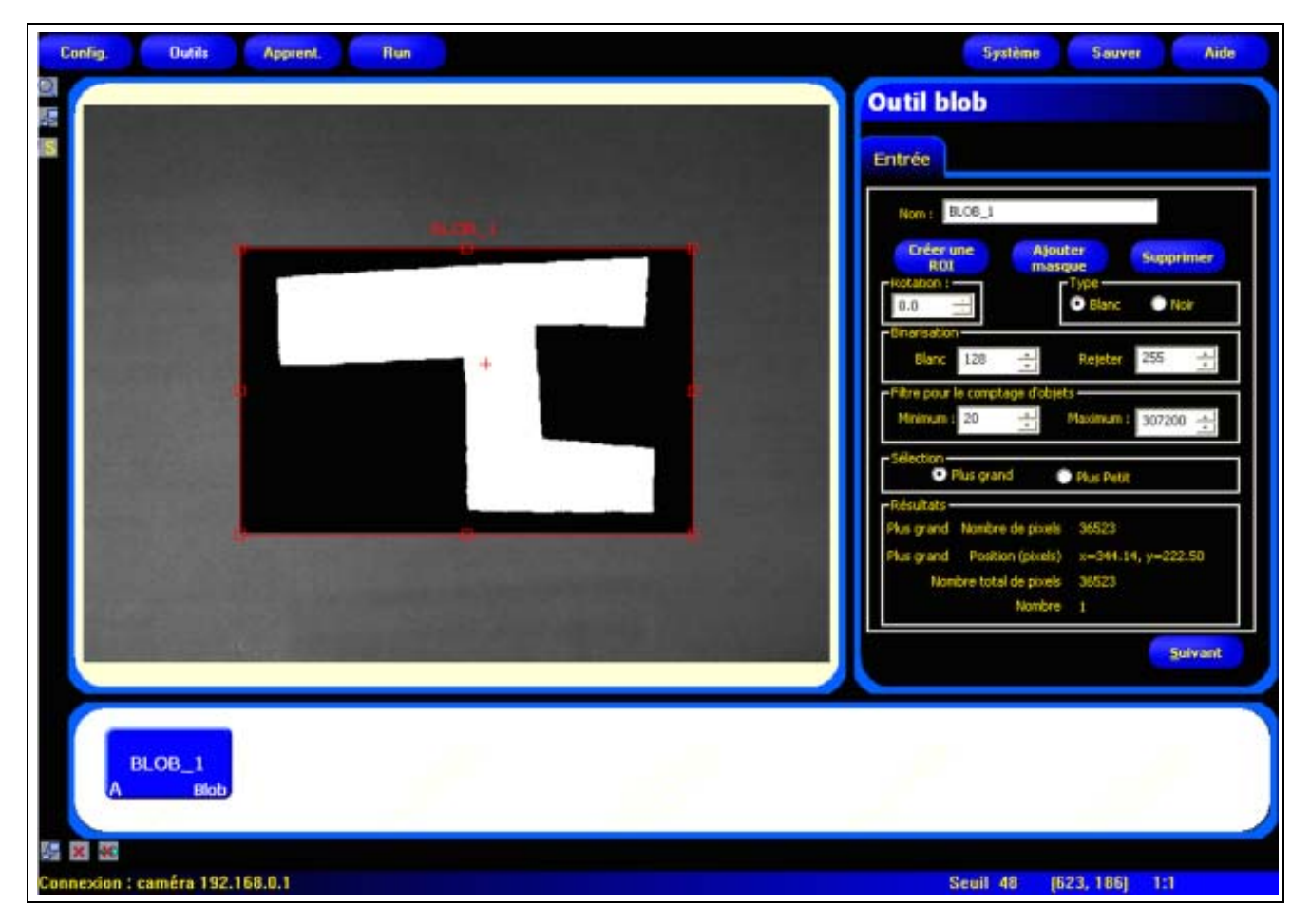

#### BLOB de pixels blancs adjacents

### Configuration

| Outil blob                                                                                                    | Applications de l'objet BLOB:                                                                  |
|----------------------------------------------------------------------------------------------------|------------------------------------------------------------------------------------------------|
| And and a second second second second second second second second second second second second second second se                                                                                                    | Comptage de pilules                                                                            |
| Entrée                                                                                                    | Mesure de la taille d'un trou                                                                  |
| Nom : BLOB_1                                                                                                    | <ul> <li>Vérification du nombre de caractères dans une date ou<br/>le code d'un lot</li> </ul> |
| Créer une Ajouter Supprimer                                                                                                    | Détection de segments LCD                                                                      |
| Retation :       Type         0.0       Image: Selection         Blanc       Noir         Blanc       128         Filtre pour le comptage d'objets         Minimum :       20         Sélection         Plus grand       Plus Petit | Détection de produits manquants à l'emballage                                                  |
| Résultats<br>Plus grand Nombre de pixels 36523<br>Plus grand Position (pixels) x=344.14, y=222.50<br>Nombre total de pixels 36523<br>Nombre 1<br>Suivant                                                                            |                                                                                                |

| Nom : BLOB_1      | Nom (par défaut: BLOB_1, BLOB_2)         - Sert à donner un nouveau nom à l'outil.         - Le nom ne peut contenir que des caractères alphanumériques sans espaces.         Bouters Créar une POL                                                                                                    |
|-------------------|----------------------------------------------------------------------------------------------------|
| Créer une<br>ROI  | <ul> <li>Permet d'ajouter une ROI.</li> <li>L'outil BLOB nécessite une ROI. Voir ROI et masques (en Section 4, Écran outils) en page 38.</li> </ul>                                                                                                    |
| Ajouter<br>Masque | <ul> <li>Bouton Ajouter masque</li> <li>Permet d'exclure une partie d'une ROI.</li> <li>L'outil BLOB permet plusieurs masques (maximum 8).</li> </ul>                                                                                                    |
| Supprimer         | <ul> <li>Bouton supprimer</li> <li>Supprime la ROI ou le masque de la fenêtre de l'image.</li> <li>L'outil actif (surligné de rouge à l'écran) est supprimé.</li> <li>Le fait de supprimer une ROI supprime aussi tous les masques qui lui étaient associés.</li> </ul>                                                                                                    |
| Blanc     Noir    | <ul> <li>Type de BLOB (par défaut: Blanc)</li> <li>Choisir blanc si la pièce est plus claire que le fond. Blanc regroupe les pixels dont le niveau de gris est supérieur au niveau blanc et inférieur ou égal au niveau de rejet.</li> <li>Choisir noir si la pièce est plus foncée que le fond. Noir regroupe les pixels dont le niveau de gris est inférieur ou égal au niveau blanc.</li> <li>Voir le Exemple de BLOB noirs et blancs en page 57.</li> </ul> |

#### Exemple de BLOB noirs et blancs

Dans l'exemple de BLOB noir et blanc ci-dessous:

- Si on choisit noir, il y a 6 BLOB: 6 groupes de pixels noirs adjacents (lettres A-F).
- Si on choisit **blanc**, il y a 4 BLOB: 3 BLOB blancs entourés de pixels noirs (numéros 1–3) et le fond est un BLOB blanc (numéro 4).

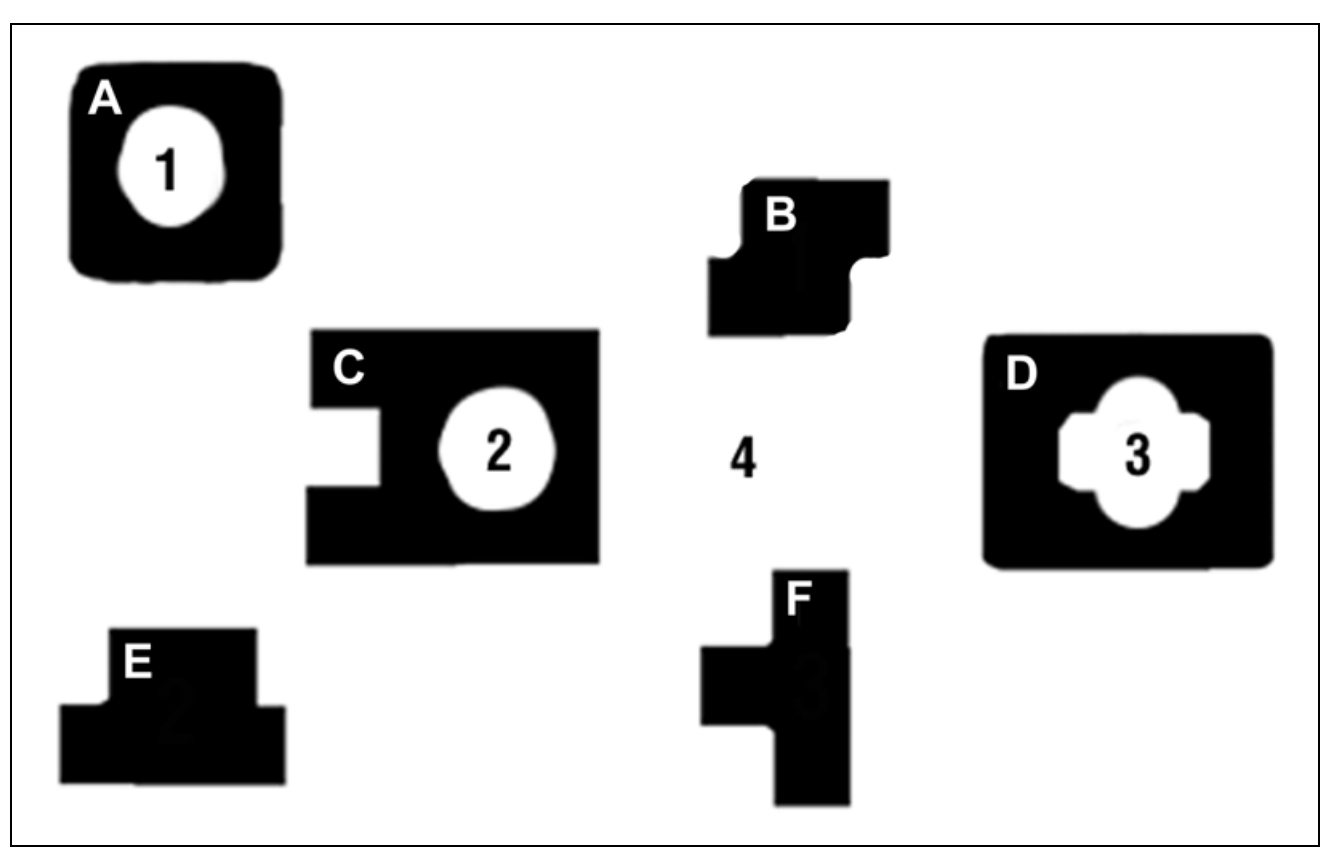

**BLOB** noirs et blancs

#### Seuil de Commutation

| Blanc 128 📩 Rejeter 255 🕂 | <ul> <li>Seuil (par défaut: niveau blanc = 128, niveau de rejet = 255)</li> <li>Régler le niveau blanc à un niveau de gris qui est à mi-chemin entre celui de l'objet et celui du fond.</li> </ul> |
|---------------------------|----------------------------------------------------------------------------------------------------|
|                           | <ul> <li>Laisser le niveau de rejet à 255 sauf si le fond a des endroits plus clairs et d'autres<br/>plus foncé que l'objet.</li> </ul>                                                            |
|                           | Voir Niveau de gris et niveau de blanc / Niveau de rejet en page 58.                                                                                                    |
|                           | voir aussi Exemple de niveau de rejet en page 59.                                                                                                    |

#### Niveau de gris et niveau de blanc / Niveau de rejet

Le **niveau blanc** est la division entre les pixels noirs et les pixels blancs. Les valeurs de gris au niveau du seuil et en-dessous sont noir et les valeurs au-dessus sont blanc. Le seuil est situé entre 0 et 255, avec une valeur par défaut de 128.

Le **niveau de rejet** est la valeur du niveau de gris au-dessus de laquelle les pixels sont ignorés. Le seuil est situé entre 0 et 255, avec une valeur par défaut de 255.

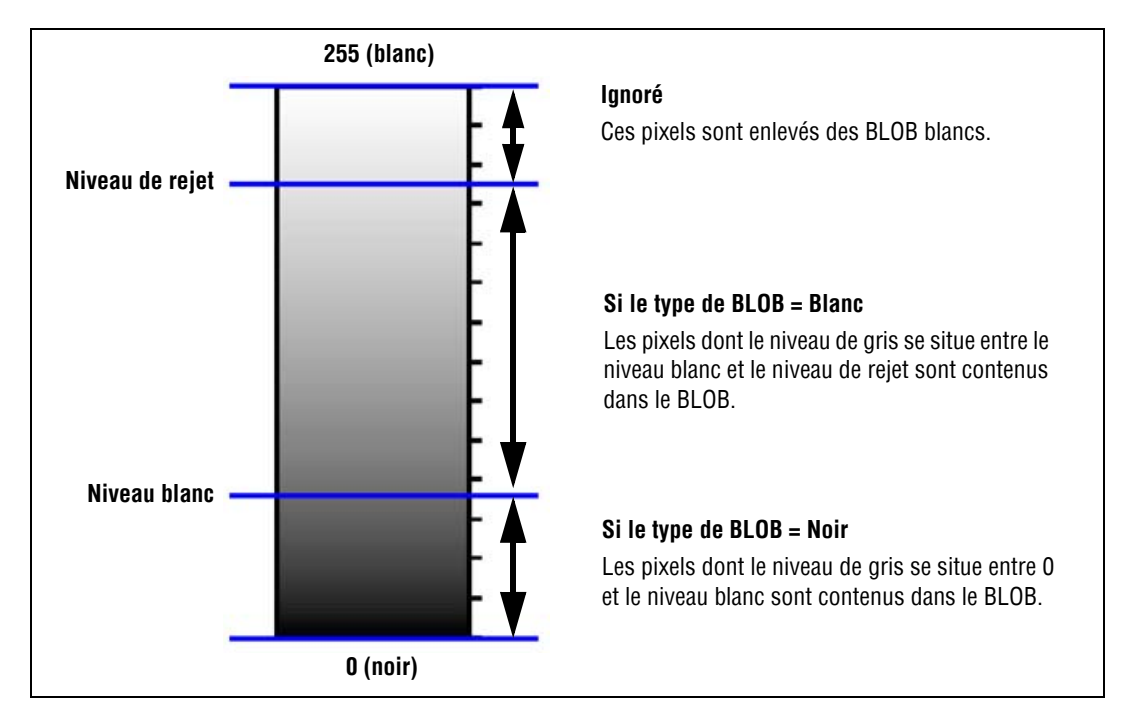

Illustration du niveau de blanc et du niveau de rejet

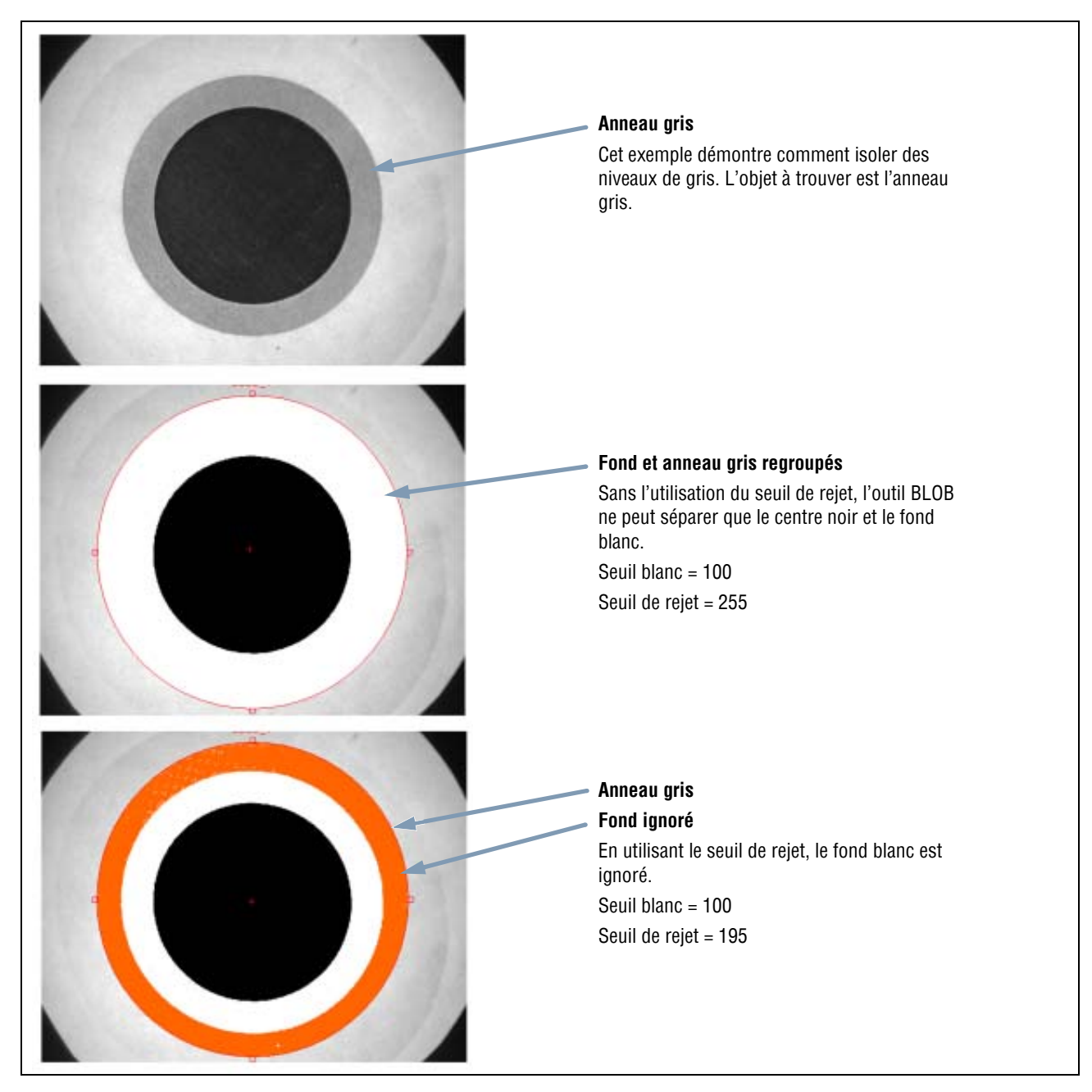

Exemple de niveau de rejet

Filtre de taille du BLOB

### Résultats

| Nom                     | Valeur       | Description                                                                                                    |
|-------------------------|--------------|----------------------------------------------------------------------------------------------------|
| Zone                    | pixels       | Nombre de pixels du plus petit et du plus gros BLOB (selon celui qui a été sélectionné).                                                                          |
| Comptage                | Entire       | Nombre de BLOB trouvés.                                                                                                    |
| Emplacement             | Pixels (X,Y) | La position du centre de gravité du plus gros ou du plus petit BLOB (selon celui qui a été sélectionné). L'origine (0,0) est le coin supérieur gauche de l'écran. |
| Surface totale des BLOB | Pixels       | Nombre de pixels quand on combine tous les BLOB trouvés.                                                                                                    |

## **Outil Bord**

### Aperçu général

L'outil Bord repère les bords le long d'une ROI linéaire sélectionnée en trouvant les transitions entre les pixels blancs et noirs.

#### L'information capturée par l'outil Bord peut servir à:

- Compter les transitions des bords
- Trouver la position entre les transitions
- Fournir des informations de distance et d'angle à l'outil Mesure

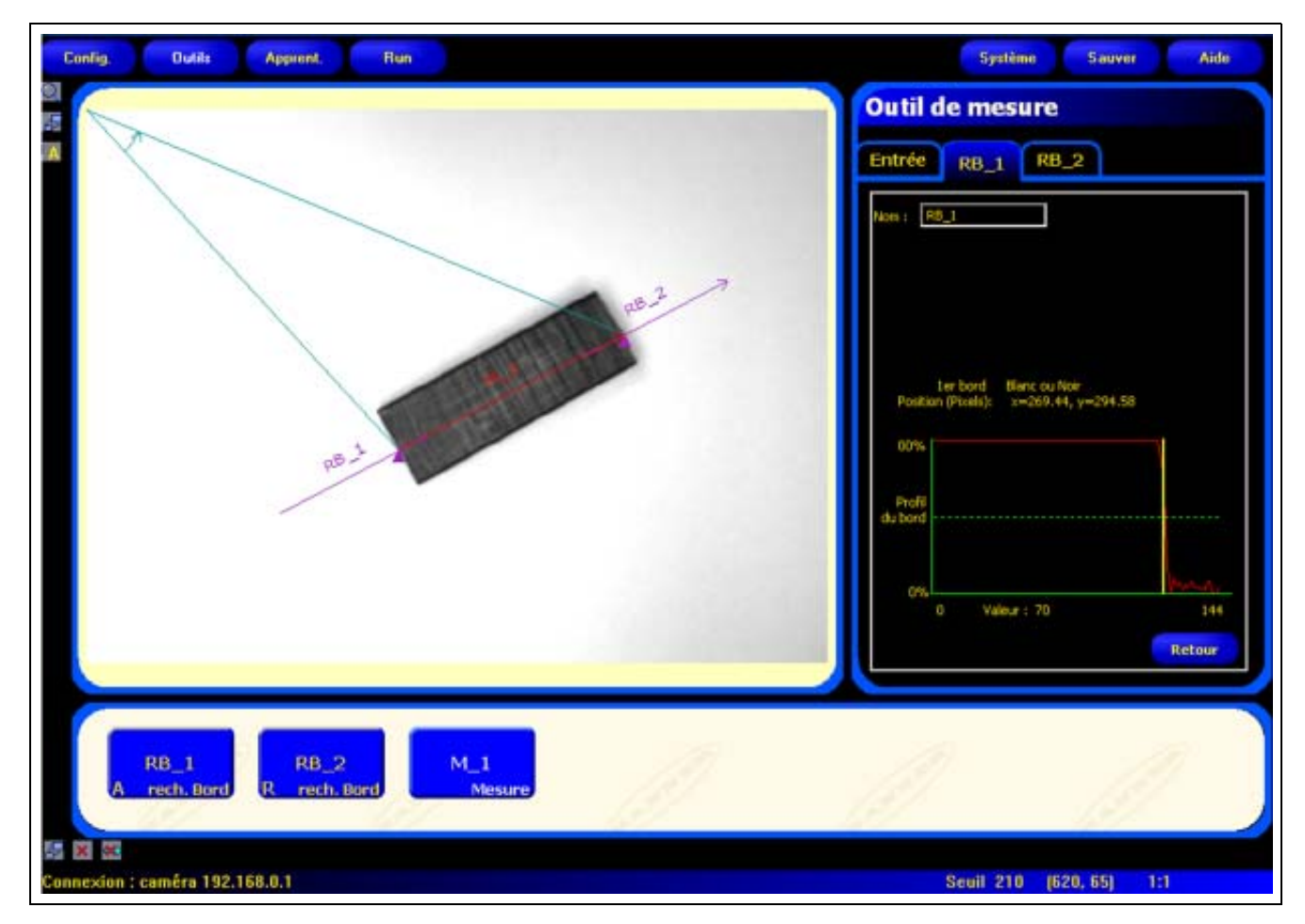

#### Application de l'outil Bord

### Configuration

| util de localisation                              | Applications de l'outil Bord:                                                       |
|---------------------------------------------------|-------------------------------------------------------------------------------------|
|                                                   | Mesurer la hauteur et la largeur d'une pièce                                        |
| ntrée                                             | <ul> <li>Compte les broches sur une résistance ou un circuit<br/>imprimé</li> </ul> |
| Nom : RB_1 Créer une Supprimer                    | Mesurer la hauteur d'une aiguille                                                   |
| Courbe                                            | Mesurer la déflexion d'une jauge automobile                                         |
| Relatif S0 😳 Blanc ou Noir 💌                      | Détecter le bord d'un réseau                                                        |
| Filtres<br>Largeur Lissage Larg. min Subdiv. pxls | Vérifier que le bouchon d'un bouteille est bien enfilé                              |
| 1 🕂 Aucun 💌 1 🔆 1 🛟                               |                                                                                     |
| Résultats                                         |                                                                                     |
| 100%                                              |                                                                                     |
| Profil<br>u bord                                  |                                                                                     |
| 0% Marine                                         |                                                                                     |
| 0 Valeur : 100 144                                |                                                                                     |
| Tourout                                           |                                                                                     |

| Nom : RB_1       | <ul> <li>Nom (par défaut: BORD_1, BORD_2)</li> <li>Sert à changer le nom de l'outil.</li> <li>Le nom ne peut contenir que des caractères alphanumériques sans espaces.</li> </ul>             |
|------------------|----------------------------------------------------------------------------------------------------|
| Créer une<br>ROI | <ul> <li>Boutons Créer une ROI</li> <li>Permet d'ajouter une ROI.</li> <li>L'outil Bord utilise une ROI linéaire. Voir ROI et masques (en Section 4, Écran outils)<br/>en page 38.</li> </ul> |
| Supprimer        | <b>Bouton supprimer</b> <ul> <li>Supprimer la ROI de le fenêtre de l'image.</li> <li>L'outil actif (ROI rouge sur l'écran) est supprimé.</li> </ul>                                           |

| - Courbe          | Type de transition (par défaut: Seuil relatif)                                                                                               |
|-------------------|----------------------------------------------------------------------------------------------------|
| Type Seuil        | La liste déroulante des types de transition de l'outil Bord propose les choix suivants:                                                      |
| Relatif 🗾 50 🕂    | Seuil relatif                                                                                                    |
|                   | - Trouve un bord ayant une intensité relative de pixels.                                                                                     |
| Courbe Type Seuil | <ul> <li>Plus tolérant aux fluctuations de lumière entre les inspections que les autres types<br/>de transition.</li> </ul>                  |
| Absolu 🔹 128 🕂    | - Risque de trouver de faux bords.                                                                                                    |
|                   | Seuil absolu                                                                                                    |
| Courbe            | - Trouve un bord à un certain niveau de gris.                                                                                                |
| Type Seuil        | - Risque moins de trouver de faux bords que les autres types de transition.                                                                  |
| Seuil 💌 20 💼      | - Peut manquer des bords si le niveau de lumière change entre inspections.                                                                   |
|                   | Profil du bord                                                                                                    |
|                   | - Détecte des bords sur des surfaces qui ne sont éclairées uniformément.                                                                     |
|                   | - Trouve des bords dans des images à faible contraste.                                                                                       |
|                   | <ul> <li>Est plus tolérant aux modifications graduelles de niveau de lumière dans l'outil que<br/>les autres types de transition.</li> </ul> |
|                   | - Filtre et élimine les bords faibles ou dégradés.                                                                                           |
|                   |                                                                                                    |
|                   | Pourcentage du seuil (par défaut: 50)                                                                                                    |
|                   | Valeur du seuil (par défaut: 128)                                                                                                    |
|                   | Seuil de profil du bord (par defaut: 20)                                                                                                    |
|                   | Cette option règle la valeur du seuil (déplace la ligne verte en pointillés sur les graphiques du profil de bord).                           |
|                   | - Le pourcentage est affiché quand le type de transition est le seuil relatif.                                                               |
|                   | - La valeur est affichée quand le type de transition est le seuil absolu.                                                                    |
|                   | - Le <b>profil de bord</b> est affiché quand le type de transition est le profil de bord.                                                    |

#### Exemple de seuil

L'image de l'écran suivant présente un outil Bord balayant cinq barres de gauche à droite avec le seuil relatif sélectionné.

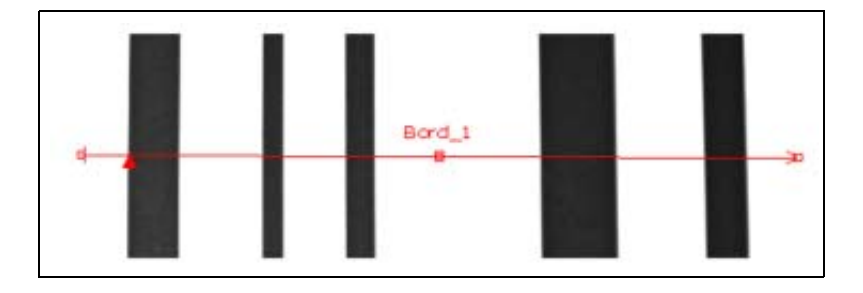

Dans le graphique des pixels de l'outil Bord ci-dessous, l'axe horizontal est la position en pixels le long de la ROI linéaire de l'outil Bord et l'axe vertical est le niveau de blanc.

La ligne en pointillés (verte sur l'écran) coupant le graphique au milieu est le seuil. La ligne pleine (en rouge sur l'écran) est l'intensité des pixels le long de la ROI. Un bord est trouvé chaque fois que l'intensité des pixels (ligne pleine) coupe le seuil (ligne pointillée).

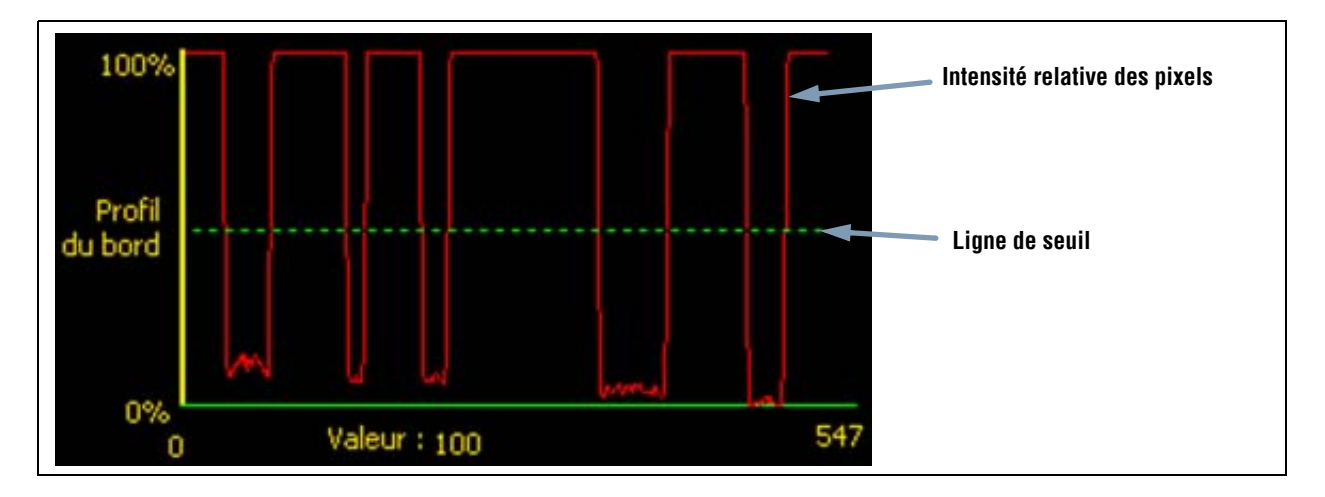

#### Davantage d'informations sur le seuil absolu et le seuil relatif

Le seuil sert à marquer le point de transition de l'échelle de gris. L'outil marque le bord quand l'intensité des pixels coupe le niveau du seuil.

Le seuil absolu nécessite de choisir un niveau de gris spécifique.

Le **seuil relatif** convertit les différents niveaux de gris trouvés le long de la ROI en un pourcentage de blanc. Le niveau de gris le plus blanc est 100% et le plus foncé 0%. Choisir la valeur du pourcentage pour laquelle le bord est détecté.

#### Profil du bord

Au lieu de rechercher un bord avec un certain niveau de gris, le profil de bord est basé sur un gradient. Ce qui veut dire qu'il recherche les changements de niveau d'intensité le long de la ROI. Un bord est trouvé quand le changement d'intensité atteint un niveau spécifique, prédéterminé.

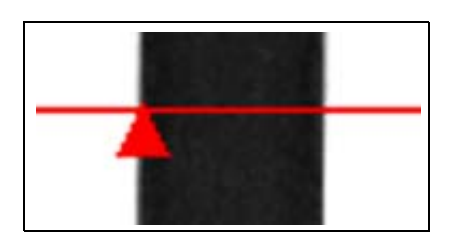

**Exemple:** L'image de gauche montre la détection d'un bord par gradient. Il s'agit d'une vue rapprochée de l'image de l'écran précédent Exemple de seuil.

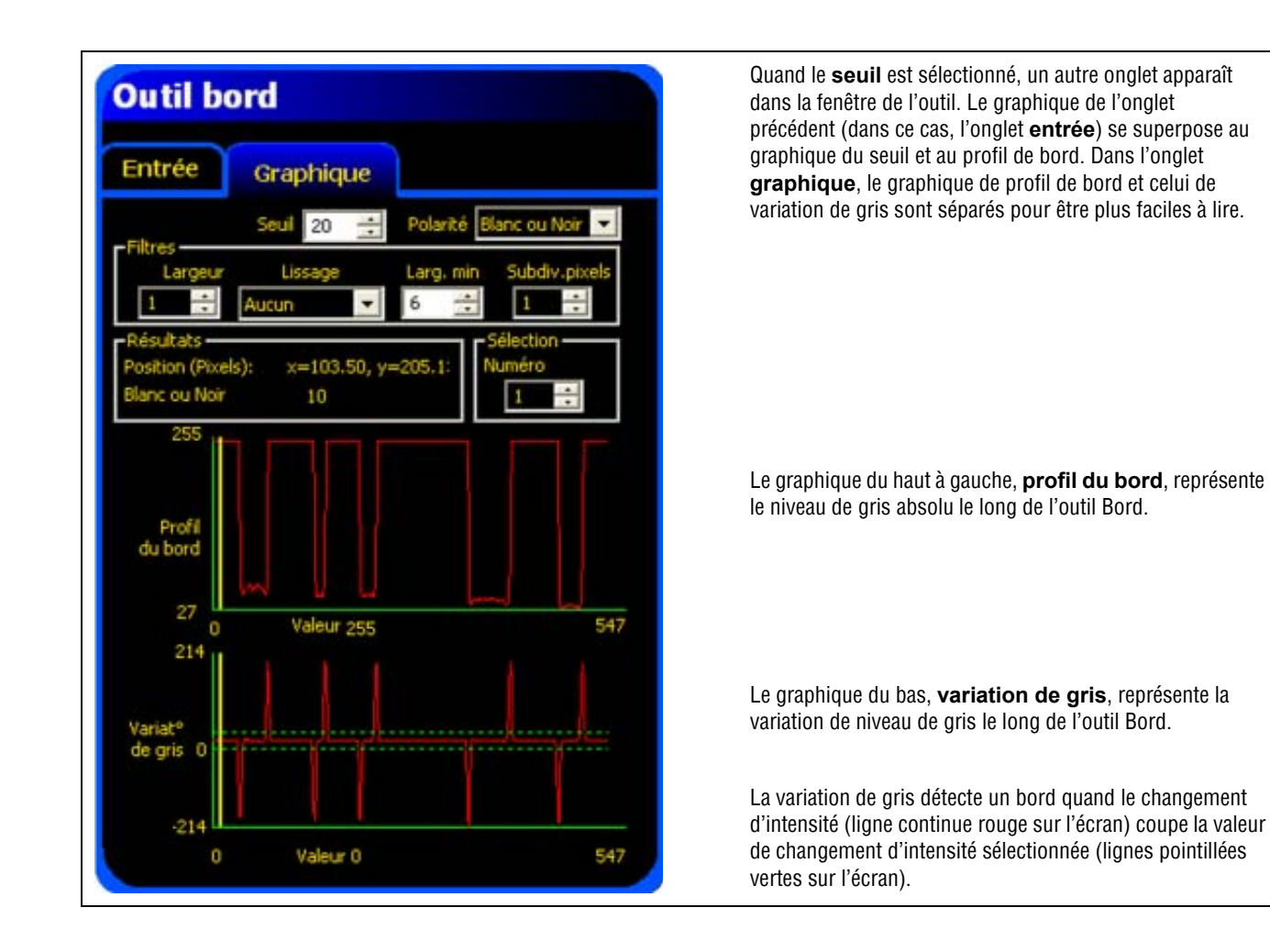

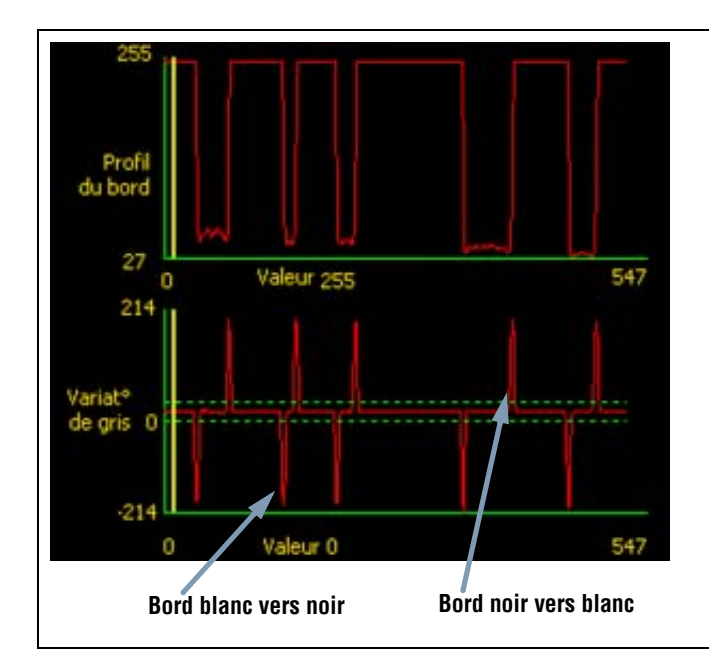

Une transition blanc vers noir a une valeur de variation de gris négative et une transition noir vers blanc a une valeur de variation de gris positive. Quand le niveau de variation de gris est réglé, les lignes négatives et positives se règles ensemble.

#### Largeur de la ROI

| Largeur | <ul> <li>Largeur de la ROI (par défaut: 1)</li> <li>Il est possible d'augmenter la largeur par incréments de 4 pixels (1, 5, 9, 13,) jusqu'à la limite du champ de vision.</li> <li>Des ROI étroites s'exécutent plus vite.</li> </ul> |
|---------|----------------------------------------------------------------------------------------------------|
|         | - Des ROI larges sont plus consistantes.                                                                                                    |

#### **Exemple:** Les images ci-dessous montrent qu'une ROI étroite peut rater la pièce si cette dernière se déplace de haut en bas.

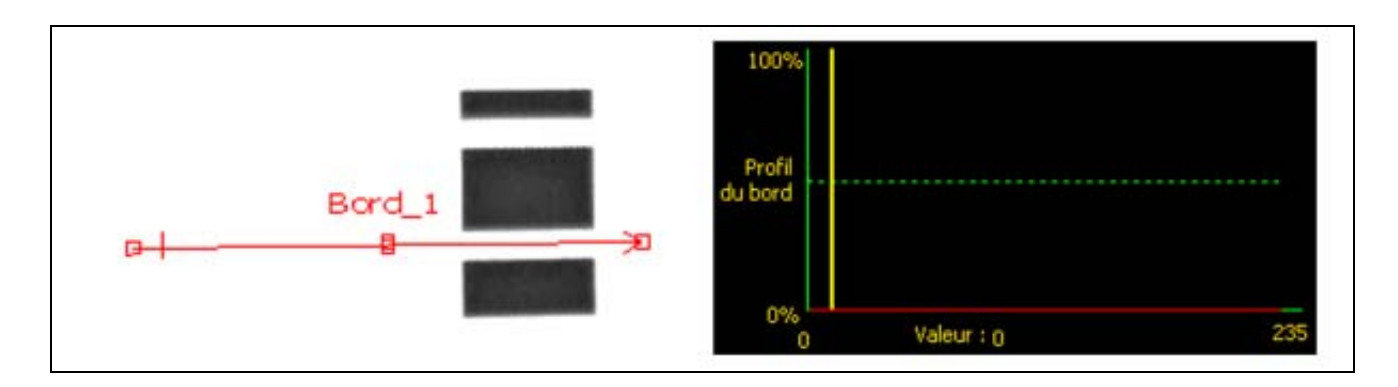

En élargissant la ROI, comme illustré ci-dessous, on peut la rendre suffisamment large pour détecter systématiquement les barres fines. Cette ligne plus large fait que l'outil trouve systématiquement le bord à chaque fois.

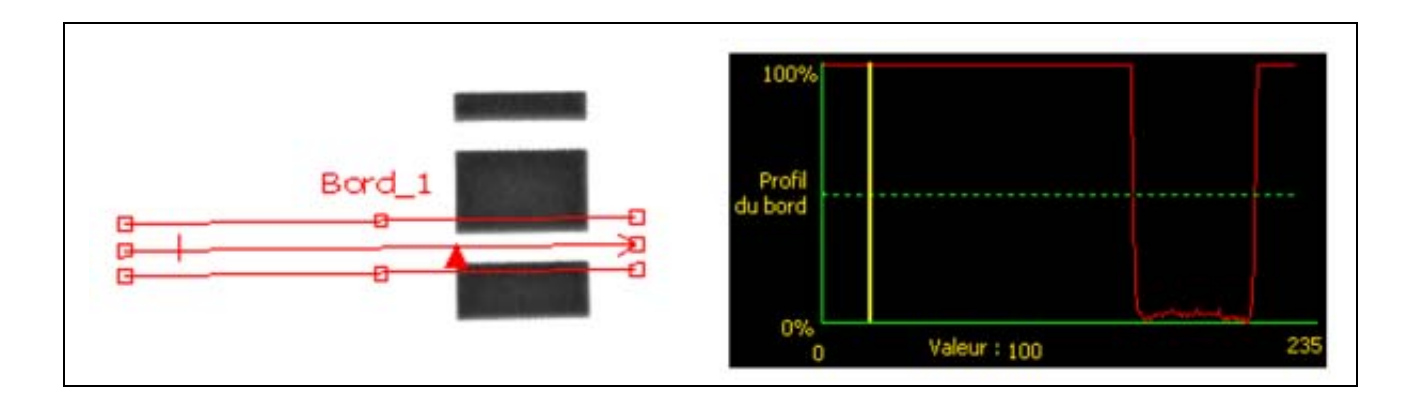

#### Plus d'informations sur l'élargissement de la ROI

Si la largeur de la ROI est supérieure à 1, les niveaux de gris des pixels sont moyennés sur la largeur de la ROI. La valeur moyenne permet d'adoucir les bords irréguliers.
#### Polarité du bord

| Doloritá        | Polarité du bord (par défaut: Blanc ou noir)                                                                           |
|-----------------|----------------------------------------------------------------------------------------------------|
| Polance         | - Choisir Blanc ou noir pour trouver un bord.                                                                          |
| Blanc ou Noir 🔽 | - Choisir <b>Blanc vers noir</b> pour trouver des bords qui commencent au-dessus du seuil et le coupent en descendant. |
|                 | - Choisir <b>Noir vers blanc</b> pour trouver des bords qui commencent en-dessous du seuil et le coupent en montant.   |

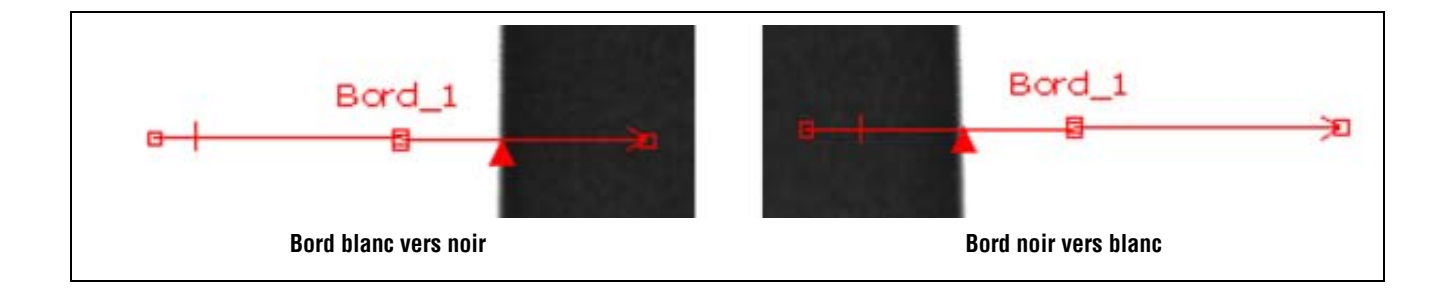

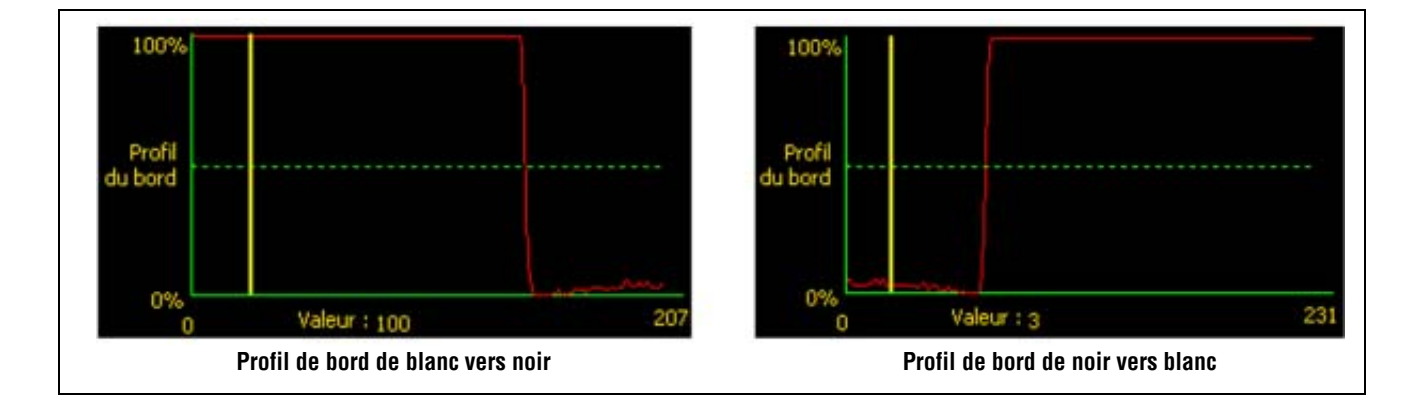

L'outil Bord trouve tous les bords de noir vers blanc et tous les bords de blanc vers noir. En utilisant la polarité des bords, on peut filtrer des bords indésirables.

#### Filtre de lissage

| 1 incomes | Filtre de lissage (par défaut: Aucun)                                         |
|-----------|-------------------------------------------------------------------------------|
| Lissage   | - Exécute une moyenne glissante le long de la ROI.                            |
| August    | <ul> <li>Élimine de petits changements brusques du profil de bord.</li> </ul> |
| Adcon     | - Un nombre élevé pour ce filtre élimine les bords d'une ligne étroite.       |
|           | - Plage: Aucun à 5                                                            |

#### Exemple de lissage

Dans l'image suivante, le filtre de lissage est réglé sur aucun, l'outil Bord trouve donc la première ligne mince.

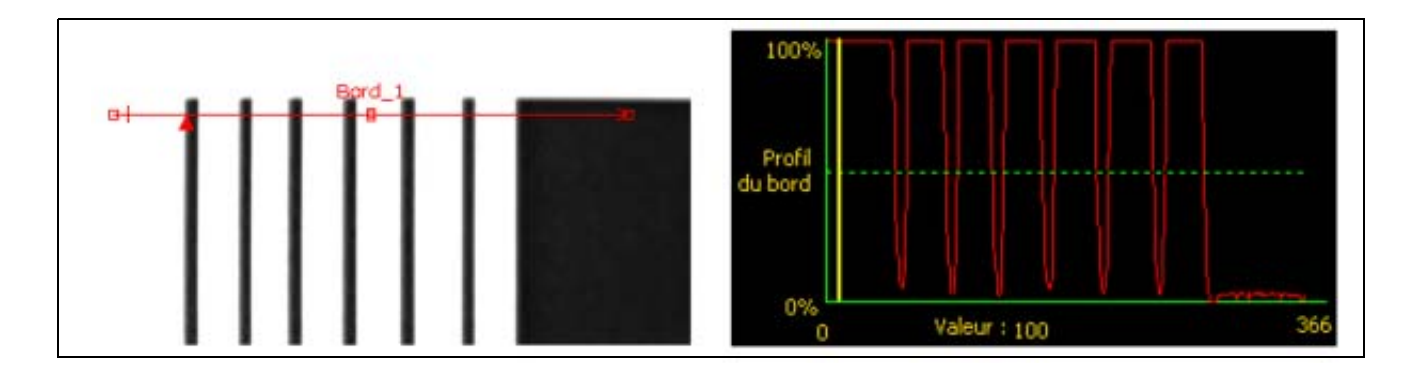

Dans l'image suivante, le filtre de lissage est réglé sur 5. Le filtre fait la moyenne d'un segment de pixels le long de la ROI, ce qui lisse les pointes des lignes noires. Quand les lignes sont lissées, l'outil Bord les ignore parce qu'elles ne coupent pas le seuil.

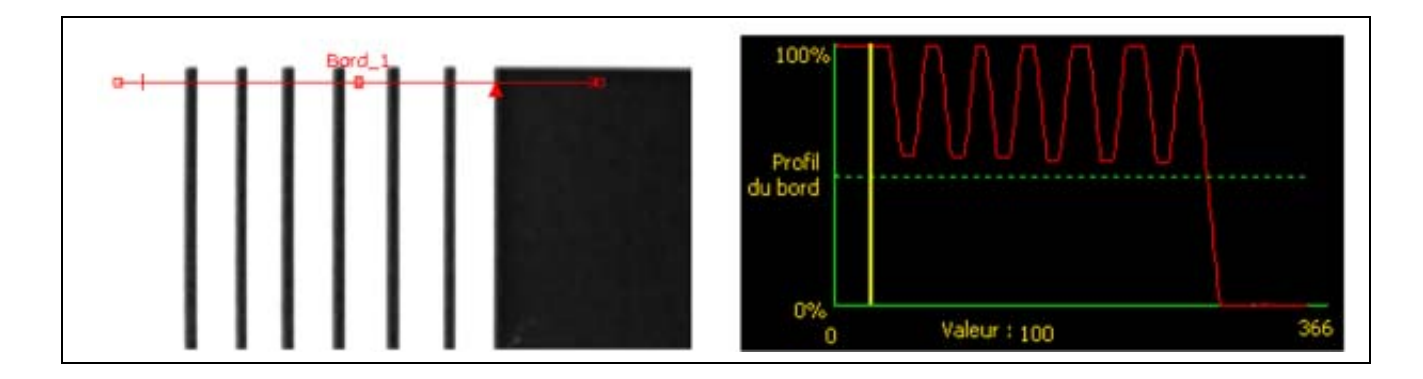

#### Plus d'informations sur le filtre de lissage

Le filtre de lissage calcule une moyenne glissante le long du bord ; la largeur de la moyenne glissante augmente quand le nombre de lissage croît.

#### Largeur minimale

| Larg. min | <ul> <li>Largeur minimale (par défaut: 1)</li> <li>Élimine les petites variations des pointes d'intensité.</li> <li>Élimine les bandes étroites noires ou blanches.</li> <li>Détermine la distance (en pixels) avant et après un bord qui ne doit pas présenter de transition supplémentaire ou la fin du champ de vision avant que le bord ne soit reconnu (voir l'exemple de largeur</li> </ul> |
|-----------|----------------------------------------------------------------------------------------------------|
|           | supplémentaire ou la fin du champ de vision avant que le bord ne soit reconnu (voir l'exemple de largeur minimale ci-dessous).                                                                                                    |

#### Exemple de largeur minimale

Si la largeur minimale est réglée sur 10, l'outil Bord ignore les lignes noires parce qu'elles ne font que 8 pixels de large.

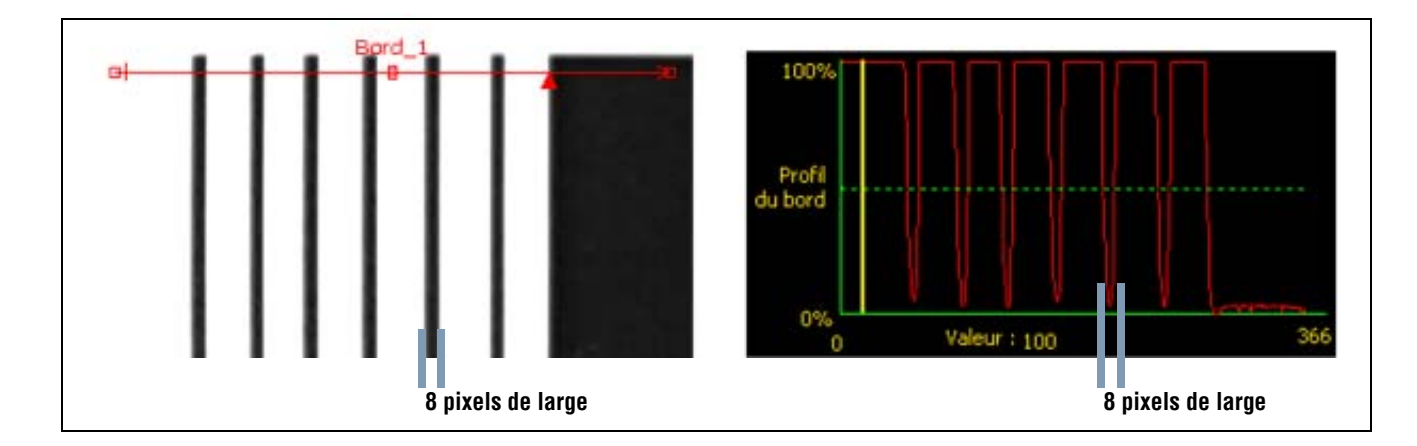

#### Subdivision pixel

| and the second second se | Subdivision pixel (par défaut: 1, plage: 1–4) |
|----------------------------------------------------------------------------------------------------|-----------------------------------------------|
| Subdiv pixels                                                                                                    | 1 = résolution de 1 pixel.                    |
| 1                                                                                                    | 2 = résolution de 1/2 pixel.                  |
| *                                                                                                    | <b>3</b> = résolution de 1/3 de pixel.        |
|                                                                                                    | <b>4</b> = résolution de 1/4 de pixel.        |
|                                                                                                    | - Détermine la subdivision des pixels.        |
|                                                                                                    | - Augmente la résolution de l'outil.          |
|                                                                                                    | - Allonge le temps d'inspection.              |

### Résultats

| Nom          | Valeur            | Description                                                                                    |
|--------------|-------------------|------------------------------------------------------------------------------------------------|
| Comptage     | Nombre entier     | Nombre total de bords blanc vers noir et noir vers blanc (en fonction de la polarité choisie). |
| Bord courant | Numéro du<br>bord | Si l'outil trouve plus d'un bord, utiliser ce sélecteur pour choisir le bord à analyser.       |
| Emplacement  | pixels (X,Y)      | Les coordonnées X,Y du bord courant. L'origine (0,0) est le coin supérieur gauche de l'écran.  |

Banner Engineering Corp. • Minneapolis, MN USA

# Outil Recherche de bord

### Aperçu général

L'outil Recherche de bord est un outil fondé sur les bords qui trouve la position absolue ou relative de la cible dans une image en trouvant son premier bord.

#### Les outils qui suivent l'outil Recherche de bord peuvent exécuter les actions suivantes:

- Translation et rotation (si la rotation est autorisée) de leurs ROI par rapport à l'information de position de l'outil Recherche de bord.
- Utilisent l'outil Recherche de bord comme référence pour la mesure, plutôt que la position absolue de l'image.
- Se déplace, s'il suit un autre outil de repositionnement.
- Translation et rotation, s'il suit un outil de repositionnement.

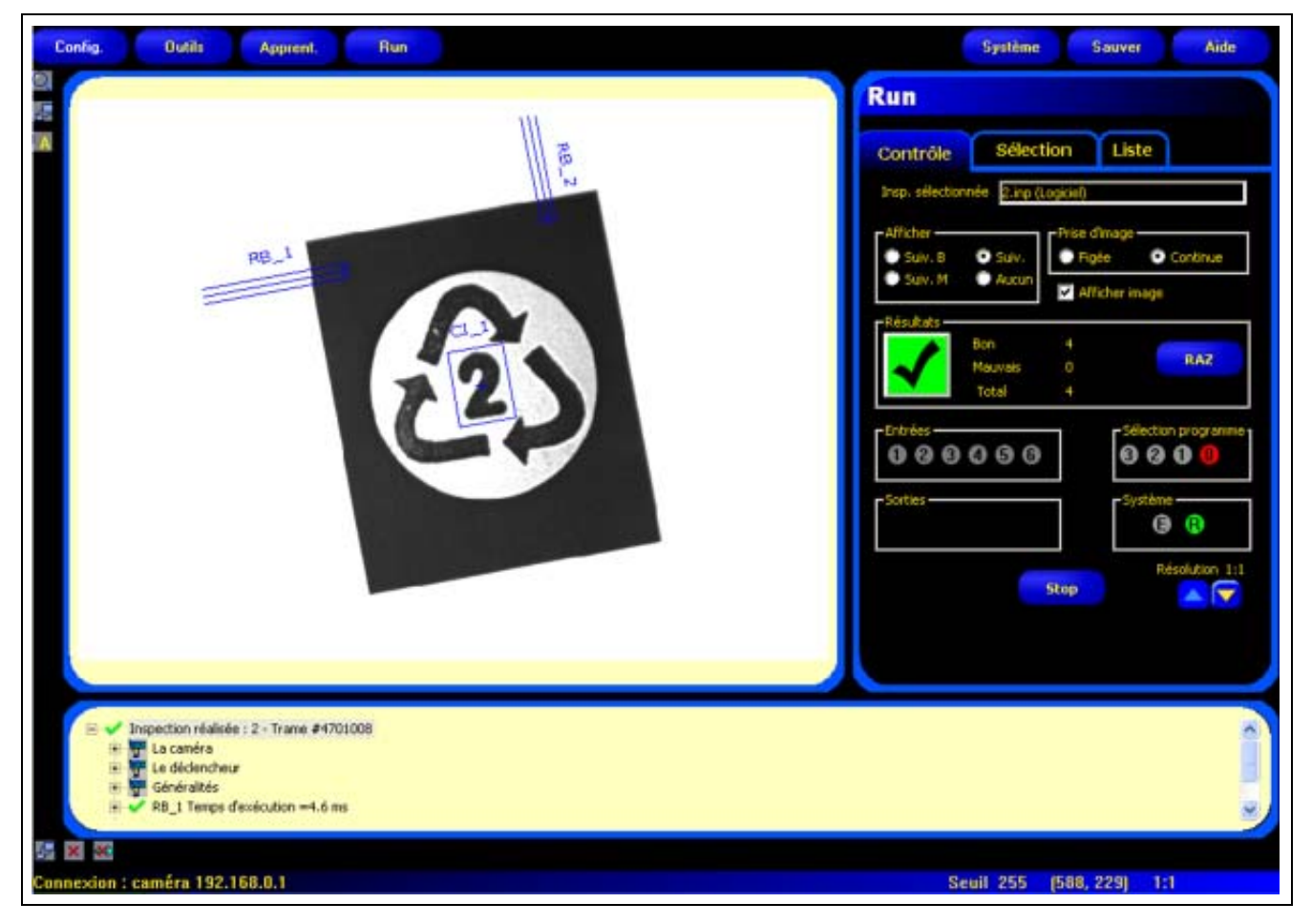

Application de l'outil Recherche de bord

## Configuration

| <ul> <li>Vérifier la position d'une étiquette sur une bouteille</li> <li>Vérifier la position d'une plaque de batterie</li> <li>Vérifier la position d'une boîte sur un convoyeur</li> <li>Localiser le bord d'une boîte sur un convoyeur</li> </ul>                                                                                                    | util de localization                        | Applicat                 | ions de l'outil Recherche de bord:              |
|----------------------------------------------------------------------------------------------------|---------------------------------------------|--------------------------|-------------------------------------------------|
| <ul> <li>Vérifier la position d'une plaque de batterie</li> <li>Localiser le bord d'une boîte sur un convoyeur</li> <li>Localiser le bord d'une boîte sur un convoyeur</li> </ul>                                                                                                    | the localisation                            | • Vérifie                | r la position d'une étiquette sur une bouteille |
| <ul> <li>Vom : P8.3 Créer une Supprimer ROI</li> <li>Polarité</li> <li>sout Polarité</li> <li>Banc ou Noir </li> <li>tres-</li> <li>aucun </li> <li>Sélection Potation active</li> <li>Potation active</li> </ul>                                                                                                    | trée                                        | Vérifie                  | r la position d'une plaque de batterie          |
| Type Seul Polarité<br>Relatif S0 Blanc ou Noir C<br>Filtres<br>Largeur Lissage Larg. min Subdiv. pxls<br>1 Aucun 1 Blanc<br>Résultats<br>Résultats<br>Profil<br>u bord                                                                                                    | Nom: RB_3 Créer une<br>ROI                  | Locali                   | ser le bord d'une boîte sur un convoyeur        |
| tres-<br>srgeur Lissage Larg.min Subdiv.pxls<br>1 1 Subdiv.pxls<br>1 Selection<br>Foord<br>stor (Pixels):<br>Profil<br>bord                                                                                                    | Type Seul<br>elatf 💽 50 拱 Bla               | Polarité<br>nc ou Noir 💌 |                                                 |
| Faultats Sélection Active Main Active Main Active Active Main Active Main Active Active A | argeur Lissage Larg. min<br>I 🔆 Aucun 💌 1 🚔 | Subdiv. pxls             |                                                 |
| Yofi Jond                                                                                                    | suitats                                     | ection                   |                                                 |
| rofil<br>ord                                                                                                    | aut (Pixes).                                |                          |                                                 |
| Profilion                                                                                                    |                                             |                          |                                                 |
|                                                                                                    | Profil                                      |                          |                                                 |

| Nom : RB_3       | Nom (par défaut: RB_1, RB_2)<br>- Sert à changer le nom de l'outil.<br>- Le nom ne peut contenir que des caractères alphanumériques sans espaces.                                                                                                    |
|------------------|----------------------------------------------------------------------------------------------------|
| Créer une<br>ROI | <ul> <li>Boutons Créer une ROI</li> <li>Permet d'ajouter une ROI.</li> <li>L'outil Recherche de bord utilise des ROI linéaires, une par outil de localisation.</li> <li>La positon et la largeur de la ROI peuvent être modifiées. Voir ROI et masques (en Section 4, Écran outils) en page 38.</li> </ul> |
| Supprimer        | <ul> <li>Bouton supprimer</li> <li>Supprimer la ROI de le fenêtre de l'image.</li> <li>L'outil actif (ROI rouge sur l'écran) est supprimé.</li> </ul>                                                                                                    |

| e-Courbe       | Type de transition (par défaut: Seuil relatif)                                                                                               |
|----------------|----------------------------------------------------------------------------------------------------|
| Type Seul      | La liste déroulante des types de transition de l'outil Recherche de bord propose les choix suivants:                                         |
|                | Seuil relatif                                                                                                    |
| Courbe         | - Trouve un bord ayant une intensité relative de pixels.                                                                                     |
| Type Seul      | <ul> <li>Plus tolérant aux fluctuations de lumière entre les inspections que les autres types de<br/>transition.</li> </ul>                  |
| A0300          | - Risque de trouver de faux bords.                                                                                                    |
| Courbe         | Seuil absolu                                                                                                    |
| Type Seuil     | - Trouve un bord à un certain niveau de gris.                                                                                                |
| Seuil 🗸 🗸 20 🕂 | - Risque moins de trouver de faux bords que les autres types de transition.                                                                  |
|                | - Peut manquer des bords si le niveau de lumière change entre inspections.                                                                   |
|                | Profil du bord                                                                                                    |
|                | - Détecte des bords sur des surfaces qui ne sont éclairées uniformément.                                                                     |
|                | <ul> <li>Trouve des bords dans des images à faible contraste.</li> </ul>                                                                     |
|                | <ul> <li>Est plus tolérant aux modifications graduelles de niveau de lumière dans l'outil que<br/>les autres types de transition.</li> </ul> |
|                | <ul> <li>Filtre et élimine les bords faibles ou dégradés.</li> </ul>                                                                         |
|                | Deursentene du ceuil (ner défeut 50)                                                                                                    |
|                | Pourcentage du seull (par detaut: 50)<br>Valeur du seuil (par défaut: 128)                                                                   |
|                | Seuil de profil du bord (par défaut: 20)                                                                                                    |
|                | Cette option règle la valeur du seuil (déplace la ligne vert en pointillés sur les graphiques                                                |
|                | du profil de bord).                                                                                                    |
|                | - Le pourcentage est affiché quand le type de transition est seuil relatif.                                                                  |
|                | - La valeur est affichée quand le type de transition est seuil absolu.                                                                       |
|                | - Le <b>profil de bord</b> est affiché quand le type de transition est profil de bord.                                                       |
|                |                                                                                                    |

#### Exemple de seuil

L'image suivante montre un outil Recherche de bord, balayant cinq barres de gauche à droite avec le seuil relatif sélectionné.

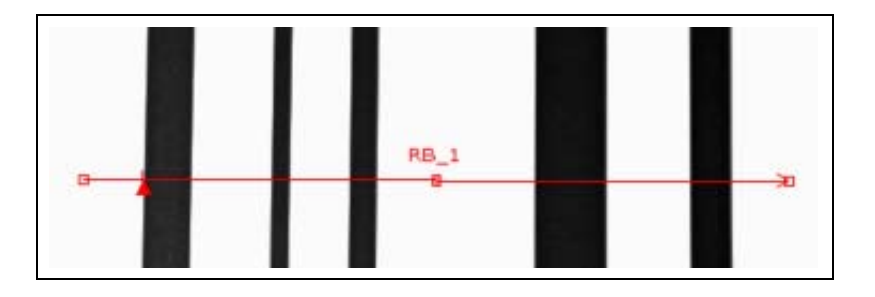

Dans le graphique des pixels de l'outil Recherche de bord ci-dessous, l'axe horizontal est la position des pixels le long de la ROI linéaire et l'axe vertical est le niveau de blanc.

La ligne en pointillés (verte sur l'écran) coupant le graphique au milieu est le seuil. La ligne pleine (en rouge sur l'écran) est l'intensité des pixels le long de la ROI. Un bord est trouvé chaque fois que l'intensité des pixels (ligne pleine) coupe le seuil (ligne pointillée).

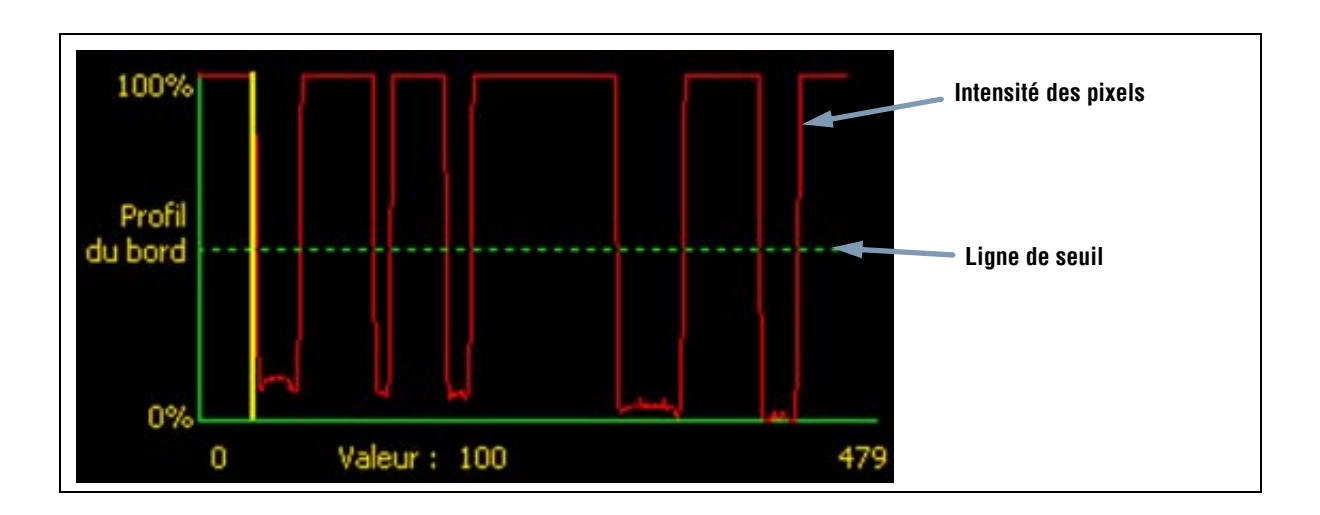

#### Davantage d'informations sur le seuil absolu et le seuil relatif

Le seuil sert à marquer le point de transition de l'échelle de gris. L'outil marque le bord quand l'intensité des pixels coupe le niveau du seuil.

Le seuil absolu nécessite de choisir un niveau de gris spécifique.

Le **seuil relatif** convertit les différents niveaux de gris trouvés le long de la ROI en un pourcentage de blanc. Le niveau de gris le plus blanc est 100% et le plus foncé 0%. Choisir la valeur du pourcentage pour laquelle le bord est détecté.

Le **seuil de profil de bord** détecte le taux de changement du niveau de gris. Plus le changement est grand, plus fort est le profil de bord.

#### Profil du bord

Au lieu de rechercher un bord avec un certain niveau de gris, le profil de bord est basé sur un gradient. Ce qui veut dire qu'il recherche les changements de niveau d'intensité le long de la ROI. Un bord est trouvé quand le changement d'intensité atteint un niveau spécifique, prédéterminé.

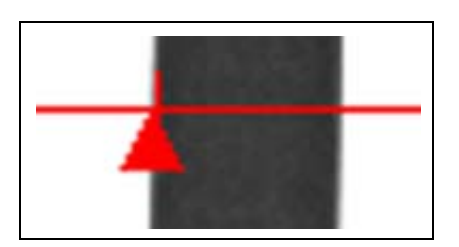

**Exemple:** L'image de gauche montre la détection d'un bord par gradient. Il s'agit d'une vue rapprochée de l'image de l'écran précédent Exemple de seuil.

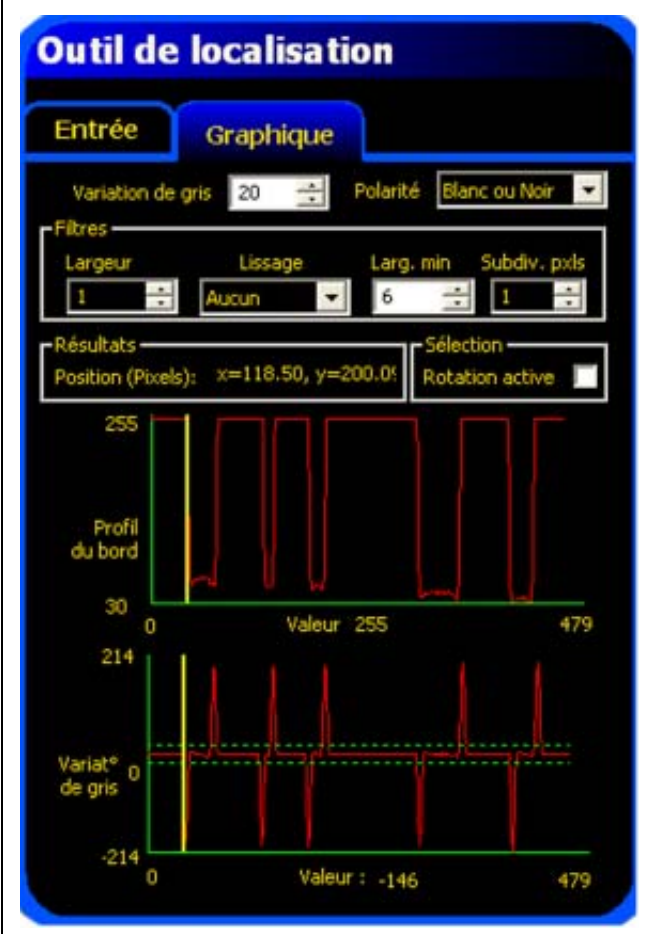

Quand le **seuil** est sélectionné, un autre onglet apparaît dans la fenêtre de l'outil. Le graphique de l'onglet précédent (dans ce cas, l'onglet **entrée**) se superpose au graphique du seuil et au profil de bord. Dans l'onglet **graphique**, le graphique de profil de bord et celui de variation de gris sont séparés pour être plus faciles à lire. Le graphique du haut, à gauche, **profil du bord**, représente le niveau de gris absolu le long de l'outil Recherche de bord. Le graphique du bas, **variation de gris**, représente la variation de niveau de gris le long de l'outil Recherche de bord. La variation de gris détecte un bord quand le changement d'intensité (ligne continue rouge de l'écran) coupe le changement d'intensité sélectionné (lignes pointillées vertes de l'écran).

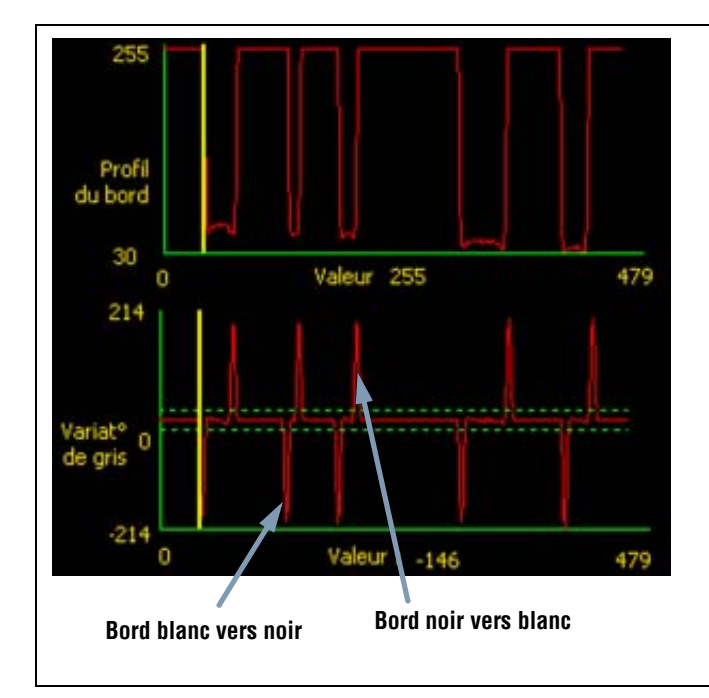

Une transition blanc vers noir a une valeur de variation de gris négative et une transition noir vers blanc a une valeur de variation de gris positive. Quand le niveau de variation de gris est réglé, les lignes négatives et positives se règles ensemble.

#### Largeur de la ROI

| Largeur      | <b>a ROI (par défaut: 1)</b>                                                              |
|--------------|-------------------------------------------------------------------------------------------|
| I lest possi | ble d'augmenter la largeur par incréments de 4 pixels (1, 5, 9, 13,) jusqu'à la limite du |
| champ de v   | <i>v</i> ision.                                                                           |
| - Des ROI ét | roites s'exécutent plus vite.                                                             |
| - Des ROI la | rges sont plus consistantes.                                                              |
| - Pour calcu | ler la rotation d'une pièce, la largeur de la ROI doit être au moins de 13.               |

Exemple: L'image suivante montre comment une ROI étroite peut rater la pièce si celle-ci se déplace de bas en haut.

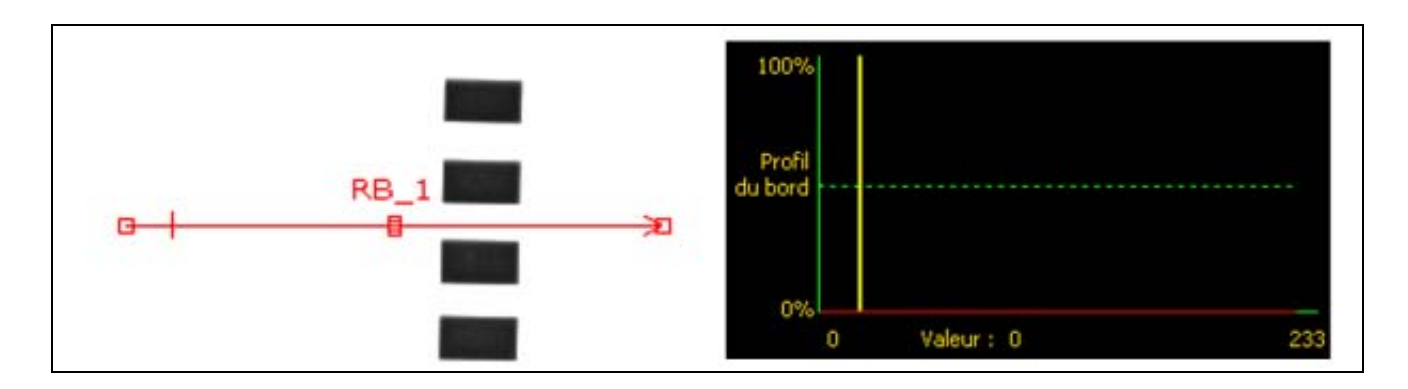

Le fait d'élargir la ROI, comme illustré ci-dessous, lui permet de toujours détecter les barres fines. Cette ligne plus large permet à l'outil de trouver systématiquement le bord.

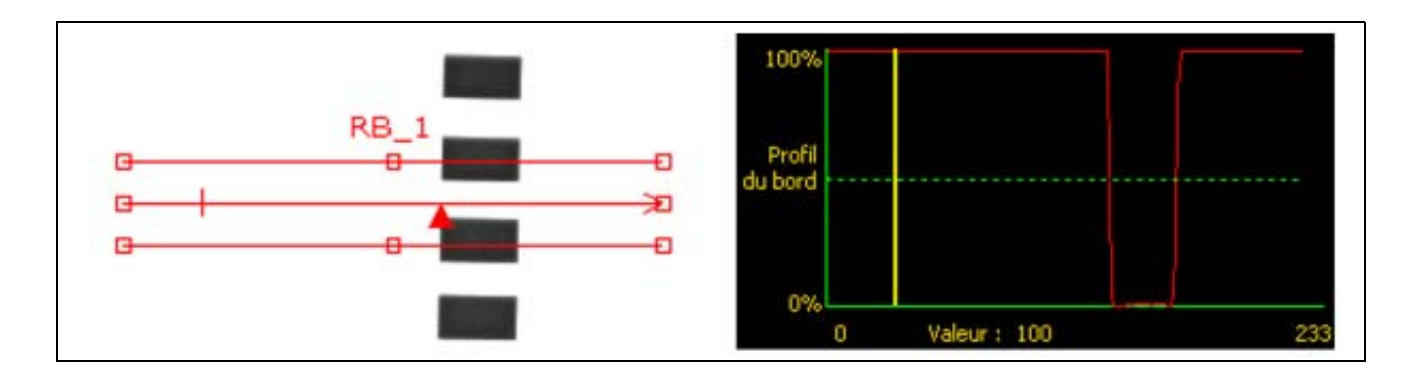

#### Plus d'informations sur l'élargissement de la ROI

Si la largeur de la ROI est supérieure à 1, les niveaux de gris des pixels sont moyennés sur la largeur de la ROI. La valeur moyenne permet d'adoucir les bords irréguliers.

#### Polarité

| Dolovitá          | Polarité du bord (par défaut: Toutes)                                                                                        |
|-------------------|----------------------------------------------------------------------------------------------------|
| Polance           | - Choisir <b>Blanc ou noir</b> pour trouver un bord.                                                                         |
| Blanc ou Noir 🔄 💌 | - Choisir <b>Blanc vers noir</b> pour trouver des bords qui commencent au-dessus du seuil et coupent le seuil en descendant. |
|                   | - Choisir <b>Noir vers blanc</b> pour trouver des bords qui commencent en-dessous du seuil et le coupent en montant.         |

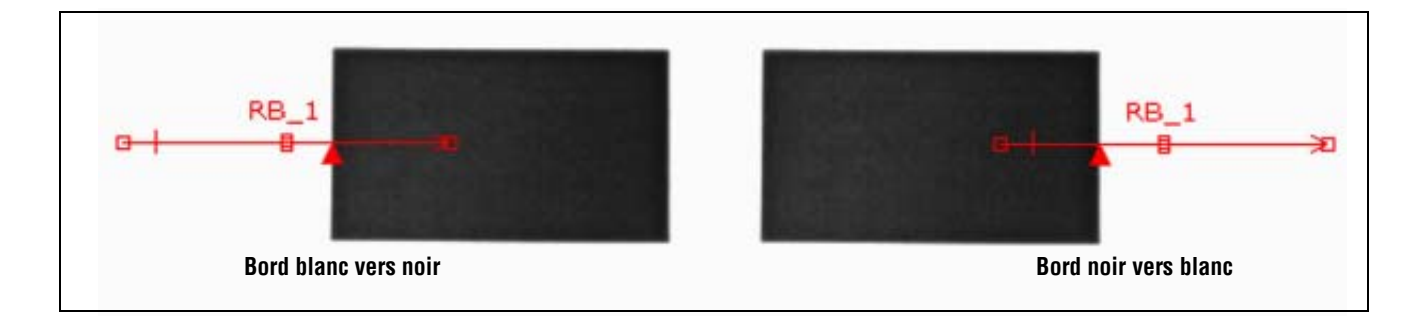

L'outil Recherche de bord trouve tous les bords de noir vers blanc et tous les bords de blanc vers noir. En utilisant la polarité des bords, on peut filtrer des bords indésirables.

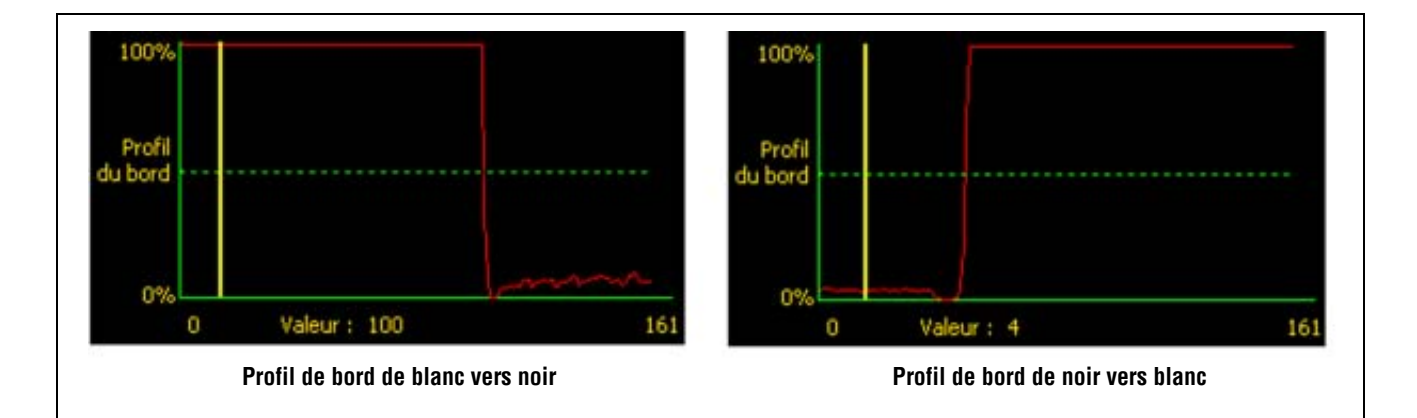

#### Filtre de lissage

|         | Filtre de lissage (par défaut: Aucun)                                         |
|---------|-------------------------------------------------------------------------------|
| Lissage | - Exécute une moyenne glissante le long de la ROI.                            |
| Aucup   | <ul> <li>Élimine de petits changements brusques du profil de bord.</li> </ul> |
| Hacan   | - Un nombre élevé pour ce filtre élimine les bords d'une ligne étroite.       |
|         | - Plage: Aucun à 5                                                            |

#### Exemple de lissage

Dans l'image suivante, le filtre de lissage est réglé sur aucun, l'outil Recherche de bord trouve donc la première ligne mince.

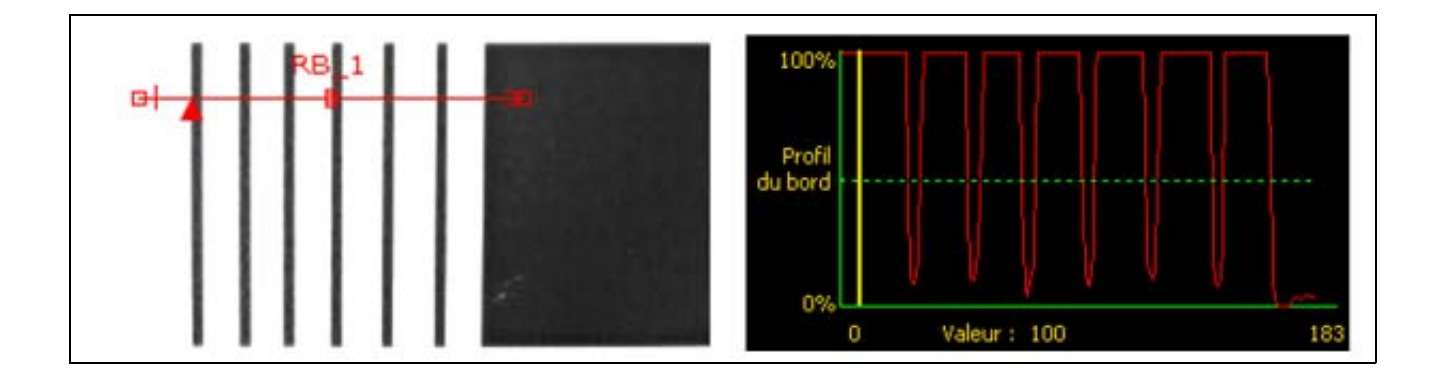

Dans l'image suivante, le filtre de lissage est réglé sur 3. Le filtre fait la moyenne d'un segment de pixels le long de la ROI, ce qui lisse les pointes des lignes noires. Quand les lignes sont lissées, l'outil Recherche de bord les ignore parce qu'elles ne coupent pas le seuil.

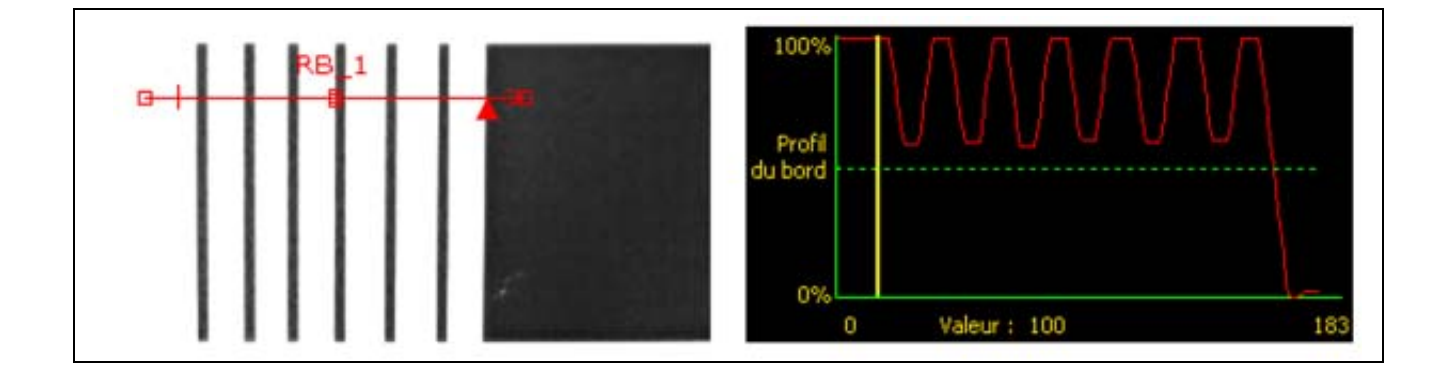

#### Plus d'informations sur le filtre

Le filtre de lissage calcule une moyenne glissante le long du bord ; la largeur de la moyenne glissante augmente quand le nombre de lissage croît.

#### Largeur minimale

| supplémentaire ou la fin du champ de vision avant que le bord ne soit reconnu (voir l'exemple de largeur minimale ci-dessous). | Larg. min<br>1 | <ul> <li>Largeur minimale (par défaut: 1)</li> <li>Élimine les petites variations des pointes d'intensité.</li> <li>Élimine les bandes étroites noires ou blanches.</li> <li>Détermine la distance (en pixels) avant et après un bord qui ne doit pas présenter de transition supplémentaire ou la fin du champ de vision avant que le bord ne soit reconnu (voir l'exemple de largeur minimale ci-dessous).</li> </ul> |
|----------------------------------------------------------------------------------------------------|----------------|----------------------------------------------------------------------------------------------------|
|----------------------------------------------------------------------------------------------------|----------------|----------------------------------------------------------------------------------------------------|

#### Exemple de largeur minimale

Quand la largeur minimale est réglée sur **6**, l'outil Recherche de bord ignore les lignes noires car elles ne font que 4 pixels de large chacune.

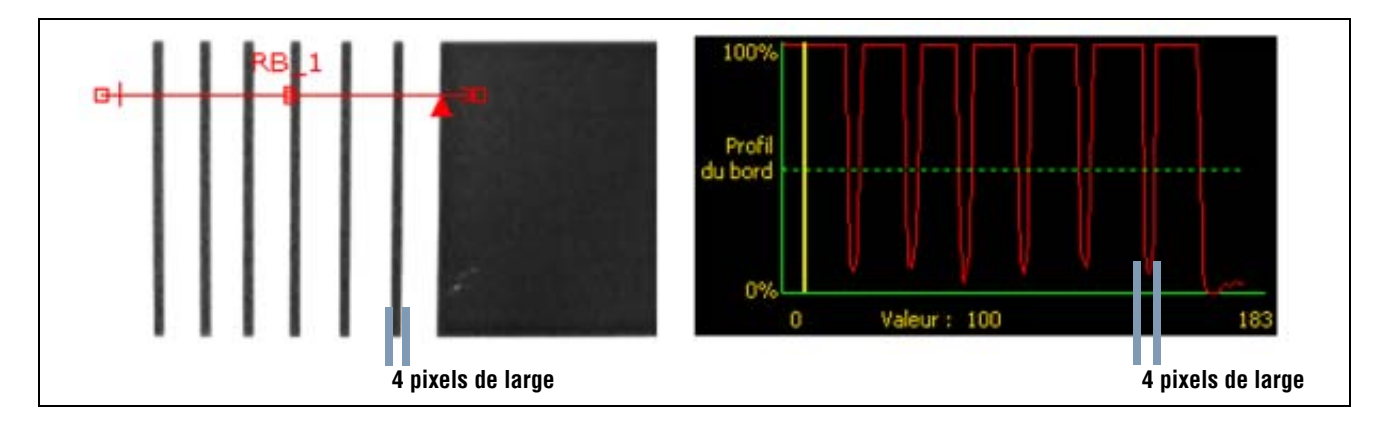

#### Subdivision pixel et rotation

| Subdiv. pxls    | <ul> <li>Subdivision pixel (par défaut: 1, plage: 1–4)</li> <li>1 = résolution de 1 pixel.</li> <li>2 = résolution de 1/2 pixel.</li> <li>3 = résolution de 1/3 de pixel.</li> <li>4 = résolution de 1/4 de pixel.</li> <li>Détermine la résolution en subdivisions du pixel, augmente la résolution de l'outil et le temps d'inspection.</li> </ul> |
|-----------------|----------------------------------------------------------------------------------------------------|
| Rotation Active | <ul> <li>Autorise la rotation (par défaut: OFF)</li> <li>Active le calcul de compensation de la rotation.</li> <li>Les ROI qui suivent tourneront en fonction de la différence entre l'image de référence et l'image courant en cours d'inspection.</li> <li>La ROI doit faire au moins 13 de large.</li> </ul>                                      |

| Quand on utilise deux outils de recherche de bord, les positionner à 90 degrés l'un de l'autre et, si la rotation est autorisée, autoriser la rotation pour le premier outil. |
|----------------------------------------------------------------------------------------------------|
| Quand la rotation est autorisée, le bord doit être droit, sans cassures ni retrait et ne doit pas inclure de coin.                                                            |

#### Plus d'informations sur la rotation

Quand la rotation est autorisée, toutes les ROI qui suivent tournent par rapport au bord trouvé. Pendant la configuration, l'outil Recherche de bord calcule l'angle du bord trouvé. Pendant l'inspection, le nouvel angle est comparé à l'angle d'origine. S'il y a une différence entre l'angle d'origine et le nouvel angle, toutes les ROI après l'outil Recherche de bord tournent de cette différence.

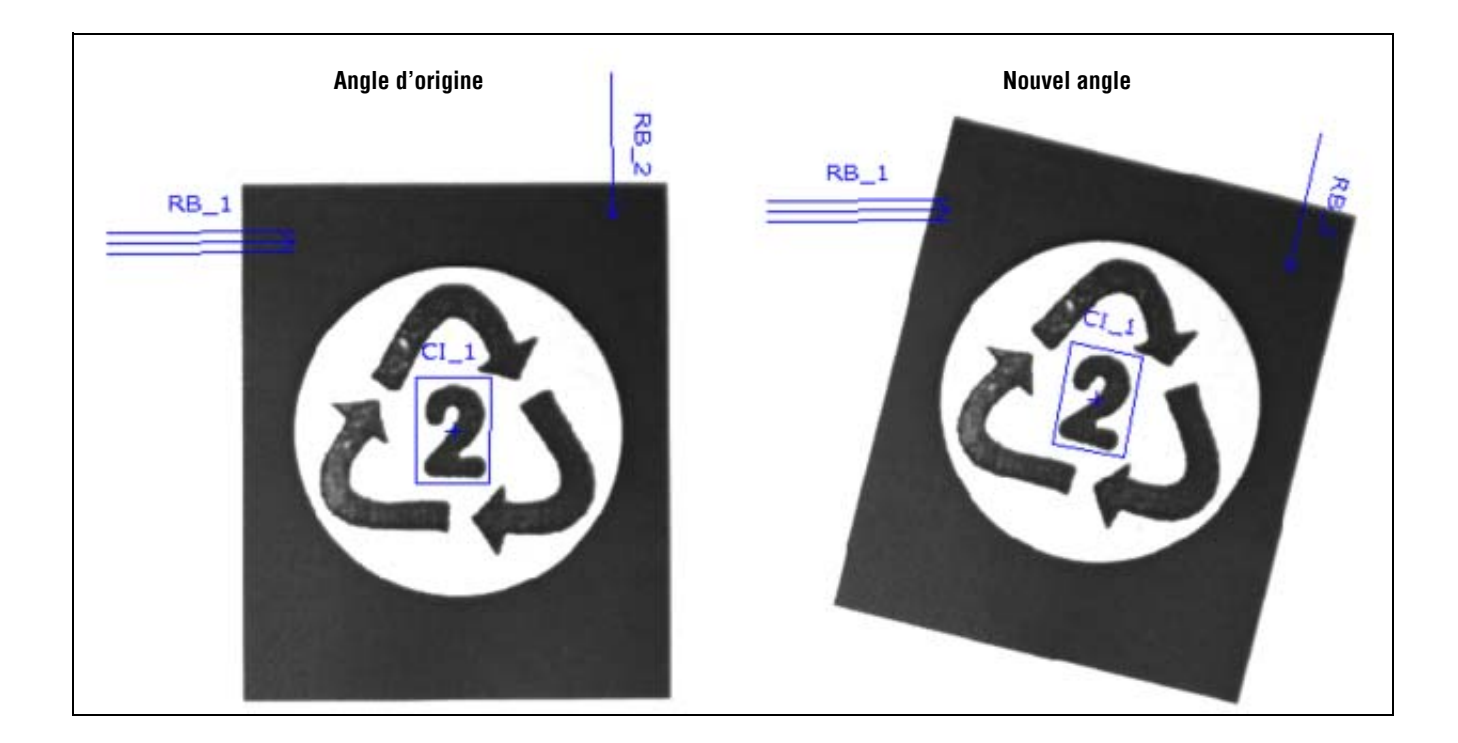

### Résultats

| Nom         | Valeur       | Description                                                                           |
|-------------|--------------|---------------------------------------------------------------------------------------|
| Emplacement | pixels (X,Y) | La position du premier bord. L'origine (0,0) est le coin supérieur gauche de l'écran. |

# Outil Objet

### Aperçu général

L'outil Objet trouve des objets le long d'une ROI linéaire. Deux transitions de bords forment un objet. Les données trouvées par l'outil Objet sont les suivantes:

- Nombre d'objets
- Dimensions de chaque objet
- Centre de gravité de chaque objet

| Config. Dutils Apprent. Run    | Système Sauver Aide                                                                                                    |
|--------------------------------|----------------------------------------------------------------------------------------------------|
|                                | Outil Objet         Entrée         Nom :       OBJET_1       Créer une<br>Roi       Supprimer         Courbe       Type       Objet       Seul         Filtres       Banc ou Nor       So       So         Filtres       Juccun       Subdy. pols       Iarg. objet         Activation extrémété       Max       So       So         Résultats       Max       So       So         Postion (pixels)       x=300.00, y=292.00       Séléction       Nuréro         Ilons       1       Larg. 86       Séléction       Suréro         100%       0       0       Odopone       Séléction       Seléction         0       Valeur :       15       217 |
| OBJET_1<br>A Dbjet             | 0 0                                                                                                    |
| 15 × 60                        |                                                                                                    |
| Connexion : caméra 192.168.0.1 | Seuil 32 (622, 64) 1:1                                                                                                    |

Application de l'outil Objet

## Configuration

| Vom t OBJET_                 | 1           | Créer une<br>ROI        | Supprimer          |
|------------------------------|-------------|-------------------------|--------------------|
| Relatif                      | - Blanc     | Objet S                 | cul<br>50 숫        |
| Filtres                      |             |                         |                    |
| 1 ÷ 4                        | Lissage 5   | ubdiv. pxls ik<br>1 📫 M | ng objet<br>in 6 🕂 |
| Activation                   | extrémités  | Me                      | 800 🛨              |
| Résultats<br>Position (pixel | x=300.00, y | =292.00                 | Numero             |
| Blanc ou Noir                | 1 Lan       | 9- 86                   | 1 -                |
| 100%                         |             | 15                      |                    |
|                              |             | MANA                    |                    |
|                              |             |                         |                    |
| Profil                       |             |                         |                    |

#### Application de l'outil Objet:

- Mesure de la largeur d'une étiquette
- Localisation du centre d'une boîte sur un convoyeur
- Mesure de l'espacement de broches sur un circuit électronique
- Mesure les espacements entre des pièces estampées sur un réseau

| Nom : OBJET_1    | <ul> <li>Nom (par défaut: OBJET_1, OBJET_2)</li> <li>Sert à changer le nom de l'outil.</li> <li>Le nom ne peut contenir que des caractères alphanumériques sans espaces.</li> </ul>        |
|------------------|----------------------------------------------------------------------------------------------------|
| Créer une<br>ROI | <ul> <li>Boutons Créer une ROI</li> <li>Permet d'ajouter une ROI.</li> <li>L'outil Objet utilise une ROI linéaire. Voir ROI et masques (en Section 4, Écran outils) en page 38.</li> </ul> |
| Supprimer        | <ul> <li>Bouton supprimer</li> <li>Supprimer la ROI de le fenêtre de l'image.</li> <li>L'outil actif (ROI rouge sur l'écran) est supprimé.</li> </ul>                                      |

| Caulta                         | Type de transition (par défaut: Relative)                                                                                                    |
|--------------------------------|----------------------------------------------------------------------------------------------------|
| Type Objet Seul                | La liste déroulante des types de transition de l'outil Objet propose le choix                                                                |
| Relatif 🔹 Blanc ou Noir 👻 50 🛫 | suivant:                                                                                                    |
|                                | Seuil relatif                                                                                                    |
| Type Objet Seul                | - Trouve un bord ayant une intensité relative de pixels.                                                                                     |
| Absolu 💌 Blanc ou Noir 💌 128 📑 | <ul> <li>Plus tolérant aux fluctuations de lumière entre les inspections que les<br/>autres types de transition.</li> </ul>                  |
| -Courbe                        | - Risque de trouver de faux bords.                                                                                                    |
| Seul Blanc ou Nor 20           | Seuil absolu                                                                                                    |
|                                | - Trouve un bord à un certain niveau de gris.                                                                                                |
|                                | <ul> <li>Risque moins de trouver de faux bords que les autres types de transition.</li> </ul>                                                |
|                                | <ul> <li>Peut manquer des bords si le niveau de lumière change entre<br/>inspections.</li> </ul>                                             |
|                                | Profil du bord                                                                                                    |
|                                | - Détecte des bords sur des surfaces qui ne sont éclairées uniformément.                                                                     |
|                                | - Trouve des bords dans des images à faible contraste.                                                                                       |
|                                | <ul> <li>Est plus tolérant aux modifications graduelles de niveau de lumière dans<br/>l'outil que les autres types de transition.</li> </ul> |
|                                | <ul> <li>Filtre et élimine les bords faibles ou dégradés.</li> </ul>                                                                         |
|                                | Abiet (nar défaut: Blane ou noir)                                                                                                    |
|                                | - Choisir <b>Blanc ou noir</b> pour trouver tous les objets                                                                                  |
|                                | - Choisir <b>Blanc</b> nour trouver les objets qui sont plus clairs que le fond                                                              |
|                                | <ul> <li>Choisir Noir pour trouver les objets qui sont plus foncés que le fond.</li> </ul>                                                   |
|                                | · · · · · · · · · · · · · · · · · · ·                                                                                                    |
|                                | Seuil en pourcentage (par défaut: 50)                                                                                                    |
|                                | Valeur du seuil (par défaut: 128)<br>Souil de verietien de grie (cor défaut: 20)                                                             |
|                                | Seuri de variation de gris (par delaut: 20)<br>Catta antian règla la valour du aquil (déplace la ligne vort en pointillée our                |
|                                | les graphiques du profil de bord).                                                                                                    |
|                                | - Le <b>pourcentage</b> est affiché quand le type de transition est seuil relatif.                                                           |
|                                | - La <b>valeur</b> est affichée quand le type de transition est seuil absolu.                                                                |
|                                | <ul> <li>Le profil de bord est affiché quand le type de transition est profil de<br/>bord.</li> </ul>                                        |

### Exemple de seuil

L'image suivante montre un outil Objet balayant cinq barres de la gauche vers la droite.

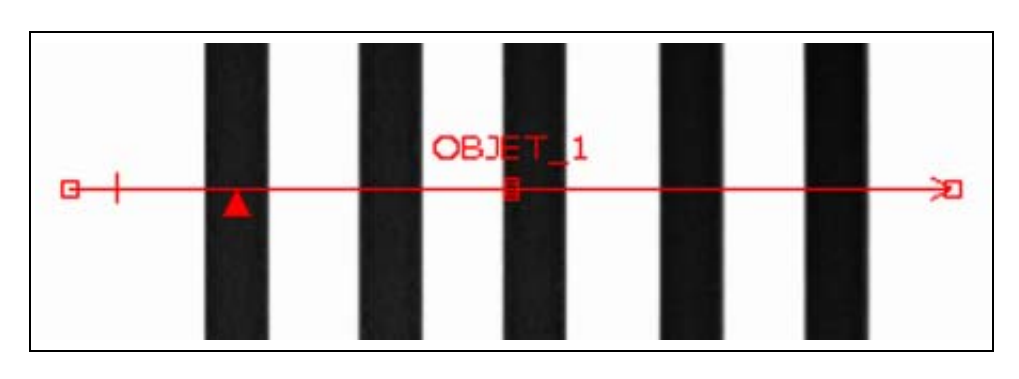

Dans le graphique des pixels de l'outil Objet ci-dessous, l'axe horizontal est la position en pixels le long de la ROI de l'outil Objet et l'axe vertical est le niveau de luminosité.

La ligne en pointillés (verte sur l'écran) coupant le graphique au milieu est le seuil. La ligne pleine (en rouge sur l'écran) est l'intensité des pixels le long de la ROI. Un bord est trouvé chaque fois que l'intensité des pixels (ligne pleine) coupe le seuil (ligne pointillée).

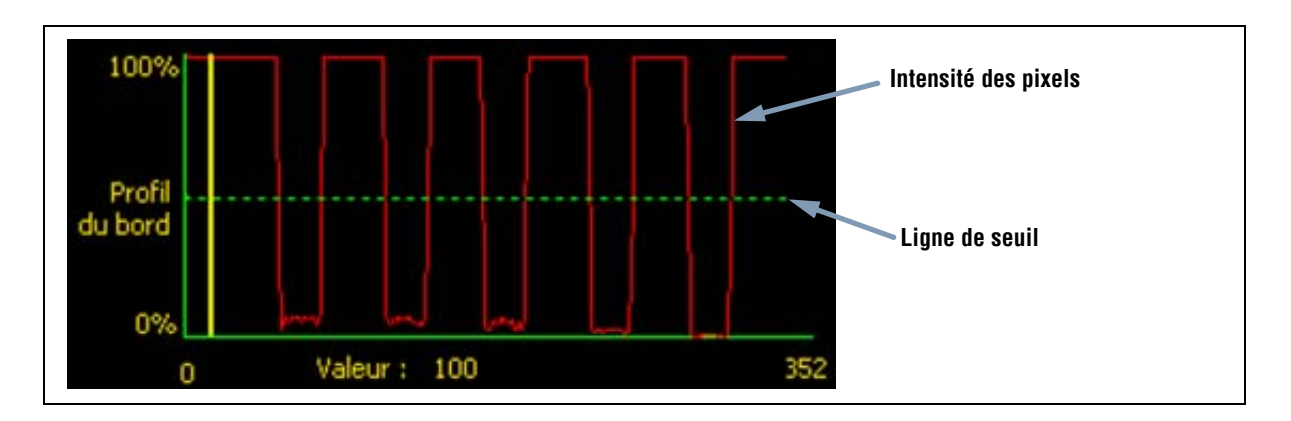

#### Davantage d'informations sur le seuil absolu et le seuil relatif

Le seuil sert à marquer le point de transition de l'échelle de gris. L'outil marque le bord quand l'intensité des pixels coupe le niveau du seuil.

Le seuil absolu nécessite de choisir un niveau de gris spécifique.

Le **seuil relatif** convertit les différents niveaux de gris trouvés le long de la ROI en un pourcentage de blanc. Le niveau de gris le plus blanc est 100% et le plus foncé 0%. Choisir la valeur du pourcentage pour laquelle le bord est détecté.

Le seuil de profil de bord détecte le taux de changement du niveau de gris. Plus le changement est grand, plus fort est le profil de bord.

#### Profil du bord

Au lieu de rechercher des bords avec un certain niveau de gris, le profil de bord est basé sur un gradient. Ce qui veut dire qu'il recherche les changements de niveau d'intensité le long de la ROI. Les bords sont trouvés quand le changement d'intensité atteint un niveau spécifique, prédéterminé.

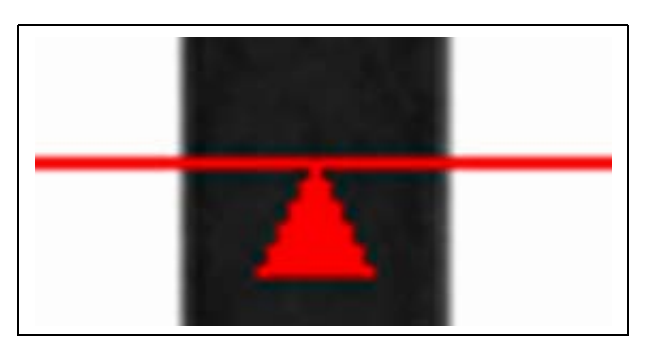

**Exemple:** L'image de gauche montre la détection d'un bord par gradient. Il s'agit d'une vue rapprochée de l'image de l'écran précédent Exemple de seuil.

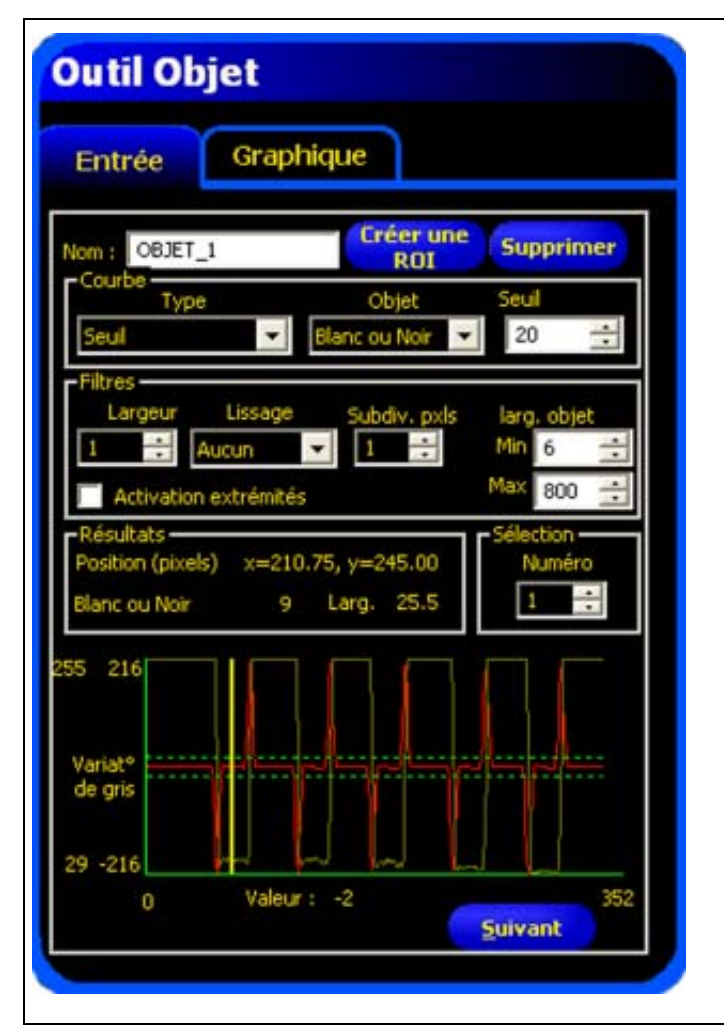

255 216 Variat° de gris 29 -216 0 Veleur : -2 352 Bord blanc vers noir Bord noir vers blanc Quand le **seuil** est sélectionné, un autre onglet apparaît dans la fenêtre de l'outil. Le graphique de l'onglet précédent (dans ce cas, l'onglet **entrée**) se superpose au graphique du seuil et au profil de bord. Dans l'onglet **graphique**, le graphique de profil de bord et celui de variation de gris sont séparés pour être plus faciles à lire.

Le graphique du haut de l'image de gauche, **Profile du bord**, représente le niveau de gris absolu le long de l'outil Objet.

Le graphique du bas, **variation de gris**, représente la variation de niveau de gris le long de l'outil Objet.

La variation de gris détecte un bord quand le changement d'intensité (ligne continue rouge de l'écran) coupe le changement d'intensité sélectionné (lignes pointillées vertes de l'écran).

Une transition blanc vers noir a une valeur de variation de gris négative et une transition noir vers blanc a une valeur de variation de gris positive. Quand le niveau de variation de gris est réglé, les lignes négatives et positives se règles ensemble.

#### Largeur de la ROI

|   | Largeur de la ROI (par défaut: 1)                                                                                                    |
|---|----------------------------------------------------------------------------------------------------|
| 1 | <ul> <li>Il est possible d'augmenter la largeur par incréments de 4 pixels (1, 5, 9, 13,) jusqu'à la limite du champ de vision.</li> <li>Des ROI étroites s'exécutent plus vite.</li> <li>Des ROI larges sont plus consistantes.</li> </ul> |

Exemple: Les images ci-dessous montrent qu'une ROI étroite peut rater la pièce si cette dernière se déplace de haut en bas.

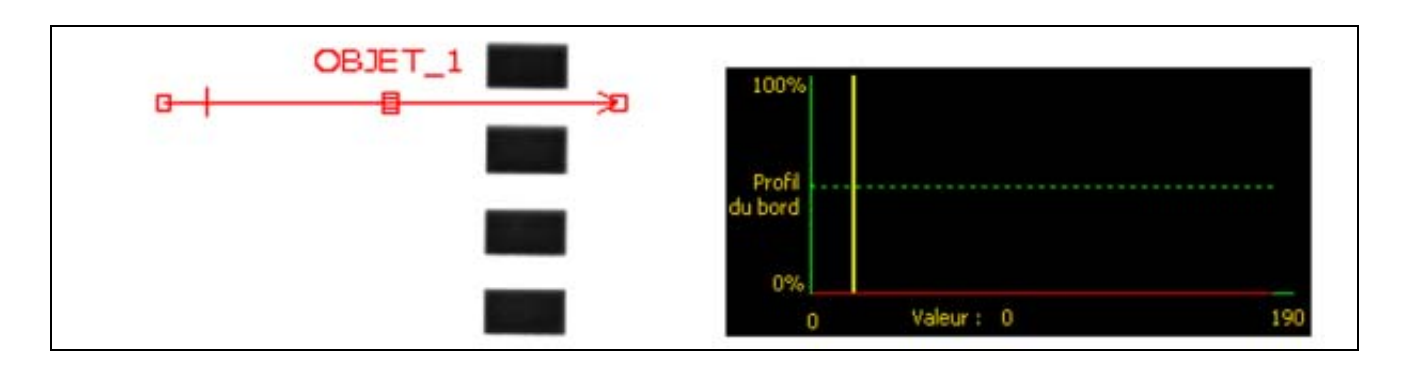

Le fait d'élargir la ROI, comme illustré ci-dessous, lui permet de toujours détecter les barres fines. Cette ligne plus large permet à l'outil de trouver systématiquement le bord.

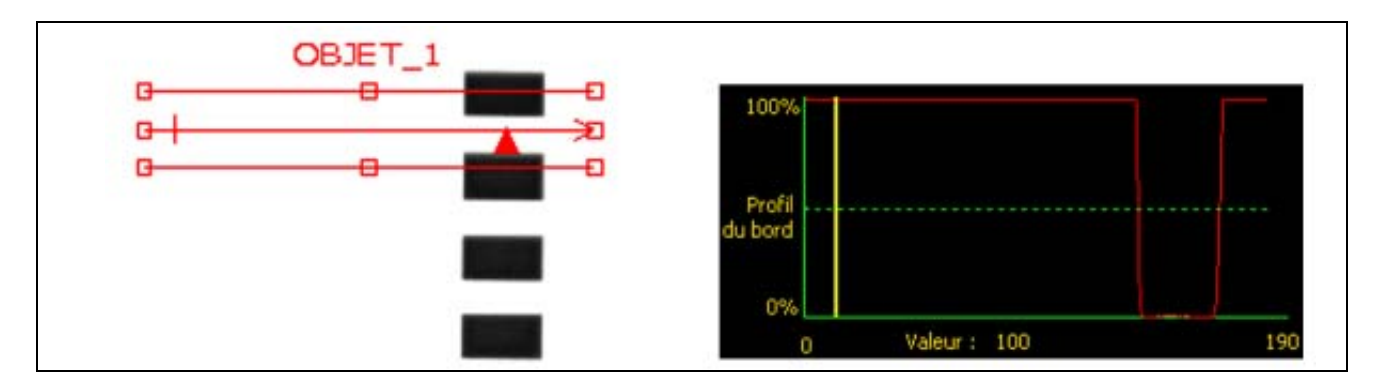

#### Plus d'informations sur les ROI larges

Si la largeur de la ROI est supérieure à 1, les niveaux de gris des pixels sont moyennés sur la largeur de la ROI. La valeur moyenne permet d'adoucir les bords irréguliers.

#### Filtre de lissage

|         | Filtre de lissage (par défaut: Aucun)                                   |
|---------|-------------------------------------------------------------------------|
| Lissage | - Élimine de petits changements brusques du profil de bord.             |
| Aucup   | - Un nombre élevé pour ce filtre élimine les bords d'une ligne étroite. |
| Addan   | - Plage: Aucun à 5                                                      |

Dans l'image suivante, le filtre de lissage n'est pas activé, ce qui fait que l'outil Objet trouve le premier objet avec les lignes étroites.

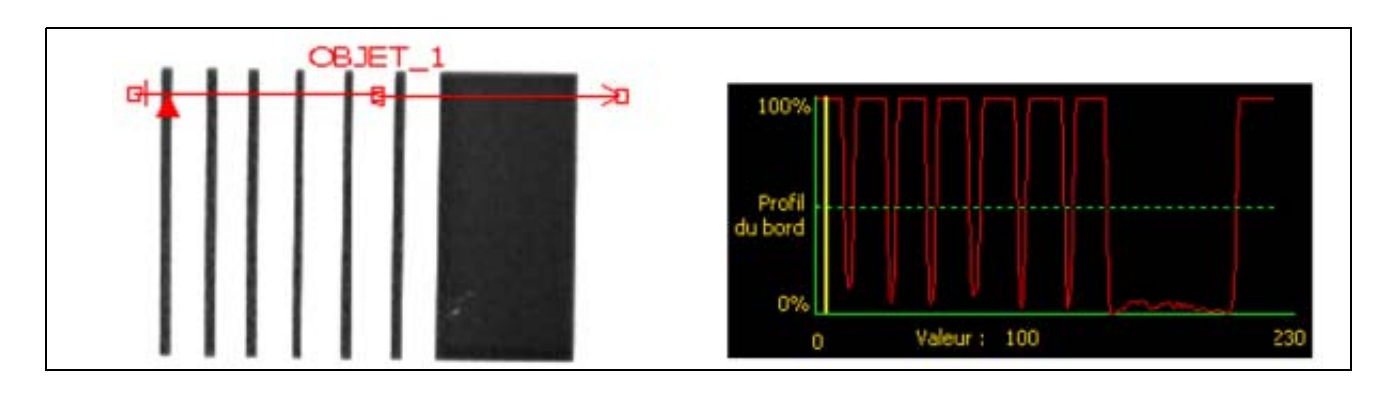

Dans l'image suivante, le filtre de lissage est activé, ce qui fait que les lignes sont vues plus brillantes et que les objets fins sont plus faciles à ignorer.

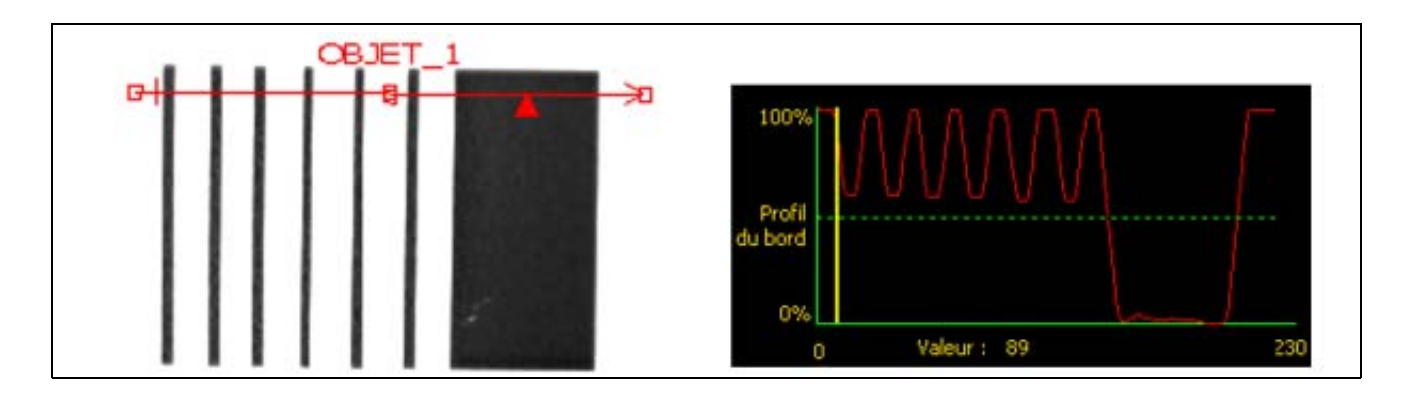

#### Plus d'informations sur le filtre

Le filtre de lissage calcule une moyenne glissante de l'objet. La largeur de moyenne glissante augmente avec la croissance du nombre de lissage.

#### Largeur de l'objet

| larg, objet | Largeur minimale et maximale (par défaut: Min. = 6, Max. = 800)                                                               |
|-------------|----------------------------------------------------------------------------------------------------|
| Min 6 🛨     | <ul> <li>élimine les objets et les espaces qui sont plus étroits que le minimum et plus larges que le<br/>maximum.</li> </ul> |
| Max 800 🛨   |                                                                                                    |

#### Plus d'informations sur la largeur de l'objet

La largeur minimale et maximale de l'objet affecte aussi bien les objets que les espaces entre les objets. Les quatre exemple suivants montrent comment la largeur minimale de l'objet peut éliminer des objets et des espaces.

Dans tous les exemples, la largeur minimale de l'objet est réglée à 6 pixels (par défaut) et la polarité est réglée pour des objets noirs.

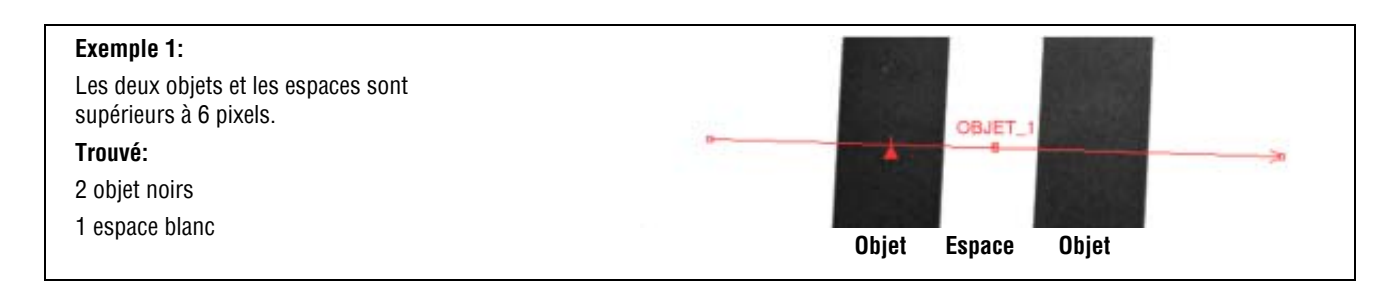

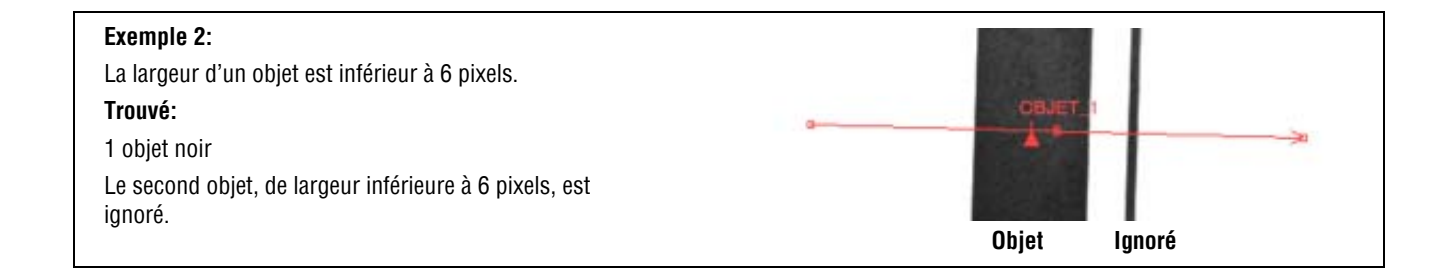

#### Exemple 3:

La largeur des deux objets est supérieure à 6 pixels, mais l'espace entre eux est inférieur à 6 pixels. **Trouvé:** 1 objet noir Parce que l'espace est inférieur à 6 pixels, les filtres du détecteur ont éliminé l'espace et combiné les deux objets noirs et l'espace en un grand objet. Ce filtre est utile pour ignorer les rayures et les petites ombres.

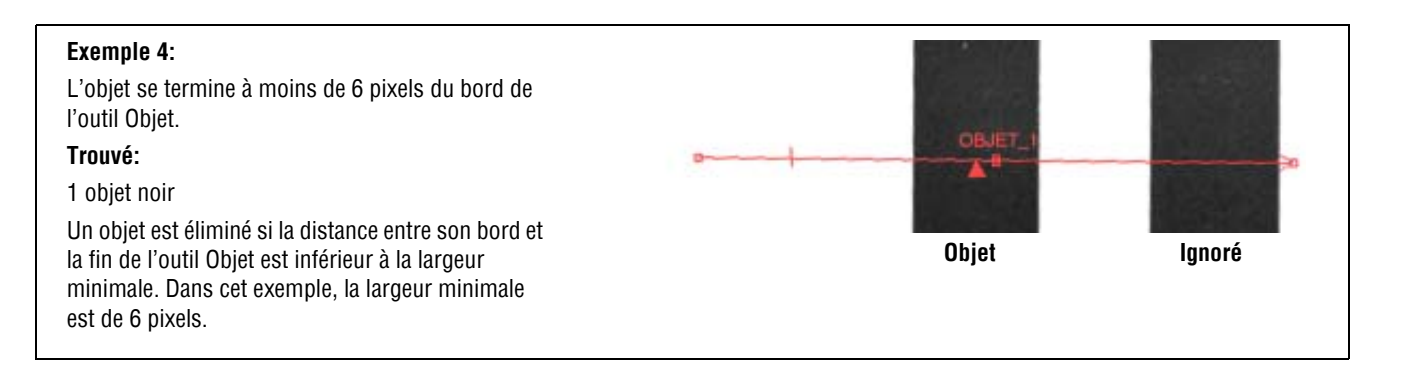

### Subdivision pixel

| Subdiv. pxls1111111111111111111111111111111111111111111111111111111111111111111111111111111111111111111111111111111111 <th>e: 1–4)</th> | e: 1–4) |
|----------------------------------------------------------------------------------------------------|---------|
|----------------------------------------------------------------------------------------------------|---------|

## Résultats

| Nom           | Valeur            | Description                                                                                     |
|---------------|-------------------|-------------------------------------------------------------------------------------------------|
| Comptage      | Nombre entier     | Nombre d'objets blancs, noirs ou tous objets (en fonction de l'option noir/blanc choisie).      |
| Objet courant | Numéro de l'objet | Si on trouve plus d'un objet, utiliser ce sélecteur pour choisir l'objet à analyser.            |
| Emplacement   | pixels (X,Y)      | La position de l'objet est son centre. L'origine (0,0) est le coin supérieur gauche de l'écran. |
| Largeur       | pixels            | Distance entre les bords de l'objet en cours.                                                   |

# Outil Comptage d'image

### Aperçu général

L'outil Comptage d'image trouve des images dans une cible. Pendant la configuration, identifier une section de la cible qui contient l'image cible et enregistrer cette image en tant qu'exemple pour l'outil Comptage d'image. Cet exemple sert ensuite à localiser des images similaires dans les nouvelles cibles en recherchant à l'intérieur de la ROI de recherche. L'exemple est enregistré en niveau de gris complet ; la recherche est donc effectuée de façon à ce quelle soit « normalisée » ou indifférente aux variations de luminosité entre les inspections. Le comptage d'image trouve les informations suivantes:

- Nombre d'images trouvées
- Emplacement de la première image trouvée

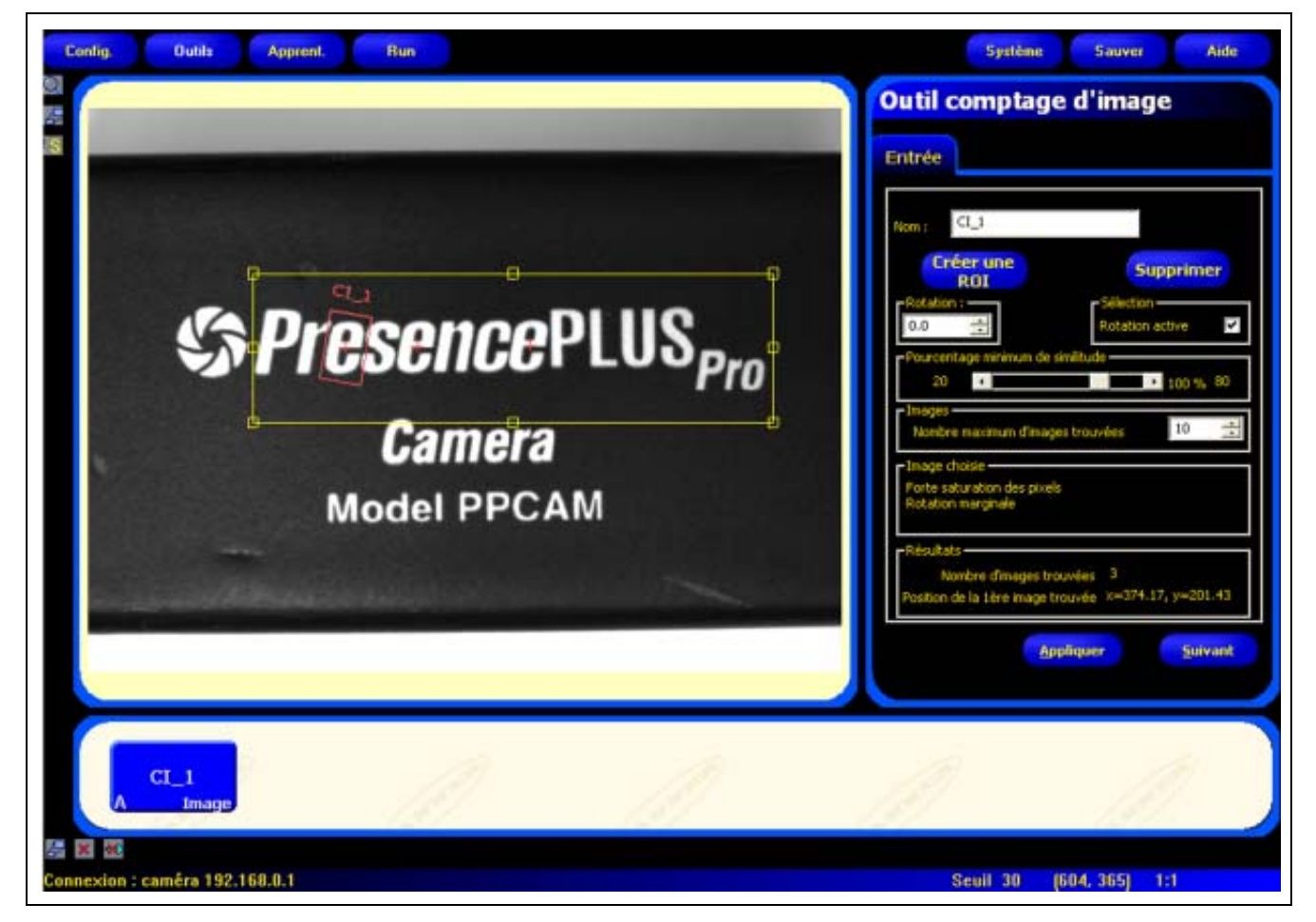

Application de l'outil Comptage d'image

**NOTE:** Si l'outil Comptage d'image est précédé d'un outil de repositionnement (recherche de bord ou d'image), la ROI de recherche ne se translatera que de la quantité trouvée par l'outil de localisation précédent. Par conséquent, même si l'outil de localisation autorise la rotation, la ROI de recherche ne tournera pas.

## Configuration

| Qutil comptage d'image                                                                                                    | Applications de l'outil Comptage d'image                                   |
|----------------------------------------------------------------------------------------------------|----------------------------------------------------------------------------|
| outil comptage a mage                                                                                                    | Vérifier les motifs d'un tissu                                             |
| Entrée                                                                                                    | Vérifier des dates ou des codes de lot                                     |
| G1                                                                                                    | <ul> <li>Inspecter l'assemblage de composants<br/>électroniques</li> </ul> |
| Nom : Créer une Supprimer<br>Rotation : Sélection<br>Pourcentage minimum de similtude<br>20  Images<br>Nombre maximum d'images trouvées 10  Images | Inspection d'impression                                                    |
| Image choisie     Forte saturation des pixels     Rotation marginale                                                                               |                                                                            |
| Résultats     Nombre d'images trouvées 3     Position de la 1ère image trouvée x=374.17, y=201.43                                                  |                                                                            |
| Appliquer Suivant                                                                                                    |                                                                            |
|                                                                                                    |                                                                            |

| Nom : CI_1       | <ul> <li>Nom (par défaut: Cl_1, Cl_2)</li> <li>Sert à donner un nouveau nom à l'outil.</li> <li>Le nom ne peut contenir que des caractères alphanumériques sans espaces.</li> </ul>                                                                                                    |
|------------------|----------------------------------------------------------------------------------------------------|
| Créer une<br>ROI | <ul> <li>Boutons Créer une ROI</li> <li>L'outil Comptage d'image utilise deux ROI. Voir ROI et masques (en Section 4, Écran outils) en page 38.</li> <li>Le fait de cliquer sur ce bouton ajoute deux ROI.</li> <li>La ROI la plus petite (modèle) ne peut pas être déplacée à l'extérieur de la ROI de recherche.</li> </ul> |
| Supprimer        | <ul> <li>Bouton supprimer</li> <li>Supprime la ROI ou le masque de la fenêtre de l'image.</li> <li>L'outil actif (surligné de rouge à l'écran) est supprimé.</li> </ul>                                                                                                    |

#### Choix de l'image de référence

La sélection de l'image de référence joue sur la vitesse, la précision et la solidité de la recherche de corrélation. Une bonne image de référence a les propriétés suivantes:

- Caractéristiques de grandes dimensions, distinctes qui sont uniques dans la région de recherche.
- De nombreuses caractéristiques de bords horizontaux et verticaux.

Les caractéristiques de l'image de référence ne doivent pas être affectées par les variations normales du processus, comme des changements d'éclairage. L'outil s'accommode de variations de contrastes et de luminosité, mais les modifications de taille et des rotations de +/- 10 degrés dégradent la possibilité de l'outil de trouver l'image.

Les images ci-dessous sont des bons exemples.

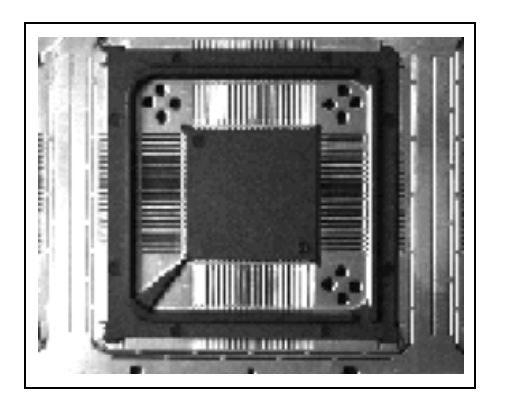

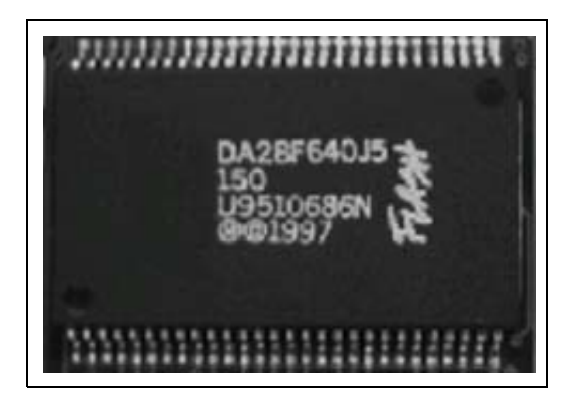

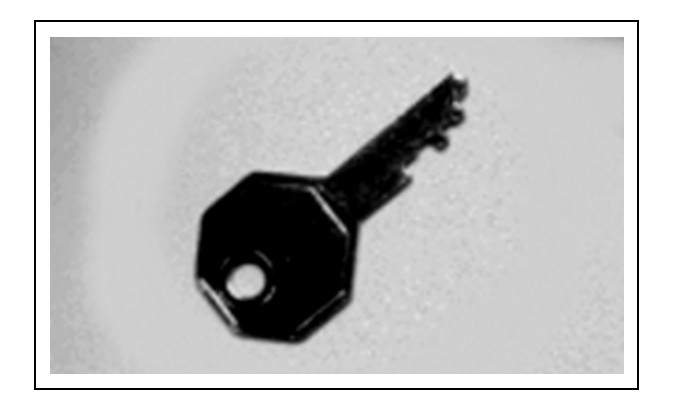

#### Les images suivantes sont de mauvais exemples:

Les images ci-dessous ont **un faible contenu de translation**, parce qu'elles ont très peu d'informations sur des bords verticaux ou horizontaux.

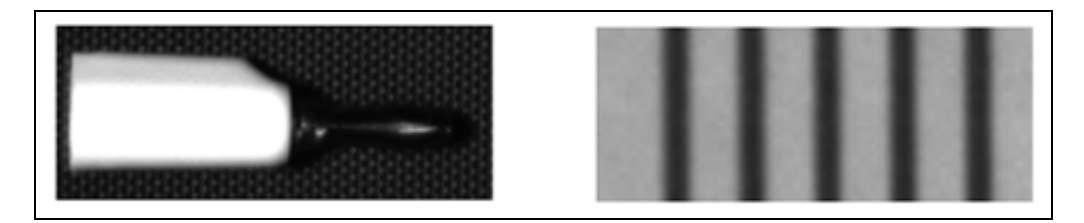

Les images ci-dessous ont **un faible contenu de rotation**, parce qu'elles ont très peu de segments de lignes droites sous divers angles.

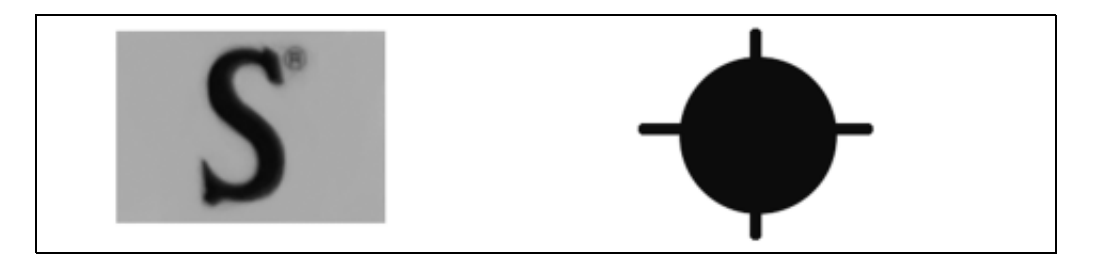

#### Pourcentage minimum de similitude

| Pourcentage minimum de similitude | Pourcentage minimum de similitude (par défaut: 80%)                                                                                                    |
|-----------------------------------|----------------------------------------------------------------------------------------------------|
| 20 • 100 %, 80                    | <ul> <li>Décroître le pourcentage minimum de similitude pour permettre plus de variations<br/>dans les caractéristiques de similitude.</li> </ul>                                                                                      |
|                                   | <ul> <li>Augmenter le pourcentage minimum de similitude pour éliminer les images qui<br/>contiennent de petits défauts.</li> </ul>                                                                                                    |
|                                   | Le pourcentage de similitude se situe entre 20% et 100% et indique la qualité de la similitude (100 est une similitude parfaite, 20 est une légère ressemblance). Le pourcentage de similitude peut servir à détecter de gros défauts. |

Les images ci-dessous reflètent des pourcentages de similitude décroissants de gauche à droite.

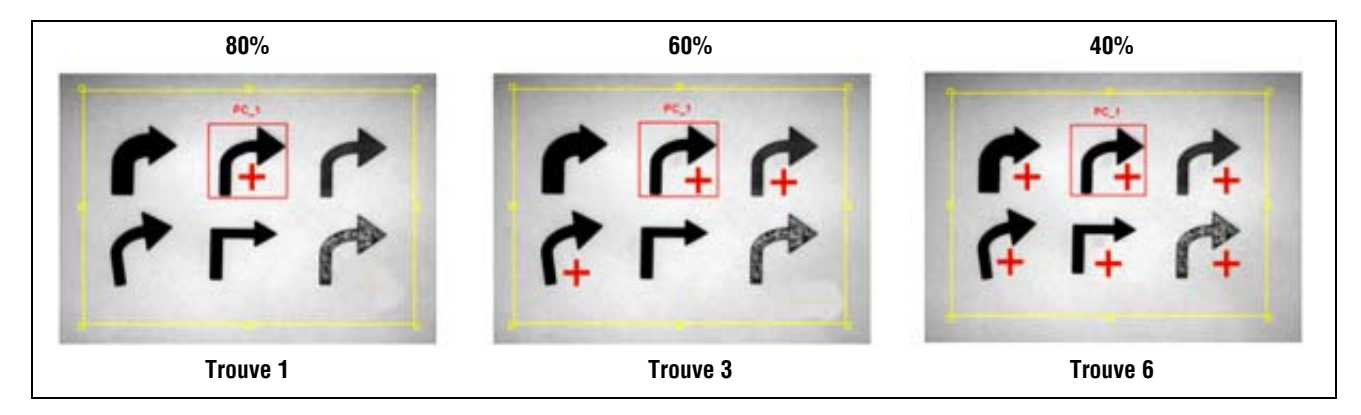

Le signe plus indique les images similaires à l'exemple

### Nombre maximum d'images et rotation

| - Smages<br>Nombre maximum d'images trouvées 10 💼 | Nombre maximum d'images (par défaut: 10)<br>Le fait d'entrer un nombre faible accélère l'inspection en arrêtant l'inspection dès que<br>le nombre voulu est atteint. Le nombre maximum d'images que l'outil peut trouver est<br>de 255.                                                                                              |
|---------------------------------------------------|----------------------------------------------------------------------------------------------------|
| Sélection<br>Rotation active                      | <ul> <li>Rotation autorisée (par défaut: coché)</li> <li>Cocher la Rotation permet à l'outil Comptage d'image de rechercher des images dans le tolérance de rotation maximale de +/- 10 degrés.</li> <li>Ne pas cocher la Rotation exige que l'image soit toujours orientée exactement de la même position à chaque fois.</li> </ul> |

### Résultats

| Nom                                   | Valeur       | Description                                                                                                    |
|---------------------------------------|--------------|----------------------------------------------------------------------------------------------------|
| Nombre d'images trouvées              | entier       | Nombre total d'images au dessus du pourcentage minimum de similitude et en dessous du nombre maximum d'images. |
| Emplacement de la première similitude | pixels (X,Y) | Emplacement du centre de l'image. L'origine (0,0) est le coin supérieur gauche de l'écran.                     |

# Outil Recherche d'images

## Aperçu général

L'outil Recherche d'images trouve la première image dans la zone de recherche d'une cible. Pendant la configuration, identifier une section de la cible qui contient l'image cible et enregistrer cette image en tant qu'exemple pour l'outil Recherche d'images. Cet exemple sert ensuite à localiser l'image cible dans les nouvelles cibles en recherchant des images très similaires à l'exemple. L'exemple est enregistré en niveau de gris complet ; la recherche est donc effectuée de façon à ce quelle soit « normalisée » ou indifférente aux variations de luminosité entre les inspections.

Les outils qui suivent l'outil Recherche d'images translatent et font tourner leurs ROI par rapport aux informations de position de l'outil Recherche d'images. L'outil Recherche d'images trouve la position de la première image trouvée.

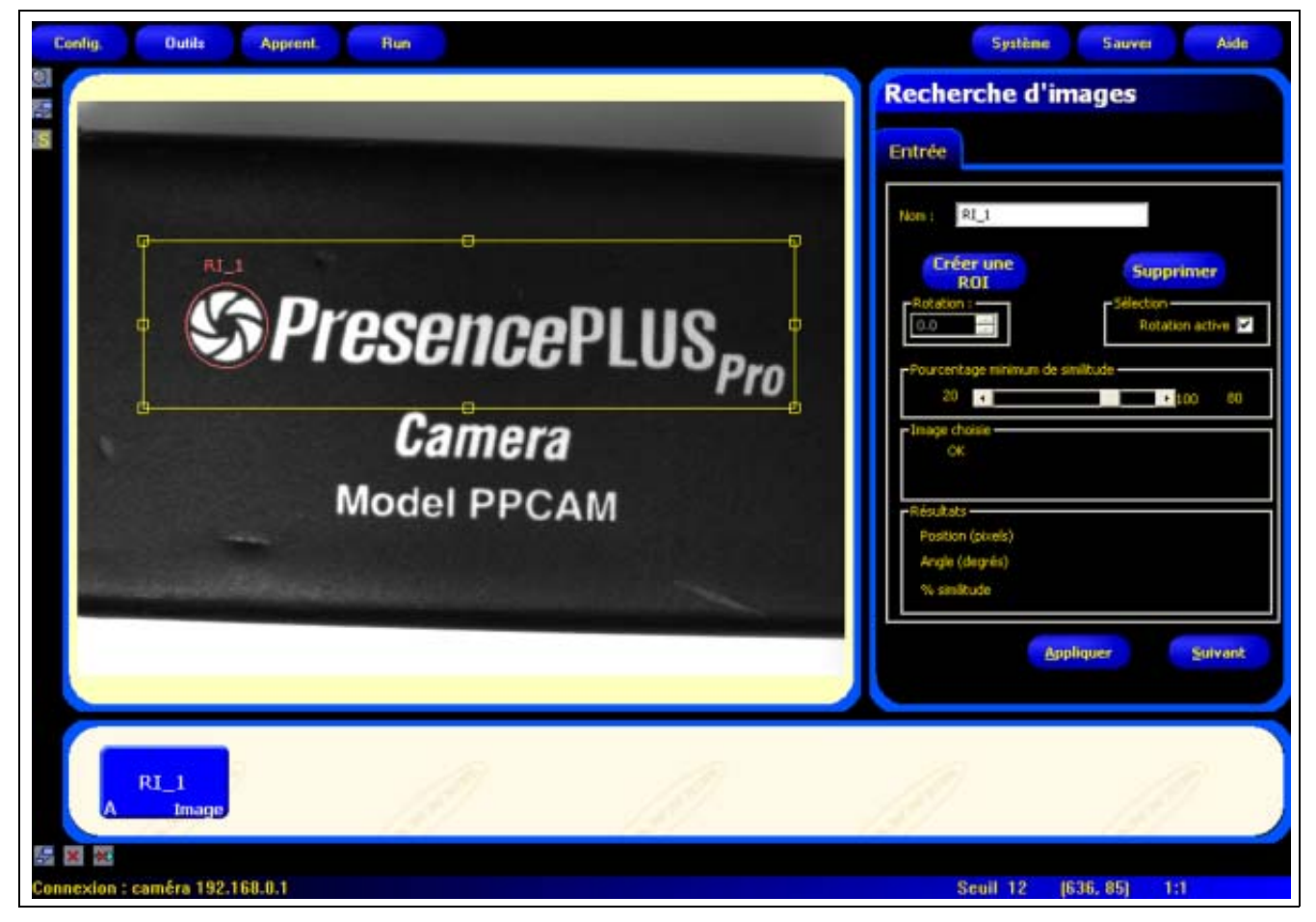

Application de l'outil Recherche d'images

**NOTE:** Si l'outil Recherche d'images est précédé d'un outil de repositionnement (recherche de bord ou d'image), la ROI de recherche ne se translatera que de la quantité trouvée par l'outil de localisation précédent. Par conséquent, même si l'outil de localisation autorise la rotation, la ROI de recherche ne tournera pas.

## Configuration

Г

| Nom : RI_1           |                              |
|----------------------|------------------------------|
| Créer une<br>ROI     | Supprimer                    |
| Rotation :           | Sélection<br>Rotation active |
| -Pourcentage minimum | de similitude                |
| 20 •                 | 100 80                       |
| -Image choisie       |                              |
|                      |                              |
| Résultats            |                              |
| Position (pixels)    |                              |
| Munipe (Gegres)      |                              |

#### Exemples d'outil Recherche d'images

- Position d'une étiquette
- Emplacement de composants électroniques sur un circuit imprimé.
- Emplacement de date / code du lot et contrôle

| Name: PF_1       | Nom (par défaut: RI_1, RI_2) <ul> <li>Sert à donner un nouveau nom à l'outil.</li> <li>Le nom ne peut contenir que des caractères alphanumériques sans espaces.</li> </ul>                                                                                                    |
|------------------|----------------------------------------------------------------------------------------------------|
| Créer une<br>ROI | <ul> <li>Boutons Créer une ROI</li> <li>L'outil Recherche d'images utilise deux ROI. Voir ROI et masques (en Section 4, Écran outils) en page 38.</li> <li>Le fait de cliquer sur ce bouton ajoute deux ROI.</li> <li>La ROI la plus petite (modèle) ne peut pas être déplacée à l'extérieur de la ROI de recherche.</li> </ul> |
| Supprimer        | <ul> <li>Bouton supprimer</li> <li>Supprime la ROI ou le masque de la fenêtre de l'image.</li> <li>L'outil actif (surligné de rouge à l'écran) est supprimé.</li> </ul>                                                                                                    |

#### Choix d'une image de référence

La sélection de l'une image de référence joue sur la vitesse, la précision et la solidité de la recherche de corrélation. Une bonne image a les propriétés suivantes:

- Caractéristiques de grandes dimensions, distinctes qui sont uniques dans la région de recherche.
- De nombreuses caractéristiques de bords horizontaux et verticaux.

Les caractéristiques de l'image ne doivent pas être affectées par les variations normales du processus, comme des changements d'éclairage. L'outil s'accommode de variations de contrastes et de luminosité, mais les modifications de taille et des rotations de +/- 10 degrés dégradent la possibilité de l'outil de trouver l'image.

Les images ci-dessous sont des bons exemples.

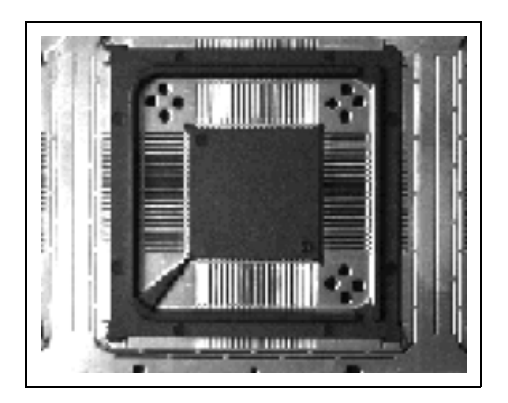

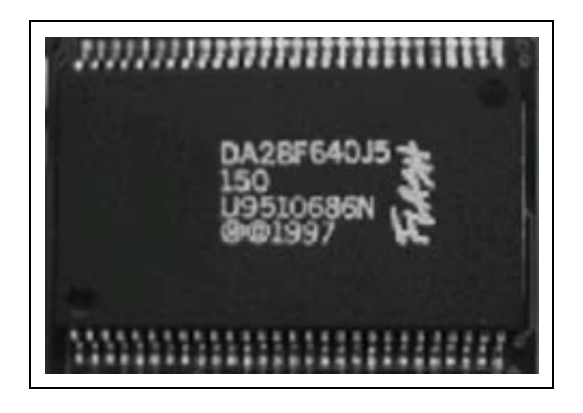

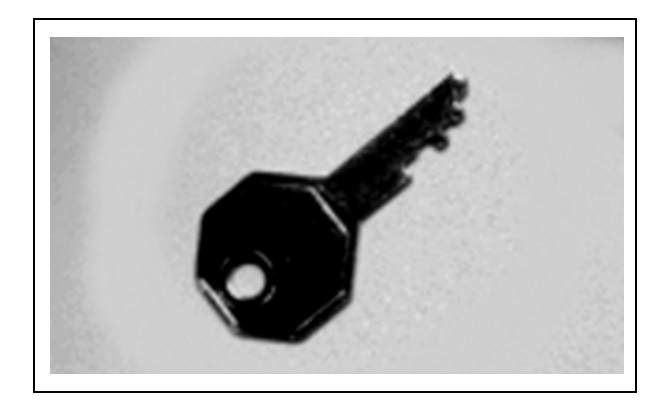

#### Les images suivantes sont de mauvais exemples

Les images ci-dessous ont **un faible contenu de translation**, parce qu'elles ont très peu d'informations sur des bords verticaux ou horizontaux.

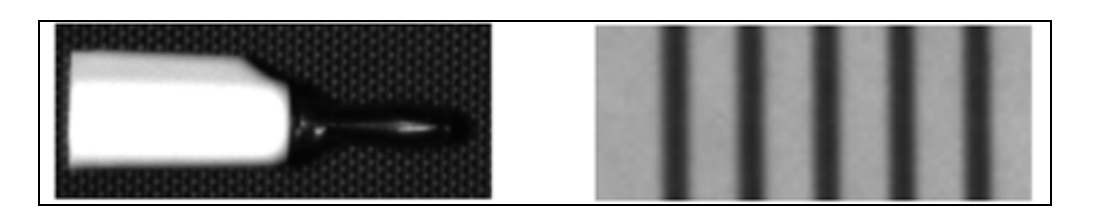

Les images ci-dessous ont **un faible contenu de rotation**, parce qu'elles ont très peu de segments de lignes droites sous divers angles.

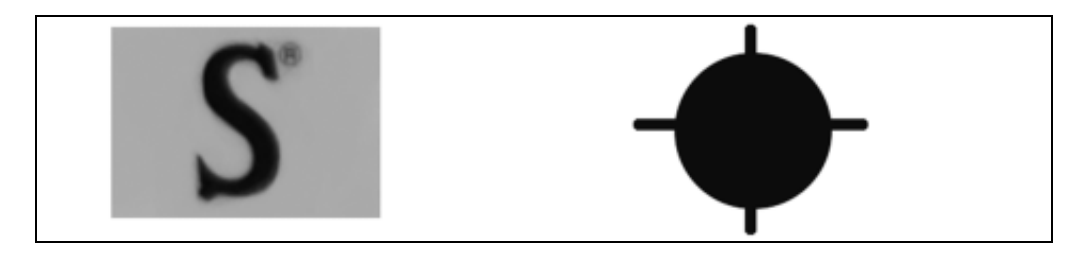

#### Pourcentage minimum de similitude

| Pourcentage minimum de similitude | <ul> <li>Pourcentage minimum de similitude (par défaut: 80%)</li> <li>Décroître le pourcentage minimum de similitude pour permettre plus de variations dans les caractéristiques de similitude.</li> <li>Augmenter le pourcentage minimum de similitude pour éliminer les images qui continuent de partie défaute.</li> </ul> |
|-----------------------------------|----------------------------------------------------------------------------------------------------|
|                                   | Le pourcentage de similitude se situe entre 20% et 100% et indique la qualité de la similitude (100 est une similitude parfaite, 20 est une légère ressemblance). Le pourcentage de similitude peut servir à détecter de gros défauts.                                                                                        |

Les images ci-dessous reflètent des pourcentages de similitude décroissants de gauche à droite.

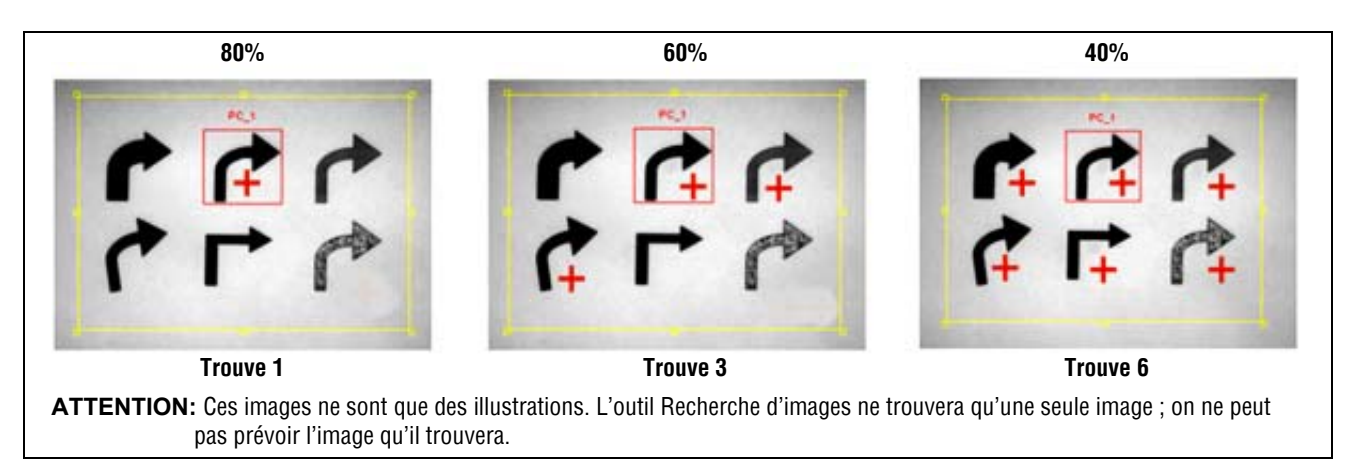

#### Le signe plus indique les images similaires à l'exemple

#### Rotation

| - Sélection     | Rotation autorisée (par défaut: coché)                                                                                                    |
|-----------------|----------------------------------------------------------------------------------------------------|
| Rotation active | <ul> <li>Cocher la Rotation permet à l'outil Recherche d'images de rechercher des images dans la tolérance de rotation maximale de +/- 10 degrés.</li> <li>Ne pas cocher la Rotation exige que l'image soit toujours orientée exactement de la même position à chaque fois.</li> </ul> |

#### Plus d'informations sur la rotation

L'outil Recherche d'images a une possibilité de rotation de +/- 10 degrés. Toutes les ROI suivantes tournent en fonction du bord trouvé. Pendant la configuration, l'outil calcule l'angle de l'image trouvée. Pendant l'inspection, le nouvel angle est comparé à l'angle d'origine. S'il y a un changement de rotation entre le nouvel angle et l'angle d'origine, toutes les ROI qui suivent tournent de cet angle.

Voir Image initiale de l'outil Recherche d'images en page 99 et Rotation de l'image de l'outil Recherche d'images en page 100.

### Résultats

| Nom         | Valeur       | Description                                                                                |
|-------------|--------------|--------------------------------------------------------------------------------------------|
| Emplacement | pixels (X,Y) | Emplacement du centre de l'image. L'origine (0,0) est le coin supérieur gauche de l'écran. |

#### Image initiale de l'outil Recherche d'images

L'écran suivant montre l'image initiale capturée par l'outil Recherche d'images.

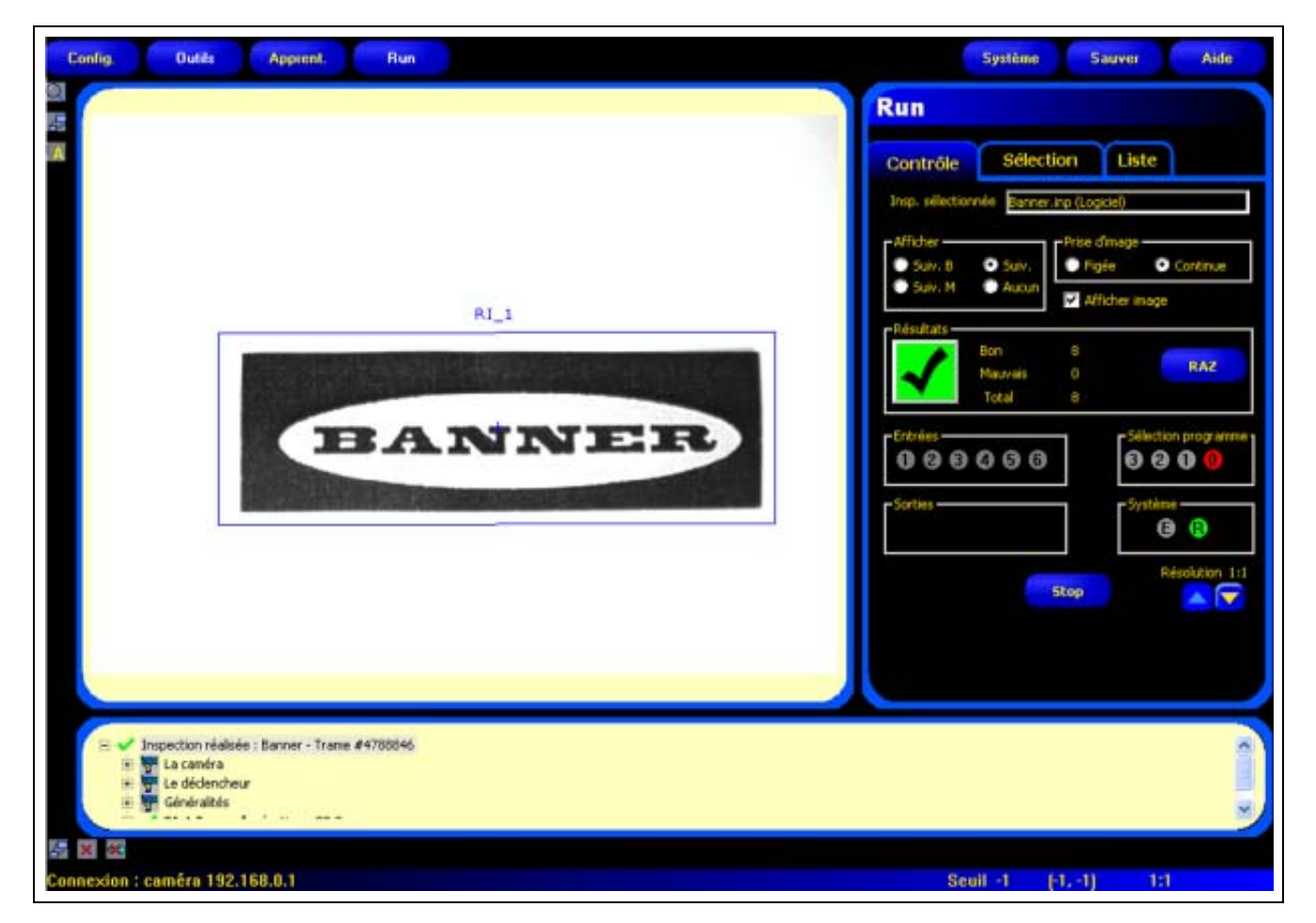

Image initiale de Recherche d'images

#### Rotation de l'image de l'outil Recherche d'images

L'écran suivant montre la rotation de l'image capturée par l'outil Recherche d'images.

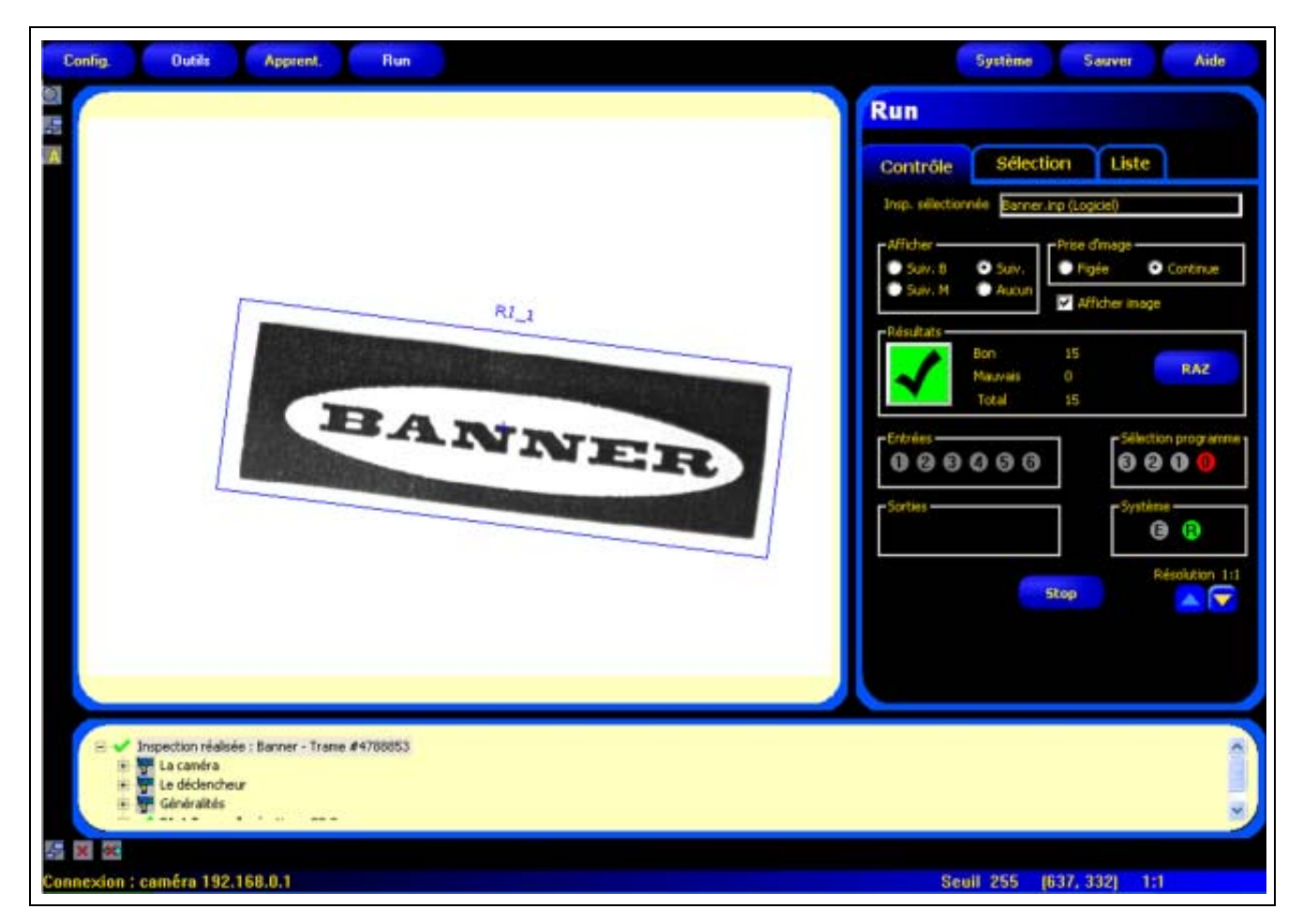

Rotation de l'image de Recherche d'images

# **Outil Mesure**

## Aperçu général

L'outil Mesure mesure la distance entre deux points trouvés par des outils précédents ; il calcule la distance d'un point A à un point B.

| Config. Outils Apprent. Run                    | Système Souver Aide                                                                                                    |
|------------------------------------------------|----------------------------------------------------------------------------------------------------|
| ELOB_2<br>BLOB_1<br>BLOB_1<br>Determined       | Outil de mesure<br>Entrée BLOB_1 BLOB_2<br>Num: M_1<br>Type<br>Masolu Probati<br>Du Her outil<br>BLOB_1 BLOB_2<br>Num: M_1<br>Type<br>Outier outil<br>BLOB_1 BLOB_2<br>Du Her outil<br>BLOB_1 BLOB_2<br>Masolu Probatil<br>BLOB_2<br>Stance (pixels) : 259.59<br>Distance V (pixels) : 174.13<br>Distance V (pixels) : 192.52 |
| BLOB_1<br>A Blob A Blob M_1 T_1<br>Mesure Test | 11 11                                                                                                    |
| Connexion : caméra 192.168.0.1                 | Seuil 255 (614, 168) 1:1                                                                                                    |

Mesure de distances par l'outil Mesure

## Configuration

| Outil de mesure                                              | Exemples d'outil Mesure:              |
|--------------------------------------------------------------|---------------------------------------|
|                                                              | Mesure de la largeur d'une pièce      |
| Entrée BLOB_1 BLOB_2                                         | Mesure de la position d'une étiquette |
| Nam : M_1<br>Type<br>Absolu Pelotr<br>Du ter outil<br>BLOB_1 | Détection de broches tordues          |
| r au 2è outil<br>BLOB_2<br>■<br>Résul.                       |                                       |
| Distance (pixels) : 259.59                                   |                                       |
| Distance X (pixels) : 174.13<br>Distance Y (pixels) : 192.52 |                                       |
| Suivant                                                      |                                       |

|           | Nom (par défaut: M_1, M_2)                                                 |
|-----------|----------------------------------------------------------------------------|
| Nom : M_1 | - Sert à changer le nom de l'outil.                                        |
|           | - Le nom ne peut contenir que des caractères alphanumériques sans espaces. |

#### Outil 1...

Utiliser cette option pour sélectionner l'outil qui contient le premier point de la mesure. Quand l'outil est sélectionné, un onglet contenant les informations de l'outil sélectionné apparaît en haut de la fenêtre.

#### ...à outil 2

Utiliser cette option pour sélectionner l'outil qui contient le second point de la mesure. Quand l'outil est sélectionné, un onglet contenant les informations de l'outil sélectionné apparaît en haut de la fenêtre.
#### Plus d'informations sur outil 1 et outil 2

Les outils qui peuvent trouver plusieurs points peuvent servir d'outil 1 et d'outil 2. Par exemple, si un outil Bord trouve cinq bords, l'outil Mesure peut mesurer de Bord\_1, Point 1 au Bord\_1, Point 4. L'outil 1 est Bord\_1 et l'outil 2 est aussi Bord\_1. Le tableau suivant donne la liste des outils qui peuvent servir à l'outil Mesure et la valeur que chaque outil attribué à ce point.

| Nom de l'outil       | Trouve des points | Type de points                                                           |
|----------------------|-------------------|--------------------------------------------------------------------------|
| Niveau de gris       | non               | N/A                                                                      |
| BLOB                 | Oui               | Centre de gravité du plus gros ou plus petit BLOB                        |
| Bord                 | Oui               | Point de tout bord trouvé                                                |
| Position             | Oui               | Point du premier bord trouvé                                             |
| Objet                | Oui               | Point central des objets trouvés                                         |
| Comparaison d'images | Oui               | Première image trouvée                                                   |
| Repère de formes     | Oui               | Première image trouvée                                                   |
| Origine              | Oui               | Le premier point peut être l'origine (coin supérieur gauche de l'écran). |

## Résultats

| Nom        | Valeur       | Description                                                                |
|------------|--------------|----------------------------------------------------------------------------|
| Distance   | pixels (X,Y) | Distance entre les points sélectionnés par l'outil<br>1 à outil 2.         |
| Distance X | pixels (X)   | Composant horizontal de la distance<br>sélectionnée par outil 1 à outil 2. |
| Distance Y | pixels (Y)   | Composant vertical de la distance sélectionnée<br>par outil 1 à outil 2.   |

## Outil Test

## Aperçu général

L'outil Test sert à établir les tolérances des résultats des outils de vision et d'analyse et à activer les sorties digitales. Normalement, ces tolérances sont établies automatiquement pendant l'apprentissage rapide ou pendant l'apprentissage. Voir Apprendre une inspection (en Section 7, Apprentissage) en page 138. Elles peuvent aussi être établies ou modifiées à la main avant ou après l'apprentissage ou l'exécution de l'inspection, auquel cas l'apprentissage rapide fera disparaître toutes les valeurs entrées à la main. Pour des inspections avec beaucoup d'outils de vision, les outils tests peuvent être reliés entre eux.

## Configuration

| Outil test                   | Les résultats de l'outil Test peuvent être utilisés<br>comme suit:                                         |
|------------------------------|----------------------------------------------------------------------------------------------------|
| Entrée BLOB_1 BLOB_2         | <ul> <li>Rassembler les résultats des outils de traitement d'image et<br/>les entrées digitales</li> </ul> |
| Nom : T_1                    | <ul> <li>Établir des tolérances pour les résultats désirés de<br/>l'inspection</li> </ul>                  |
| Fonction logique             | <ul> <li>Relier plusieurs résultats ensemble avec des fonctions<br/>logiques</li> </ul>                    |
| Entrée 1 : BLOB_1            | Inclure les résultats dans le critère global bon/mauvais                                                   |
| Entrée 2 : BLOB_2            | Activer une sortie basée sur les résultats de l'inspection                                                 |
| Entrée 3 : <aucune></aucune> | ver sen                                                                                                    |
| Entrée 4 : <aucune></aucune> | verser                                                                                                    |
| Sortie : <eucune></eucune>   |                                                                                                    |
| Contribution bon/mauvais     |                                                                                                    |
|                              |                                                                                                    |
| Sniva                        | nt                                                                                                    |
| 2010                         |                                                                                                    |
|                              |                                                                                                    |

| Nom : T_1           | <ul> <li>Nom (par défaut: T_1, T_2)</li> <li>Sert à changer le nom de l'outil.</li> <li>Le nom ne peut contenir que des caractères alphanumériques sans espaces.</li> </ul>                                  |
|---------------------|----------------------------------------------------------------------------------------------------|
| Fonction logique ET | <b>Logique (par défaut: ET)</b><br>Utiliser la logique pour combiner plusieurs entrées dans l'outil de test. Les résultats des<br>entrées et la logique choisie détermineront si le test est BON ou MAUVAIS. |

Le tableau suivant montre les résultats de l'outil Test pour différentes fonctions logiques. Pour chaque fonction, l'entrée 1 et l'entrée 2 sont présentées selon quatre combinaisons différentes.

| Fonction logique | Entrée 1 | Entrée 2 | Résultat<br>de l'outil<br>Test | Description                                                 |
|------------------|----------|----------|--------------------------------|-------------------------------------------------------------|
| ET               | MAUVAIS  | MAUVAIS  | MAUVAIS                        | L'outil Test est BON quand toutes les entrées sont BON.     |
|                  | BON      | MAUVAIS  | MAUVAIS                        |                                                             |
|                  | MAUVAIS  | BON      | MAUVAIS                        |                                                             |
|                  | BON      | BON      | BON                            |                                                             |
| OU               | MAUVAIS  | MAUVAIS  | MAUVAIS                        | L'outil Test est BON quand une des entrées est BON          |
|                  | BON      | MAUVAIS  | BON                            |                                                             |
|                  | MAUVAIS  | BON      | BON                            |                                                             |
|                  | BON      | BON      | BON                            |                                                             |
| OU Exclusif      | MAUVAIS  | MAUVAIS  | MAUVAIS                        | L'outil Test est BON quand une et une seule entrée est BON. |
|                  | BON      | MAUVAIS  | BON                            |                                                             |
|                  | MAUVAIS  | BON      | BON                            |                                                             |
|                  | BON      | BON      | MAUVAIS                        |                                                             |

#### Exemples de résultats logiques

#### Inversion et entrées

| Inverser                     | <b>Inversion</b><br>Inverse les entrées individuelles. Si l'entrée est BON, l'inversion la transforme en<br>MAUVAIS. Si l'entrée est MAUVAIS, l'inversion la transforme en BON.                                                                                                    |
|------------------------------|----------------------------------------------------------------------------------------------------|
| Entrée 1 : <aucune></aucune> | <ul> <li>Entrées 1-4 (par défaut: Aucun)</li> <li>Choisir les outils ou les entrées externes précédentes qui doivent être évaluées pour passer l'outil Test.</li> <li>Quand un outil est choisi, un autre onglet apparaît dans la fenêtre de l'outil à configurer.</li> <li>NOTE: L'outil à évaluer doit apparaître avant l'outil test dans la fenêtre de navigation.</li> </ul> |

| Outil                      | Valeurs                                                                                                    | Options                                                                                                    |
|----------------------------|----------------------------------------------------------------------------------------------------|----------------------------------------------------------------------------------------------------|
| Niveau de gris             | Niveau de gris                                                                                                    | Min/Max/Pourcentage de tolérance*                                                                                        |
| BLOB                       | Comptage<br>Plus grande surface (pixels)<br>Plus petite surface (pixels)<br>Total de la surface BLOB (pixels)           | Min. Max.<br>Min/Max/Pourcentage de tolérance*<br>Min/Max/Pourcentage de tolérance*<br>Min/Max/Pourcentage de tolérance* |
| Communication              | Bon/Mauvais                                                                                                    |                                                                                                    |
| Bord                       | Blanc vers noir (comptage des<br>bords)<br>Noir vers blanc (comptage des<br>bords)<br>Tous modèles (comptage des bords) | Min. Max.<br>Min. Max.<br>Min. Max.                                                                                      |
| Position                   | Indisponible                                                                                                    |                                                                                                    |
| Objet                      | Comptage<br>- Objet blanc<br>- Objet noir<br>- Tous modèles<br>Largeur (pixels)<br>- Blanc<br>- Noir                    | Min. Max.<br>Min. Max.<br>Min. Max.<br>Min/Max/Pourcentage de tolérance*<br>Min/Max/Pourcentage de tolérance*            |
| Comparaison d'images       | Nombre                                                                                                    | Min. Max.                                                                                                    |
| Repère de formes           | Indisponible                                                                                                    |                                                                                                    |
| Mesure                     | Distance (pixels)<br>Distance X (pixels)<br>Distance Y (pixels)                                                         | Min/Max/Pourcentage de tolérance*                                                                                        |
| Test                       | Valeur BON/MAUVAIS                                                                                                    |                                                                                                    |
| Sorties digitales 1–6      | MARCHE/ARRET                                                                                                    |                                                                                                    |
| * Voir Pourcentage de tolé | érance (par défaut: 10) en page 108.                                                                                    |                                                                                                    |

#### Options de l'outil Test

#### Exemples de valeurs de tolérances

| Outil test<br>Entrée BLOB_1 BLOB_2                                                                                                    | Cocher cette case pour inclure le paramètre dans l'inspection.                                                             |
|----------------------------------------------------------------------------------------------------|----------------------------------------------------------------------------------------------------|
| Résul. Adif MIN MAX Stolérance                                                                                                    | Valeurs d'entrée                                                                                                    |
| Nombre 2 0                                                                                                    | Pourcentage de tolérance                                                                                                   |
| Interval de tol.         13000         210000         10         10           + pt Blob         82         1         0         10         10 | Tolérances résultantes                                                                                                    |
| Blob total 16524 🔲 1 0 10 📑<br>Interval de tol.                                                                                              |                                                                                                    |
| Retour                                                                                                    | <b>NOTE:</b> Pour que les tolérances soient égales aux valeurs d'entrée, mettre le pourcentage de tolérance sur <b>O</b> . |

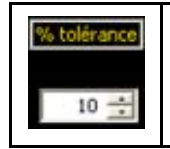

#### Pourcentage de tolérance (par défaut: 10)

Le pourcentage de tolérance crée une fenêtre autour des valeurs d'entrée de l'outil Test. La valeur par défaut est de 10 %. Le détecteur ajoute alors de chaque côté de la plage un tampon de 10 % sur la plage apprise ou entrée manuellement. Régler le pourcentage de tolérance avant l'apprentissage pour personnaliser la fenêtre acceptable.

#### Équation:

| Tolérance minimale = Min(R) – | $\frac{\operatorname{Max}(R) + \operatorname{Min}(R)}{2}$              | x   | Tolérance<br>100 |  |
|-------------------------------|------------------------------------------------------------------------|-----|------------------|--|
| Tolérance maximale = Max(R) + | $\left(\frac{\operatorname{Max}(R) + \operatorname{Min}(R)}{2}\right)$ | ) x | Tolérance<br>100 |  |

#### Exemple de pourcentage de tolérance:

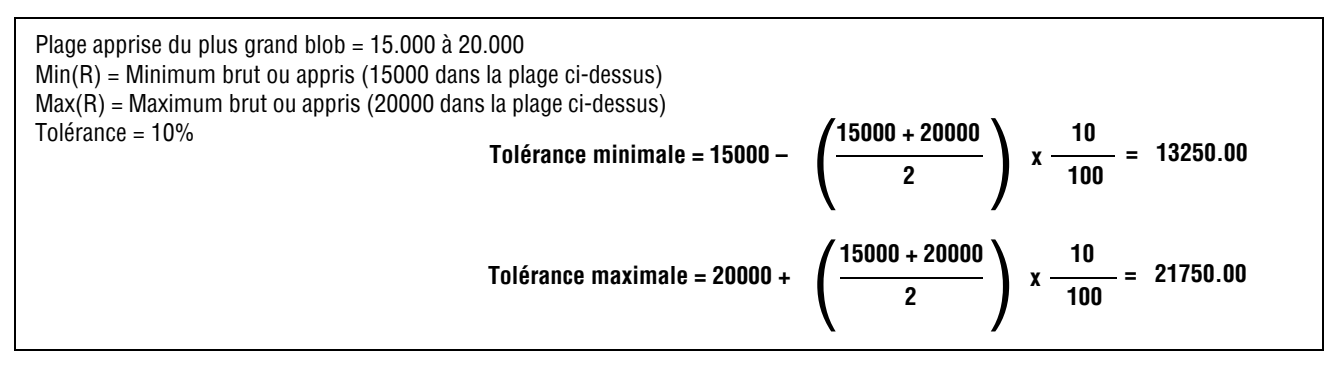

## Résultats

| Sortie : <aucune></aucune> | <ul> <li>Sortie (par défaut: Aucune)</li> <li>Choisir une sortie générale disponible pour activer si l'outil Test est BON.</li> <li>NOTE: Si une sortie digitale n'est pas disponible, choisir Système dans le menu principal, puis cliquer sur l'onglet entrée/sortie. Les E/S digitales réglées en tant qu'entrées n'apparaissent pas dans la boîte d'options des sorties. Voir Fenêtre de configuration du système (en Section 9, Système) en page 151 pour plus d'informations.</li> </ul>                                                                                                    |
|----------------------------|----------------------------------------------------------------------------------------------------|
| Contribution bon/mauvais   | <ul> <li>Contribution bon/mauvais (par défaut: cochée)</li> <li>Cocher cette case si l'outil Test influence l'état bon/mauvais de l'inspection.</li> <li>Ne pas cocher cette case si l'état général bon/mauvais de l'inspection ne dépend pas de l'outil Test en cours.</li> <li>La contribution bon/mauvais influence les points suivants: <ul> <li>Sortie digitale bon</li> <li>Sortie digitale mauvais</li> <li>Compteur des résultats bon/mauvais</li> <li>LED bon et mauvais du contrôleur</li> <li>Geler une image sur le moniteur vidéo</li> <li>Afficher des options sur le PC</li> </ul> </li> </ul> |

## Outil de communication

## Aperçu général

L'outil de communication sert à exporter des données depuis le détecteur vers un dispositif extérieur. Les résultats des outils de vision peuvent être sélectionnés par l'outil de communication et exportés vers un dispositif extérieur. Le détecteur peut exporter des données par Ethernet ou par ses voies série. Voir Spécifications du canal de communication en page 111.

| Entrée                               | commun                         | lication         |                          |
|--------------------------------------|--------------------------------|------------------|--------------------------|
| Nom :                                | C_1                            | -                |                          |
| -Sélection                           | BLOB_1<br>Tout<br>sélectionner | Tout             | ,                        |
| Connexion(s)<br>Fiche Etherne        | t1 🔹 sél                       | diter<br>ections | <mark>vir config.</mark> |
| Format<br>Syntaxe Com<br>Début trame | mo, 💌                          |                  | Label actif              |
| Fin trame                            |                                |                  |                          |
|                                      |                                |                  | Suivant                  |

# Exemples des résultats exportés par l'outil de communication:

- Temps d'exécution
- Comptage en chiffre rond
- Valeurs d'une entrée et d'une sortie de l'outil Test
- Taux de réussite des outils de recherche de bord, d'image et de l'outil Test
- Référence d'un point à un bord et distances de rotation
- Plus grand et plus petit BLOB
- Emplacement du plus grand et du plus petit BLOB
- Niveau de gris
- Nombre total de bords clair vers foncé et foncé vers clair
- Largeur maximale et minimale d'un objet

## Spécifications du canal de communication

Le détecteur peut exporter des données par Ethernet ou par ses voies séries. Les tableaux ci-dessous donnent les spécifications des voies de communication.

#### **Raccordement Ethernet**

| Attribut                   | Spécification                                                                                                    |
|----------------------------|----------------------------------------------------------------------------------------------------|
| Protocole de réseau        | TCP/IP<br><b>NOTE:</b> Le détecteur place des chaînes ASCII dans les paquets<br>TCP/IP sans autre protocole, comme si elles étaient<br>transmises sur une ligne série. |
| Protocole de communication | ASCII                                                                                                    |
| Raccordement               | RJ-45 (10 prises TCP)                                                                                                    |
| Vitesse                    | 10 Base-T                                                                                                    |

#### **Raccordement série**

| Attribut                   | Spécification                          |  |  |
|----------------------------|----------------------------------------|--|--|
| Protocole de réseau        | RS-232                                 |  |  |
| Protocole de communication | ASCII                                  |  |  |
| Raccordement               | DB-9 (femelle), broches 5–8 du bornier |  |  |
| Vitesse                    | 115.200 bauds max.                     |  |  |

### Ajouter un outil de communication

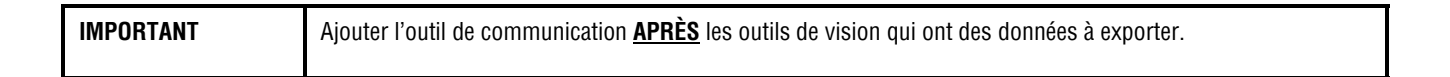

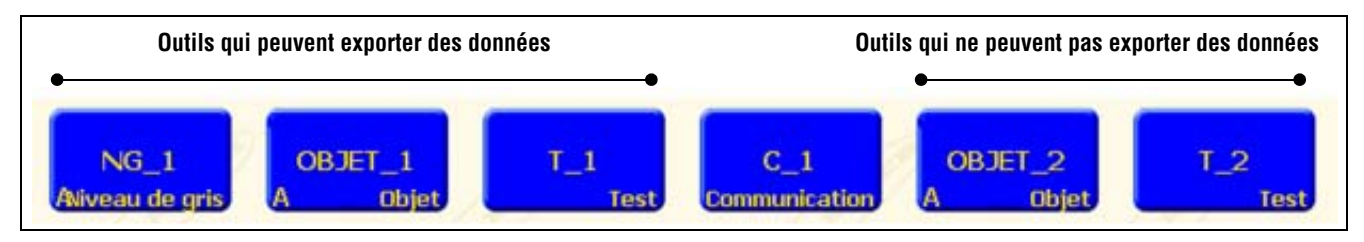

#### Outil de navigation

Comme illustré ci-dessus, l'outil de communication (C\_1) peut exporter des données du premier outil Niveau de gris (NG\_1), du premier outil Objet (OBJET\_1) et du premier outil Test (T\_1). Il ne peut exporter des résultats du second outil Objet (OBJET\_2) ni du second outil Test (T\_2). Les données sont transmisses de la façon suivante:

a) dans le même ordre que la sélection des outils dans l'outil de communication et

b) dans l'ordre d'apparence des options dans les outils utilisés pour exporter.

#### Une inspection peut avoir plusieurs outils de communication.

Utiliser un outil de communication pour:

- Exporter des données par un seul port (série ou Ethernet).
- Exporter les mêmes données par plusieurs ports en même temps.

Utiliser plusieurs outils de communication pour:

- Séparer les données et exporter des segments séparés à des dispositifs extérieurs uniques.
- Personnaliser l'ordre des données exportées.
- Exporter des données des outils de vision à différents moments pendant l'inspection.
- Personnaliser les caractères de contrôle des « chaînes de départ » vers des dispositifs extérieurs uniques.

**NOTE:** L'outil Test peut avoir l'outil de communication en tant qu'entrée. Par conséquent, si un outil Test est rajouté après l'outil de communication, on peut activer une sortie digitale:

- a) si la connexion TCP/IP est perdue ou
- b) si le dispositif externe ne reconnaît pas les données reçues.

Cette sortie peut contribuer au bon/mauvais de l'inspection si elle est une entrée d'un outil Test. Un outil de communication sans outil Test ne contribue pas au bon/mauvais de l'inspection.

### Configuration de l'outil de communication

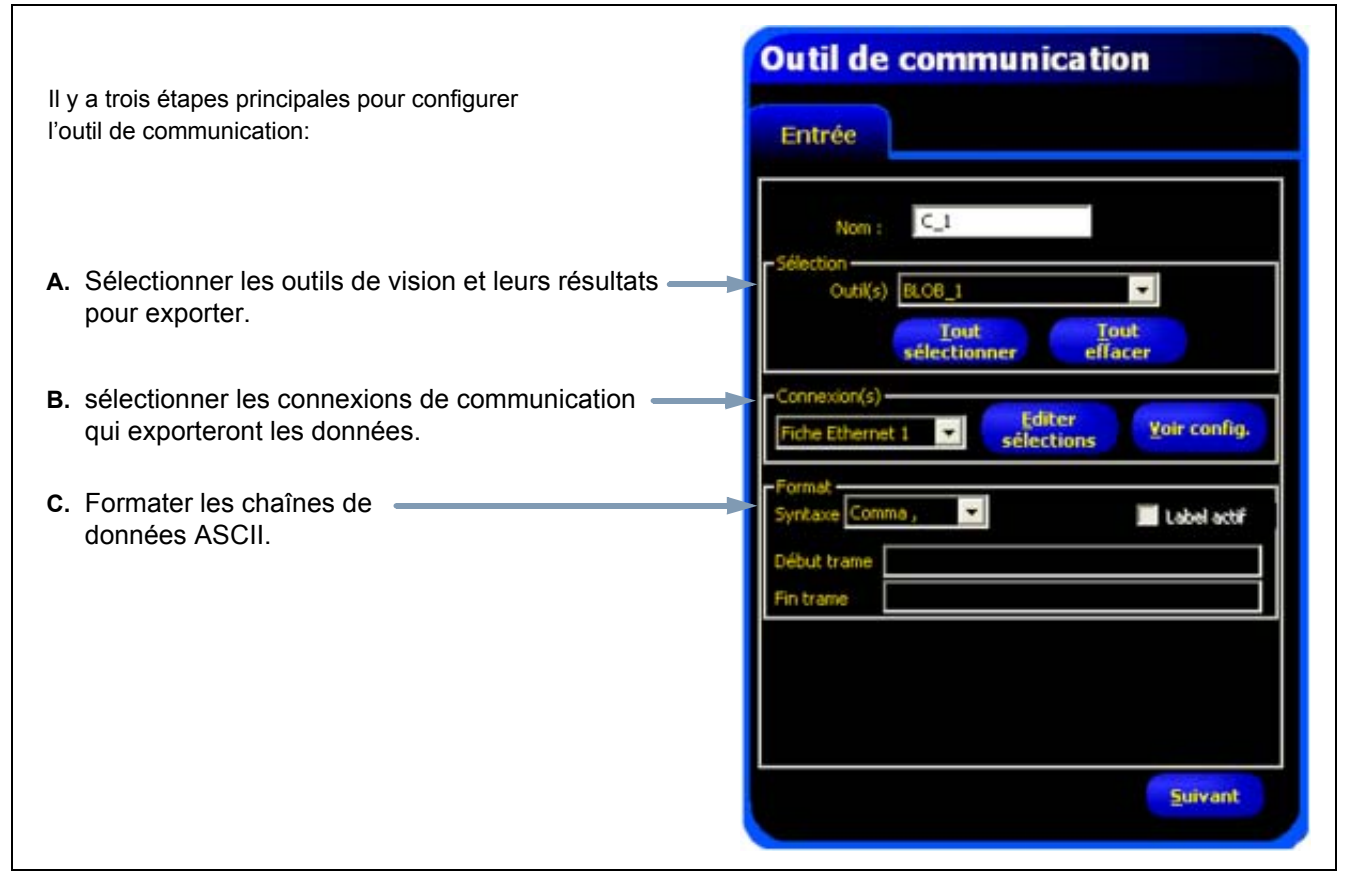

Outil de communication

#### A. Sélectionner les outils de vision et leurs résultats.

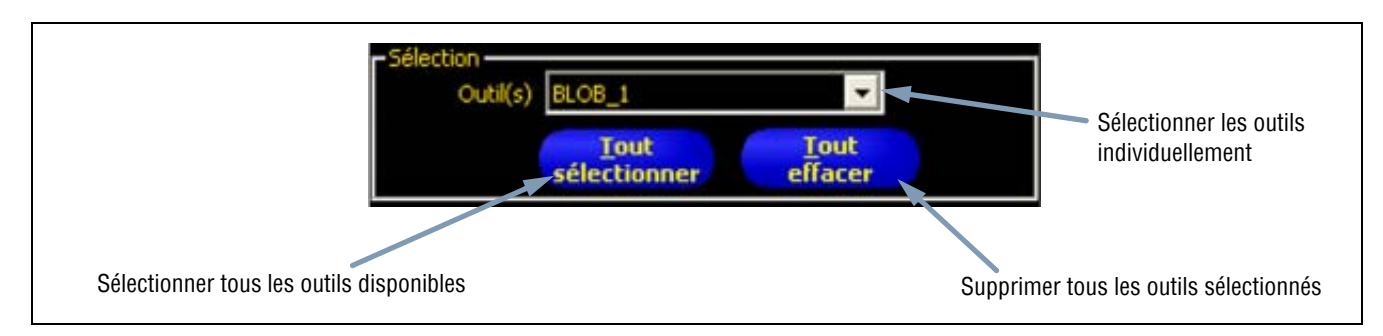

Sélectionner Options

Dès qu'un outil est sélectionné, un onglet apparaît en haut de la fenêtre. Cliquer sur l'onglet pour sélectionner les données à exporter.

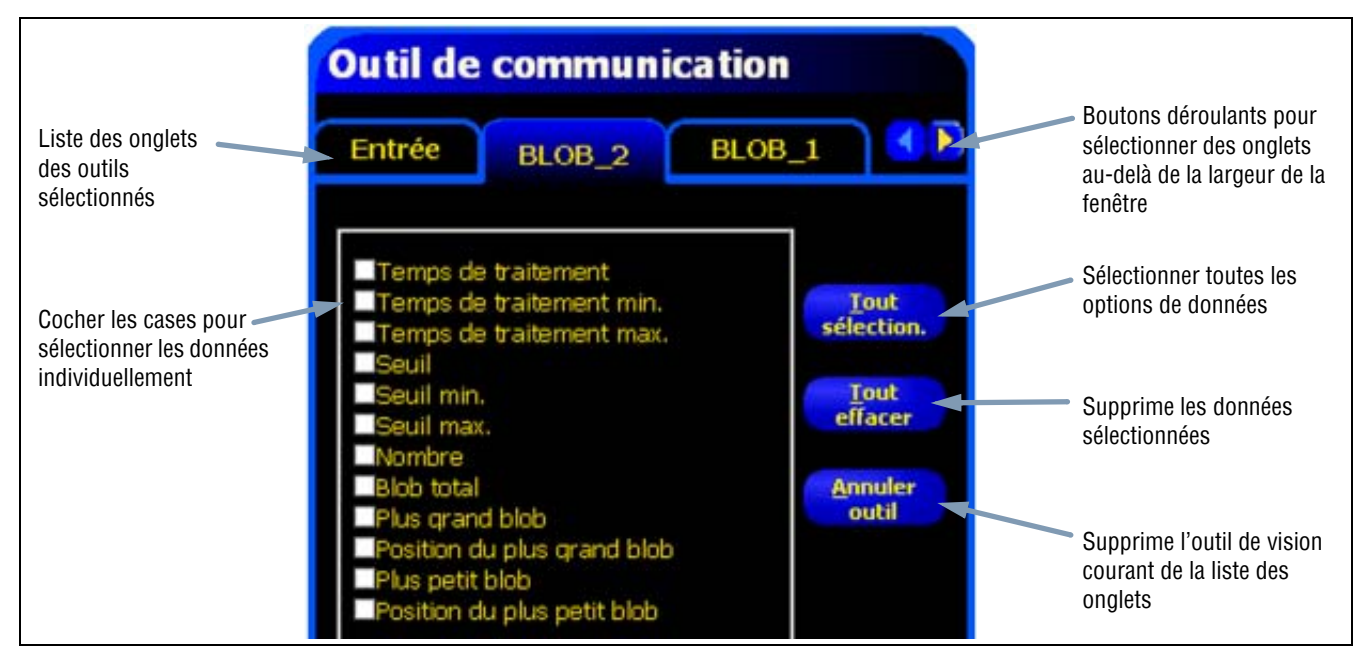

Données de l'outil Objet dans l'outil de communication

#### **B.** Sélectionner les connexions.

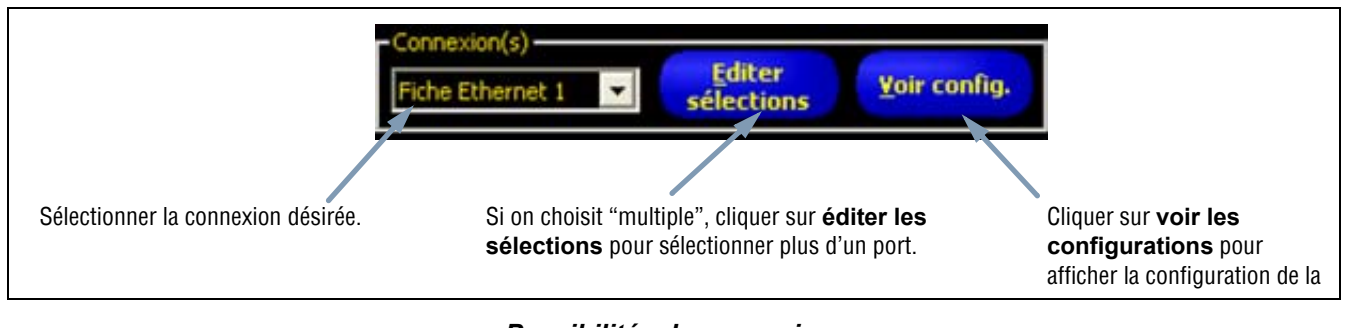

#### Possibilités de connexions

Si on choisit **Multiple**, cliquer sur **sélection de connexion** pour sélectionner plus d'un port. La fenêtre de sélection de connexion apparaît. Cocher les ports souhaités comme indiqué par les cases cochées ci-dessous.

| Fiche                  | Etherne                  | t1                             |
|------------------------|--------------------------|--------------------------------|
| Fiche                  | Etherne                  | t2                             |
| Fiche                  | Etherne                  | t3                             |
| Fiche                  | Etherne                  | t4                             |
| Fiche                  | Etherne                  | t5                             |
| Fiche                  | Etherne                  | t6                             |
| Fiche                  | Etherne                  | t7                             |
| Fiche                  | Etherne                  | t8                             |
| Fiche                  | Etherne                  | t 9                            |
| Fiche                  | Etherne                  | t 10                           |
| Série                  | 1                        |                                |
| Série                  | 2                        |                                |
| électionn<br>quelle co | er avec la<br>onbinaisor | souris n'impo<br>n de connexio |
| OK                     |                          | Annuler                        |

Fenêtre de sélection de connexion

Cliquer sur voir la configuration fait apparaître la fenêtre de détails de connexions

| Connexion | A<br>1 | Adresse IP<br>92.168.0.1 | sub-masque<br>255.255.255.0 | 0                              | Protoc<br>TCP/IP | ole |
|-----------|--------|--------------------------|-----------------------------|--------------------------------|------------------|-----|
|           |        |                          |                             |                                |                  |     |
|           |        |                          |                             |                                |                  |     |
| د (       | Te i   |                          | In state                    |                                | 1                | 6   |
| Connexion | Baud   | Bits de données          | Parité 6                    | iks de stop                    | Contrôle de flux | Con |
| Connexion | Baud   | Bits de données          | Parité 8                    | its de stop                    | Contrôle de flux | Cor |
| Connexion | Baud   | Bits de données          | Parité 8                    | iks de stop                    | Contrôle de flux | Cor |
| Connexion | Baud   | Bits de données          | Parité B                    | iits de stop                   | Contrôle de flux | Cor |
| Connexion | Baud   | Bits de données          | Parité B                    | iks de stop<br>et sélectionner | Contrôle de flux | Cor |

Fenêtre de détail de connexion

Les données peuvent être envoyées par 12 connexions de communication différentes. Il y a un connecteur pour chaque connexion en série et il y a 10 prises (1 à 10) sur le connecteur Ethernet.

Les 10 prises Ethernet sont comprises dans l'adresse IP du contrôleur et dans le numéro de port. Le tableau ci-dessous liste les adresses par défaut de la prise Ethernet:

| Fiche | Adresse IP par défaut | Port   |
|-------|-----------------------|--------|
| 1     | 192.168.0.1           | 20,000 |
| 2     | 192.168.0.1           | 20,001 |
| 3     | 192.168.0.1           | 20,002 |
| 4     | 192.168.0.1           | 20,003 |
| 5     | 192.168.0.1           | 20,004 |
| 6     | 192.168.0.1           | 20,005 |
| 7     | 192.168.0.1           | 20,006 |
| 8     | 192.168.0.1           | 20,007 |
| 9     | 192.168.0.1           | 20,008 |
| 10    | 192.168.0.1           | 20,009 |

Les deux ports série sont le connecteur DB-9 (série 1) et les broches 5-8 du bornier (série 2). Les configuration par défaut des ports série sont indiqués dans le tableau ci-dessous.

| Attribut          | Configuration par défaut |
|-------------------|--------------------------|
| Débit en bauds    | 115200                   |
| Bits de données   | 8                        |
| Parité            | Non                      |
| Bit d'arrêt       | 1                        |
| Contrôle du débit | Non                      |

Pour plus d'informations sur la configuration des connexions Ethernet et série, voir Configuration de l'outil de communication (en Section 9, Système) en page 155.

#### C. Formater les chaînes ASCII.

Utiliser cette section pour sélectionner les délimiteurs et définir une chaîne de départ et de fin.

|                    | Syntaxe Comma , | 📕 Label actif |
|--------------------|-----------------|---------------|
| Choisir un type de | Début trame     |               |
|                    | Fin trame       |               |

#### Options de formatage

Les chaînes ASCII possibles sont données dans le tableau suivant:

| Nom de l'option       | Valeurs                                                                                                    | Description                                                                                                    |
|-----------------------|----------------------------------------------------------------------------------------------------|----------------------------------------------------------------------------------------------------|
| Délimiteur            | Virgule ,<br>Deux points:<br>Point virgule ;<br><cr-if> retour chariot puis à la ligne<br/><lf-cr> à la ligne puis retour chariot<br/><cr> retour chariot uniquement<br/><lf> à la ligne uniquement</lf></cr></lf-cr></cr-if> | Le délimiteur sert à séparer les données individuelles envoyées.<br>Le délimiteur suit chaque paquet de données, y compris la<br>chaîne de départ et la chaîne de fin. |
| Chaîne de départ      | Caractères ASCII définis par l'utilisateur<br>(limitée à 75 caractères)                                                                                                    | Cette option permet à l'utilisateur d'ajouter des caractères avant la chaîne de données.                                                                               |
| Chaîne de fin         | Caractères ASCII définis par l'utilisateur<br>(limitée à 75 caractères)                                                                                                    | Cette option permet à l'utilisateur d'ajouter des caractères après la chaîne de données.                                                                               |
| Activer les intitulés |                                                                                                    | Cocher cette case pour ajouter un intitulé aux données avant les données elles-mêmes = 3. ("comptage noir =" est l'intitulé)                                           |

#### Options de formatage des chaînes ASCII

Voir l'illustration et la sortieen page 117 de Exemple de formatage.

| Entrée BLOB_2 BLOB                                                                                                    | 1                                                         | Entrée BLOB_2 BLOB_1                                                                                                    |
|----------------------------------------------------------------------------------------------------|-----------------------------------------------------------|----------------------------------------------------------------------------------------------------|
| <ul> <li>Temps de traitement</li> <li>Temps de traitement min.</li> <li>Temps de traitement max.</li> <li>Seuil</li> <li>Seuil min.</li> <li>Seuil max.</li> <li>Nombre</li> <li>Blob total</li> <li>Plus grand blob</li> <li>Plus petit blob</li> <li>Position du plus petit blob</li> <li>Position du plus petit blob</li> </ul> | Tout<br>sélection.<br>Tout<br>effacer<br>Annuler<br>outil | Nom : C_1<br>Sélection<br>Outil(s) BLOB_1<br>Tout<br>Sélectionner effacer<br>Connexion(s)<br>Fiche Ethernet 1<br>Syntaxe Comma ,<br>Début trame |
|                                                                                                    |                                                           | Fin trame                                                                                                    |

Exemple de formatage

Selon les écrans illustrés ci-dessus, l'outil de communication exportera ce qui suit:

- Surface du plus grand BLOB
- Position du plus grand BLOB
- Une virgule (,) délimiteur

Exemple de la chaîne ASCII:

#### @,Plus grand BLOB = 13417,position du plus grand BLOB=(365.04 119.24),

### Résultats

L'outil de communication expédie les données dans le même ordre que celui dans lequel apparaissent les outils dans l'inspection. La transmission des données augmente le temps total de l'inspection.

Le tableau ci-dessous montre les données qui sont expédiées par chaque outil:

#### Résultats de l'outil de communication

| Résultat          | Valeur                                                                                                    | Description                                                 |
|-------------------|----------------------------------------------------------------------------------------------------|-------------------------------------------------------------|
| Bon               | <ul><li>1 = La connexion est valide et les données vont être envoyées.</li><li>0 = La connexion est perdue.</li></ul> | Vérifie la connexion (Ethernet uniquement).                 |
| Temps d'exécution | Donné en millisecondes.                                                                                               | Temps de traitement du détecteur pour expédier les données. |

Le tableau ci-dessous indique le formatage des données:

#### Formatage des données

| Résultat     | Numéro    | Formatage      | Exemple         |
|--------------|-----------|----------------|-----------------|
| Point (X, Y) | Rationnel | (00.00, 00.00) | (23.41, 156.52) |
| Distance     | Rationnel | 00.00          | 99.00           |
| Comptage     | Entier    | 0              | 4               |
| Zone         | Entier    | 0              | 12300           |

## Résultats disponibles à l'exportation

| Outil                 | Intitulé des<br>données                   | Valeur        | Exemple          | Description                                                                                                    |
|-----------------------|-------------------------------------------|---------------|------------------|----------------------------------------------------------------------------------------------------|
| RECHERCHE<br>DE BORD  | Nom de l'outil                            | chaîne        | RB _1            | Nom défini par l'utilisateur.                                                                                                 |
|                       | Résultat                                  | 1 ou 0        | 1                | <ul><li>1 = L'outil a bien fonctionné.</li><li>0 = L'outil n'a pas trouvé de point de référence.</li></ul>                    |
|                       | Temps de<br>traitement                    | millisecondes | 1.4              | Temps de traitement des outils pour l'inspection en cours                                                                     |
|                       | Temps d'exécution<br>min.                 | millisecondes | 1.4              | Temps d'exécution enregistré le plus rapide depuis le début de l'inspection ou depuis la mise en route.                       |
|                       | Temps d'exécution<br>max.                 | millisecondes | 1.6              | Temps d'exécution enregistré le plus lent depuis le<br>début de l'inspection ou depuis la mise en route.                      |
|                       | Décalage du bord                          | pixels (X, Y) | (-0.11, 4.11)    | Distance entre le bord de référence et le bord courant.                                                                       |
|                       | Position du bord                          | pixels (X, Y) | (140.89, 49.11)  | Coordonnées X, Y du bord courant.                                                                                             |
|                       | Rotation                                  | degrés        | -16.52           | Angle de rotation du bord courant au bord de référence.                                                                       |
|                       | Origine de la rotation                    | pixels (X, Y) | (140.89, 49.11)  | Coordonnées X, Y du point autour duquel les ROI tournent.                                                                     |
| RECHERCHE<br>D'IMAGES | Nom de l'outil                            | chaîne        | RI_1             | Nom défini par l'utilisateur.                                                                                                 |
|                       | Résultat                                  | 1 ou 0        | 1                | 1 = L'outil a bien fonctionné.<br>0 = L'outil n'a pas trouvé de point de référence.                                           |
|                       | Temps de<br>traitement                    | millisecondes | 22.7             | Temps de traitement des outils pour l'inspection en<br>cours                                                                  |
|                       | Temps d'exécution<br>min.                 | millisecondes | 22.7             | Temps d'exécution enregistré le plus rapide depuis le début de l'inspection ou depuis la mise en route.                       |
|                       | Temps d'exécution<br>max.                 | millisecondes | 22.9             | Temps d'exécution enregistré le plus lent depuis le<br>début de l'inspection ou depuis la mise en route.                      |
|                       | Niveau de similitude<br>min.              | 20 – 100%     | 80               | Pourcentage minimum de similitude de l'image<br>courante par rapport à l'image de référence pour être<br>considéré semblable. |
|                       | Niveau de similitude<br>max.              | 20 – 100%     | 100              | Pourcentage maximum de similitude de l'image<br>courante par rapport à l'image de référence pour être<br>considéré semblable. |
|                       | Origine de la rotation                    | pixels (X, Y) | (269.40, 160.62) | Coordonnées X, Y du point autour duquel les ROI tournent.                                                                     |
|                       | Première rotation                         | degrés        | 0.85             | Valeur de la rotation de la première image trouvée.                                                                           |
|                       | Première position                         | pixels (X, Y) | (269.40, 160.62) | Coordonnées X, Y de la première image trouvée.                                                                                |
|                       | % similitude de la première image trouvée | 15 – 100%     | 99.22            | Pourcentage de similitude de la première image trouvée.                                                                       |

#### Résultats exportables de l'outil de communication

| Outil             | Intitulé des<br>données        | Valeur        | Exemple          | Description                                                                                                |
|-------------------|--------------------------------|---------------|------------------|----------------------------------------------------------------------------------------------------|
| NIVEAU DE<br>Gris | Nom de l'outil                 | chaîne        | NG_1             | Nom défini par l'utilisateur.                                                                              |
|                   | Temps de<br>traitement         | millisecondes | 6                | Temps de traitement des outils pour l'inspection en<br>cours                                               |
|                   | Temps d'exécution<br>min.      | millisecondes | 6                | Temps d'exécution enregistré le plus rapide depuis le<br>début de l'inspection ou depuis la mise en route. |
|                   | Nom de l'outil                 | chaîne        | NG_1             | Nom défini par l'utilisateur.                                                                              |
|                   | Temps d'exécution<br>max.      | millisecondes | 6                | Temps d'exécution enregistré le plus lent depuis le<br>début de l'inspection ou depuis la mise en route.   |
|                   | Valeur du niveau de<br>gris    | 0–255         | 182              | Valeur du niveau de gris.                                                                                  |
| BLOB              | Nom de l'outil                 | chaîne        | BLOB_1           | Nom défini par l'utilisateur.                                                                              |
|                   | Temps de<br>traitement         | millisecondes | 48.3             | Temps de traitement des outils pour l'inspection en<br>cours                                               |
|                   | Temps d'exécution<br>min.      | millisecondes | 48.3             | Temps d'exécution enregistré le plus rapide depuis le<br>début de l'inspection ou depuis la mise en route. |
|                   | Temps d'exécution<br>max.      | millisecondes | 48.7             | Temps d'exécution enregistré le plus lent depuis le<br>début de l'inspection ou depuis la mise en route.   |
|                   | Comptage                       | Nombre entier | 8                | Nombre de BLOB trouvés.                                                                                    |
|                   | Surface totale                 | pixels        | 50315            | Nombre de pixels quand on additionne tous les BLOB trouvés.                                                |
|                   | Plus grand BLOB                | pixels        | 49933            | Nombre de pixels du plus grand BLOB.                                                                       |
|                   | Position du plus<br>grand BLOB | pixels (X, Y) | (334.83, 262.99) | Centre de gravité du plus grand BLOB.                                                                      |
|                   | Plus petit BLOB                | pixels        | 28               | Nombre de pixels du plus petit BLOB.                                                                       |
|                   | Positon du plus<br>petit BLOB  | pixels (X, Y) | (247.70, 211.91) | Centre de gravité du plus petit BLOB.                                                                      |
| BORD              | Nom de l'outil                 | chaîne        | Bord_1           | Nom défini par l'utilisateur.                                                                              |
|                   | Temps de<br>traitement         | millisecondes | 1.7              | Temps de traitement des outils pour l'inspection en<br>cours                                               |
|                   | Temps d'exécution<br>min.      | millisecondes | 1.6              | Temps d'exécution enregistré le plus rapide depuis le<br>début de l'inspection ou depuis la mise en route. |
|                   | Temps d'exécution<br>max.      | millisecondes | 1.7              | Temps d'exécution enregistré le plus lent depuis le<br>début de l'inspection ou depuis la mise en route.   |
|                   | Comptage de blanc<br>vers noir | Nombre entier | 9                | Nombre total de bords de blanc vers noir                                                                   |
|                   | Comptage de noir<br>vers blanc | Nombre entier | 10               | Nombre total de bords de noir vers blanc                                                                   |
|                   | Total des bords                | Nombre entier | 19               | Nombre total de tous les bords                                                                             |
|                   | Position(s)                    | pixels (X, Y) | (527.53, 348.17) | Coordonnées X, Y de tous les bords trouvés                                                                 |

#### Résultats exportables de l'outil de communication

| Résultats exportables de l'outil | de communication |
|----------------------------------|------------------|
|----------------------------------|------------------|

| Outil               | Intitulé des<br>données             | Valeur        | Exemple                           | Description                                                                                                    |
|---------------------|-------------------------------------|---------------|-----------------------------------|----------------------------------------------------------------------------------------------------|
| OBJET               | Nom de l'outil                      | chaîne        | OBJET_1                           | Nom défini par l'utilisateur.                                                                                        |
|                     | Temps de<br>traitement              | millisecondes | 2.9                               | Temps de traitement des outils pour l'inspection en cours                                                            |
|                     | Temps d'exécution<br>min.           | millisecondes | 2.9                               | Temps d'exécution enregistré le plus rapide depuis le début de l'inspection ou depuis la mise en route.              |
|                     | Temps d'exécution<br>max.           | millisecondes | 3.4                               | Temps d'exécution enregistré le plus lent depuis le<br>début de l'inspection ou depuis la mise en route.             |
|                     | Comptage blanc                      | Nombre entier | 2                                 | Nombre total d'objets blancs                                                                                         |
|                     | Comptage noir                       | Nombre entier | 2                                 | Nombre total d'objets noirs.                                                                                         |
|                     | Total des objets                    | Nombre entier | 4                                 | Nombre de tous les objets                                                                                            |
|                     | Largeur min. d'objet<br>blanc       | pixels        | 6                                 | Largeur du plus petit objet blanc trouvé                                                                             |
|                     | Largeur max.<br>d'objet blanc       | pixels        | 155                               | Largeur du plus grand objet blanc                                                                                    |
|                     | Largeur min. d'objet<br>noir        | pixels        | 6                                 | Largeur du plus petit objet noir trouvé                                                                              |
|                     | Largeur max.<br>d'objet noir        | pixels        | 7                                 | Largeur du plus grand objet noir                                                                                     |
|                     | Largeur(s)                          | pixels        | 155.00, 7.00,<br>6.00, 6.00, 6.00 | Largeurs de tous les objets trouvés.                                                                                 |
|                     | Position(s)                         | pixels (X, Y) | (226.26, 270.15)                  | Centre de gravité de tous les objets trouvés                                                                         |
| COMPTAGE<br>D'IMAGE | Nom de l'outil                      | chaîne        | CI_1                              | Nom défini par l'utilisateur.                                                                                        |
|                     | Temps de<br>traitement              | millisecondes | 190.2                             | Temps de traitement des outils pour l'inspection en<br>cours                                                         |
|                     | Temps d'exécution<br>min.           | millisecondes | 190.2                             | Temps d'exécution enregistré le plus rapide depuis le début de l'inspection ou depuis la mise en route.              |
|                     | Temps d'exécution<br>max.           | millisecondes | 194.1                             | Temps d'exécution enregistré le plus lent depuis le<br>début de l'inspection ou depuis la mise en route.             |
|                     | Nombre                              | Nombre entier | 3                                 | Nombre total d'images au dessus du pourcentage<br>minimum de similitude et en dessous du nombre<br>maximum d'images. |
|                     | Niveau de similitude<br>min.        | 20 - 100%     | 81                                | Pourcentage minimum de similitude pour que l'image courante soit reconnue semblable.                                 |
|                     | Niveau de similitude<br>max.        | 20 – 100%     | 100                               | Pourcentage maximum de similitude pour que l'image courante soit reconnue semblable.                                 |
|                     | Origine de la rotation              | pixels (X, Y) | (199.42, 216.78)                  | Coordonnées X, Y du centre de rotation de l'image                                                                    |
|                     | Première rotation                   | degrés        | -0.1                              | Valeur de la rotation de la première image trouvée.                                                                  |
|                     | Première position                   | pixels (X, Y) | (199.42, 216.78)                  | Coordonnées X, Y du centre de la première image trouvée.                                                             |
|                     | Position(s)<br>d'images             | pixels (X, Y) | (199.42, 216.78)                  | Coordonnées X, Y du centre de toutes les images trouvées                                                             |
|                     | % similitude des<br>images trouvées | 15 – 100%     | 98.63, 97.66,<br>81.93            | Pourcentage de similitude de toutes les images trouvées.                                                             |

| Outil  | Intitulé des<br>données   | Valeur        | Exemple          | Description                                                                                                    |
|--------|---------------------------|---------------|------------------|----------------------------------------------------------------------------------------------------|
| MESURE | Nom de l'outil            | chaîne        | M_1              | Nom défini par l'utilisateur.                                                                                                    |
|        | Temps de<br>traitement    | millisecondes | 0.1              | Temps de traitement des outils pour l'inspection en<br>cours                                                                        |
|        | Temps d'exécution<br>min. | millisecondes | 0.1              | Temps de traitement enregistré le plus court depuis le début de l'inspection ou de la mise en marche.                               |
|        | Temps d'exécution<br>max. | millisecondes | 0.2              | Temps de traitement enregistré le plus long depuis le début de l'inspection ou de la mise en marche.                                |
|        | Distance                  | pixels        | 170.14           | Distance totale des points sélectionnés pour l'outil 1 et l'outil 2.                                                                |
|        | Distance X                | pixels        | 128.51           | Composant horizontal (X) de la distance totale.                                                                                     |
|        | Distance Y                | pixels        | 111.51           | Composant vertical (Y) de la distance totale.                                                                                       |
|        | Point d'origine           | pixels (X, Y) | (0.00, 0.00)     | Coordonnées X, Y du point d'origine.                                                                                                |
|        | Positon mesure<br>point 1 | pixels (X, Y) | (140.89, 49.11)  | Coordonnées X, Y du point sélectionné pour l'outil 1.                                                                               |
|        | Positon mesure<br>point 2 | pixels (X, Y) | (269.40, 160.62) | Coordonnées X, Y du point sélectionné pour l'outil 2.                                                                               |
| TEST   | Nom de l'outil            | chaîne        | T_1              | Nom défini par l'utilisateur.                                                                                                    |
|        | Résultat                  | 1 ou 0        | 1                | <ul><li>1 = Outil en fonctionnement.</li><li>0 = Outil n'a pas fonctionné.</li></ul>                                                |
|        | Temps de<br>traitement    | millisecondes | 0.1              | Temps de traitement des outils pour l'inspection en<br>cours                                                                        |
|        | Temps d'exécution<br>min. | millisecondes | 0.1              | Temps de traitement enregistré le plus court depuis le début de l'inspection ou de la mise en marche.                               |
|        | Temps d'exécution<br>max. | millisecondes | 0.1              | Temps de traitement enregistré le plus long depuis le début de l'inspection ou de la mise en marche.                                |
|        | Entrée1                   | 1, 0, ou -1   | 1                | 1 = Résultats entrée 1 bon.<br>0 = résultat entrée 1 mauvais.<br>-1 = Résultat entrée 1 pas défini.                                 |
|        | Entrée2                   | 1, 0, ou -1   | 1                | 1 = Résultats entrée 2 bon.<br>0 = résultat entrée 2 mauvais.<br>-1 = Résultat entrée 2 pas défini.                                 |
|        | Entrée3                   | 1, 0, ou -1   | -1               | 1 = Résultats entrée 3 bon.<br>0 = Résultat entrée 3 mauvais.<br>-1 = Résultat entrée 3 pas défini.                                 |
|        | Entrée4                   | 1, 0, ou -1   | -1               | <ol> <li>1 = Résultats entrée 4 bon.</li> <li>0 = Résultat entrée 4 mauvais.</li> <li>-1 = Résultat entrée 4 pas défini.</li> </ol> |
|        | Sortie                    | 1 ou 0        | 1                | 1 = Résultat complet outil bon.<br>0 = Résultat complet outil mauvais.                                                              |

#### Résultats exportables de l'outil de communication

# 6. Exportation avec l'outil de communication

Cette section explique comment utiliser l'outil de communication pour exporter des données à partir du détecteur à destination d'un dispositif externe.

| Configuration de l'outil de communication                   |    |
|-------------------------------------------------------------|----|
| Connexion Ethernet                                          | 26 |
| Connexion série                                             | 27 |
| Test de la connexion                                        |    |
| Étapes fondamentales pour tester l'outil de communication12 | 29 |
| Étapes détaillées pour tester l'outil de communication1     | 29 |
| Conseils de dépannage                                       |    |
| Connexion Ethernet                                          | 31 |
| Connexion série                                             | 31 |

## Configuration de l'outil de communication

### Onglet de communication dans la fenêtre de configuration du système

Pour configurer l'outil de communication, cliquer sur le bouton **système** de la barre du menu principal pour ouvrir la fenêtre de configuration du système, puis cliquer sur l'onglet **Communication**.

## **Connexion Ethernet**

Pour établir une connexion, le dispositif externe doit être dirigé vers la bonne adresse IP et le bon port TCP. Dans le protocole TCP/IP, un numéro de port TCP est utilisé avec l'adresse IP pour identifier un chemin ou une fiche spécifique. Le détecteur a dix fiches de 1 à 10 ; il peut donc envoyer des ensembles de données différents à 10 dispositifs.

| Déclencheur   RAZ   Sé<br>Sélection du contrôleur Communication   Entré                                                                                                    | lection du programme au démarrage Langue<br>es/Sorties Appel de programmes Eclairage |
|----------------------------------------------------------------------------------------------------|--------------------------------------------------------------------------------------|
| IP contrôleur 192 . 168 . 0 1 sub-masque : 255 2                                                                                                    | 55 . 255 . 0 Modifier Historique Information                                         |
| Configuration communication<br>Connexion<br>Fiche Ethemet 1                                                                                                    | Adresse IP de l'hôte                                                                 |
| Paramètres           Adresse IP         132         168         0         1           Masque         255         255         0         0         1           Port         20000         0         0         0         0         0 |                                                                                      |
| Protocole : TCPAP                                                                                                    |                                                                                      |
|                                                                                                    | UK Cancel                                                                            |

Configuration de l'outil de communication, Ethernet

**NOTE:** La configuration TCP/IP est effectuée automatiquement ; la boîte des réglages Ethernet n'est là que pour information.

Chaque fiche Ethernet a un numéro de port TCP unique, comme indiqué dans le tableau suivant.

| fiche Ethernet | Adresse IP par<br>défaut | Numéros de<br>ports TCP | fiche Ethernet | Adresse IP par<br>défaut | Numéro de port<br>TCP |
|----------------|--------------------------|-------------------------|----------------|--------------------------|-----------------------|
| 1              | 192.168.0.1              | 20000                   | 6              | 192.168.0.1              | 20005                 |
| 2              | 192.168.0.1              | 20001                   | 7              | 192.168.0.1              | 20006                 |
| 3              | 192.168.0.1              | 20002                   | 8              | 192.168.0.1              | 20007                 |
| 4              | 192.168.0.1              | 20003                   | 9              | 192.168.0.1              | 20008                 |
| 5              | 192.168.0.1              | 20004                   | 10             | 192.168.0.1              | 20009                 |

#### Numéros de ports TCP

### **Connexion série**

Le détecteur a deux connexions série qui peuvent être configurées: Série 1 et série 2.

- Série 1 est le connecteur DB-9.
- Série 2 est les broches 5–8 du bornier.

| Déclenche<br>Sélection du co | ur               | RAZ<br>Communication | , h        | Sélection du program<br>Entrées/Sorties | me au démarrage<br>Appel de progra | mmes       | Langue<br>Eclairage |
|------------------------------|------------------|----------------------|------------|-----------------------------------------|------------------------------------|------------|---------------------|
| Configuration adresse        | IP du contrôleur |                      | 1.0        | 1.                                      |                                    | 1.1.1.     | 100.00              |
| IP contrôleur                | 192 168 0        | . 1 sub              | masque : [ | 255 255 255 0                           | Modifier                           | Historique | Information         |
| Configuration commu          | nication         |                      |            |                                         | Adresse IF                         | e l'hôte   |                     |
| Connexion                    |                  |                      |            | 1                                       | 192                                | 168 0      | 10                  |
| Série 1                      |                  |                      |            |                                         | ( ac. )                            | 130 0      |                     |
| Daramètras                   |                  |                      |            |                                         |                                    |            |                     |
| r arameues                   | 115200           | -                    |            |                                         |                                    |            |                     |
| Baud                         |                  | _                    |            |                                         |                                    |            |                     |
| Data Bits:                   | 18               | -                    |            |                                         |                                    |            |                     |
| Parité :                     | Aucun            | -                    |            |                                         |                                    |            |                     |
| Bits de stop                 | 1                | •                    |            |                                         |                                    |            |                     |
| Contrôle de flux             | Aucun            | ÷                    |            |                                         |                                    |            |                     |
| Connexion :                  | Série (DB 9)     |                      |            | Information                             |                                    |            |                     |
|                              |                  |                      |            |                                         |                                    | OK         | L Cance             |

#### Configuration de l'outil de communication, connexion série

Configurer les options de communication série pour correspondre au dispositif de réception. Le tableau suivant indique les options de configuration:

| Option               | Valeur                                 | Par défaut |
|----------------------|----------------------------------------|------------|
| Débit en bauds       | 110 à 115200 bauds                     | 115200     |
| Bits de données      | 5, 6, 7, 8                             | 8          |
| Parité               | Paire, impaire, aucune, marque, espace | Non        |
| Bits d'arrêt         | 1, 1.5, 2                              | 1          |
| Contrôle du<br>débit | Non                                    | Non        |

#### Options de configuration de l'outil de communication

**NOTE:** Parce qu'il n'y a pas de contrôle de débit pour les connexions série, le détecteur ne détecte pas une connexion perdue ou interrompue, pas plus qu'il ne l'indique.

## Test de la connexion

### Étapes fondamentales pour tester l'outil de communication

- 1. Raccorder le contrôleur à un PC par un câble Ethernet croisé (STPX..) ou par un câble série (DB9..).
- 2. Commencer une inspection qui possède un outil de communication configuré. Pour les détails de configuration de l'outil de communication, voir Configuration de l'outil de communication (Section 5, Outils) en page 113.
- 3. Commencer l'HyperTerminal ou Telnet (voir ci-dessous).
- 4. Déclencher le détecteur.
- 5. Regarder dans l' HyperTerminal ou Telnet pour voir si les données ont été mises à jour.

## Étapes détaillées pour tester l'outil de communication

Différents programmes informatiques peuvent tester la connexion de communication. Entre autre, Telnet et HyperTerminal.

- Telnet peut tester les communications Ethernet et est facile à mettre en oeuvre.
- HyperTerminal peut tester les communications série et Ethernet.
   NOTE: HyperTerminal pour Windows NT n'a pas l'option Ethernet.

#### Test des communications Ethernet avec Telnet

- 1. Commencer une inspection qui dispose d'un outil de communication configuré.
- 2. Raccorder un PC au contrôleur au moyen d'un câble Ethernet croisé.
- 3. Dans le menu départ, cliquer sur **Commencer > Run**.
- Taper dans la boîte de dialogue telnet <adresse IP du contrôleur> <port IP >

Exemple: telnet 192.168.0.1 20000

- 5. cliquer sur **OK** pour ouvrir une fenêtre Telnet.
- 6. Déclencher le détecteur.
- 7. Voir les résultats.

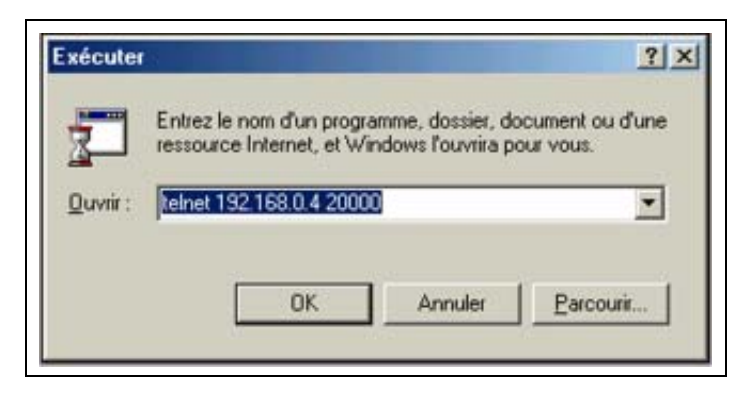

#### **Commande Telnet**

#### Test des communications Ethernet ou série avec HyperTerminal

Le tableau suivant indique les instructions de test de HyperTerminal pour les communications Ethernet comme pour les communications série.

|    | Ethernet                                                                                                    | Série                                                                                                    |  |
|----|----------------------------------------------------------------------------------------------------|----------------------------------------------------------------------------------------------------|--|
| 1. | Commencer une inspection qui dispose                                                                                                    | d'un outil de communication configuré.                                                                                                    |  |
| 2. | Raccorder un PC au contrôleur par un câble Ethernet croisé.                                                                                                    | Raccorder un PC au contrôleur par un câble série.                                                                                                    |  |
| 3. | Commencer une nouvelle co                                                                                                    | nnexion avec HyperTerminal.                                                                                                    |  |
| 4. | Raccorder en utilisant TCP/IP (Winsock).                                                                                                    | Raccorder sur COM1 (choisir un port COM série).                                                                                                    |  |
| 5. | Configurer HyperTerminal pour communiquer avec le<br>contrôleur.<br>Exemple:<br>- Adresse de l'hôte = 192.168.0.1 (contrôleur par défaut)<br>- Numéro de port = 20000 (prise 1 Ethernet) | <ul> <li>Configurer HyperTerminal pour communiquer avec le contrôleur.</li> <li>Exemple: <ul> <li>Débit = 115200 bauds (contrôleur par défaut)</li> <li>Bits de données = 8 (contrôleur par défaut)</li> <li>Parité = Aucune (contrôleur par défaut)</li> <li>Bits d'arrêt = 1 (contrôleur par défaut)</li> <li>Contrôle du débit = Aucun</li> </ul> </li> <li>NOTE: Les réglages du contrôleur doivent correspondre exactement à ceux du PC.</li> </ul> |  |
| 6. | Déclencher                                                                                                    | le détecteur.                                                                                                    |  |
| 7. | Voir les résultats.                                                                                                    |                                                                                                    |  |

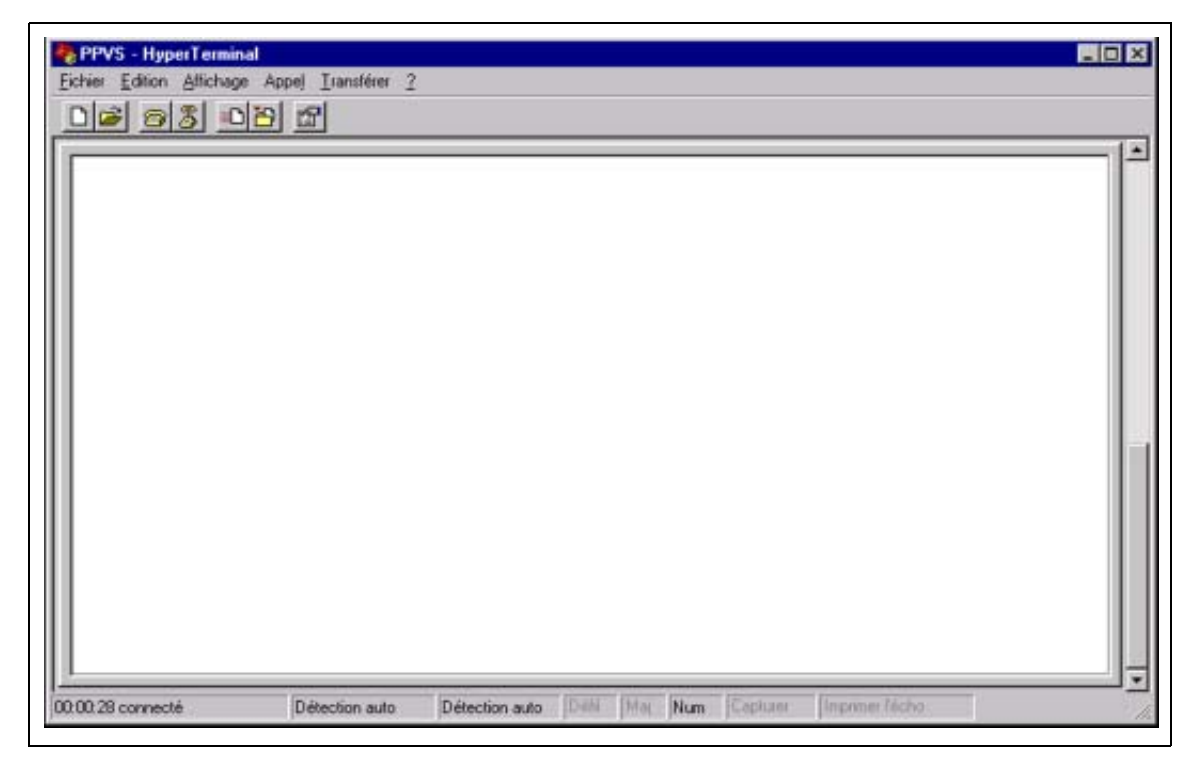

#### Exemple de résultats de fonctionnement HyperTerminal

## Conseils de dépannage

Se référer aux conseils de dépannage suivants si on ne reçoit aucune donnée du détecteur.

## **Connexion Ethernet**

- 1. Vérifier les LED du connecteur RJ-45 sur le contrôleur.
  - Aucune LED n'est allumée: Le câble n'est peut-être pas du bon type (direct ou croisé) ou il peut être coupé.
  - Seule la LED jaune est allumée: La connexion électrique est bonne, mais le contrôleur et le dispositif n'échangent pas de données.
  - La LED jaune est allumée et la verte est allumée ou clignote: Des données s'échangent entre le PC et le contrôleur.
- 2. Vérifier que l'outil de communication est correctement configuré.
  - La connexion doit être une des fiches 1 à 10 Ethernet.
  - Vérifier que les données de résultat ont été sélectionnées dans l'onglet outil.
- 3. Vérifier la configuration du dispositif de réception.
  - Vérifier l'adresse IP. Le sous-réseau IP du dispositif doit correspondre à celui du contrôleur.
  - Vérifier le numéro de port: 20000 20009 (pas 2000). Voir le Numéros de ports TCP tableauen page 127.
  - Vérifier que le blocage de la fiche Ethernet ne provient pas des logiciel pare-feu ou antivirus.

### **Connexion série**

- 1. Vérifier le matériel.
  - Vérifier que le câble série n'est pas coupé.
  - Utiliser un câble série direct entre le contrôleur et le PC.
  - Si on utilise le connecteur du bornier, le fil commun (broche 5 sur un DB-9) va au commun du bornier (broche 2).
- 2. Vérifier que l'outil de communication est correctement configuré.
  - Utiliser série 1 pour la connexion DB-9 et série 2 pour le bornier.
  - Vérifier que les données du résultat ont été vérifiées.
- 3. Vérifier la configuration du dispositif de réception.

Vérifier que les propriétés du port COM du dispositif de réception correspondent aux paramètres système du contrôleur (débit en bauds, bits de données, bits d'arrêt, contrôle de débit). Voir l'écran Configuration de l'outil de communication, connexion série en page 127.

# 7. Apprentissage

Cette section explique la configuration des tolérances de jugement par apprentissage des bons produits.

| Aperçu général de l'option apprentissage. | 134 |
|-------------------------------------------|-----|
| Écran apprentissage                       | 136 |
| Apprendre une inspection                  | 138 |
| Vérification des résultats                | 140 |

## Aperçu général de l'option apprentissage.

Il est possible au système d'apprendre automatiquement les tolérances d'inspections avec la fonction apprentissage. Il y a deux possibilités d'apprentissage: **apprentissage rapide** et **apprentissage**.

## Apprentissage rapide

Le bouton apprentissage rapide est dans la fenêtre outils, comme illustré ci-dessous.

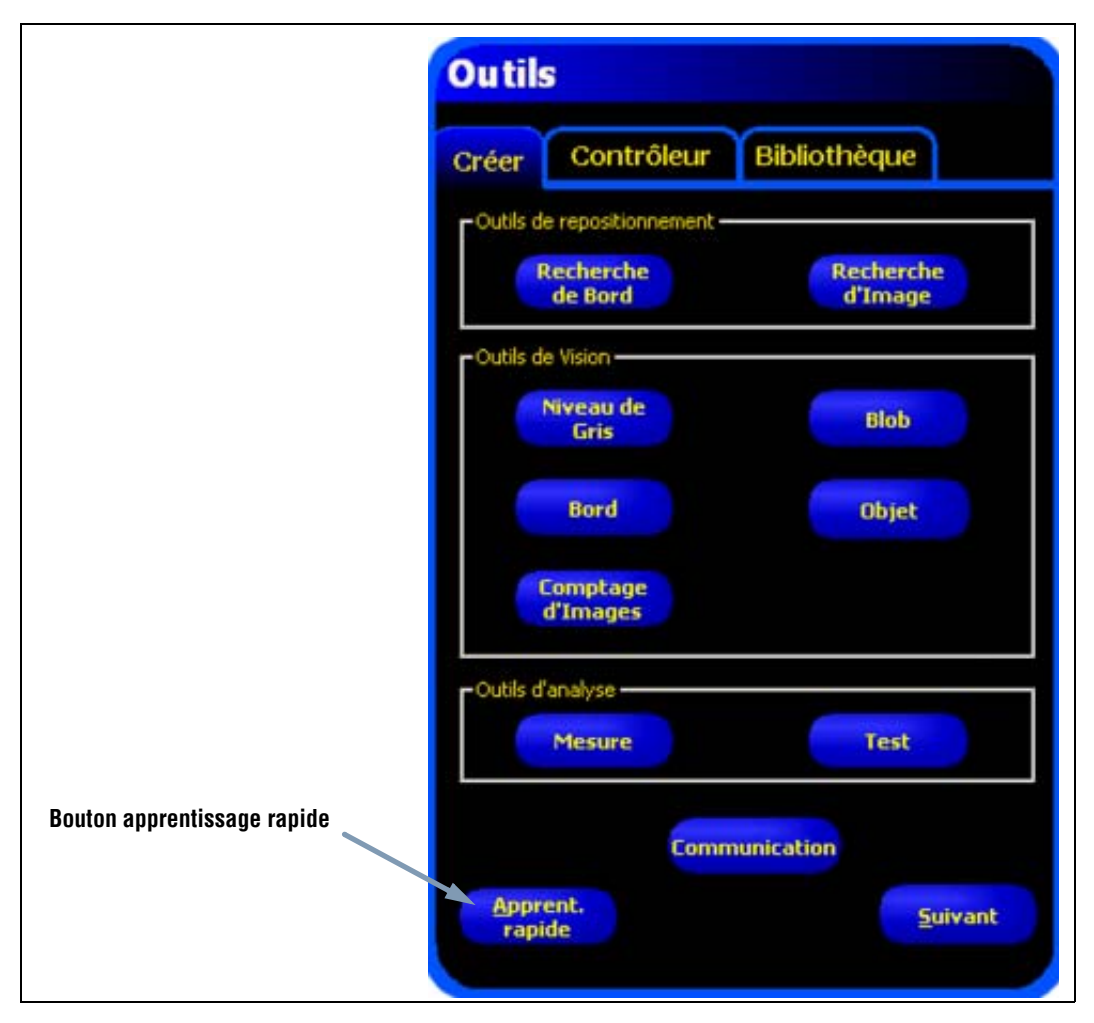

Bouton d'apprentissage rapide de l'onglet créer des outils

Utiliser l'apprentissage rapide pour établir les tolérances bon/mauvais fondées sur l'image de référence. C'est une manière rapide de commencer l'inspection des produits avec un effort minimum. Cette méthode fonctionne le mieux quand l'image de référence est une bonne représentation de toutes les pièces. Par contre, si l'apparence des pièces bonnes peut varier, l'apprentissage standard est une meilleure solution.

Le fait de sélectionner apprentissage rapide déclenche les événements suivants:

- 1. Les résultats calculés à partir de l'image de référence sont transférés dans les champs minimum et maximum de l'outil de test.
- Si les champs de résultats incluent une tolérance (comme le plus grand BLOB) alors une tolérance additionnelle est calculée (par défaut, elle est de 10%).
- 3. La fenêtre de sauvegarde apparaît et incite l'utilisateur à sauvegarder l'inspection sur le contrôleur.
- 4. Le logiciel passe à l'écran Run.

|  | L'apprentissage rapide écrase toutes les valeurs minimum et maximum de l'outil test. Si des valeurs avaient été entrées à la main ou si on ne désire effectuer aucun changement, passer directement à Run sans passer par apprentissage rapide. |
|--|----------------------------------------------------------------------------------------------------|
|--|----------------------------------------------------------------------------------------------------|

## Apprentissage

Utiliser l'apprentissage pour établir les tolérances bon/mauvais fondées sur un échantillonnage de bonnes pièces. Au lieu d'utiliser l'image de référence comme pièce bonne, l'apprentissage utilise les nouvelles pièces bonnes qui sont présentées au détecteur dans les conditions de fonctionnement.

**NOTE:** L'écran apprentissage ressemble beaucoup à l'écran Run. Vérifier que le détecteur est sur l'écran Run, et non pas sur l'écran apprentissage, avant d'exécuter une inspection.

Il n'y a pas de limite au nombre d'échantillons pendant le processus d'apprentissage. L'apprentissage ne fait qu'élargir la fenêtre des tolérances. Si les tolérances en cours sont plus importantes que le jeu d'échantillons utilisé pendant le processus d'apprentissage, le détecteur retient les anciennes tolérances. Utiliser **apprentissage** quand les pièces bonnes présentent une grande variation.

| N'utiliser que des pièces bonnes pour <b>l'apprentissage</b> . Une mauvaise pièce apprise passera l'inspection. |
|----------------------------------------------------------------------------------------------------|
|                                                                                                    |

## Écran apprentissage

Utiliser l'écran apprentissage pour régler automatiquement les tolérances de jugement qui englobent toutes les variations d'un produit bon.

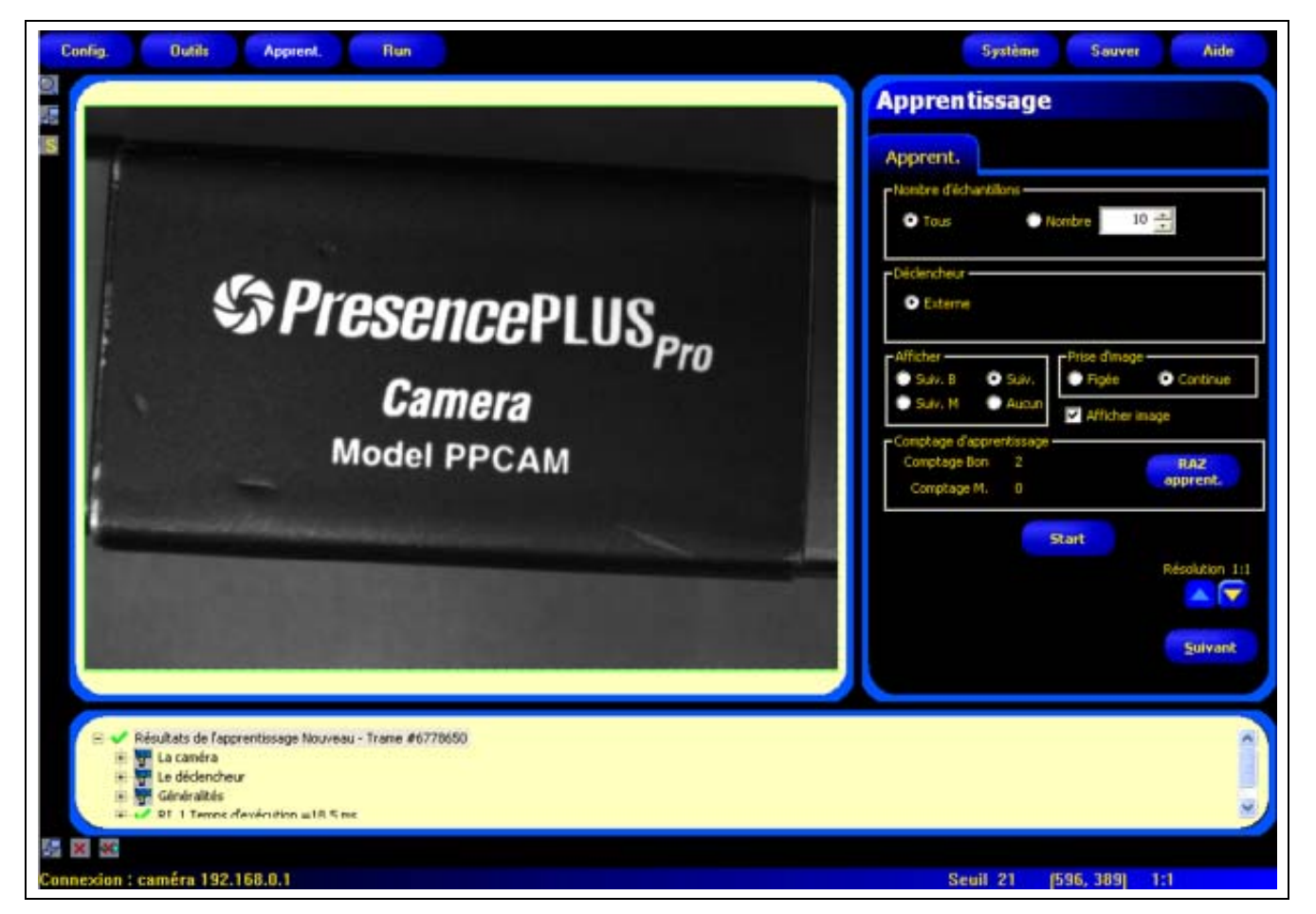

Écran apprentissage

Quand l'apprentissage de l'inspection est terminé, on passe normalement à l'écran Run.

**NOTE:** Avant d'entrer dans l'écran Run, une fenêtre contextuelle apparaît pour inviter l'utilisateur à sauvegarder l'inspection. Sauvegarder l'inspection dans une des 12 mémoires du contrôleur.

Une autre façon de procéder consiste à enter les tolérances de jugement dans l'onglet **résultats** de l'outil test et a exécuter l'inspection sans apprentissage. Voir Configuration (en Section 5, Outils) en page 105.

#### Pour afficher l'écran apprentissage:

Cliquer sur le bouton **apprentissage** de la barre du menu principal ou cliquer sur le bouton **suivant** de l'onglet **créer** de l'écran outils.

#### Pour sortir de l'apprentissage

Pour aller à l'écran Run, cliquer sur le bouton **suivant** de l'onglet **outil d'apprentissage**. Pour aller à une autre destination, cliquer sur une des options de la barre du menu principal.

**NOTE:** L'apprentissage ne fait qu'augmenter les valeurs minimum et maximum des outils test. Si certaines ou toutes les valeurs des outils de test sont entrées à la main, l'apprentissage ne pourra qu'augmenter ces tolérances, le cas échéant, en fonction de l'inspection d'apprentissage.

## Apprendre une inspection

L'apprentissage à partir d'un certain nombre d'échantillons bons trouve des variations acceptables et définit automatiquement les tolérances de jugement pour couvrir toute la gamme de résultats acceptables.

Il est possible de choisir plusieurs paramètres d'apprentissage dans l'ongle **outil d'apprentissage**, comme le nombre d'images à prendre en considération pendant une session d'apprentissage et le type d'images capturées à afficher.

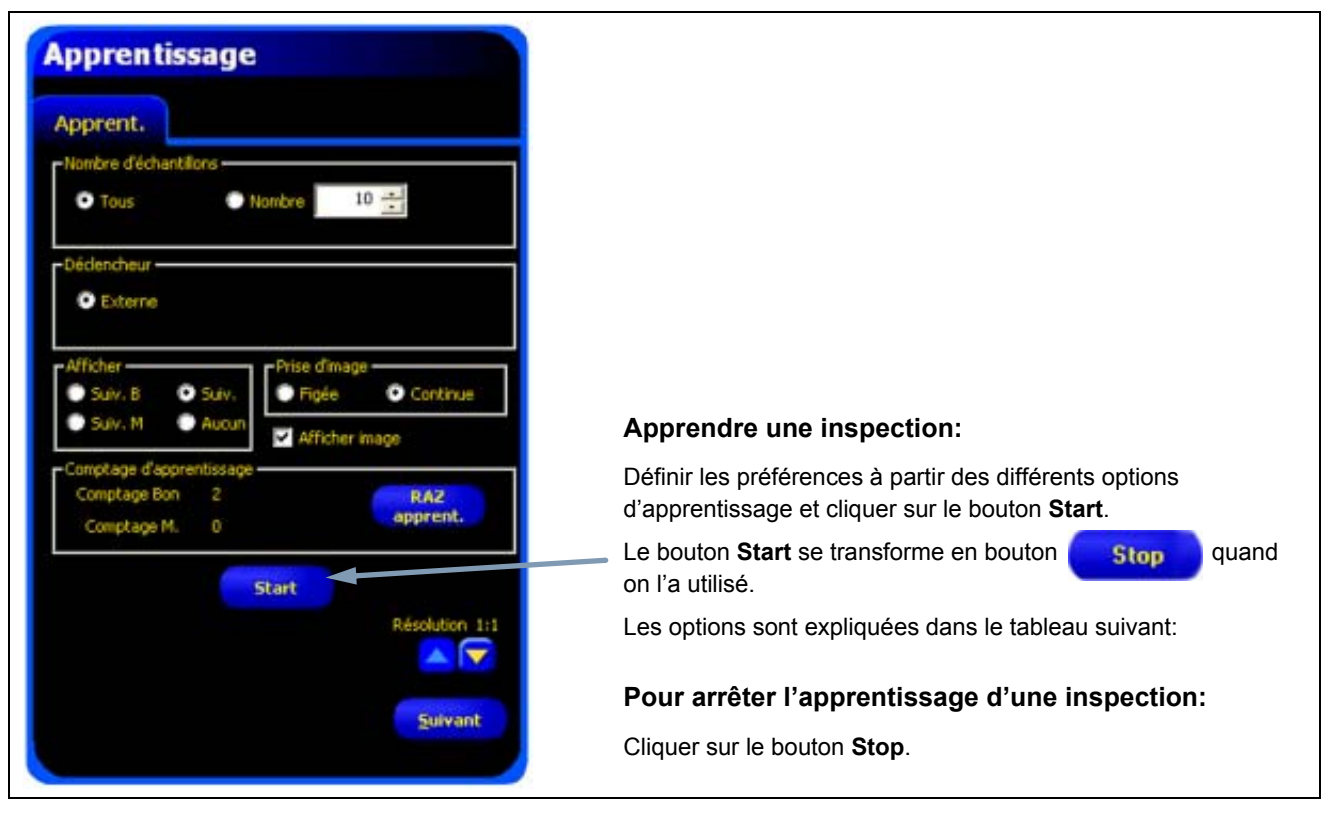

Onglet d'outil d'apprentissage

| Tous     Nombre 10      | <ul> <li>Nombre d'échantillons (par défaut: Tous)</li> <li>Utiliser tous pour ne pas limiter le nombre d'échantillons.</li> <li>Utiliser nombre pour que le détecteur arrête automatiquement le processus d'apprentissage après un certain nombre d'échantillons.</li> <li>Utiliser le nombre quand il y a un nombre connu d'échantillons. Utiliser les flèches pour augmenter ou diminuer le nombre. Quand le nombre voulu est atteint, le détecteur arrête le processus d'apprentissage et le bouton Start/Stop affiche de nouveau Start.</li> </ul> |
|-------------------------|----------------------------------------------------------------------------------------------------|
| Déclencheur     Externe | <b>Déclencheur (par défaut: externe)</b><br>Le détecteur doit recevoir un déclenchement externe (broche 3) pour accepter un<br>échantillon.                                                                                                    |
| Afficher<br>Suiv. B Suiv.<br>Suiv. M Aucun                               | <ul> <li>Afficher (par défaut: Aucun)</li> <li>Détermine quand l'information est mise à jour sur le PC</li> <li>Suivant bon: Affiche l'inspection bonne suivante.</li> <li>Suivant mauvais: Affiche l'inspection mauvaise suivante.</li> <li>Suivant: Affiche l'inspection suivante.</li> <li>Aucun: N'affiche pas les inspections.</li> </ul>                                                                                                    |
|--------------------------------------------------------------------------|----------------------------------------------------------------------------------------------------|
| Prise d'image<br>Figée O Continue                                        | <ul> <li>Prise d'image (par défaut: Continue)</li> <li>Détermine la fréquence de mise à jour du PC</li> <li>Figée: Met l'option d'afficher sur Aucun quand une inspection est affichée pour éviter d'afficher d'autres inspections.</li> <li>Continue: Met les informations d'inspection à jour en continu selon l'option d'affichage.</li> <li>NOTE: L'affichage peut ne pas capturer chaque inspection.</li> </ul>                                                                                                    |
| Afficher image                                                           | <ul> <li>Afficher image (par défaut: non cochée)</li> <li>Détermine si l'image est incluse dans le résultat</li> <li>Cochée: L'image et les résultats de l'inspection sont mis à jour à la capture.</li> <li>Non cochée: Seuls les résultats sont mis à jour à la capture.</li> <li>NOTE: Afficher l'image sur le PC allonge le temps d'inspection.</li> </ul>                                                                                                    |
| Comptage d'apprentissage<br>Comptage Bon 2 RAZ<br>Comptage M. 0 apprent. | <ul> <li>Comptage d'apprentissage</li> <li>Retient le nombre d'échantillons utilisés dans chaque processus d'apprentissage.</li> <li>L'apprentissage ignore les échantillons mauvais. Les échantillons sont mauvais pour les raisons suivantes: <ul> <li>Un outil de recherche de forme ne fonctionne pas avant l'outil test.</li> <li>Un outil de localisation ne fonctionne pas avant l'outil test.</li> <li>Un outil de mesure n'arrive pas à trouver deux points.</li> <li>Erreur de durée.</li> <li>Une ROI tourne ou se translate hors de l'écran.</li> </ul> </li> <li>Cliquer sur le bouton RAZ apprentissage pour effacer toutes les données précédemment enregistrées.</li> </ul> |
| Start                                                                    | Start<br>Le fait de cliquer sur le bouton Start commence l'apprentissage.                                                                                                    |
| Stop                                                                     | <b>Stop</b><br>Le fait de cliquer sur le bouton <b>Stop</b> arrête l'apprentissage.                                                                                                    |
| Résolution 1:1                                                           | <b>Résolution</b><br>Augmente ou diminue la résolution de l'image affichée. Une résolution plus faible permet<br>une mise à jour plus rapide du PC. La résolution ne modifie pas l'inspection. Les<br>possibilités de résolutions sont 1:1, 4:1, 16:1 et 64:1.                                                                                                    |
| Suivant                                                                  | Suivant<br>Le fait de cliquer sur le bouton suivant invite l'utilisateur à sauvegarder l'inspection<br>avant de passer à l'écran Run.                                                                                                    |

## Vérification des résultats

Les résultats de l'inspection sont affichés dans la fenêtre résultats, illustrée ci-dessous. Cette fenêtre permet de prendre connaissance de statistiques comme l'état et l'instant d'utilisation des outils, les résultats de l'outil test et les erreurs.

Agrandir la fenêtre à la taille illustrée ci-dessous en cliquant sur le bouton agrandissement.

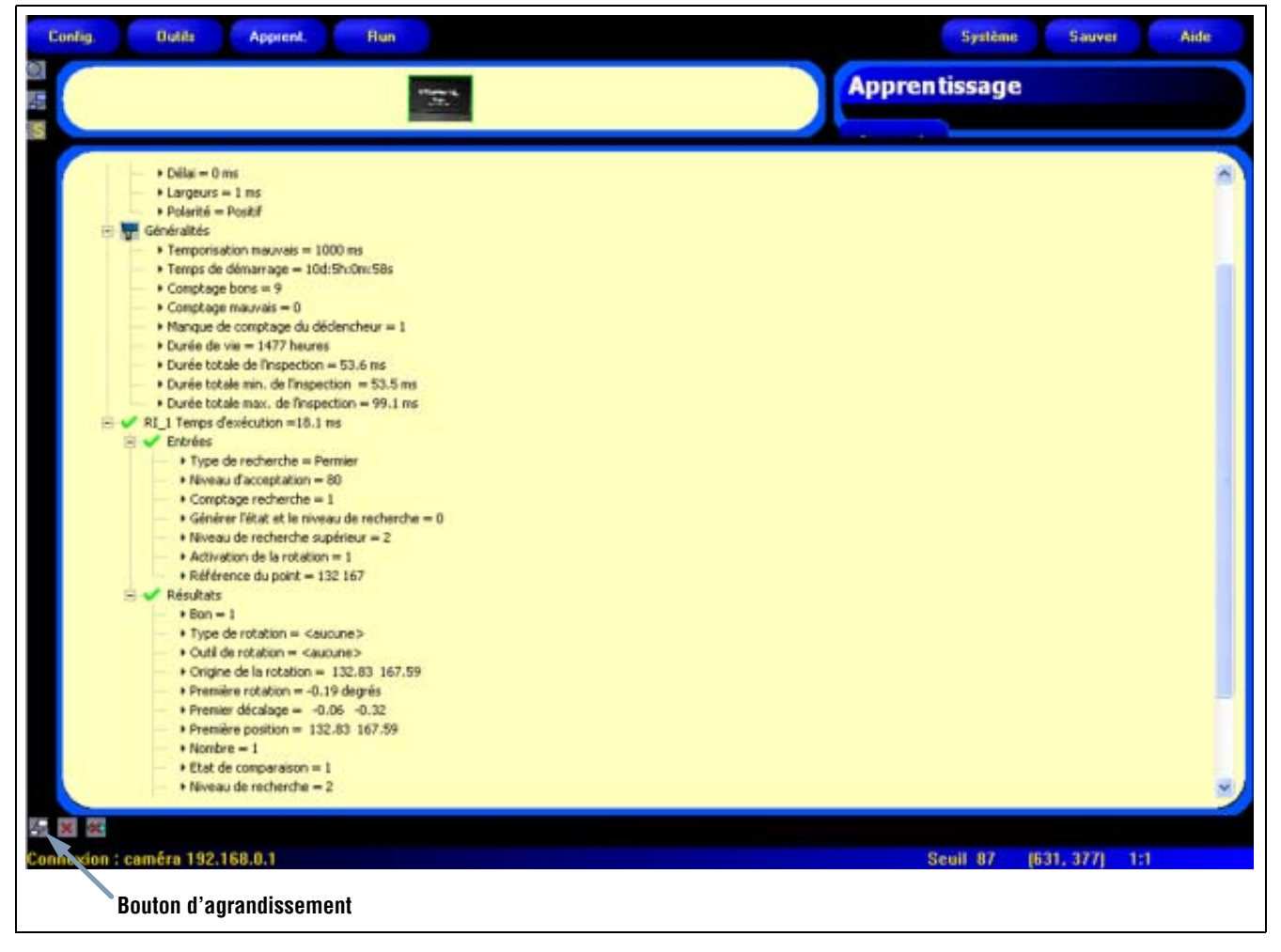

Fenêtre des résultats d'apprentissage

Pour en apprendre plus sur la fenêtre des résultats, voir Vérification des résultats (en Section 8, Run) en page 145.

# <u>8. Run</u>

Cette section explique comment contrôler et sélectionner des inspections

| Écran Run                  | 142 |
|----------------------------|-----|
| Onglet contrôle de Run     | 143 |
| Vérification des résultats | 145 |
| Onglet sélection de Run    | 147 |
| Onglet liste de Run        | 149 |

Run

# Écran Run

Utiliser l'écran Run pour démarrer, arrêter, contrôler et lister une inspection.

Pour afficher l'onglet **contrôle** de l'écran Run (illustré ci-dessous), cliquer sur **Run** dans la barre du menu principal. L'onglet **contrôle** est l'onglet par défaut de la fenêtre.

Pour sortir de l'écran Run, s'assurer que Run est arrêté et cliquer sur une autre destination de la barre du menu principal.

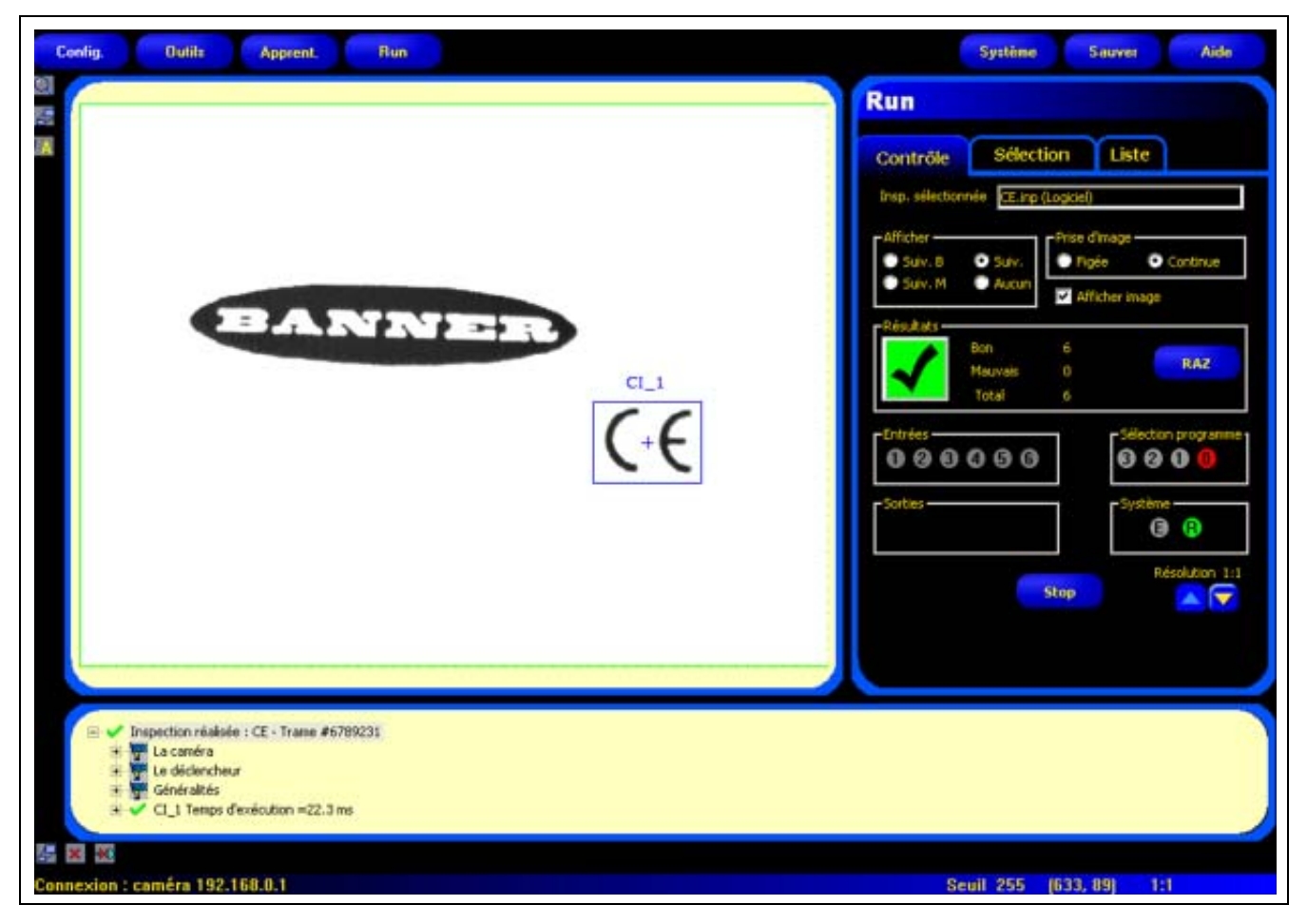

Écran Run

## Onglet contrôle de Run

| Contrôle                       | Sélect                                   | tion                                     | Liste                               |
|--------------------------------|------------------------------------------|------------------------------------------|-------------------------------------|
| Afficher<br>Sulv. B<br>Sulv. M | <ul> <li>Sulv.</li> <li>Aucun</li> </ul> | Prise d<br>Prise d<br>Prise d<br>Prise d | image<br>ie Ocontinue<br>cher image |
| Résultats                      | Bon<br>Mauvais<br>Total                  | 6<br>0<br>6                              | RAZ                                 |
| Entrées<br>0 @ ®               | 000                                      |                                          | Sélection programme                 |
| Sorties -                      |                                          | 7                                        | Système 🕢                           |
|                                |                                          | Stop                                     | Résolution 1:1                      |

- Pendant une inspection, il est possible de voir ce qui suit:
- Comptage des bons et des mauvais
- L'état des entrées, sorties, appels de programmes, erreurs systèmes et prêt
- Suivant bon, suivant mauvais, suivant, aucun

Onglet contrôle de l'écran Run

Pour démarrer une inspection, définir les options et les priorités et cliquer sur le bouton **Start**. Les options sont expliquées dans le tableau suivant:

| Insp. sélectionnée CE.inp (Logiciel)       | Nom de l'inspection (par défaut: dernière inspection sauvegardée)<br>Affiche le nom de fichier de l'inspection sélectionnée.                                                                                                    |
|--------------------------------------------|----------------------------------------------------------------------------------------------------|
| Afficher<br>Suiv. B Suiv.<br>Suiv. M Aucun | <ul> <li>Afficher (par défaut: suivante)</li> <li>Suivant bon: Inspection bonne suivante.</li> <li>Suivant mauvais: Inspection mauvaise suivante.</li> <li>Suivante: Affiche toutes les images. L'affichage est mis à jour en continu, mais, à cause des limites de vitesse de transfert, il n'est pas possible d'afficher toutes les images. Pour obtenir une plus grande vitesse d'image, réduite la résolution.</li> <li>Aucune: L'affichage n'est pas mis à jour.</li> </ul> |
| Prise d'image                              | Prise d'image (par défaut: Continue)<br>Figée: La condition sélectionnée dans Afficher (voir ci-dessus) est affichée ou figée<br>jusqu'au réglage.<br>Continue: La condition sélectionnée dans Afficher (voir ci-dessus) est affichée.                                                                                                    |

| Afficher image                                                                                                    | <ul> <li>Afficher image (par défaut: cochée)</li> <li>Cochée: Le PC peut afficher une image de l'inspection.</li> <li>Non cochée: Le PC collecte les informations de l'inspection sans image.</li> <li>NOTE: Le fait de capturer des images a une influence sur la vitesse de réponse du détecteur. Pour les utilisations à grande vitesse dans lesquelles le PC reste connecté au détecteur, il vaut mieux ne pas cocher afficher image sauf nécessité absolue.</li> </ul>                                                                                                    |
|----------------------------------------------------------------------------------------------------|----------------------------------------------------------------------------------------------------|
| Résultats<br>Bon 6<br>Mauvais 0<br>Total 6                                                                                                    | RésultatsComptage bon: Nombre d'inspections bonnesComptage mauvais: Nombre d'inspections mauvaisesComptage total: Nombre total d'inspectionsRAZ: Cliquer sur RAZ pour effacer les comptages pour l'inspection sélectionnée.NOTE: Chacune des 12 inspections enregistrée a ses propres compteurs bon/mauvais.                                                                                                    |
| Image: Sector programme intervention programme intervention | <ul> <li>Entrées</li> <li>Chaque nombre cerclé représente une entrée et son état courant.</li> <li>Sorties</li> <li>Chaque nombre cerclé représente une ligne de sortie et son état courant.</li> <li>Sélection produit</li> <li>Chaque nombre cerclé représente une ligne de sélection produit et son étant courant.</li> <li>Système</li> <li>E = Erreur système</li> <li>R = Prêt</li> <li>NOTE: Les résultats des E/S digitales ne sont pas affichés en temps réel. Ils se mettent à jour au rythme approximatif de 3 par seconde.</li> <li>Start/Stop</li> <li>Cliquer sur Start pour démarrer l'inspection.</li> <li>Cliquer sur Stop pour arrêter l'inspection.</li> <li>Résolution</li> <li>Max. = 1:1</li> <li>Min. = 64:1</li> <li>Cliquer sur la flèche haut pour augmenter la résolution de l'image.</li> <li>Cliquer sur la flèche bas pour diminuer la résolution de l'image.</li> <li>NOTE: Le fait de changer de résolution n'a d'effet que sur l'affichage, cela ne modifie en rien la précision de l'inspection.</li> </ul> |

## Vérification des résultats

Dans l'écran Run, la fenêtre de navigation/résultats en bas de l'affichage se transforme en fenêtre résultats illustrée ci-dessous. La fenêtre résultats donne les informations suivantes:

Capture: Toutes les informations disponibles sur la dernière inspection affichée

Liste système: Informations sur toutes les défaillances, comme les sorties en court-circuit.

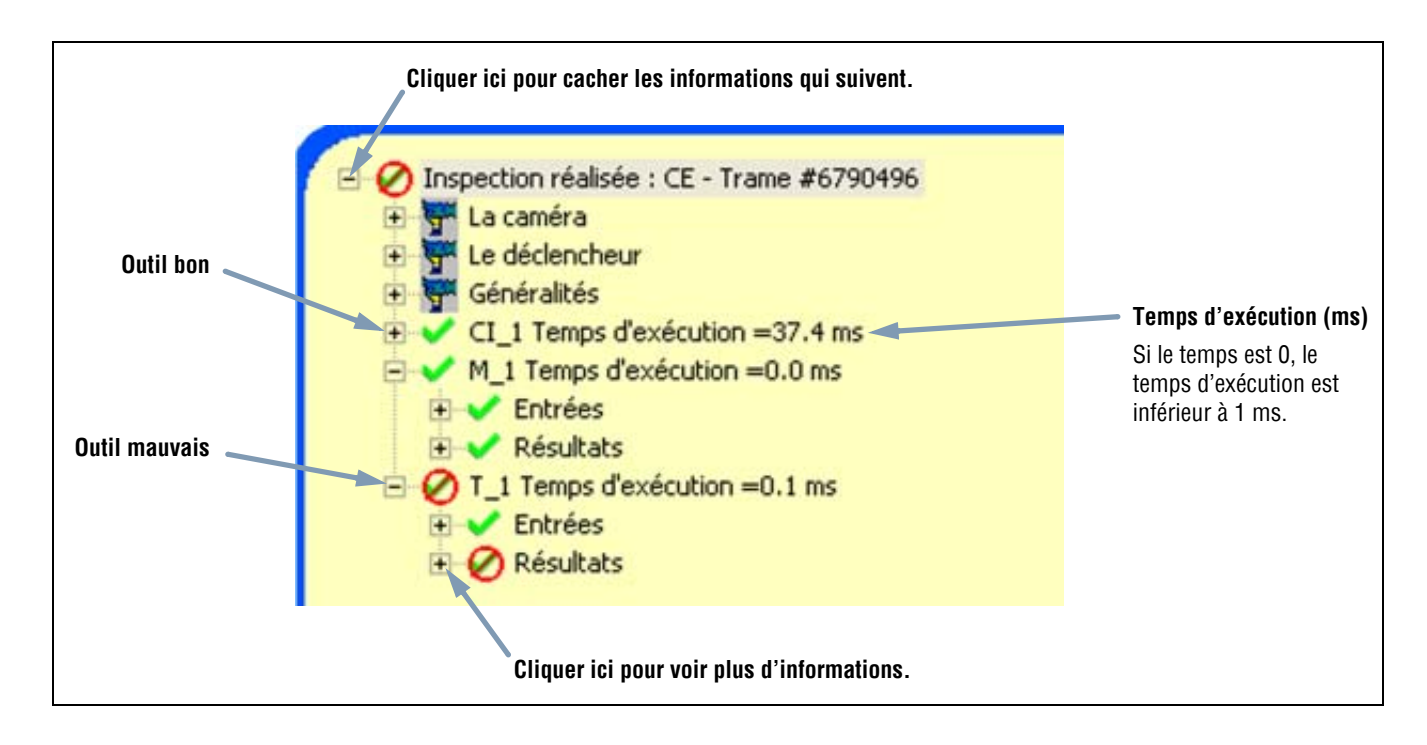

Chaque outil test de la liste peut être agrandi pour indiquer ses résultats. Chaque résultat indique la tolérance affectée au paramètre et sa valeur actuelle.

- Si la valeur courante tombe dans l'intervalle de tolérances de l'outil test ou si l'outil a fonctionné correctement, un symbole vert de marque d'approbation est affiché à côté du paramètre (voir **Outil bon** de l'illustration ci-dessus).
- Si la valeur courante tombe en dehors de l'intervalle de tolérances de l'outil test ou si l'outil n'a pas fonctionné correctement, un symbole rouge d'interdiction est affiché à côté du paramètre (voir **Outil mauvais** de l'illustration ci-dessus).

## Résultats

| Nom                                | Niveau   | Niveau<br>parent       | Description                                                                                                    |
|------------------------------------|----------|------------------------|----------------------------------------------------------------------------------------------------|
| Inspection en cours                | première | Non                    | Nom de l'inspection courante.                                                                                                    |
| La caméra<br>première              | Seconde  | Nom de<br>l'inspection | <ul> <li>Information caméra</li> <li>Gain ; voir Réglage de l'exposition (en Section 3,<br/>Configuration) en page 26.</li> <li>Temps d'exposition (millisecondes).</li> </ul>                                                                                                    |
| Le<br>déclencheur                  | Seconde  | Nom de<br>l'inspection | <ul> <li>Information d'entrée du déclencheur (voir les sous-<br/>sections référencées en Section 3, Configuration):</li> <li>Diviser: Voir Echantillonnage (plage: 1 – 9999) en page<br/>31.</li> <li>Délai: Voir Retard du déclencheur (plage: 0 – 10.000<br/>millisecondes) en page 31.</li> <li>Largeur: Voir Créneau minimum du déclencheur (plage:<br/>1 – 10.000 millisecondes) en page 31.</li> <li>Polarité: Voir Polarité en page 30.</li> </ul>                                                                                                    |
| Le<br>gestionnaire<br>d'inspection | Seconde  | Nom de<br>l'inspection | <ul> <li>Information générale sur l'inspection:</li> <li>Temporisation mauvais (ms): temps pendant lequel<br/>l'image est affichée sur le moniteur</li> <li>Temps de démarrage: Temps depuis le dernier arrêt<br/>(résolution = la seconde)</li> <li>Comptage bon</li> <li>Comptage mauvais</li> <li>Manque de comptage du déclencheur: Nombre total de<br/>déclenchements non utilisés parce que la caméra n'était<br/>pas prête</li> <li>Durée de vie: Durée pendant laquelle le contrôleur a été<br/>en marche (résolution = 1 heure)</li> <li>Durée totale minimale de l'inspection (ms): temps<br/>minimum d'inspections enregistrées (résolution = 0,1<br/>ms)</li> <li>Durée totale de l'inspection (ms): temps<br/>maximum d'inspectons (résolution = 0.1 ms)</li> <li>Durée totale de l'inspection (ms)*: Durée de<br/>l'inspection entre le déclencheur jusqu'à la fin du<br/>traitement de la dernière inspection (résolution = 0,1 ms)<br/>(n'inclut pas le temps de capture de l'inspection pour le<br/>PC*)</li> <li>Le fait de capturer une image sur le PC augmente le<br/>temps d'inspection. Configurer l'affichage sur Aucun<br/>pour réduire le temps d'inspection à son minimum.</li> </ul> |
| Outils (nom<br>de l'outil)         | Seconde  | Nom de<br>l'inspection | Information sur l'outil courant:- temps d'exécution (résolution = 0,1 ms)- Entrées (paramètres configurés pour l'outil courant)- Résultats (résultats de l'outil courant)                                                                                                    |
| Liste système                      | Première | Non                    | Non utilisé                                                                                                    |

## Onglet sélection de Run

| L'onglet Sélection de l'écran Run est illustré ci-dessous. L | La description des options suit. |
|--------------------------------------------------------------|----------------------------------|
|--------------------------------------------------------------|----------------------------------|

| Contrôle                                                             | Sélectio                               | on                                                                                               | Liste          | ]     |   |
|----------------------------------------------------------------------|----------------------------------------|--------------------------------------------------------------------------------------------------|----------------|-------|---|
| Appel de progr                                                       | amme                                   |                                                                                                  |                |       |   |
| Prog. contr                                                          | öleur 🕐                                | 11. Com                                                                                          | municatio      | n.inp | 1 |
| Pro                                                                  | PC O                                   | 2. CE.in                                                                                         | P.             |       | ÷ |
|                                                                      |                                        |                                                                                                  |                |       |   |
|                                                                      |                                        |                                                                                                  |                |       |   |
|                                                                      |                                        |                                                                                                  |                |       |   |
|                                                                      |                                        |                                                                                                  |                |       |   |
|                                                                      |                                        |                                                                                                  |                |       |   |
| Affichage de l'ir                                                    | nage                                   |                                                                                                  |                |       | _ |
| Affichage de l'ir                                                    | naje                                   |                                                                                                  | recorder       |       |   |
| Affichage de l'ir<br>Mauvaise ir                                     | nage : 1                               | 41                                                                                               | secondes       |       |   |
| -Affichage de l'i<br>Mauvaise in                                     | nage : 1                               | L.F.                                                                                             | secondes       |       |   |
| -Affichage de l'ir<br>Mauvaise ir<br>Temporisation d                 | nage - 1<br>Nage : 1<br>Iu déclencheu  | 1.E                                                                                              | secondes       |       |   |
| -Affichage de l'ir<br>Mauvaise ir<br>Temporisation o<br>Ajustement d | nage : 1<br>lu déclencheu<br>e tempo 0 | LE LE                                                                                            | secondes<br>ms |       |   |
| -Affichage de l'ir<br>Mauvaise ir<br>Temporisation o<br>Ajustement d | nage : 1<br>lu déclencheu<br>e tempo 0 | 1<br>I<br>I<br>I<br>I<br>I<br>I<br>I<br>I<br>I<br>I<br>I<br>I<br>I<br>I<br>I<br>I<br>I<br>I<br>I | secondes<br>ms |       |   |
| Affichage de l'ir<br>Mauvaise ir<br>Temporisation o<br>Ajustement d  | nage : 1<br>Iu déclencheu<br>e tempo 0 | EF.                                                                                              | secondes<br>ms |       |   |

Onglet sélection de l'écran Run

| Appel de programme Prog. contrôleur Prog. PC     2. CE.inp | <ul> <li>Appel de programme</li> <li>L'option programmation contrôleur signale au contrôleur d'exécuter l'option sélectionnée dans l'appel de programme. Cette option permet à l'appel de programme de changer l'inspection. Quand l'entrée de la broche de changement de produit s'active ou quand on clique sur le bouton Start dans l'onglet contrôle, le contrôleur vérifie les broches de sélection de produit et détermine quelle inspection charger depuis sa mémoire. La tableau de la page suivante indique les combinaisons d'appel de programme et les inspections résultantes.</li> <li>L'option Programmation PC signale au contrôleur que l'inspection sera</li> </ul> |
|------------------------------------------------------------|----------------------------------------------------------------------------------------------------|
|                                                            | sélectionnée manuellement. Quand cette option est sélectionnée, l'inspection<br>suivante affichée à côté du bouton <b>programmation PC</b> est celle qui fonctionne.                                                                                                    |

| <ul> <li>La ligne de validation programme sert à basculer entre les inspections. Sélectionner une des 12 inspections<br/>enregistrée comme inspection suivante. Un délai, normalement inférieur à 1 seconde est nécessaire pour<br/>changer d'inspection.</li> </ul> |
|----------------------------------------------------------------------------------------------------|
| <ul> <li>quand on n'utilise pas les lignes d'appel de programme, il est de bon usage de laisser l'appel de programme<br/>sur PNP (par défaut) et de raccorder la borne d'appel de programme à la masse du système par un fil.</li> </ul>                             |

| Entrée code binaire<br>n°3 | Entrée code binaire<br>n°2 | Entrée code binaire<br>n°1 | Entrée code binaire<br>n°O | N°<br>d'inspection |
|----------------------------|----------------------------|----------------------------|----------------------------|--------------------|
| OFF                        | OFF                        | OFF                        | ON                         | 1                  |
| OFF                        | OFF                        | ON                         | OFF                        | 2                  |
| OFF                        | OFF                        | ON                         | ON                         | 3                  |
| OFF                        | ON                         | OFF                        | OFF                        | 4                  |
| OFF                        | ON                         | OFF                        | ON                         | 5                  |
| OFF                        | ON                         | ON                         | OFF                        | 6                  |
| OFF                        | ON                         | ON                         | ON                         | 7                  |
| ON                         | OFF                        | OFF                        | OFF                        | 8                  |
| ON                         | OFF                        | OFF                        | ON                         | 9                  |
| ON                         | OFF                        | ON                         | OFF                        | 10                 |
| ON                         | OFF                        | ON                         | ON                         | 11                 |
| ON                         | ON                         | OFF                        | OFF                        | 12                 |

Combinaison des broches d'appel de programme

| Affichage de limage<br>Mauvaise image : 1 secondes | Mauvaise image (par défaut: 1 seconde)<br>Entrer le nombre de secondes nécessaire pour l'affichage des mauvaises images<br>sur le moniteur vidéo NTSC en option.                                                                   |
|----------------------------------------------------|----------------------------------------------------------------------------------------------------|
| Temporisation du déclencheur                       | Ajustement de la temporisation du déclencheur (par défaut: 0 millisecondes)<br>Entrer le nombre de millisecondes de délai de la caméra avant qu'elle prenne une<br>image après que le contrôleur ait reçu un déclenchement valide. |

| O CONSEIL | Utiliser le retard du déclencheur quand une pièce est déclenchée trop tôt, plus simple que de déplacer la caméra. |
|-----------|----------------------------------------------------------------------------------------------------|
| Ħ         |                                                                                                    |

## Onglet liste de Run

| Run              |                                                   |                      |
|------------------|---------------------------------------------------|----------------------|
| Contrôle         | Sélection                                         | iste                 |
| Mode<br>B.<br>M. | Tous     Choix     Choix     Aucun     ✓ Afficher | 10 premières 💌       |
| - Contrôleur     | 10 PC-                                            | Résultats            |
| Obtenir          | Sauv.<br>Sélection                                | Effacer<br>Sélection |
| Vider            | Charger                                           | Tout<br>effacer      |
|                  |                                                   |                      |
|                  |                                                   |                      |

Onglet liste de l'écran Run

| Mode<br>B. O Tous<br>M. Aucun | Mode (par défaut: Tous)<br>Bon: N'enregistrera que les bonnes inspections selon le choix.<br>Mauvais: N'enregistrera que les mauvaises inspections selon le choix.<br>Tous: Enregistrera toutes les inspections bonnes et mauvaises selon le choix.                                                                                                    |
|-------------------------------|----------------------------------------------------------------------------------------------------|
| Choix 10 premières            | <ul> <li>Choix (par défaut: les dix dernières)</li> <li>Dix dernières: Enregistrera les 10 dernières inspections qui répondent au critères du mode.</li> <li>Dix premières: Enregistrera les 10 premières inspections qui répondent au critères du mode.</li> <li>cinq premières et cinq dernières: Enregistrera les 5 premières et les 5 dernières inspections qui répondent au critère du mode.</li> </ul> |

| Contrôleur<br>Nbre insp. 10<br>Obtenir<br>Vider      | Caméra<br>Indique le nombre d'inspections couramment stockées dans la mémoire de la caméra.<br>Obtenir: Déplace les données des inspections enregistrées dans la mémoire de la caméra à<br>celle du GUI.<br>Vider: Supprime toutes les inspections enregistrées dans la mémoire de la caméra.                                                                           |
|------------------------------------------------------|----------------------------------------------------------------------------------------------------|
| -PC<br>Sauv.<br>Sélection<br>Charger                 | <ul> <li>PC</li> <li>Sauvegarder sélection: Permet à l'utilisateur d'écrire le fichier courant de la mémoire du GUI sur un disque dur ou autre dispositif d'enregistrement.</li> <li>Charger: Permet à l'utilisateur de charger un ficher sauvegardé depuis le disque dur du PC ou depuis un autre dispositif de stockage dans le GUI pour pouvoir les voir.</li> </ul> |
| Résultats<br>Effacer<br>Sélection<br>Tout<br>effacer | Vue des résultats<br>Effacer sélection: Supprime l'inspection sélectionnée de la mémoire du GUI.<br>Tout effacer: Supprime toutes les inspections de la mémoire du GUI.                                                                                                    |

# 9. Système

Cette section explique comme configurer le détecteur et diagnostiquer les erreurs système.

| Fenêtre de configuration du système       | 151 |
|-------------------------------------------|-----|
| Onglet de sélection de la caméra          | 152 |
| Configuration de l'outil de communication | 155 |
| Onglet Entrées / Sorties                  | 156 |
| Onglet appel de programmes                | 158 |
| Onglet éclairage                          | 159 |
| Onglet déclencheur                        | 160 |
| Onglet RAZ                                | 161 |
| Sélection du programme au démarrage       | 162 |

## Fenêtre de configuration du système

Utiliser la Fenêtre de configuration système (illustréeen page 152) pour configurer le détecteur et diagnostiquer les erreurs système.

#### Pour afficher la fenêtre de configuration du système

Cliquer sur **Système** dans la barre du menu principal.

#### Pour annuler les modifications:

Cliquer sur Cancel.

#### Pour sauvegarder les modifications et sortir de la fenêtre de configuration du système.

Cliquer sur **OK**. Cliquer sur **X** pour sortir sans enregistrer les modifications.

**NOTE:** Pour effectuer des modifications aux sélections du système, il ne faut pas qu'une inspection soit en cours. Cliquer sur **Stop Run** de l'onglet **Run**. Pour sauvegarder les changements, cliquer sur **OK** avant de sortir de l'onglet ou de fermer la fenêtre.

## Onglet de sélection de la caméra

Utiliser l'onglet sélection du contrôleur (illustré ci-dessous) pour établir la connexion caméra – contrôleur avec le PC.

**NOTE:** Une boîte d'option pour ouvrir l'onglet **sélection du contrôleur** se présente automatiquement si le contrôleur n'est pas connecté ou si il est connecté, mais avec le mauvais emplacement.

| Declencheur                       | RAZ                  | Sélection du programme | e au démarrage       | Langue    |
|-----------------------------------|----------------------|------------------------|----------------------|-----------|
| Sélection du contrôleur           | Communication        | Entrées/Sorties        | Appel de programmes  | Eclairage |
| aramétrage de la connexion du cor | ntrôleur au PC       |                        |                      |           |
| Ethemet (RJ 45)                   | Connexion adresse IP | 92 . 168 . 0 . 1       | Historique           | ormation  |
|                                   |                      |                        | Adresse IP de l'hôte |           |
|                                   |                      |                        | 192 168              | 0 10      |
|                                   |                      |                        |                      |           |
|                                   |                      |                        |                      |           |
|                                   |                      |                        |                      |           |
|                                   |                      |                        |                      |           |
|                                   |                      |                        |                      |           |
|                                   |                      |                        |                      |           |
|                                   |                      |                        |                      |           |
|                                   |                      |                        |                      |           |
|                                   |                      |                        |                      |           |
|                                   |                      |                        |                      |           |
|                                   |                      |                        |                      |           |

Onglet de sélection du contrôleur de la fenêtre configuration système

### Paramétrage de la connexion du contrôleur au PC

Utiliser ce champ pour sélectionner si le détecteur communique par le port Ethernet ou par le connecteur série. Choisir une adresse IP si c'est le port Ethernet qui est utilisé.

### Ethernet (RJ 45)

| Déclencheur                        | RAZ                         | Sélection du program | mme au démarrage    | Langu       | e      |
|------------------------------------|-----------------------------|----------------------|---------------------|-------------|--------|
| Sélection du contrôleur            | Communication               | Entrées/Sorties      | Appel de programmes | Ecla        | airage |
| Paramétrage de la connexion du     | contrôleur au PC            |                      |                     |             |        |
| Ethemet (RJ 45)<br>Ethemet (RJ 45) | Connexion adresse IP 19     | 32.168.0.1           | Historique          | Information |        |
| Série (DB 9)                       |                             |                      | Adresse IP de l     | hôte        |        |
| Cliquer d'abord ici et choi        | sir <b>Ethernet (RJ 45)</b> |                      | 192 . 16            | 8 0 10      | 0      |
|                                    |                             |                      |                     |             |        |
|                                    |                             | puis entrer l'adress | e IP du contrôleur. |             |        |
|                                    |                             |                      |                     |             |        |
|                                    |                             |                      |                     |             |        |
|                                    |                             |                      |                     |             |        |
|                                    |                             |                      |                     |             |        |
|                                    |                             |                      |                     |             |        |
|                                    |                             |                      |                     |             |        |
|                                    |                             |                      |                     |             |        |
|                                    |                             |                      |                     |             |        |
|                                    |                             |                      |                     |             |        |
|                                    |                             |                      |                     |             |        |
|                                    |                             |                      |                     |             |        |
|                                    |                             |                      |                     |             |        |
|                                    |                             |                      |                     |             |        |
|                                    |                             |                      |                     |             |        |
|                                    |                             |                      |                     |             |        |
|                                    |                             |                      |                     | OK          | Canc   |
|                                    |                             |                      |                     | OK          | Canc   |
| igua l'adressa ID que reche        |                             |                      |                     | OK          | Canc   |
| jique l'adresse IP que reche       | rche le logiciel.           |                      |                     | OK          | Canc   |

### Historique de l'adresse IP

Utiliser ce bouton pour voir les adresses IP précédentes et les sous-masques.

| 192.168. 0. 1         |                      | _         |
|-----------------------|----------------------|-----------|
|                       |                      | Sélection |
| listorique de l'adre: | sse IP du contrôleur |           |
| Adresse IP            | sub-masque           | -         |
|                       |                      |           |

## Configuration de l'outil de communication

Utiliser l'onglet **Communication** pour établir la connexion entre le contrôleur et le PC.

**NOTE:** Une boîte d'option permettant d'ouvrir l'onglet **Communication** s'affiche automatiquement si la caméra n'est pas connectée ou si elle est connectée au mauvais emplacement.

### Modifier l'adresse IP de la caméra

| Sélection du contrôleur<br>Configuration adresse IP du contr | Communication            |                     |                     |                  |
|--------------------------------------------------------------|--------------------------|---------------------|---------------------|------------------|
| Configuration adresse IP du cont                             |                          | Entrées/Sorties     | Appel de programmes | Eclairage        |
|                                                              | ôleur                    |                     |                     |                  |
| contrôleur 192.16                                            | B 0 1 sub-masque :       | 255 . 255 . 255 . 0 | Modifier His        | storique         |
| Configuration communication                                  | Adresse IP du contrôleur |                     |                     |                  |
| Connexion                                                    | Adresse courante         | 192 , 168 , 0 , 1   | -                   | ôte              |
| Fiche Ethernet 1                                             | Sub-masque courant       | 255 ; 255 ; 255 ; 0 |                     | 0 10             |
| Paramètres                                                   | Nouvelle adresse :       | 192 . 168 . 0 . 1   |                     |                  |
| Adresse IP                                                   | Nouveau sub-masque       | 255 , 255 , 255 , 0 |                     |                  |
| Masque 255                                                   |                          |                     |                     |                  |
| Port [20000                                                  | Redémarrez               | Red. plus tard      | ler                 |                  |
| Protocole : TCP/IP                                           |                          |                     |                     |                  |
| Connexion : Ethernet (F                                      | JJ 45)                   | Information         |                     |                  |
|                                                              |                          |                     |                     | OK Cancel        |
|                                                              |                          |                     | Cli                 | quer d'abord ici |

#### Pour changer l'adresse IP du détecteur

- 1. Entrer la nouvelle adresse IP et cliquer sur OK.
- 2. Changer l'adresse IP dans l'onglet **Communication**.
- 3. Réinitialiser le détecteur. Effectuer un RAZ système si nécessaire, néanmoins, cela fera perdre la communication si cette dernière se fait pas connexion Ethernet.
- 4. Redémarrer le logiciel.
- 5. Change l'adresse IP dans l'onglet Communication.

#### **Communication série**

**Série 1:** Cette sélection permet de configurer la connexion série DB9 (série PC). Il est possible de configurer le débit en bauds, les bits de données, la parité et les bits d'arrêt. Actuellement, il n'est PAS possible de contrôler le débit.

Série 2: Cette sélection permet de configurer la connexion série du bornier (broches 5–8). Il est possible de configurer le débit en bauds, les bits de données, la parité et les bits d'arrêt. Actuellement, il n'est PAS possible de contrôler le débit.

## **Onglet Entrées / Sorties**

Utiliser cet écran pour configurer les fonctions des 6 connexions E/S programmables. Les configurations par défauts sont présentées.

| D              | éclencheur                    | RAZ                                     | on                                   | Sélection du program<br>Entrées/Sorties | me au démanage<br>Appel de r | programmes         | Langue<br>Eclairage |    |
|----------------|-------------------------------|-----------------------------------------|--------------------------------------|-----------------------------------------|------------------------------|--------------------|---------------------|----|
| E/S Pin<br>1 9 | Fonction                      | Polarité     PNP     PNP                | Romalement                           | Retard de la Sortie                     | 10 ms                        | Durée de la sortie | Pulsée              | ms |
| 2 1            | # Fonction<br>Entrée générale | Polarité     PNPN     PNP               | Normalement     C Ouvert     C Fermé | Retard de la Sortie                     | ms                           | Durée de la sortie | Pulsée              | ms |
| 3 1            | # Fonction<br>Entrée générale | ▼ Polarité                              | Normalement                          | Retard de la Sortie                     | ms                           | Durée de la sortie | Pulse               | ms |
| 4 1            | # Fonction<br>Entrée générale | Polarité     Polarité     PNP     PNP   | C Fermé                              | Retard de la Sortie                     | ms                           | Durée de la sortie | Pulsée              | ms |
| 5 Pin          | # Fonction<br>Entrée générale | Polarité     Polarité     PNP     C PNP | C Fermé                              | Retard de la Sortie                     | ms                           | Durée de la sortie | Pulsée              | ms |
| 6 1            | # Fonction<br>Entrée générale | Polarité     PNPN     PNP               | C Ferme                              | Retard de la Sortie                     | ms                           | Figée C            | Polsée              | ms |
|                |                               |                                         |                                      |                                         |                              |                    |                     |    |

Onglet Entrées/Sorties de la fenêtre de configuration système

| E/S Pin #                     | I / O (1–6) et broches n° (9–14)<br>1 à 6 de la colonne E/S correspond aux broches 9 à 14 de la colonne Broche n°.                                                                                                    |
|-------------------------------|----------------------------------------------------------------------------------------------------|
| Fonction<br>Entrée générale 💌 | <ul> <li>Fonction (par défaut: Entrée générale)</li> <li>Choisir le type de E/S programmables pour chaque broches. Les choix sont les suivants:</li> <li>Entrée générale: Entrée du contrôleur</li> <li>Sortie générale: Sortie du contrôleur qui peut être sélectionnée dans un outil test.</li> <li>Bon: Actif quand toute l'inspection est bonne</li> <li>Mauvais: Actif quand l'inspection est mauvaise</li> <li>Prêt: Actif quand le détecteur est prêt à accepter un déclencheur externe.</li> <li>Erreur système: Actif quand se produit une erreur système</li> </ul> |

| Polarité<br>NPN<br>PNP | Polarité (par défaut: NPN)         Chaque E/S peut être configurée pour un fonctionnement suivant:         - Entrée (PNP)         - Entrée (NPN)         - Sortie (NPN)         - Sortie (PNP)                                                                                                    |
|------------------------|----------------------------------------------------------------------------------------------------|
| C Ouvert               | <ul> <li>Normalement ouvert/fermé (par défaut, ouvert pour les sorties)</li> <li>Choisir l'état (ouvert ou fermé) que la sortie prend quand elle n'est pas active.</li> <li>Normalement ouvert: La sortie devient active quand la condition logique contrôlant la sortie est VRAI.</li> <li>Normalement fermé: La sortie devient inactive quand la condition logique contrôlant la sortie est VRAI.</li> </ul>                   |
| Retard de la Sortie    | <ul> <li>Retard de la sortie (par défaut: 0, plage: 0-10,000 millisecondes)</li> <li>Le retard de la sortie est le temps entre de départ d'une inspection par le déclencheur et le moment où le détecteur s'allume. Il n'est disponible que pour les sorties générales.</li> <li>NOTE: Si le temps de traitement est plus long que le retard de la sortie, la sortie est active immédiatement à la fin du traitement.</li> </ul> |
| Durée de la sortie     | Durée de la sortie (par défaut: Figée, plage: 0–10.000 millisecondes)Figée: Active jusqu'à ce que la condition change.Pulsée: Active pendant un certain laps de temps.NOTE: Cette option n'est disponible qu'avec les sorties générales ; avec les autres sorties (bon, mauvais, prêt, erreur système), figée seulement.                                                                                                    |

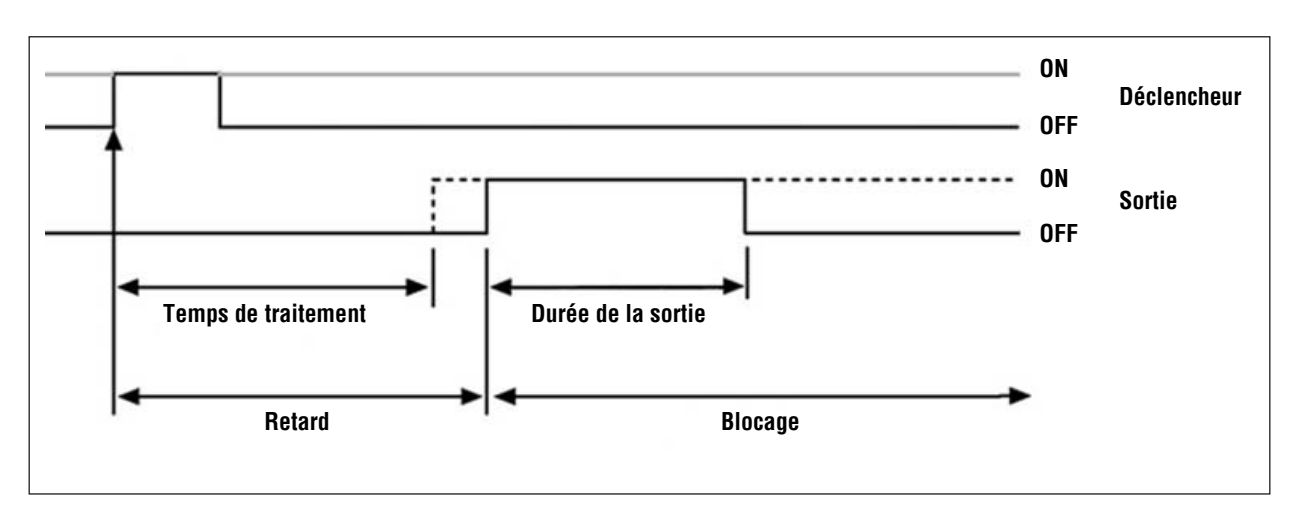

Retard et durée de la sortie

Système

## Onglet appel de programmes

Utiliser cet écran pour configurer les entrées de l'appel de programmes en NPN ou PNP.

Pour plus d'informations sur l'appel de programmes, voir Onglet sélection de Run (en Section 8, Run) en page 147.

| Décl                                  | encheur               | RAZ           | RAZ Sélection du programme au démarrage |                     | Langue    |
|---------------------------------------|-----------------------|---------------|-----------------------------------------|---------------------|-----------|
| Sélection du contrôleur Communication |                       | Communication | Entrées/Sorties                         | Appel de programmes | Eclairage |
| Pin #                                 | Fonction              | -             |                                         |                     |           |
| 15                                    | Validation prog.      |               |                                         |                     |           |
| Pin #                                 | Fonction              |               | Par défa                                | ut                  |           |
| 16                                    | Entrée code binaire 3 | 1             |                                         |                     |           |
| Pin #                                 | Fonction              | Polarité      |                                         |                     |           |
| 17                                    | Entrée code binaire 2 | C PNP         |                                         |                     |           |
| Pin #                                 | Fonction              |               |                                         |                     |           |
| 18                                    | Entrée code binaire 1 | 0             |                                         |                     |           |
| Pin #                                 | Fonction              |               |                                         |                     |           |
| 19                                    | Entrée code binaire ( | ĵ             |                                         |                     |           |
|                                       |                       |               |                                         |                     |           |
|                                       |                       |               |                                         |                     |           |
|                                       |                       |               |                                         |                     |           |
|                                       |                       |               |                                         |                     |           |
|                                       |                       |               |                                         |                     |           |

Onglet appel de programmes de la fenêtre de configuration système

## Onglet éclairage

L'onglet éclairage de la fenêtre de configuration système est illustré ci-dessous. Utiliser l'onglet **éclairage** pour régler se signal d'éclairage (broche 4) d'une source lumineuse stroboscopique. Le signal d'éclairage est un signal TTL de +5 Vcc.

| Déclencheur                            | RAZ             | Sélection du program | nme au démarrage    | Langue   |
|----------------------------------------|-----------------|----------------------|---------------------|----------|
| Sélection du contrôleur                | Communication   | Entrées/Sorties      | Appel de programmes | Eclairag |
| Activation de l'éclairage              |                 |                      |                     |          |
| C 0#                                   |                 |                      |                     |          |
| C 0n                                   | Par défaut      |                      |                     |          |
| C True destado                         |                 |                      |                     |          |
| <ul> <li>Temps d'activation</li> </ul> |                 |                      |                     |          |
| C Durée                                |                 |                      |                     |          |
| 1                                      | <u>→</u> 100 ms |                      |                     |          |
| Minere                                 | Par défaut      |                      |                     |          |
| Actě bas                               |                 |                      |                     |          |
| it Hole bas                            |                 |                      |                     |          |
| C Actil haut                           |                 |                      |                     |          |
|                                        |                 |                      |                     |          |
|                                        |                 |                      |                     |          |
|                                        |                 |                      |                     |          |

Onglet éclairage de la fenêtre de configuration système

#### Activation de l'éclairage

Sélections d'activation de l'éclairage dans l'onglet éclairage de la fenêtre de configuration système

| Sélection          | Description                                                                                                    |
|--------------------|----------------------------------------------------------------------------------------------------|
| OFF                | La sortie éclairage n'est jamais active.                                                                                                    |
| ON                 | La sortie éclairage est active en permanence.                                                                                                    |
| Temps d'activation | La sortie éclairage n'est active que pendant que la caméra acquière une image.                                                                                                    |
| Durée              | Règle la durée d'activation de la sortie éclairage à partir du déclenchement initial valide (la largeur d'impulsion<br>minimale est correcte) jusqu'à la fin de la durée. La plage est de 0 à 1000 millisecondes. |

#### Niveau

#### Sélection du niveau dans l'onglet éclairage de la fenêtre de configuration système

| Sélection  | Description                                    |
|------------|------------------------------------------------|
| Actif haut | Une sortie active produit un signal de +5 Vcc. |
| Actif bas  | Une sortie active produit un signal de 0 Vcc.  |

Banner Engineering Corp. • Minneapolis, MN  $\,$  USA  $\,$ 

## Onglet déclencheur

L'onglet **Déclencheur** de la fenêtre de configuration système est illustré ci-dessous. Le déclencheur peut être configuré sur (PNP) ou (NPN). Sélectionner **PNP** ou **NPN**.

| Langue |
|--------|
|        |
|        |
|        |
|        |
|        |
|        |
|        |
|        |
|        |
|        |
|        |
|        |
|        |
|        |
|        |
|        |
|        |
|        |

Onglet déclencheur de la fenêtre configuration système

**NOTE:** L'échantillonnage, le retard et la largeur sont réglés dans l'onglet **déclencheur** de la fenêtre configuration système. Voir Réglage des paramètres du déclencheur (en Section 3, Configuration) en page 30.

## **Onglet RAZ**

Utiliser l'onglet RAZ pour effacer les erreurs système et rétablir les communications de la caméra.

| Sélection du co | ntrôleur      | Communication | Entrées/Sorties      | Appel de programmes | Eclairage |
|-----------------|---------------|---------------|----------------------|---------------------|-----------|
| Déclenche       | ur            | RAZ           | Sélection du program | mme au démarrage    | Langue    |
|                 |               |               |                      |                     |           |
|                 | RAZ icône e   | neur          |                      |                     |           |
|                 | RAZ liste err | eurs          |                      |                     |           |
| [               | RAZ systèr    | me            |                      |                     |           |
|                 | Liste des en  | eurs          |                      |                     |           |
|                 |               |               |                      |                     |           |
|                 |               |               |                      |                     |           |
|                 |               |               |                      |                     |           |
|                 |               |               |                      |                     |           |
|                 |               |               |                      |                     |           |
|                 |               |               |                      |                     |           |
|                 |               |               |                      |                     |           |

Onglet RAZ de la fenêtre de configuration système

| Sélections ( | de l'onalet  | RA7 de | la fenêtre  | de confi | nuration s | vstème |
|--------------|--------------|--------|-------------|----------|------------|--------|
| Selections   | ue i oligiet | NAL UE | ia ielielie | ue com   | yuralion s | ysieme |

| Sélection             | Description                                                                                                    |
|-----------------------|----------------------------------------------------------------------------------------------------|
| RAZ icône erreur      | Cliquer pour éteindre la LED erreur du contrôleur.                                                                                                    |
| RAZ liste erreurs     | Cliquer pour effacer la liste des erreurs.                                                                                                    |
| Réarmement du système | Cliquer pour réarmer le système.<br><b>NOTE:</b> Il s'agit d'un réarmement système qui peut prendre plusieurs secondes.                                                                                                    |
| Liste des erreurs     | Cliquer pour afficher l'icône erreur dans la fenêtre de navigation/résultats. La liste des erreurs enregistre les informations concernant toutes les défaillances système comme les erreurs de communication entre la caméra et le contrôleur. |

## Sélection du programme au démarrage

| Sélection du contrôleur                                 | Communication                                                                                                    | Entrées/Sorties    | Appel de programmes | Eclairag |
|---------------------------------------------------------|----------------------------------------------------------------------------------------------------|--------------------|---------------------|----------|
| Oéclencheur     Nom du programme     Appel de programme | RAZ<br>11 Communication.inp<br>1 Blob.inp<br>2 CE.inp<br>3 Banner.inp<br>4 33.inp<br>5 Outl.inp<br>6 2.inp<br>7 Matériet.inp<br>9 Béceiret.inp | Sélection du progr | amme au démarrage   | Langue   |
|                                                         | 9 Avertissement.inp<br>10 Avertissement2.inp<br>11 Communication.inp<br>12 Porte.inp                                                           |                    |                     |          |
|                                                         |                                                                                                    |                    |                     |          |

#### Onglet de sélection du programme au démarrage de la configuration système

Choisir le **nom du programme**, puis cliquer sur la flèche **bas** pour dérouler la liste des 12 inspections sauvegardées dans le contrôleur.

C'est l'inspection qui démarrera si le détecteur est mis en marche pendant qu'une inspection est en cours avec sélection contrôleur comme sélection d'inspection.

## **Langue**

|                                                                                         | Communication | Entrées/Sorties      | Appel de programmes | Eclarage |
|-----------------------------------------------------------------------------------------|---------------|----------------------|---------------------|----------|
| Déclencheur                                                                             | RAZ           | Sélection du program | nme au démarrage    | Langue   |
| électionner la langue<br>French<br>English<br>French<br>German<br>Italian<br>Portuguese | K.            |                      |                     |          |
|                                                                                         |               |                      |                     |          |
|                                                                                         |               |                      |                     |          |
|                                                                                         |               |                      |                     |          |
|                                                                                         |               |                      |                     |          |

Onglet de sélection de la langue dans la fenêtre de configuration système

Cliquer sur la flèche **bas** pour dérouler la liste des langues disponibles sur le CD de logiciel de PresencePLUS Pro. PresencePLUS Pro démarrera dans la langue choisie à la prochaine utilisation.

Pour sortir de la fenêtre de configuration système, cliquer sur **OK** ou sur **IX**.

# 10. Sauvegarde des inspections

Cette section explique comment sauvegarder les fichiers d'inspection sur le contrôleur ou le PC.

| fenêtre de sauvegarde        | 165 |
|------------------------------|-----|
| Fichiers d'inspection (.inp) | 166 |

## fenêtre de sauvegarde

Utiliser la fenêtre de sauvegarde pour sauvegarder une inspection dans le contrôleur ou dans le dossier inspections du PC.

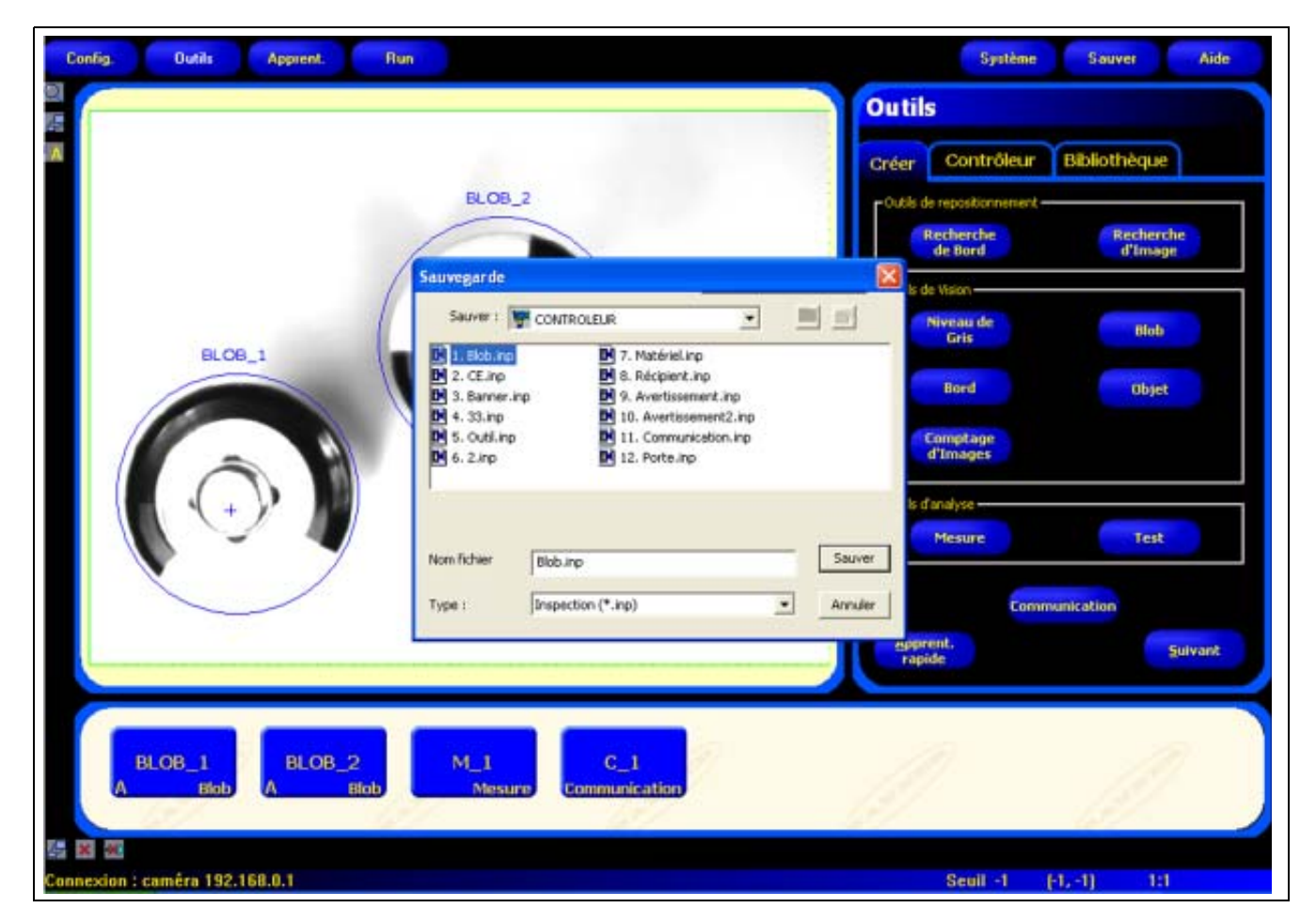

Fenêtre de sauvegarde

#### Pour afficher la fenêtre de sauvegarde:

Cliquer sur le bouton **sauvegarde** de la barre du menu principal. Les options sont expliquées dans le tableau suivant. **NOTE:** La fenêtre de sauvegarde s'affiche aussi quand le détecteur invite l'utilisateur à sauvegarder quelque chose.

Banner Engineering Corp. • Minneapolis, MN USA www.bannerengineering.com • Tel: 763.544.3164

| Option                                    | Description                                                                                                    |
|-------------------------------------------|----------------------------------------------------------------------------------------------------|
| Sauvegarder dans le contrôleur            | Le détecteur invite l'utilisateur à sélectionner un des 12 emplacements du contrôleur.                                                                                              |
| Sauvegarder dans le dossier d'inspections | Si un emplacement déjà utilisé est sélectionné, le nom sélectionné apparaît dans le champ <b>Nom de<br/>fichier</b> . Le fichier sauvegardé écrase le fichier sélectionné.          |
|                                           | Pour libérer un emplacement, supprimer le fichier dans l'onglet <b>Camera</b> . Voir Sélectionner ou effacer des inspections du contrôleur (en Section 4, Écran outils) en page 44. |
|                                           | Sauvegarder le fichier dans un dossier du PC ou créer des sous-dossiers.                                                                                                    |
| Sauvegarder en .inp                       | Sauvegarder en .inp sauvegarde toute l'inspection                                                                                                    |
| Sauvegarder en .bmp                       | Sauvegarder en <b>.bmp</b> ne sauvegarde que l'image en cours. Ceci n'est disponible que si l'on sauvegarde sur le PC.                                                              |

#### Options de la fenêtre de sauvegarde

## Fichiers d'inspection (.inp)

On peut sauvegarder les fichiers d'inspection sur le contrôleur ou sur le PC. Sauvegarder sur le contrôleur est nécessaire pour effectuer une inspection.

On peut aussi sauvegarder une copie de l'inspection sur le PC à titre de sécurité.

Un fichier d'inspection (.inp) contient l'image de référence, les paramètres de l'image et ceux de l'inspection.

- L'image de référence est celle qui a été sélectionnée dans l'écran de configuration.
- Les paramètres de l'image sont les valeurs programmées qui sont utilisées par la caméra pour acquérir l'image à inspecter. Ces valeurs sont le gain, le temps d'exposition et la configuration du déclencheur.
- Les paramètres d'inspection sont les outils de localisation, de vision et d'analyse et leurs paramètres.

# <u>Glossaire</u>

## Α

#### Acquisition:

Façon dont des informations externes sont introduites dans un système d'analyse, comme l'acquisition d'images. En général, cela implique une conversion analogique/digitale.

#### algorithme

Jeu de règles ou de procédures bien définies pour résoudre un problème en un nombre fini d'étapes ou pour fournir une sortie à partir d'un jeu spécifique d'entrées. Mis en œuvre normalement sous forme de programme informatique.

#### angle de vue

1) Angle formé entre deux lignes tirées entre les deux points les plus éloignés dans le plan de l'objet jusqu'au centre de la lentille. 2) Angle entre l'axe d'observation et la perpendiculaire au plan.

#### angle d'incidence

Angle entre l'axe d'un rayon lumineux incident et l'axe perpendiculaire à la surface de l'échantillon.

#### ASCII

Acronyme pour « American Standard Code for Information Interchange ». caractère codé sur 8 bits (octet) utilisé pour représenter des caractères alphanumériques, la ponctuation et certains caractères spéciaux de contrôle.

## В

#### Bande passante

Plage particulière de fréquences ou de longueurs d'onde, passant à travers un dispositif. Mesurée normalement entre des points, égale à 50% de l'amplitude maximale.

#### bi modal

histogramme de distribution des valeurs avec deux crêtes

#### **Binarisation**

Procédé de segmentation d'une scène basée sur la conversion d'une image en échelle de gris en une image binaire en réassignant les niveaux de gris des pixels à deux valeurs uniquement. Les régions d'une image binaire sont séparées sur la base des niveaux de gris des pixels situés au-dessus ou en dessous d'un niveau d'intensité donné.

#### BLOB

Acronyme pour « Binary Large Object ». région connectée d'une image binaire. Voir Outil BLOB (en Section 5, Outils) en page 55.

#### Bord

Changement de valeur des pixels dépassant un seuil entre deux régions adjacentes de valeurs relativement uniformes. Les bords correspondent aux changement de brillance correspondant à une discontinuité de l'orientation, du pouvoir réfléchissant ou de l'illumination de la surface.

#### bruit

Données non pertinentes ou sans sens provenant de différentes causes non liées à la source de données mesurée ou inspectée ; signaux vidéo aléatoires non désirables.

## С

#### calibrage

Relation entre la sortie d'un instrument de mesure et une marque centrée sur le cliché. Standard de mesure accepté ou autre donnée de référence qui permet de comparer les résultats futurs à la référence.

#### caractéristique

Toute caractéristique descriptive d'une image ou d'une région d'une image.

#### Centre de gravité

Les coordonnées X et Y du pixel au centre de gravité d'un BLOB à deux dimensions.

#### champ de vision

Surface de l'espace objet imagé sur le plan focal de la caméra.

#### Champ sombre

Technique d'éclairage à angle d'incidence très restreint sur la surface d'une pièce. Normalement, seule une partie négligeable de la lumière est réfléchie vers la caméra. Des réflexions spéculaires se produisent si la surface présente des irrégularités, ce qui les rend détectables sur l'image.

#### Collimaté

Faisceau de lumière où tous les rayons optiques sont parallèles.

#### Contraste

Plage de différence entre les valeurs claires et sombres d'un image.

#### Convertisseur A/D

Acronyme pour convertisseur analogique – digital ; dispositif électronique qui convertit des données de forme analogique en représentation digitale.

#### corrélation

Procédé qui compare deux segments d'image pour déterminer leur similitude ou trouver la meilleure position entre deux similitudes existantes.

## D

#### Débit

Capacité totale de l'équipement de traiter ou de transmettre des données pendant une période spécifiée de temps.

#### Diffus

Procédure pour rediriger la lumière incidente dans un grand nombre d'angles éparpillés lors de la réflexion ou de la transmission de la lumière vers un matériau.

#### **Distance focale**

Distance entre le point principal d'une lentille et le point de mise au point correspondant. Appelé aussi distance focale équivalente ou distance focale effective.

#### distorsion

Changement non désiré de la forme d'une image ou forme ondulée de l'objet ou du signal initial.

#### **Distorsion en barillet**

Image apparaissant bombée sur tous les côtés, comme un barillet. Ceci est du à une baisse de grossissement effectif pour les points de l'image qui s'éloignent du centre de l'image.

#### Distorsion en coussin

Effet visuel dans lequel les côtés d'une image apparaissent creusés de tous les côtés comme un coussin. Du à une augmentation de l'agrandissement au fur et à mesure que l'image s'éloigne de son centre.

## Ε

#### Échelle de gris

Variations standard de valeurs de blanc au noir en passant par des tons de gris dans une image numérisée dans laquelle la valeur attribuée au noir est zéro et 255 pour le blanc.

#### Éclairage avant

Monté de tel façon où l'objet est éclairé et vu du même côté.

#### Extraction de caractéristique

Procédure consistant à générer un ensemble de descripteurs ou caractéristiques d'une image.

## F

#### f/stop (or nombre de f/)

Rapport entre la distance focale d'une lentille et son diamètre d'ouverture. L'augmentation de l'exposition d'un nombre de f/ double la quantité de lumière passant dans la lentille. La réduction d'un nombre de f/ divise par deux la quantité de lumière.

#### Filtre bande haute

Opération de traitement qui favorise les hautes fréquences (et atténue les basses fréquences)

#### Filtre d'élimination de bande

Filtre qui supprime une certaine plage de fréquences, ne transmettant que les fréquences supérieures et inférieures à la bande.

#### Flou d'image

"Maculage" de régions de l'image où la brillance détectée est trop forte pour l'élément récepteur du à l'influence électronique des pixels blancs voisins.

## Η

#### halogène

Gaz, comme l'iode, placé à l'intérieur d'une lampe à incandescence pour récupérer sur l'ampoule l'évaporation du filament et la reposer sur le filament.

#### histogramme

Comptage des fréquences des pixels de chaque intensité (niveau de gris) ou autre caractéristique d'une image.

### I

#### Importance du gradient

Taux de variation d'intensité des pixels sur un voisinage étroit.

#### incandescent

Production thermique de lumière, normalement par des filaments radiants dans une ampoule.

#### **Incidence lumineuse**

Lumière tombant directement sur un objet.

#### iris

Ouverture réglable d'une lentille de caméra permettant le contrôle de la quantité de lumière traversant la lentille.

#### Lampe fluorescente

Lampe qui produit de la lumière par excitation d'un phosphore dans un plasma et dont le phosphore ré-émet l'énergie sous forme de lumière.

#### LED

Acronyme de diode électroluminescente.

#### Loi de l'inverse du carré de la distance

Relation exponentielle entre l'accroissement de la distance et le décroissement de l'intensité lumineuse

#### Lumière polarisée

Utilisation de filtres polarisants pour enlever les réflexions spéculaires d'une image vue. Normalement, un filtre polarisant est placé devant la source lumineuse et un second filtre est placé sur le récepteur pour que leurs directions de polarisation soit de 90 degrés.

#### Lumière stroboscopique

Source d'éclairage pulsé qui génère des éclairs courts de lumière de forte intensité.

#### Luminosité ambiante

Lumière qui est présente dans l'environnement mais pas fournie par le système de détection.

## Μ

#### marquage de référence

Marque définissant un point ou standard de position de référence utilisé comme base de calcul ou de mesure.

#### Masque

Forme servant à éliminer des parties d'une autre forme. Les régions d'une image ayant une valeur constante, normalement blanche ou noire, forment le masque.

#### Montage en C

Montage fileté de lentille développé dans le cinéma 16 mm, utilisé uniquement en télévision en circuit fermé. Les filets ont un diamètre de 1" pour un pas de 32 filets par pouce. La distance focale de la bride est de 0,69".

## 0

#### OCR

Acronyme de reconnaissance optique de caractères. Reconnaissance de chaque caractère dans une chaîne par un système de vision.

#### ouverture

Dimension de l'ouverture de la lentille.

## Ρ

#### parallaxe

Différence d'apparence ou de position d'un objet quand il est vu de deux emplacements différents.

#### photon

Particule de lumière. Quantum d'énergie électromagnétique se déplaçant à la vitesse de la lumière.

#### Pixel

Acronyme d'élément d'image.

#### polarisation

Restriction des vibrations de la lumière ou des vecteurs d'un champ magnétique dans un plan.

#### **Pré-traitement**

Renforcement, transformation ou filtrage d'une image avant son traitement

#### Profondeur de champ

Plage de mise au point d'un système d'imagerie. Mesuré comme la distance entre le point derrière l'objet et celui devant l'objet dans laquelle tous les objets sont nets.

#### Profondeur de focus

Plage de la distance entre le plan de formation de l'image et la lentille dans laquelle l'image est nette.

## R

#### Rapport signal - bruit

Rapport entre la valeur maximale d'un signal de sortie à l'amplitude de l'écart type du bruit sur le signal.

#### reconnaissance

Correspondance entre une description dérivée d'une image et la description d'un modèle enregistré ou d'un jeu de caractéristiques.

#### Région d'intérêt (ROI)

Zone intérieure de limites définies à analyser.

#### Registre à décalage

Circuit électronique consistant en une série d'emplacement de stockage (registres). Pendant chaque cycle d'horloge, les informations de chaque emplacement se déplacent (décalent) vers l'emplacement adjacent.

#### Répétitivité

Degré auquel des mesures répétées de la même quantité varient autour de leur moyenne.

#### Résolution

1) Plus petite changement détectable de position ou de dimension d'un objet. 2) plus petite distance entre deux objets (points) d'une image, identifiables comme deux objets séparés plutôt que comme un seul objet.

#### **Résolution sub-pixel**

Technique permettant une mesure avec une résolution (position interpolée d'un changement) inférieure à un pixel.

#### Rétro-éclairage

Condition où la lumière atteignant le détecteur d'image n'est pas réfléchie par la surface de l'objet, mais arrive par derrière les objets ou la zone d'intérêt. Le rétro-éclairage produit une silhouette de la pièce.

## S

#### séparateur de faisceau

Dispositif qui divise un faisceau lumineux en deux ou plusieurs faisceaux.

#### Seuil adaptable

Méthode de contrôle dans laquelle un seuil est modifié par le contenu de la scène.

#### Seuil de Commutation

Intensité (valeur spécifique du pixel) en dessous de laquelle une excitation ne produit pas d'effet ni de réponse. Souvent utilisé pour convertir une échelle de gris ou une image analogique en image binaire.

#### Similitude par rapport à un exemple

Comparaison d'un exemple avec un objet dans une image. Normalement effectué au niveau du pixel, avec une corrélation à l'exemple.

#### Système binaire

Système de vision qui crée une image digitalisée d'un objet dans laquelle chaque pixel ne peut avoir que l'une de deux valeurs, comme blanc/noir ou zéro/un.

### Т

#### tolérance

Plage établie sur laquelle se base la différentiation entre les bons produits et les mauvais.

#### translation

Mouvement vers la gauche ou la droite, vers le haut ou le bas, mais pas en tournant. Opération géométrique qui déplace la position d'une image de la position d'origine.

## Ζ

#### zoom

Augmenter ou réduire électroniquement ou optiquement la taille d'une image.

12/04

# <u>Index</u>

#### Α

adresse IP par défaut 153 apprendre une inspection 138 Apprentissage 133 Apprentissage rapide 43

### В

Barre d'outil du menu principal 9 bornier 6 bornier du contrôleur 6 Bouton loupe 41

### С

Câble Ethernet 5 câble série 5 câbles 5 champ de vision (CDV) 28 Communication tool data results table 120 composants 4 Configuration 23 Configuration système appel de programmes 158 Communication 152 Déclencheur 160 Éclairage 159 Entrées/Sorties 156 Réarmement 161 contrôleur 6

### D

déclencheur créneau 31 NPN et PNP 32, 160 paramètres 30 polarité 30 temporisation 31 types 25 démarrer le programme 7 durée de la sortie 157

### Ę

Écran apprentissage 136 écran du menu principal 8 Écran outils 33 écran Run 142 exposition gain 26 réglage 26 temps 28

### F

Fenêtre d'état13Fenêtre de configuration12Fenêtre de configuration système.152Fenêtre de l'image10Fenêtre de navigation/résultats10fenêtre de sauvegarde165

Н

HyperTerminal 129

#### I

image de référence 10, 25, 26 inspections apprentissage 133, 138 création 21, 35 effacement 44 modification 35 165 sauvegarde sélection 44 IP configuration de l'adresse 18

### L

lentille mise au point 29 netteté 21 valeur de netteté 25, 29 vis de blocage de l'ouverture 21 vis de blocage de netteté 21 logiciel, démarrage 17

### Μ

masque, ROI 38 matériel diagramme 4 raccordement 16 réglage des paramètres 20 mise au point de la lentille 29 moniteur vidéo 4, 5

### Ν

NPN 157, 160 NPN et PNP 20, 32, 157

### 0

Onglet de sélection Run 147 options de temporisation 31 Outil BLOB résultats 60 type de BLOB 56

Banner Engineering Corp. • Minneapolis, MN USA www.bannerengineering.com • Tel: 763.544.3164

outil BLOB configuration 56 55 vue générale outil Bord 61 Outil Comptage d'image 89 Outil de communication configuration 113 126 connexion Ethernet connexion série 127 dépannage 131 en tant qu'entrée d'un outil Test 112 et HyperTerminal 130 multiple 112 options de configuration 128 résultats 119 test de la connexion 129 outil de communication vue générale 111 Outil Mesure 101 Outil Niveau de gris 53 Outil Objet 80 outil Recherche d'images 94 outil Recherche de bord 70 Outil Test 105 outils absolus 10 ajouter 37 Analyse 51 BLOB 55 Bord 61 changement de nom 38 choisir 36 Communication 125 Comptage d'image 89 enlever 37 Mesure 101 Niveau de gris 53 Obiet 80 Recherche d'images 94 Recherche de bord 70 relatifs 10 Repositionnement 49 Test 105 types 48 Vision 49 outils absolus 10

Outils de communication ajout 112 Outils de repositionnement 49 Outils de vision 49 outils relatifs 10

### Ρ

PNP 157, 160 PNP et NPN 20, 32, 157 propriétés TCP/IP 18

### Q

qualité de couleur54qualité de l'image25qualité de la similitude92, 97

### R

Région d'intérêt (ROI) 38 résultats fenêtre 10 vérification 140.145 résultats d'inspection 11 retard de la sortie 157 ROI création 41 Linéaire 39 Recherche de formes 39 Surface 39 types 39 ROI masque 38 141 Run

### S

sélection COM 153 sortir du programme 7 Système 151

### Т

TCP/IP properties 18 Telnet 129

### U

utilisation caractéristique 3 utilisation, caractéristique 3

Outils d'analyse

51

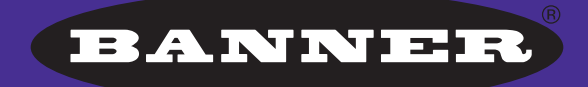

more sensors, more solutions

**GARANTIE :** Banner Engineering Corp. déclare que ses produits sont exempts de défauts et les garantit pendant une année. Banner Engineering Corp. procédera gratuitement à la réparation ou au remplacement des produits de sa fabrication qui s'avèrent être défectueux au moment où ils sont renvoyés à l'usine pendant la période de garantie. Cette garantie ne couvre pas les dommages ou la responsabilité concernant les applications inappropriées des produits Banner. Cette garantie annule et remplace toute autre garantie expresse ou implicite.

#### Banner Engineering Corp.

9714 Tenth Avenue North Minneapolis, MN 55441 Phone: 763.544.3164 www.bannerengineering.com Email: sensors@bannerengineering.com